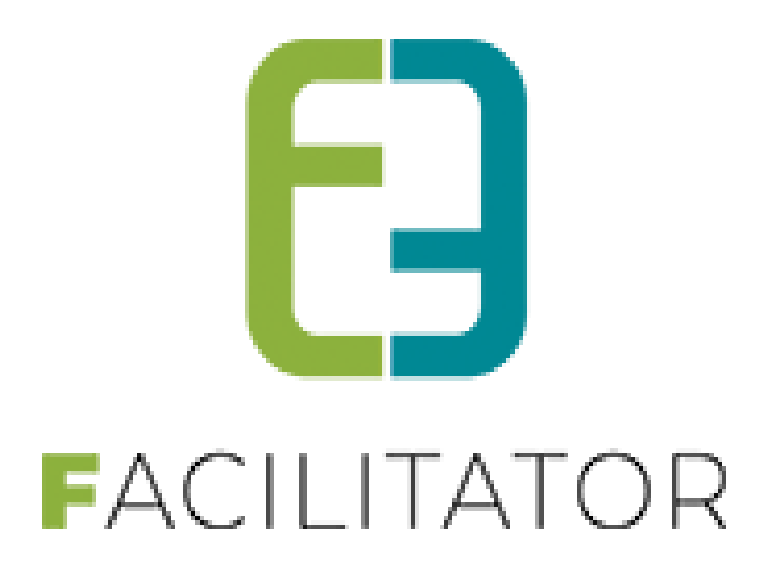

Handleiding Ticketing

e2e N.V. Bruiloftstraat 127 | 9050 Gent | T 09 267 64 70 | info@e2e.be | www.e2e.be

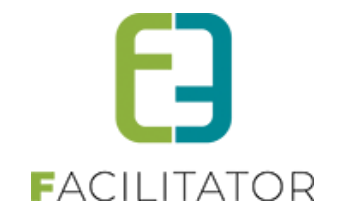

# 1 Inhoudsopgave

| 1 | Inhouds      | opgave                                                                  | 2  |  |  |  |  |
|---|--------------|-------------------------------------------------------------------------|----|--|--|--|--|
| 2 | Introdu      | ctie                                                                    | 7  |  |  |  |  |
| 3 | Updates      | s en optimalisatie van de applicatie                                    | 7  |  |  |  |  |
| 4 | Termen       | Termen                                                                  |    |  |  |  |  |
| 5 | Front-office |                                                                         |    |  |  |  |  |
|   | 5.1 aanme    | lden via 'Mijn burgerprofiel'                                           | 9  |  |  |  |  |
|   | 5.1.1        | Koppelen van het burgerprofiel aan de account                           |    |  |  |  |  |
|   | 5.1.2        | Aanmelden via mijn burgerprofiel                                        |    |  |  |  |  |
| 6 | Backoff      | ce                                                                      | 14 |  |  |  |  |
|   | 6.1 Kort ov  | /erzicht                                                                | 14 |  |  |  |  |
|   | 6.2 Algem    | ene acties                                                              | 14 |  |  |  |  |
|   | 6.3 Kalend   | er                                                                      | 14 |  |  |  |  |
|   | 6.3.1        | Vakantie- en/of feestdagen uitsluiten bii een activiteit                |    |  |  |  |  |
|   | 6.4 Overzi   | chten                                                                   |    |  |  |  |  |
|   | 6.5 Volgor   | de aannassen                                                            |    |  |  |  |  |
|   | 6.6 Items t  | nevnegen                                                                |    |  |  |  |  |
|   | 6.7 Appmc    | Jdon                                                                    | 17 |  |  |  |  |
|   | C.Q. Mailur  |                                                                         |    |  |  |  |  |
|   |              | ersturen                                                                |    |  |  |  |  |
|   | 6.9 Maand    | ikalender en agenda s                                                   |    |  |  |  |  |
|   | 6.10Beneer   | ticketing                                                               |    |  |  |  |  |
|   | 6.10.1       | Ticketing                                                               |    |  |  |  |  |
|   | 6.10.2       | Producten                                                               |    |  |  |  |  |
|   | 6.10.3       | Klanten                                                                 |    |  |  |  |  |
|   | 6.11Voorra   | ngsregels                                                               | 20 |  |  |  |  |
|   | 6.11.1       | Configuratie voorrangsregel                                             |    |  |  |  |  |
|   | 6.11.2       | Configuratie op activiteitstype                                         |    |  |  |  |  |
|   | 6.11.3       | Configuratie op activiteit                                              |    |  |  |  |  |
|   | 6.11.4       | Ticket bestellen als niet ingelogde gebruiker                           |    |  |  |  |  |
|   | 6.11.5       | Tickets bestellen als ingelogde gebruiker met 1 klantenprofiel          |    |  |  |  |  |
| _ | 6.11.6       | lickets bestellen als ingelogde gebruiker met meerdere klantenprofielen |    |  |  |  |  |
| 7 | Ticketin     | g                                                                       |    |  |  |  |  |
|   | 7.1 Config   | uratie                                                                  | 27 |  |  |  |  |
|   | 7.1.1        | Toegang                                                                 |    |  |  |  |  |
|   | 7.1.2        | Afdelingen                                                              |    |  |  |  |  |
|   | 7.1.3        | Instellingen                                                            |    |  |  |  |  |
|   | 7.1.4        | Zaal instellingen                                                       |    |  |  |  |  |
|   | 7.1.5        | Zaal configuratie                                                       | 56 |  |  |  |  |
|   | 7.1.6        | Activiteitstype                                                         |    |  |  |  |  |
|   | 7.2 Tickets  | in optie                                                                | 75 |  |  |  |  |

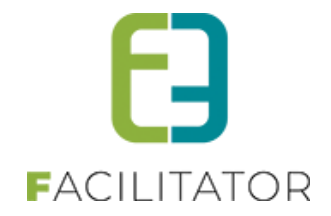

| 7.2.1        | Configuratie                                                 | 75  |
|--------------|--------------------------------------------------------------|-----|
| 7.2.2        | Ticket bestellen                                             | 76  |
| 7.2.3        | Tickets verwerking                                           | 77  |
| 7.3 Leeftijo | l restrictie                                                 |     |
| 7.3.1        | Activiteitstype                                              | 79  |
| 7.3.2        | Activiteit                                                   | 80  |
| 7.4 Agenda   | atypes                                                       |     |
| 7.5 Inschri  | ifagenda op datum                                            |     |
| 7.6 Inschri  | ifagenda meerdere tiidstippen                                |     |
| 761          | Inschriifagenda                                              | 82  |
| 7.6.2        | Toepassing inschriifagenda met meerdere tiidstippen          |     |
| 77 Finde i   | nschriivingen                                                | 84  |
| 7.7 EINCE    |                                                              |     |
| 7.7.Z        | Configuratie                                                 | 80  |
| 7.7.3        | Nicket Destellen                                             |     |
| 7.7.4        | Buik registratie tickets voor een activiteit                 | 92  |
| 7.8 Autom    | atische prijsberekening                                      | 97  |
| 7.8.1        | Configuratie                                                 | 97  |
| 7.8.2        | Abonnementen/beurtenkaarten                                  | 101 |
| 7.8.3        | Aankoop tickets                                              | 105 |
| 7.8.4        | Backoffice registraties                                      | 109 |
| 7.9 Facture  | en                                                           | 112 |
| 7.9.1        | Einde inschrijvingen per weekdag                             | 113 |
| 7.9.2        | Extra velden                                                 | 115 |
| 7.9.3        | Templates                                                    | 120 |
| 7.9.4        | Prullenbak                                                   |     |
| 7.9.5        | Klanttype                                                    | 125 |
| 7.9.6        | Overzetten van tickets                                       | 126 |
| 7.10Activite | eiten                                                        | 127 |
| 7 10 1       | Algemeen                                                     | 130 |
| 7 10 2       | Activiteit zonder maximum                                    | 130 |
| 7 10 3       | Specifieke instellingen                                      | 135 |
| 7 10 4       | Extra informatie                                             | 136 |
| 7 10 5       | Priizen                                                      | 136 |
| 7.10.6       | Annulatie van tickets                                        |     |
| 7.10.7       | 7aal                                                         |     |
| 7.10.8       | <br>Inschrijvingen                                           |     |
| 7.10.9       | Combi                                                        |     |
| 7.10.10      | Extra velden                                                 |     |
| 7.10.11      | Restrictie op leeftijd voor inschrijvingen op een activiteit |     |
| 7.11 Inschri | ivingen                                                      | 153 |
| 7.11 1       | Inschrijvingen                                               |     |
| 7.11 2       | Tickets                                                      |     |
| 7.11.3       | Scanning                                                     |     |
| 7.11.4       | Bevestiging wachtliist                                       |     |
|              |                                                              | •   |

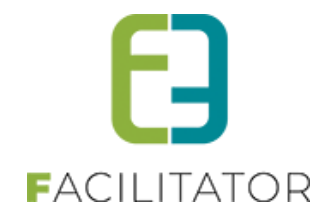

|                  | 7.11.5                | Bevestiging wachtlijst in aparte mail                           |     |
|------------------|-----------------------|-----------------------------------------------------------------|-----|
|                  | 7.12"Waar             | debonnen"                                                       |     |
|                  | 7.12.1                | Configuratie waardebonnen                                       |     |
|                  | 7.12.2                | Gebruik waardebonnen                                            |     |
|                  | 7.12.3                | Goedkeuren waardebonnen                                         |     |
|                  | 7.12.4                | Overzicht waardebonnen                                          |     |
|                  | 7.13 Rappo            | rten                                                            | 173 |
|                  | 7.13.1                | Herkomst klanten                                                |     |
|                  | 7.13.2                | Aanwezigheidslijst                                              |     |
|                  | 7.13.3                | Verkoop                                                         |     |
|                  | 7.14Log               |                                                                 |     |
|                  | 7.14.1                | Algemene log                                                    |     |
|                  | 7.14.2                | Mail log                                                        |     |
|                  | 7.15 Factur           | atie                                                            |     |
|                  | 7 15 1                | Facturen                                                        | 182 |
|                  | 7.15.2                | Retalingen                                                      |     |
|                  | 7.15.2                | Export overzicht                                                |     |
|                  | 7.15.3                | Export contante verkoon                                         |     |
| 0                | 7.13.4                | ton                                                             |     |
| 0                | Piouuci<br>9.1 Config |                                                                 |     |
| 8.1 Contiguratie |                       | uratie                                                          |     |
|                  | 8.1.1                 | Loegang                                                         |     |
|                  | 8.1.2                 | Ardelingen                                                      |     |
|                  | 8.1.3                 | Instellingen                                                    |     |
|                  | 8.1.4<br>0.1 F        | Productcategorieen                                              |     |
|                  | 8.1.5                 | Product groepen                                                 |     |
|                  | 8.2 Produ             | cten                                                            |     |
|                  | 8.2.1                 | Algemeen                                                        |     |
|                  | 8.2.2                 | Voorraadbeheer                                                  |     |
|                  | 8.2.3                 | Kortingen                                                       |     |
|                  | 8.2.4                 | Bestellingen                                                    |     |
|                  | 8.2.5                 | Kortingen op postcode                                           |     |
|                  | 8.2.6                 | Anoniem aankopen                                                |     |
|                  | 8.2.7                 | Aanpassen geldigheid toegangsproduct                            |     |
|                  | 8.3 Groep             | starief                                                         | 205 |
|                  | 8.3.1                 | Prijsconfiguratie op activiteit – (type)                        |     |
|                  | 8.3.2                 | Ticket bestellen                                                |     |
|                  | 8.3.3                 | Tickets annuleren                                               |     |
|                  | 8.4 Ticket            | s annuleren met behoud van informatie                           |     |
|                  | 8.4.1                 | Annulatie tickets                                               |     |
|                  | 8.4.2                 | Tickets met extra informatie en standaardprijzen                |     |
|                  | 8.4.3                 | Tickets met extra info                                          | 211 |
|                  | 8.4.4                 | Tickets voor inschrijfagenda                                    | 214 |
|                  | 8.4.5                 | Tickets met prijscategorie                                      | 214 |
|                  | 8.4.6                 | Tickets met extra informatie en groepstarieven / gratis tickets |     |

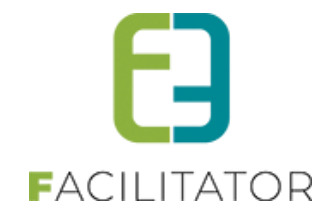

|    | 8.5                              | Bestelli  | ngen                                                                               | 216 |  |
|----|----------------------------------|-----------|------------------------------------------------------------------------------------|-----|--|
|    | 8.6 Facturatie                   |           |                                                                                    | 219 |  |
|    | 8.7 Subsidies bij producten      |           |                                                                                    |     |  |
|    | 8.7.1 Prijssubsidie configuratie |           |                                                                                    |     |  |
|    |                                  | 8.7.2     | Factuur                                                                            | 222 |  |
|    |                                  | 8.7.3     | Details factuur                                                                    | 222 |  |
|    |                                  | 8.7.4     | Details pdf-factuur                                                                | 223 |  |
| 9  |                                  | Klanten.  |                                                                                    | 225 |  |
|    | 9.1                              | Algeme    | en                                                                                 | 226 |  |
|    | 9.2                              | Factura   | tie                                                                                | 227 |  |
|    | 9.3                              | Contact   | personen                                                                           | 227 |  |
|    | 9.4                              | Facture   | n                                                                                  | 229 |  |
| 10 | ••••                             | Online h  | estellen                                                                           | 230 |  |
| 10 | 10                               |           | uala tickata                                                                       | 230 |  |
|    | 10.                              |           |                                                                                    | 250 |  |
|    |                                  | 10.1.1    | Detall agenda                                                                      | 232 |  |
|    |                                  | 10.1.2    | Bestellen van een activiteit op locatie zonder agenda of met een mormatieve agenda | 234 |  |
|    |                                  | 10.1.4    | Bestellen van een activiteit op locatie met inschrijfagenda                        |     |  |
|    |                                  | 10.1.5    | Bestellen van een activiteit met zaalplan                                          |     |  |
|    |                                  | 10.1.6    | Bestellen van een activiteit met wachtlijst                                        | 239 |  |
|    |                                  | 10.1.7    | Abonnementen                                                                       | 240 |  |
|    |                                  | 10.1.8    | Producten                                                                          | 242 |  |
|    |                                  | 10.1.9    | Mandje                                                                             | 243 |  |
|    |                                  | 10.1.10   | Bestelling afronden                                                                | 244 |  |
|    | 10.                              | 2 Tickets | annuleren via front                                                                | 247 |  |
|    |                                  | 10.2.1    | Configuratie op activiteitstype                                                    | 247 |  |
|    |                                  | 10.2.2    | Configuratie op activiteit                                                         | 248 |  |
|    |                                  | 10.2.3    | Annuleren van tickets via front                                                    | 250 |  |
| 11 |                                  | UiT       |                                                                                    | 250 |  |
| 12 |                                  | Abonner   | nenten                                                                             | 251 |  |
|    | 12.                              | 1Abonne   | ment per persoon met beveiliging met activiteit groepen                            | 251 |  |
|    |                                  | 12.1.1    | Configuratie activiteit groep                                                      | 251 |  |
|    | 12.                              | 2 Abonne  | menten per persoon                                                                 | 253 |  |
|    | 12.                              | 3Abonne   | ment met max aantal actieve tickets voor een abonnement                            | 254 |  |
|    | 12.                              | 4Abonne   | menten biihouden per klant                                                         | 254 |  |
|    | 12                               | 5 Keuze v | an abonnement (product) als betaalmiddel                                           | 254 |  |
| 12 |                                  | Bevoilige | le activiteit met restrictie door activiteit groen                                 | 255 |  |
| 14 |                                  | Incoheii  | ing laten goodkeuren backeffise alverens enline te bateler                         | 252 |  |
| 14 |                                  | INSCRIJV  | ווא ומנפון צטפטאפטרפון שמכאטווונפ מועסרפחג סחווחפ לפ ספלמופח                       | 25/ |  |
| 15 |                                  | Nawoor    | ,                                                                                  | 260 |  |
|    | 15.                              | 1Embed    | ded video bij Inschrijvingen , Ticketing en Groepsbezoeken                         | 261 |  |
|    | 15.                              | 2Control  | erechten UiT organisator voor kansentarief                                         | 262 |  |
|    | 15.3 Postcode validatie          |           |                                                                                    |     |  |

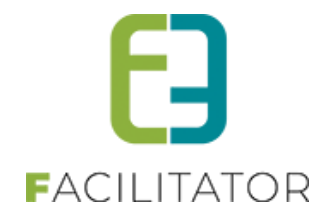

| 15.4Controle   | er Themis adressen                             |     |
|----------------|------------------------------------------------|-----|
| 15.5Themis ti  | me-out                                         | 265 |
| 15.6Knop "Ve   | rder winkelen" toegevoegd aan het winkelmandje | 267 |
| 15.7 Vervangi  | ng CRAB met GRAR                               |     |
| 15.8 Referenti | es voor templates aanpassen                    |     |
| 15.9Geen bet   | aalprovider                                    |     |
| 15.10 Uitt     | reidingen inschrijfagenda                      |     |
| 15.10.1        | Labels toekennen aan een tijdstip              |     |
| 15.10.2        | Controle op overlappende tijdstippen           |     |
| 15.10.3        | Weergave Tijdstippen aanpassen                 |     |
| 15.11 Beta     | ilen met registratie producten                 |     |

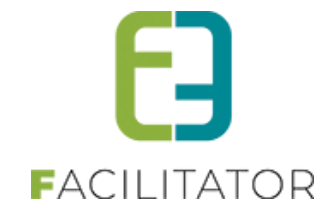

## 2 Introductie

Om op een efficiënte en accurate manier tickets te verkopen is er nood aan een degelijk systeem. Het systeem moet enerzijds dienen als werkinstrument voor een instelling, anderzijds voor de klanten. De klanten hebben toegang tot het front-office gedeelte dat hun toelaat om zelf tickets te reserverenen hun persoonlijke gegevens of die van hun vereniging in te geven. De gebruikers binnen een instelling kan men indelen in 3 groepen: beheerders, reserveerders en raadplegers. De raadplegers kunnen het systeem gebruiken als zoektool om klanten op de hoogte te brengen van hun lopende dossiers. Als reserveerder kan men buiten het zoeken ook nieuwe personen registreren en tickets reserveren. De beheerders kunnen nieuwe zalen en activiteiten gaan configureren.

## 3 Updates en optimalisatie van de applicatie

De facilitator applicatie wordt op regelmatige basis geüpdatet en geoptimaliseerd. Jullie hoeven hier zelf niets voor te doen, dit gebeurt automatisch. Deze leveringen gebeuren 's nachts zodat jullie hier geen hinder van ondervinden tijdens de werkuren. Wanneer een levering heeft plaatsgevonden verschijnt een pop-up voor iedere backoffice gebruiker met de melding dat er een nieuwe update beschikbaar is. In de pop-up wordt een overzicht getoond van alle aanpassingen en een link naar de documentatie. Deze dient verplicht goedgekeurd te worden alvorens door te kunnen gaan.

| UPDATE: V24.7.0 - 16-07-2024                                                                                                    |
|----------------------------------------------------------------------------------------------------|
| Er zijn nieuwe updates beschikbaar voor onze applicatie.<br>Door deze te accepteren, krijgt u toegang tot verbeteringen in functies, prestaties en beveiliging. |
| Algemeen / overkoepelend over de modules                                                                                                    |
| <ul> <li>Popup te aanvaarden na kwartaallevering</li> </ul>                                                                                                    |
| KBO-search link bij ondernemingsnummer veld                                                                                                    |
| Zalen en materialen                                                                                                    |
| <ul> <li>Automatisch koppelen van contactpersoon van de loginaccount</li> </ul>                                                                                 |
| Herberekenen prijzen in bulk                                                                                                    |
| BTW niet meer aanpasbaar                                                                                                    |
| Schoolvakanties en feestdagen gehighlight op front                                                                                                    |
| Inschrijvingen                                                                                                    |
| <ul> <li>Gebruik algemene korting/toeslag bij UiTPAS</li> </ul>                                                                                                 |
| <ul> <li>Extra tags op inschrijvingsmail na bevestigen wachtlijst</li> </ul>                                                                                    |
| Mail naar klant bij goedkeuren familie                                                                                                    |
| Specifieke handleidingen                                                                                                    |
| Release note Juli 2024                                                                                                    |
|                                                                                                    |
| Ik heb kennis genomen van bovenstaande aanpassingen aan de software                                                                                             |
| BEVESTIGEN                                                                                                    |

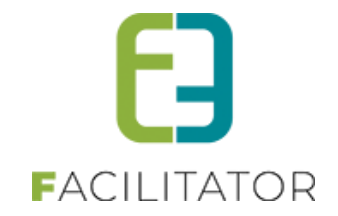

## 4 Termen

We gebruiken doorheen de handleiding een paar heel specifieke woorden. Als u met de webapplicatie werkt kan het zijn dat bepaalde termen niet duidelijk zijn. Hier volgt een opsomming van de meeste gebruikte termen in deze handleiding.

**Backoffice**: dit is het afgeschermd gedeelte van de web toepassing. U kan dit alleen bereiken via een specifiek adres met een gebruikersnaam en wachtwoord.

Front: dit is de website die de surfers zullen zien.

**Token**: een unieke code die gebruikt wordt in deze applicatie om iets te vervangen zoals bijvoorbeeld een voornaam, achternaam of factuurnummer.

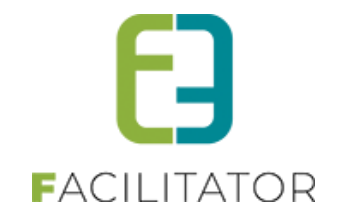

## 5 Front-office

Via de front-office kunnen klanten zich gaan registeren als particulier of vereniging en facturatiegegevens opgeven en vervolgens tickets bestellen of producten bestellen.

Voor het registreren moet men beschikken over een geldig e-mailadres en eventueel een rijksregisternummer. Voor Mercurius bijvoorbeeld heeft men niet noodzakelijk een rijksregisternummer nodig, bij Alpha is dit wel verplicht voor het afhandelen van de facturatie.

Na de registratie ontvangt de gebruiker een bevestigingsmail die dient om zijn registratie te voltooien. Vanaf nu kan men tickets of producten bestellen.

Op mijn profiel kan men zijn gegevens aanpassen, op de login tab kan men enkel de login wijzigen. Indien men tot meerdere verenigingen behoort, kan men op de klant tab meerdere klanten aanmaken. Hier kan men ook instellen of een contactpersoon het profiel kan beheren en/of tickets kan bestellen.

De klant kan tickets zoeken aan de hand van een trefwoord, bepaalde genres, een locatie of zaal of in een bepaalde periode.

Voor het bestellen van producten, dient de klant enkel het aantal op te geven en vervolgens toevoegen aan zijn mandje. Voor het bestellen van tickets, dient de klant een keuze te maken op welke manier men de tickets wenst te ontvangen en voor welke prijscategorie men tickets wenst (vb. Senioren tarief). Indien het gaat over tickets voor een voorstelling die plaatsvindt in een zaal, zal men de mogelijkheid krijgen om zelf zijn stoelen te kiezen (indien deze optie aanstaat voor de activiteit). Vervolgens worden de tickets ook toegevoegd aan het mandje, dit mandje kan men dan bevestigen en betalen. Vanaf dit moment zijn de tickets/producten besteld en ontvangt men hiervan een bevestiging.

Onder 'Mijn Profiel' kan men al zijn tickets gaan bekijken bij 'Mijn activiteiten'. Indien men aangeduid heeft dat men de tickets zelf wil downloaden, kan men deze hier downloaden vanaf het moment dat ze betaald zijn. Verder kan men in het detail van zijn activiteit bekijken welke tickets men heeft besteld.

### 5.1 aanmelden via 'Mijn burgerprofiel'

#### Dit is een betalende uitbreiding

Door aan te melden via 'Mijn burgerprofiel' kan er gebruik gemaakt worden van alle aanmeldopties die deze methodiek biedt. Standaard zijn dit:

- Itsme
- eID en aangesloten kaartlezer
- Federaal token

Per bestuur dient er echter een apart dossier te worden opgesteld waarin andere of extra aanmeldopties kunnen gekozen worden, bv. CSAM, Mobile app, ...

Eénmaal ingelogd in de applicatie via 'Mijn burgerprofiel' is de gebruiker ook automatisch ingelogd op het burgerprofiel. Dit impliceert ook dat de gebruiker automatisch zal ingelogd zijn op alle sites die deze inlogmethodiek ondersteunen (SSO = Single Sign On). Uitloggen uit de applicatie impliceert uiteraard ook dat de gebruiker zal uitgelogd worden van het burgerprofiel.

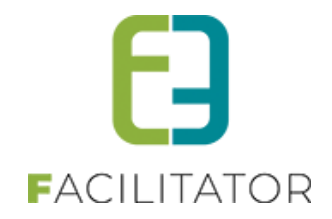

#### 5.1.1 Koppelen van het burgerprofiel aan de account

Vooraleer een gebruiker kan inloggen via het burgerprofiel dient er een koppeling te gebeuren tussen de account van de gebruiker en het burgerprofiel. Deze koppeling gebeurt niet automatisch. Dit is een keuze die de gebruiker zelf dient te maken.

Om de koppeling te maken moet de gebruiker ingelogd zijn. Daarna kan de koppeling gelegd worden onder 'Mijn profiel', tabblad 'Login' door te klikken op de knop 'Koppel mijn burgerprofiel login'.

| Home                                                                                      | Mijn Profiel                                                                                                    | Activiteiten | Inschrijven                                             | Reglementen En Tarieven         |  |  |  |
|-------------------------------------------------------------------------------------------|----------------------------------------------------------------------------------------------------|--------------|---------------------------------------------------------|---------------------------------|--|--|--|
| Mijn Pro<br>Als je gezins<br>Dat kan door<br>Wil je een zo<br>Je kan dit pr<br>Gezinsprof | Mijn Profielen         Als je gezinsleden wil inschrijven voor een activiteit georganiseerd door de gemeente, dan moet je de gezinsleden registreren.         Dat kan door een gezinsprofiel aan te maken op het tabblad 'inschrijvingen'.         Wil je een zaal reserveren, dan heb je een profiel nodig als particulier, vereniging of bedrijf.         Je kan dit profiel aanmaken op het tabblad 'zaalreservatie'         Gezinsprofiel       Betaalfacturen         Login       Nieuwsbrieven |              |                                                         |                                 |  |  |  |
|                                                                                           |                                                                                                    |              | Loginnaam * 🚯<br>Voornaam * 🚯<br>Naam * 🚯<br>E-mail * 🚯 | or<br>Del Morel<br>Ortificadori |  |  |  |
|                                                                                           | JRGERPROFIEL                                                                                                    | Mij<br>GIN   | n burgerprofiel 🚺                                       |                                 |  |  |  |

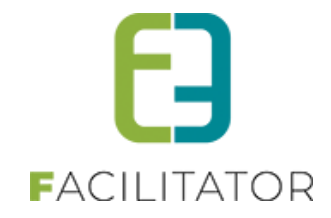

Vooraleer de koppeling kan gemaakt worden, zal de gebruiker zich eerst moeten authentiseren.

| Vlaanderer | ı                                                                |                                                                   |                                                                                  |                             |
|------------|------------------------------------------------------------------|-------------------------------------------------------------------|----------------------------------------------------------------------------------|-----------------------------|
|            | Aanmelde                                                         | n                                                                 |                                                                                  |                             |
|            | Kies hieronder hoe u wil aanm<br>"hulp nodig?" (rechts) voor vee | elden. Klik op "meer info" voor<br>Igestelde vragen over aanmelde | uitleg over die manier van aanmelden. H<br>en of om contact op te nemen met de h | (lik op de knop<br>elpdesk. |
|            | VW LAATSTE KEUZE                                                 | its                                                               | <ul> <li>eID en aangesloten<br/>kaartlezer</li> <li>VEILIGSTE KEUZE</li> </ul>   |                             |
|            |                                                                  | Meer info                                                         |                                                                                  | Meer info                   |
|            |                                                                  |                                                                   |                                                                                  |                             |
|            | Federaal token                                                   |                                                                   |                                                                                  |                             |
|            |                                                                  | Meer info                                                         |                                                                                  |                             |

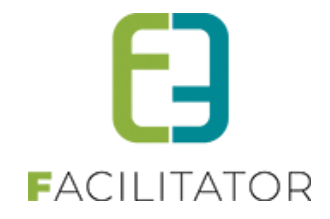

Daarvoor dient het gewenste authenticatiemiddel gekozen te worden. Na correcte authenticatie is het burgerprofiel gekoppeld.

| Home                                                                                      | Mijn Profiel                                                                                                    | Activiteiten | Inschrijven       | Reglementen En Tarieven |  |  |
|-------------------------------------------------------------------------------------------|----------------------------------------------------------------------------------------------------|--------------|-------------------|-------------------------|--|--|
| Mijn Pro<br>Als je gezins<br>Dat kan door<br>Wil je een za<br>Je kan dit pr<br>Gezinsprof | Mijn Profielen         Als je gezinsleden wil inschrijven voor een activiteit georganiseerd door de gemeente, dan moet je de gezinsleden registreren.         Dat kan door een gezinsprofiel aan te maken op het tabblad 'inschrijvingen'.         Wil je een zaal reserveren, dan heb je een profiel nodig als particulier, vereniging of bedrijf.         Je kan dit profiel aanmaken op het tabblad 'zaalreservatie'         Gezinsprofiel       Betaalfacturen         Login       Nieuwsbrieven |              |                   |                         |  |  |
| MIJN LC                                                                                   | MIJN LOGIN GEGEVENS                                                                                                    |              |                   |                         |  |  |
|                                                                                           |                                                                                                    |              | Loginnaam * 👔     | #H1                     |  |  |
|                                                                                           |                                                                                                    |              | Voornaam * 🕦      | due .                   |  |  |
|                                                                                           |                                                                                                    |              | Naam * 📵          | 100.000                 |  |  |
|                                                                                           |                                                                                                    |              | E-mail * 📵        | niğidele                |  |  |
| MIJN BL                                                                                   | JRGERPROFIEL                                                                                                    |              |                   |                         |  |  |
|                                                                                           |                                                                                                    | Mij          | n burgerprofiel 🚯 | ld liection             |  |  |
| ΟΝΤΚΟΡΙ                                                                                   | PEL MIJN BURGERPROFIE                                                                                                    |              |                   |                         |  |  |

Via dezelfde weg kan het burgerprofiel ook opnieuw ontkoppeld worden.

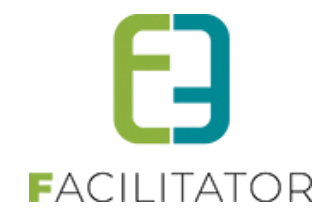

#### 5.1.2 Aanmelden via mijn burgerprofiel

Eénmaal de koppeling met het burgerprofiel gebeurd is, kan er aangemeld worden via deze weg. Op de loginpagina dient daarvoor de keuze 'Aanmelden via mijn burgerprofiel' te gebeuren.

| Inloggen          |                                  |
|-------------------|----------------------------------|
| ANMELDEN MET GEBR | UIKERSNAAM                       |
| Gebruikersnaam:   |                                  |
| Wachtwoord:       |                                  |
|                   | AANMELDEN Aangemeld blijven      |
|                   | REGISTREREN WACHTWOORD RESETTEN  |
|                   | AANMELDEN VIA MIJN BURGERPROFIEL |
|                   |                                  |

Hierna wordt er doorverwezen naar het burgerprofiel en worden de verschillende authenticatiemiddelen beschikbaar gesteld.

| Vlaanderen |                                                                  |                                                                    |                                                                                  |                             |  |  |
|------------|------------------------------------------------------------------|--------------------------------------------------------------------|----------------------------------------------------------------------------------|-----------------------------|--|--|
|            | Aanmelde                                                         | n                                                                  |                                                                                  |                             |  |  |
|            | Kies hieronder hoe u wil aanm<br>"hulp nodig?" (rechts) voor vee | elden. Klik op "meer info" voor<br>elgestelde vragen over aanmelde | uitleg over die manier van aanmelden. K<br>en of om contact op te nemen met de h | (lik op de knop<br>elpdesk. |  |  |
|            | <b>itsme®</b><br>UW LAATSTE KEUZE                                | its                                                                | <ul> <li>eID en aangesloten<br/>kaartlezer<br/>VEILIGSTE KEUZE</li> </ul>        | **                          |  |  |
|            |                                                                  | Meer info                                                          |                                                                                  | Meer info                   |  |  |
|            |                                                                  |                                                                    |                                                                                  |                             |  |  |
|            | Federaal token                                                   |                                                                    |                                                                                  |                             |  |  |
|            |                                                                  | Meer info                                                          |                                                                                  |                             |  |  |

Ter info: Indien men reeds zou ingelogd zijn via het burgerprofiel op een andere website, zal men automatisch ingelogd worden na het klikken op de aanmelden-knop en zal er geen nieuwe authenticatie nodig zijn.

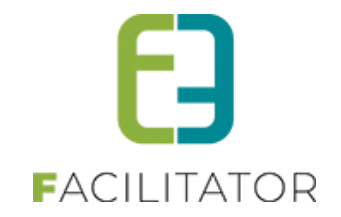

## 6 Backoffice

Via de backoffice kan men inschrijvingen en bestellingen van klanten beheren, nieuwe inschrijvingen aanmaken, facturatie consulteren of exporteren en allerlei instellingen aanpassen.

### 6.1 Kort overzicht

Indien men ingelogd is als beheerder, ziet men bij ticketing:

- Inschrijvingen: deze kan men gaan groeperen per klant, activiteit of inschrijvingsgroep. Hieronder kan men ook eenvoudig tickets gaan afdrukken of inscannen.
- Activiteiten: hier kan men activiteiten gaan aanmaken, wijzigen of raadplegen
- Rapporten: hier zijn een aantal belangrijke rapporten terug te vinden in verband met de verkoop van tickets.
- Log: enkel zichtbaar voor de superusers. Hier kan men nagaan wanneer facturen/creditnota's gemaakt werden, een inschrijving geannuleerd werd of wanneer er een item verwijderd werd.
- Facturatie: hieronder is alles terug te vinden in verband met de facturatie van tickets. En zijn enkel zichtbaar indien men voldoende rechten heeft.
- Configuratie: hier kan men onder andere activiteitstype, klanttypes en dergelijke configureren, deze is enkel zichtbaar voor de superusers.

#### 6.2 Algemene acties

De backoffice is voorzien van een uniforme lay-out, waarbij enkele standaardacties overal terugkomen. Hoofdacties zoals zoeken en opslaan staan links uitgelijnd en in een opvallende kleur, daarnaast staan de bijkomende acties zoals reset, annuleren en terug.

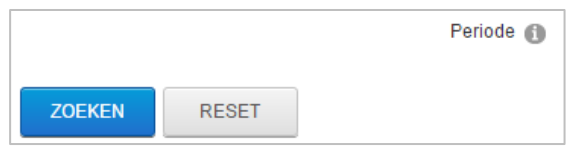

De zoekfunctie zal in de meeste gevallen de zoekparameters onthouden gedurende een bepaalde tijd. Om de zoekparameters opnieuw in te stellen kan de "Reset"-knop gebruikt worden.

Bij de meeste invulvelden op formulieren is er een icoontje voorzien 

die meer informatie heeft over het invulveld.

| y≹ Zo       | ek op trefwoord |  |
|-------------|-----------------|--|
|             |                 |  |
| Trefwoord 🚯 |                 |  |
|             |                 |  |

#### 6.3 Kalender

De kalender heeft een handige functie om een datum te selecteren die wat verder in de toekomst of in het verleden ligt.

Klik op de maand, zodat een tweede pop-up tevoorschijn komt. Hier kan een jaar en maand geselecteerd worden.

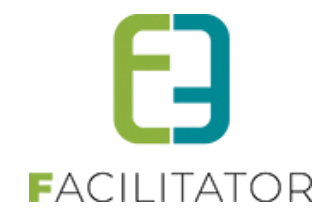

Klikken op "OK" zal dan die maand in het gekozen jaar tonen, waarna een dag kan gekozen worden.

| Periode 🗻 | 25/1 | 1/201 | 3   | 📰 to    | ot e | n met: | Einde | datum | ===   |
|-----------|------|-------|-----|---------|------|--------|-------|-------|-------|
|           |      | •     | nov | emb     | ٩Ç   | jan    | feb   | 2009  | 2014  |
|           |      | m     | d   | W       |      | mrt    | apr   | 2010  | 2015  |
|           | 44   | 28    | 29  | 30      | 3    | mei    | jun   | 2011  | 2016  |
|           | 45   | 4     | 12  | 6<br>12 |      | jul    | aug   | 2012  | 2017  |
|           | 40   | 18    | 12  | 20      | 2    | sep    | okt   | 2013  | 2018  |
|           | 48   | 25    | 26  | 27      | 2    | nov    | dec   | 44    |       |
|           | 49   | 2     | 3   | 4       |      | Tod    | ау    | OK C  | ancel |

#### 6.3.1 Vakantie- en/of feestdagen uitsluiten bij een activiteit

Bij het aanmaken van een activiteit met meerdere datums (formule), kan u er nu ook voor opteren om vakantieen feestdagen uit te sluiten. Dit kon voordien al bij het aanmaken van reservaties in onze module "zalenbeheer". Nu is deze optie dus ook toegevoegd bij het aanmaken van activiteiten bij ons module "ticketing".

- Beheer ticketing > Activiteiten > toevoegen
- > Bij het gedeelte "activiteit", selecteert u "meerdere datums" en dan verschijnt deze extra optie

| ACTIVITEIT          |                                   |                                                                                                    |
|---------------------|-----------------------------------|----------------------------------------------------------------------------------------------------|
| T<br>peri<br>Freque | Type 🕦<br>iode<br>entie <b>()</b> | <ul> <li>één datum periode meerdere datums (formule)</li> <li>Startdatum tot en met : Einddatum </li> <li>dagelijks wuckelijks maandelijks i jaarlijks</li> </ul> |
|                     | -                                 | <ul> <li>Uageniks © Wekenijks © Indandenijks © Jaanijks</li> <li>Week :</li> <li>Maandag Dinsdag Woensdag Ø Donderdag Vrijdag</li> <li>Zaterdag Zondag</li> </ul> |
| Uitsluiten          | van 🕦                             | Schoolvakanties Feestdagen                                                                                                    |
| Startu              | ur * 🕦                            | (Q)                                                                                                    |
| Eindu               | ur * 📵                            | <u>ن</u>                                                                                                    |
| Loca                | tie * 🚺                           | Selecteer een locatie                                                                                                    |

Wanneer u schoolvakanties of feestdagen aanvinkt, zullen deze niet mee opgenomen worden bij de activiteit.

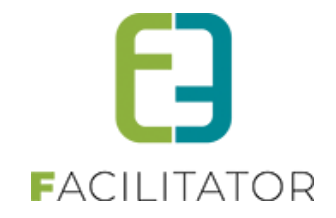

### 6.4 Overzichten

#### De meeste lijsten werken volgens dezelfde methode:

| ZOEKEN RESET            |                                               |                                           |                   |                           |              |
|-------------------------|-----------------------------------------------|-------------------------------------------|-------------------|---------------------------|--------------|
| Datum                   | Naam                                          | Locatie                                   | Vrije<br>plaatsen | Ingeschr./<br>Max. Deeln. |              |
|                         | Tervuren zaal vrije stoelkeuze                | 't Fort loods 5:<br>Opslagruimte 1 - 70m² | 200               | 0/200                     | online       |
|                         | Tervuren zaal vrije stoelkeuze                | 't Fort loods 5:<br>Opslagruimte 1 - 70m² | 197               | 3/200                     | online       |
|                         | Tervuren zaal vrije stoelkeuze (extra velden) | 't Fort loods 5:<br>Opslagruimte 1 - 70m² | 196               | 4/200                     | online       |
|                         | Pagina: 1 van 2 Ga Pagina grootte: 15 Wijzige | n                                         | Pagina 1 v        | van 2, items 1 to         | t 15 van 18. |
| TOEVOEGEN MAIL VERSTURE | N                                             |                                           |                   |                           |              |

Door op het icoontje 📝 te klikken kan men een detail bekijken of aanpassen.

Via het icoontje  $\times$  kan men een item in het overzicht verwijderen. Indien het icoontje vervangen is door  $\otimes$  kan men dit item niet meer verwijderen.

Een groen sterretje 🛸 betekent dat het item actief is, een rood 🗯 betekent niet actief.

Achteraan de lijst aangegeven worden of het item online of offline is via de icoontjes en effine.

Als er meerdere pagina's zijn, kan je bladeren via de pijltjes onderaan in het overzicht, door de pagina manueel te veranderen door in het vakje naast Pagina het getal te verhogen en 'Ga' te klikken of je kan de grootte van de lijst aanpassen door het aantal records onderaan te veranderen.

Onderaan een lijst is meestal de mogelijkheid om items toe te voegen met de actieknop "Toevoegen"

#### 6.5 Volgorde aanpassen

Bepaalde items hebben een vaste volgorde. Deze kan soms aangepast worden.

| Naam      | Aantal zetels      | Aantal scheidingen |
|-----------|--------------------|--------------------|
| 🖉 🗙 A     | 12                 | 0                  |
| 🖉 🗙 В     | 12                 | 0                  |
| 🖉 🗙 с     | 10                 | 2                  |
| 🖉 🗙 D     | 10                 | 2                  |
| 🖹 🗶 Е     | 10                 | 2                  |
| TOEVOEGEN | OLGORDE AANPASSSEN |                    |

Je kunt de volgorde van de weergave bepalen door op de knop "Volgorde aanpassen" te klikken.

Daarna komen er links van de items "grijpers" te staan, waarmee je de rij kan verplaatsen naar zijn desgewenste plaats in de lijst.

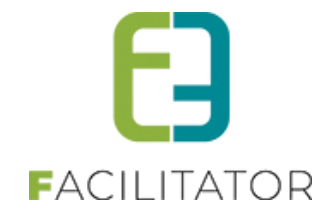

|      |      |      | Naam             | Aantal zetels | Aantal scheidingen |
|------|------|------|------------------|---------------|--------------------|
|      | 0    | 🖉 🗙  | A                | 12            | 0                  |
| 1111 | 1    | 🖉 🗙  | В                | 12            | 0                  |
|      | 2    | 🖉 🗙  | С                | 10            | 2                  |
|      | 3    | 🖉 🗙  | D                | 10            | 2                  |
|      | 4    | 🖉 🗙  | E                | 10            | 2                  |
|      |      |      |                  |               |                    |
| тс   | DEVO | EGEN | VOLGORDE OPSLAAN |               |                    |

Klik vervolgens op "Volgorde opslaan" op de wijzigingen op te slaan of op "Annuleren" om de wijzingen ongedaan te maken.

#### 6.6 Items toevoegen

Bijna ieder item dat kan worden aangemaakt in de applicatie heeft enkele standaard velden.

| Actief 🚺       | × |
|----------------|---|
| Online 🚺       |   |
| Referentie * 🚯 |   |

Actief: is dit aangevinkt, dan kan dit item gebruikt worden in de applicatie. Indien niet aangevinkt dan is dit "archief". Het item zal niet meer kunnen geselecteerd worden bij het aanmaken van nieuwe items. Bijvoorbeeld als men een activiteitstype op niet actief zet, kan men deze niet meer gebruiken voor het aanmaken van een nieuwe activiteit, maar voor activiteiten die reeds bestonden, blijft dit type zichtbaar.

**Online**: Staat online aangevinkt, dan is deze bruikbaar in de front applicatie. Een gebruiker zal dit item dan kunnen selecteren. Online is enkel geldig als het item ook "Actief" is. Indien het item niet actief is zal het ook nooit op het front worden getoond.

**Referentie:** alle items hebben een unieke referentie nodig. Dit is een eenduidige en ondubbelzinnige omschrijving van het item omvat in één titel.

**Interne opmerkingen:** Deze opmerkingen worden gebruikt om meer informatie te geven over dit bepaald item. Dit kan in sommige gevallen getoond worden in de backoffice. Dit veld wordt NOOIT op het front getoond.

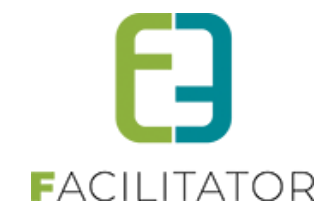

#### 6.7 Aanmelden

| Gebruikersnaam: |             |                     |  |
|-----------------|-------------|---------------------|--|
| Wachtwoord:     |             |                     |  |
|                 | Aanmelden   | Aangemeld blijven   |  |
|                 | Registreren | Wachtwoord resetten |  |
|                 |             |                     |  |
|                 |             |                     |  |

Eens aangemeld met de verkregen logingegevens heeft u toegang tot de backoffice. Afhankelijk van de toegekende rechten kan u meer of minder acties uitvoeren. Om naar de backoffice te gaan kiest u "Beheer ticketing" in de navigatiestructuur.

### 6.8 Mail versturen

| 1                               |                                          |                           |
|---------------------------------|------------------------------------------|---------------------------|
| Van 🚯                           | Standaard O Mijzelf O Ander              |                           |
|                                 | support@e2e.be                           |                           |
| Aan 🚯                           | ✓ mijzelf ✓ Attesten (143)               |                           |
| Onderwerp 🚯                     |                                          |                           |
| Template 🚯                      | Geen template                            |                           |
|                                 | Template (her)laden                      |                           |
| Mail Bijlagen (0)               |                                          |                           |
| 🎔 Ab 🕺 🗈 🔁 🔁 - 🤊 - (* - ) 😣 😣 🛛 | 🚰 🗶 🛠 🖬 🚍 🖪 🕒 🏼 Paragraph St 🕇 Font Name | • Real •                  |
| 🔛 B I ∐ abe ≡ ≡ ≡ ≡ 📰 🚝 ∰       | i Ε Ε 🔲 Α · 💉 · Ω · 🗉 · 🕸 · [ 🛧 🖄 ]      |                           |
|                                 |                                          |                           |
| Design 🚯 HTML 🔍 Preview         |                                          | Words: 0 Characters: 0 22 |

Voor het versturen van een mail moet men minimaal een tekst (minimum 10 karakters) toevoegen alvorens men een mail kan versturen. Dit om te voorkomen dat men per ongeluk een mail uitstuurt zonder inhoud.

### 6.9 Maandkalender en agenda's

Wanneer er meerdere modules actief zijn, kan er nood zijn aan één algemene kalender met alle reservaties, activiteiten, evenementen en dossiers op. Maar evengoed kan voor één module een duidelijke maandplanning en/of agenda handig zijn. Hiervoor zijn er 2 extra schermen gemaakt: een maandkalender en een agendaoverzicht.

#### Dit is een betalende functionaliteit.

De volledige informatie vindt u in onze <u>online handleiding</u> Voor meer informatie kan u contact opnemen met <u>sales@e2e.be</u>

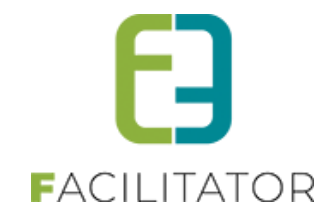

### 6.10 Beheer ticketing

Eens men aangemeld is en rechten heeft op de toepassing kan de gebruiker het volgende zien:

| TICKETING                                                                      |                                                      |                                                            |
|--------------------------------------------------------------------------------|------------------------------------------------------|------------------------------------------------------------|
| Dashboard Inschrijvingen Activiteiten Rappo                                    | rten Log Facturatie Configuratie Help                | TICKETING PRODUCTEN KLANTEN                                |
| U bent hier: Home > Dashboard                                                  |                                                      |                                                            |
| 8 tickets                                                                      | 164 betalingen                                       | 1 activiteit                                               |
| die moeten verstuurd worden met de post kunnen<br>afgeprint worden.<br>Details | die de termijn overschreden hebben<br>Details        | met reservelijst waar vrije plaatsen voor zijn.<br>Details |
| 6 activiteiten                                                                 | 4 activiteiten                                       | 3 producten                                                |
| die vandaag plaatsvinden.<br>Details                                           | die in snelverkoop mogelijk zijn.<br>Details         | die in snelverkoop mogelijk zijn.<br>Details               |
| 11 klanten                                                                     | 2 activiteiten                                       |                                                            |
| moeten nog goedgekeurd worden.<br>Details                                      | waarvoor inschrijvingen geblokkeerd zijn.<br>Details | 4                                                          |
| VERNIEUW                                                                       |                                                      | ]                                                          |

Het beheer van reservaties kan men onderverdelen als volgt:

- 1) Ticketing: Hier kan men alle activiteiten beheren en de zaal configuratie beheren.
- 2) Producten: Hier kan men producten gaan beheren en configureren
- 3) Klanten: Hier kan men de klanten beheren en de facturen per klant bekijken.
- 4) Dashboard: dit is het startscherm voor beheer van ticketing. Hier krijgt men in één oogopslag al een zicht wat er bijgekomen of gewijzigd is en men kan eveneens va hieruit activiteiten en/of producten bestellen die in snel verkoop staan.

Afhankelijk van de toegekende rechten is het mogelijk om bepaalde knoppen zichtbaar of niet te zetten.

#### 6.10.1 Ticketing

Ticketing kan men nog eens onderverdelen:

- Inschrijvingen: hieronder kan men alle inschrijvingen bekijken, tickets afdrukken of inscannen.
- Activiteiten: hieronder kan men alle activiteiten raadplegen, wijzigen of toevoegen
- Facturatie: hieronder is alles in verband met facturatie terug te vinden
- Configuratie: hieronder valt het configureren van toegangsrechten, zalen, activiteitstype en dergelijke.

#### 6.10.2 Producten

De onderverdeling van producten is gelijkaardig aan deze van ticketing.

#### 6.10.3 Klanten

Hieronder valt het effectieve beheer van de klanten, men kan de klantgegevens exporteren of een mailing doen naar een lijst van klanten.

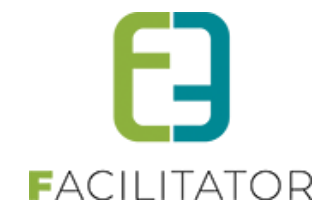

### 6.11 Voorrangsregels

Voorrangsregels worden door de beheerders van de applicatie ingesteld. In een regel kan men bepalen dat een gebruikers met een bepaalde postcode vroeger toegang krijgen om tickets te kopen. Deze regels kunnen dan toegepast worden op de activiteiten. Vanaf de start inschrijvingsdatum van de activiteit geldt de eerste regel, na afloop van deze regel worden de eventueel volgende regels toegepast en pas na afloop van alle regels, is de activiteit beschikbaar voor al de andere gebruikers.

#### 6.11.1 Configuratie voorrangsregel

De configuratie van voorrangsregels zit onder de menu configuratie, deze is enkel toegankelijk voor de beheerders.

| Dashboard Inschrijvingen Activiteiten Ra     | pporten Log Facturatie     | Configuratie Help | TICKETING PRODUCTEN KLAN                         |
|----------------------------------------------|----------------------------|-------------------|--------------------------------------------------|
|                                              |                            | Toegang           |                                                  |
| bent hier: Home > Dashboard                  |                            | Activiteitstype   |                                                  |
|                                              |                            | Zaal configuratie |                                                  |
| 19 tickote                                   | //67.br                    | Zaal instellingen | 0 activitoiton                                   |
|                                              | 407 Dt                     | Extra's           | 0 activitement                                   |
| e moeten verstuurd worden met de post kunnen | die determijn overschrede  | Extra Velden      | waar vrije plaatsen voor zijn met personen op de |
| geprint worden.                              | Details                    | Afdelingen        | wachtlijst.                                      |
| etails                                       |                            | Templates         | Details                                          |
|                                              |                            | Klanttype         |                                                  |
|                                              |                            | Prullenbak        | 0                                                |
| U activiteiten                               | 0 ac.                      | Voorrangsregels   | 3 producten                                      |
| e vandaag plaatsvinden.                      | die in snelverkoop mogelij | Instellingen      | die in snelverkoop mogelijk zijn.                |
| etails                                       | Details                    |                   | Details                                          |

Aan een voorrangsregel wordt een naam gegeven.

| Actief 🚯               | 8                                        |
|------------------------|------------------------------------------|
| Naam * 🚯               | Voorrangsregels1                         |
| Interne omschrijving 🚯 |                                          |
|                        |                                          |
|                        |                                          |
|                        | le le le le le le le le le le le le le l |
|                        |                                          |
|                        |                                          |
|                        |                                          |
|                        |                                          |
|                        |                                          |

Onder het tabblad 'Regels' gaan we bepalen welke postcodes er vroeger toegang krijgen. Dit door een regel toe te voegen met daarin de nodige postcodes en hoeveel dagen deze gebruikers van de voorrang kunnen gebruik maken. Indien er meerdere regels gedefinieerd zijn, worden deze chronologisch afgehandeld, startend bij de start inschrijvingsdatum van de activiteit.

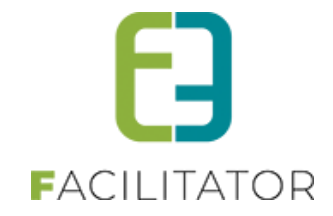

| gemeen Regels                              |             |
|--------------------------------------------|-------------|
| Volgorde Criteria op postcode              | Duur (dager |
| 2 🗙 🊖 1 1234, 9050, 9280, 9000             |             |
| VOLGORDE AANPASSEN                         |             |
|                                            |             |
| emeen Regels                               |             |
| rmeen Regels                               |             |
| emeen Regels<br>Actief 💽<br>Duur (dagen) 💽 | ∞           |

#### 6.11.2 Configuratie op activiteitstype

Voorrangsregels kan men apart instellen voor het aankopen van losse tickets of het aanschaffen van een abonnement. De voorrangsregels voor abonnement zijn pas zichtbaar indien men aangeeft dat abonnementsprijs van toepassing is.

| U bent hier: Home > Configuratie | > Activiteitstype > Details |           |                              |         |
|----------------------------------|-----------------------------|-----------|------------------------------|---------|
| Algemeen Vertalingen S           | pecifieke instellingen      | xtra info | ormatie Prijzen Extra Velden | Extra's |
|                                  | Actief                      | 0         | ~                            |         |
|                                  | Online                      | 0         | •                            |         |
| •                                | Referentie *                | 0         | NEW Price ACTType LOC        |         |
|                                  | Afdeling *                  | 0         | Alles                        | •       |
|                                  | Agendatype *                | 0         | Geen agenda                  | ×       |
|                                  | Voorrangsregels             | 0         | Geen                         | •       |
|                                  | Verschijnt op               | 0         | 🗆 beernem 🕑 ticketing        |         |
| •                                | Waar *                      | 0         | 🖲 Locatie 🔍 Zaal             |         |
|                                  | Locatie                     | 0         | e2e                          | -       |
| Abonner                          | mentsprijs van toepassing   | 0         | •                            |         |
| Voorran                          | gsregel voor abonnement     | 0         | Geen                         | •       |

#### 6.11.3 Configuratie op activiteit

Bij het aanmaken van een activiteit worden de geselecteerde voorrangsregels overgenomen van het activiteitstype maar kan per activiteit steeds aangepast worden.

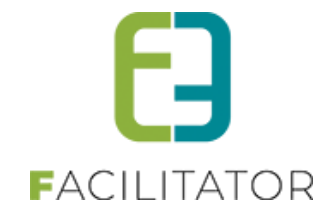

| Agendatype * 👔<br>Voorrangsregels 🚯 | Geen agenda v<br>Voorrangsregels1 v |
|-------------------------------------|-------------------------------------|
| Verschijnt op 🚯                     |                                     |
| Wachtlijst gebruiken 🚯              |                                     |
| Activiteit - Ticket met voorrang    |                                     |
| Datum 🚯                             | 07/05/2018 🕮                        |
| Startuur * 🕦                        | 11:00                               |
| Einduur 🕦                           | 18:00                               |
| Waar* 🕦                             | Locatie Zaal                        |
| Locatie 🚯                           | ₽2₽ <b>▼</b>                        |

| Extra informatie                                       |           |  |
|--------------------------------------------------------|-----------|--|
| Abonnementsprijs van toep<br>Voorrangsregel voor abonr | ssing 👔 🗹 |  |

Voorrangsregels voor losse tickets zijn enkel van toepassing indien me via het menu 'Tickets' tickets gaat aanschaffen. De voorrangsregels voor abonnement zijn enkel van toepassing bij selectie 'Abonnement' in de menu.

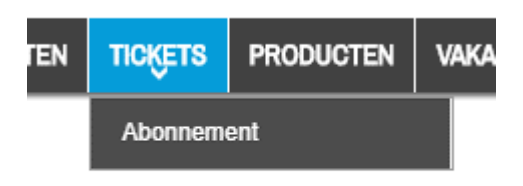

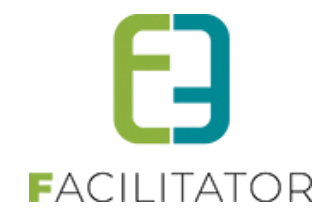

#### 6.11.4 Ticket bestellen als niet ingelogde gebruiker

Indien er activiteiten in de lijst staan die gebruik maken van voorrangsregels, zal er bij de activiteit (waarvoor er op die moment nog een voorrangsregel van toepassing is) een melding getoond worden. Indien men inlogt en over een postcode beschikt die binnen de huidige regel valt, zal men tickets kunnen aanschaffen.

| Ticket met voorrar | g                                                                                                    |                                                    |                      |
|--------------------|----------------------------------------------------------------------------------------------------|----------------------------------------------------|----------------------|
|                    | ma 07 mei '18   11:00   e2e<br>Online bestellen vanaf wo 14 n<br>Login om eventueel gebruik<br>Actie | nrt '18 00:00<br>te maken van vervroegd bestellen. |                      |
| Kopie van Ticket n | net voorrang                                                                                         |                                                    |                      |
|                    | ma 21 mei '16   11:00   e2e<br>Beschikbare plaatsen: 93<br>Actie                                     |                                                    | BESTEL               |
|                    |                                                                                                    | 1 van 1                                            | Items per pagina: 12 |

Indien er bij het aanvragen van een abonnement een activiteit staat met voorrangsregels, zal men vooraleer men een abonnement kan aanvragen, moeten aangeven of men hiervan gebruik wil maken.

| ABONNEMENT                                                                                                    | ABONNEMENT                                                                |  |  |  |  |  |  |
|----------------------------------------------------------------------------------------------------|---------------------------------------------------------------------------|--|--|--|--|--|--|
| Er zijn activiteiten waarop men vervroegd kan inschrijven. Enkel als aangemelde gebruiker kan men hier eventueel gebruik van maken.<br>3elieve uw klant te selecteren. |                                                                           |  |  |  |  |  |  |
| Maak je keuze: 🚯                                                                                                    | <ul> <li>Geen</li> <li>Aanmelden met een bestaand klantprofiel</li> </ul> |  |  |  |  |  |  |
| VOLGENDE                                                                                                    |                                                                           |  |  |  |  |  |  |

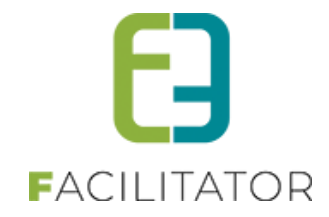

#### 6.11.5 Tickets bestellen als ingelogde gebruiker met 1 klantenprofiel

Indien je recht hebt om vervroegd tickets aan te schaffen, krijg je de bestelknop te zien, in het andere geval krijg je de melding dat online inschrijven mogelijk is vanaf een bepaalde datum. Bij het bestelscherm, komt de naam van de klant zichtbaar te staan (achter de titel van de activiteit).

| Ticket met voorrang |                                                                         |   |       |
|---------------------|-------------------------------------------------------------------------|---|-------|
|                     | <i>ma 07 mei '18   11:00   e2e</i><br>Beschikbare plaatsen: 58<br>Actie | В | ESTEL |

| ma 07 mei '18   11:00 tot 18:00   e2e |         |        |
|---------------------------------------|---------|--------|
| Prijscategorie                        | Prijs   | Aantal |
| Kassa                                 | € 15,00 | 0      |
| - 25 jaar                             | € 15,00 | 0      |
| + 55 jaar                             | € 15,00 | 0      |
| Groepstarief                          | € 5,00  | 1      |
| Aflevermethode                        |         |        |
| Print@Home                            |         |        |

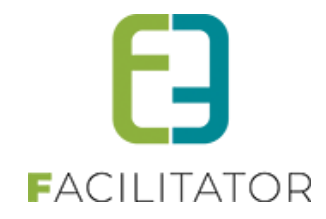

#### 6.11.6 Tickets bestellen als ingelogde gebruiker met meerdere klantenprofielen

Indien men is ingelogd en beschikt over meerdere klantenprofielen, dient men eerst één klant uit zijn lijst te selecteren. Dit zowel bij losse tickets als bij abonnementen. Zolang er nog geen items in het mandje liggen, kan men de klant nog wijzigen.

#### Bij losse tickets:

| ijn activiteiten waarop men vervroegd kan inschrijven. Enkel                                                                           | als aangemelde gebruiker kan men hier eventueel gebruik van maken. Gelieve uw klant te selecteren. |
|----------------------------------------------------------------------------------------------------|----------------------------------------------------------------------------------------------------|
| Klant @                                                                                                    | ) Gelieve een klant te selecteren 👻 🍈                                                              |
| Contactpersoon (                                                                                                    | •                                                                                                  |
|                                                                                                    |                                                                                                    |
|                                                                                                    |                                                                                                    |
|                                                                                                    |                                                                                                    |
|                                                                                                    |                                                                                                    |
|                                                                                                    |                                                                                                    |
| tijn activiteiten waarop men vervroega kan inschrijven. ⊨nkei                                                                          | als aangemeide georuiker kan men nier eventueel georuik van maken. Gelleve uw klant te selecteren. |
|                                                                                                    |                                                                                                    |
| Klant 🚯                                                                                                    | Veerle Verrijssen 💌                                                                                |
| Contactpersoon 🚯                                                                                                    | Hoofdcontact - Veerle Verrijssen                                                                   |
| Zoeken                                                                                                    | 2                                                                                                  |
| Trefwoord                                                                                                    |                                                                                                    |
| Locatie                                                                                                    | Selecteren 💌                                                                                       |
| 7331                                                                                                    | Selecteren V                                                                                       |
| Genres                                                                                                    | viceeen ↓                                                                                          |
| Abonnement modelijk                                                                                                    |                                                                                                    |
| Periode                                                                                                    |                                                                                                    |
| - Choud                                                                                                    | 13/03/2018 HH Chaladum HH                                                                          |
|                                                                                                    |                                                                                                    |
| ZOEKEN RESET                                                                                                    |                                                                                                    |
| ZOEKEN RESET                                                                                                    |                                                                                                    |
| ZOEKEN RESET                                                                                                    |                                                                                                    |
| ZOEKEN RESET                                                                                                    |                                                                                                    |
| ZOEKEN RESET                                                                                                    |                                                                                                    |
| ZOEKEN       RESET         Ticket met voorrang         ma 07 mei '18   11:00                                                           | e2e                                                                                                |
| ZOEKEN       RESET         Ticket met voorrang       ma 07 mei '18   11:00           Beschikbare plaatsen:       Beschikbare plaatsen: | e2e<br>58 BESTEL                                                                                   |

Bij abonnementen:

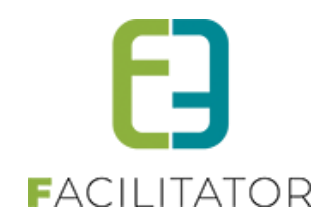

| ABONNEMENT                                                                                                    |                                     |  |  |  |  |  |  |
|----------------------------------------------------------------------------------------------------|-------------------------------------|--|--|--|--|--|--|
| Er zijn activiteiten waarop men vervroegd kan inschrijven. Enkel als aangemelde gebruiker kan men hier eventueel gebruik van maken.<br>Gelieve uw klant te selecteren. |                                     |  |  |  |  |  |  |
| Viat @                                                                                                    |                                     |  |  |  |  |  |  |
| Kidhi ()                                                                                                    | Gelieve een klant te selecteren 🔹 🕕 |  |  |  |  |  |  |
| Contactpersoon 👔                                                                                                    | ▼                                   |  |  |  |  |  |  |
| BEVESTIGEN                                                                                                    |                                     |  |  |  |  |  |  |

| ABONNEMENT                                                                                                    |                          |                                    |  |  |  |  |  |  |  |
|----------------------------------------------------------------------------------------------------|--------------------------|------------------------------------|--|--|--|--|--|--|--|
| Selecteer eerst het aantal abonnementen dat je wil bestellen. Je moet minstens 2 activiteiten kiezen.<br>Klant: Veerle Verrijssen Wijzig klant |                          |                                    |  |  |  |  |  |  |  |
| •                                                                                                    | Aantal abonnementen: 🚯 1 |                                    |  |  |  |  |  |  |  |
|                                                                                                    | Aflevermeth              | ode: 🚯 💿 Print@Home 💿 Aan de balie |  |  |  |  |  |  |  |
| Ticket met voorrang                                                                                                    |                          |                                    |  |  |  |  |  |  |  |
| ma 07 mei '18   11:00 tot 18:00   e26                                                                                                    | 9                        |                                    |  |  |  |  |  |  |  |
| Abonnement                                                                                                    | € 10,00                  |                                    |  |  |  |  |  |  |  |
| - 25 jaar                                                                                                    | € 10,00                  |                                    |  |  |  |  |  |  |  |
| + 55 jaar                                                                                                    | € 10,00                  |                                    |  |  |  |  |  |  |  |
| Kopie van Ticket met v                                                                                                    | oorrang                  |                                    |  |  |  |  |  |  |  |
| ma 21 mei '18   11:00 tot 18:00   e2e                                                                                                    | 9                        |                                    |  |  |  |  |  |  |  |
| Abonnement                                                                                                    | € 10,00                  |                                    |  |  |  |  |  |  |  |
| - 25 jaar                                                                                                    | € 10,00                  |                                    |  |  |  |  |  |  |  |
| + 55 jaar                                                                                                    | € 10,00                  |                                    |  |  |  |  |  |  |  |
| TOEVOEGEN AAN MANDJE                                                                                                    |                          |                                    |  |  |  |  |  |  |  |

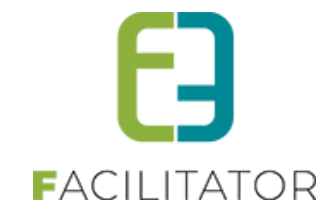

## 7 Ticketing

| TIC | KETING    |                |              |           |     |            |              |      |   |           |     |        |         |
|-----|-----------|----------------|--------------|-----------|-----|------------|--------------|------|---|-----------|-----|--------|---------|
| 2   | Dashboard | Inschrijvingen | Activiteiten | Rapporten | Log | Facturatie | Configuratie | Help | ] | TICKETING | PRO | DUCTEN | KLANTEN |
|     |           |                |              |           |     |            |              |      |   |           |     |        |         |

Vooraleer men activiteiten kan aanmaken voor ticketverkoop moeten er eerst een aantal zaken geconfigureerd worden.

## 7.1 Configuratie

De configuratie is enkel toegankelijk voor de beheerders van de applicatie.

| • <u>~</u> | Dashboard | Inschrijvingen | Activiteiten | Rapporten | Log | Facturatie | Configuratie Help |
|------------|-----------|----------------|--------------|-----------|-----|------------|-------------------|
|            |           |                |              |           |     | /          | Toegang           |
|            |           |                |              |           |     |            | Activiteitstype   |
|            |           |                |              |           |     |            | Zaal configuratie |
|            |           |                |              |           |     | •          | Zaal instellingen |
|            |           |                |              |           |     |            | Extra Velden      |
|            |           |                |              |           |     |            | Afdelingen        |
|            |           |                |              |           |     |            | Templates         |
|            |           |                |              |           |     |            | Prullenbak        |
|            |           |                |              |           |     |            | Instellingen      |
|            |           |                |              |           |     |            | Facturatie        |
|            |           |                |              |           |     |            | Klanttype         |
|            |           |                |              |           |     |            | BAS simulatie     |

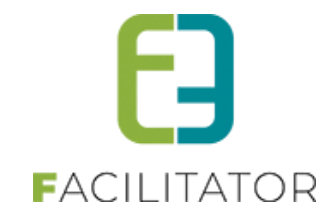

#### 7.1.1 Toegang

| ICKETING                                 |                        |                |              |      |                             |
|------------------------------------------|------------------------|----------------|--------------|------|-----------------------------|
| Dashboard Inschrijvingen                 | Activiteiten Rapporten | Log Facturatie | Configuratie | Help | TICKETING PRODUCTEN KLANTEN |
| U bent hier: Home > Configuratie > To    | egang                  |                |              |      |                             |
| T. L. C                                  | 7                      |                |              |      |                             |
| licketing Klanten Facturatie             |                        |                |              |      |                             |
| Beheerders                               |                        |                |              |      |                             |
| Zoek een gebruiker                       | ▼ Toevoegen            |                |              |      |                             |
| Admin e2e (Admin)                        | ×                      |                |              |      |                             |
| kenny@e2e.be<br>kevin kevin (kevinkevin) |                        |                |              |      |                             |
| kevin.1@e2e.be                           |                        |                |              |      |                             |
| Reserveerders                            |                        |                |              |      |                             |
| Zoek een gebruiker                       | ▼ Toevoegen            |                |              |      |                             |
| Amina Debbiche (amina)<br>kenny@e2e be   | ×                      |                |              |      |                             |
|                                          |                        |                |              |      |                             |
|                                          |                        |                |              |      |                             |
| Raadplegers                              |                        |                |              |      |                             |
| Zoek een gebruiker                       | ▼ Toevoegen            |                |              |      |                             |
|                                          | ×                      |                |              |      |                             |
|                                          |                        |                |              |      |                             |
|                                          |                        |                |              |      |                             |
| Scanners                                 |                        |                |              |      |                             |
| Zoek een gebruiker                       | ▼ Toevoegen            |                |              |      |                             |
| De Cock Jens (jensdc)<br>tech1@e2e.be    | ×                      |                |              |      |                             |
|                                          |                        |                |              |      |                             |
|                                          |                        |                |              |      |                             |
|                                          |                        |                |              |      |                             |
| TERUG                                    |                        |                |              |      |                             |

De toegang voor zaalbeheer gaat over alle gebouwen heen en wordt onderverdeeld in 3 toegangsgroepen:

- Beheerders: deze kunnen activiteiten configureren, inschrijvingen maken en raadplegen
- Reserveerders: deze kunnen enkel inschrijvingen maken en raadplegen
- Raadplegers: deze kunnen enkel en alleen inschrijvingen raadplegen
- Scanners: deze kunnen enkel en alleen tickets voor activiteiten inscannen.

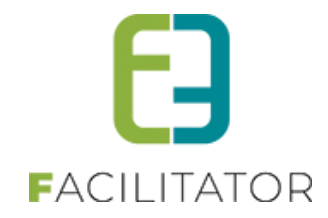

| Ticketing Klanten Factu | atie        |  |
|-------------------------|-------------|--|
|                         |             |  |
| Gebruikers (Algemeen)   |             |  |
| Zoek een gebruiker      | ▼ Toevoegen |  |
|                         | ×           |  |
|                         |             |  |
|                         |             |  |
| Raadplegers             |             |  |
|                         | -           |  |
| Zoek een gebruiker      | ▼ loevoegen |  |
|                         | ×           |  |
|                         |             |  |
|                         |             |  |
|                         |             |  |

Voor klanten heeft men 2 toegangsgroepen:

- Gebruikers (algemeen)
- Raadplegers

| icketing Klanten   | Facturatie |           |  |
|--------------------|------------|-----------|--|
|                    |            |           |  |
|                    |            |           |  |
| ebruikers (Aige    | emeen)     |           |  |
| Zoek een gebruiker |            | Toevoegen |  |
| oek een gebruiker  |            |           |  |
|                    |            | ×         |  |
|                    |            |           |  |
|                    |            |           |  |
|                    |            |           |  |
|                    |            |           |  |
|                    |            |           |  |
|                    |            |           |  |
|                    |            |           |  |
|                    |            |           |  |
|                    |            |           |  |
|                    |            |           |  |
|                    |            |           |  |

Voor facturatie heeft men slechts 1 toegangsgroep:

• Gebruikers (algemeen)

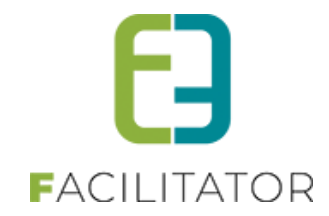

#### 7.1.2 Afdelingen

| Referentie                | Naam 🔺                |
|---------------------------|-----------------------|
| 🗙 🚖 Afdeling 2            | Afdeling 2 nl         |
| 🗙 🚖 Afdeling1             | Afdeling1             |
| 🗙 🚖 Cultuur               | Cultuur               |
| 🗙 🚖 e2e                   | e2e                   |
| 🗙 🚖 Jeugd                 | Jeugd                 |
| 🔀 🚖 Rechten Afdeling 1    | Rechten Afdeling 1    |
| 🗙 🚖 Rechten Afdeling 2    | Rechten Afdeling 2    |
| 🗙 🚖 Recreatie             | Recreatie             |
| 🗙 🚖 Sport                 | Sport                 |
| 🗙 🚖 REF_Tervuren          | Tervuren              |
| 🗙 🚖 REF: Test             | Test                  |
| 🗙 🚖 TestAfdeldingInActive | TestAfdeldingInActive |

Hier gaat men de verschillende afdelingen van de instelling gaan definiëren. Per afdeling kan men toegangen gaan configureren en prijscategorieën definiëren.

| U bent hier: Home > Configuratie > Afdelingen > Details |                                                                                                    |  |
|---------------------------------------------------------|----------------------------------------------------------------------------------------------------|--|
| Algemeen Vertalingen Toegang Prijscategorieën           |                                                                                                    |  |
|                                                         |                                                                                                    |  |
| Actief 🚯                                                | <ul> <li>Image: A set of the set of the</li></ul> |  |
| Referentie * 🚯                                          | Cultuur                                                                                                    |  |
| Naam 🚯                                                  | Cultuur                                                                                                    |  |
|                                                         |                                                                                                    |  |
|                                                         |                                                                                                    |  |
|                                                         |                                                                                                    |  |
|                                                         |                                                                                                    |  |
|                                                         |                                                                                                    |  |
|                                                         |                                                                                                    |  |
|                                                         |                                                                                                    |  |
|                                                         |                                                                                                    |  |
|                                                         |                                                                                                    |  |
| OPSLAAN TERUG                                           |                                                                                                    |  |

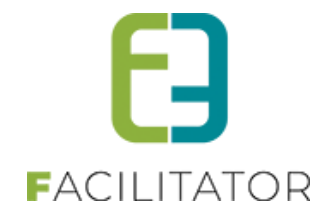

Elke afdeling krijgt een unieke referentie, een naam en een publieke omschrijving. Per afdeling kan men de toegangsrechten gaan instellen voor beheerders, reserveerders, raadplegers en de facturatie. Zo voorkomt men dat gebruikers van andere afdelingen rechten hebben tot activiteiten en dergelijke. Tot slot kan men op een afdeling prijscategorieën gaan toevoegen, deze kunnen later gebruikt worden voor de prijzen vast te leggen op activiteitstype en activiteiten.

| Algemeen Verta | alingen Toegang | Prijscategorieën     |                                                            |
|----------------|-----------------|----------------------|------------------------------------------------------------|
|                |                 |                      |                                                            |
|                |                 | Naam (nl) : * 📵      | Cultuur                                                    |
|                | Publieke on     | nschrijving (nl) : 🚯 | Hier kan men meer uitleg zetten over de dienst<br>Cultuur. |
|                |                 |                      |                                                            |
|                |                 |                      |                                                            |
|                |                 |                      |                                                            |
|                |                 |                      |                                                            |
|                |                 |                      |                                                            |
|                |                 |                      |                                                            |

#### 7.1.2.1 Toegang

Hier kan men de toegang instellen die specifiek is voor een afdeling. Men heeft hier dezelfde toegangsrollen als bij de algemene instellingen, uitgezonderd van de scannersgroep deze wordt niet specifiek per afdeling ingesteld (zie 6.1.1 Toegang)

| Algemeen Vertalingen Toegang | Prijscategorieën |
|------------------------------|------------------|
|                              |                  |
|                              |                  |
| Beheerders                   |                  |
| ~                            | Териевар         |
| Zoek een gebruiker           |                  |
| Admin e2e (Admin)            | ×                |
| kenny@e2e.be                 |                  |
|                              |                  |
|                              |                  |
| Reserveerders                |                  |
|                              |                  |
| Zoek een gebruiker           | ▼ Toevoegen      |
|                              | X                |
|                              |                  |
|                              |                  |
|                              |                  |
|                              |                  |
| Raadplegers                  |                  |
| Zoek een gebruiker           | ▼ Toevoegen      |
| zoek een gebruiker           |                  |
|                              |                  |
|                              |                  |
|                              |                  |
|                              |                  |
| Facturatie (Gebruikers)      |                  |
|                              |                  |
| Zoek een gebruiker           | ▼ Toevoegen      |
|                              | ×                |
|                              |                  |
|                              |                  |
|                              |                  |
|                              |                  |

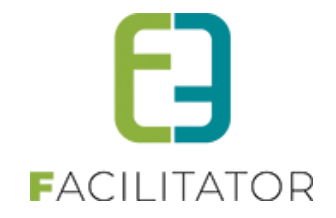

#### 7.1.2.2 Prijscategorieën

De prijscategorieën die men hier definieert, zijn de prijscategorieën die men algemeen gaat gebruiken voor de activiteiten binnen de afdeling.

| Algemeen Vertalinge | n Toegang Prijscategorieën |        |
|---------------------|----------------------------|--------|
|                     |                            |        |
| Referentie          | Naam                       |        |
| 📝 🗙 🚖 <26jaar       | <26jaar                    | online |
| 🖹 🗶 🚖 > 60jaar      | > 60jaar                   | online |
| TOEVOEGEN           |                            |        |

Een prijscategorie beschikt steeds over een referentie en een naam. Verder kan men ook een publieke omschrijving en ticket informatie toevoegen. Hetgeen men toevoegt aan ticket informatie wordt op het ticket van de activiteit gedrukt indien men deze prijscategorie kiest.

| Algemeen Vertalingen Ticketkleuren                                                                | Algemeen Vertalingen Toegang Prijscategorieën |   |
|---------------------------------------------------------------------------------------------------|-----------------------------------------------|---|
| Algemeen Vertalingen Ticketkleuren<br>Actief I C<br>Online I C<br>Referentie * I<br>OPSLAAN TERUG |                                               |   |
| Actief 🗊 🗭<br>Online 🗊 🗭<br>Referentie * 🕦 TERUG                                                  | Algemeen Vertalingen Ticketkleuren            |   |
| Online ()<br>Referentie * ()<br>OPSLAAN TERUG                                                     | Actief 🚯                                      |   |
| CPSLAAN TERUG                                                                                     | Online 🚯                                      | 2 |
| OPSLAAN TERUG                                                                                     | Referentie * 🚯                                |   |
| OPSLAAN TERUG                                                                                     |                                               |   |
|                                                                                                   | OPSLAAN TERUG                                 |   |
|                                                                                                   |                                               |   |
|                                                                                                   |                                               |   |
|                                                                                                   |                                               |   |
|                                                                                                   |                                               |   |

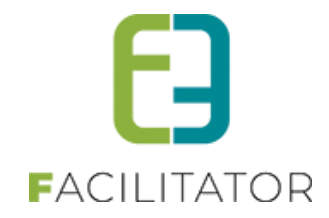

| Algemeen Vertalingen Ticketkleuren |                                                                                                    |
|------------------------------------|----------------------------------------------------------------------------------------------------|
| Naam (nl) : * 🚯                    |                                                                                                    |
| Publieke omschrijving (nl) : 🕦     |                                                                                                    |
|                                    |                                                                                                    |
| Ticket informatie (nl) : 🌗         | Aligned     Aligned     Aligned |
|                                    |                                                                                                    |
|                                    |                                                                                                    |
|                                    |                                                                                                    |
|                                    | Design                                                                                                    |
|                                    |                                                                                                    |
| OPSLAAN TERUG                      |                                                                                                    |

Men kan eveneens 4 kleuren selecteren, die later gebruikt worden voor visueel een onderscheid te maken op de tickets.

| Algemeen Vertalingen Ticketkleuren |  |
|------------------------------------|--|
| Ticketkleur 1 🚯                    |  |
| Ticketkleur 2 🚯                    |  |
| Ticketkleur 3 🚯                    |  |
| Ticketkleur 4 🚯                    |  |
| OPSLAAN TERUG                      |  |

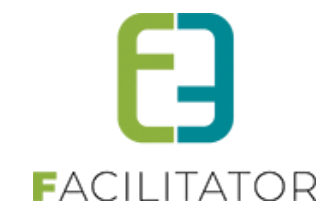

#### 7.1.3 Instellingen

#### 7.1.3.1 Algemeen

| Algemeen                 | Locaties    | Genres         | Restricties      | Extra velden                                          |
|--------------------------|-------------|----------------|------------------|-------------------------------------------------------|
| -                        |             |                |                  |                                                       |
|                          |             |                | Items per pag    | ina 🚯 📃 2                                             |
|                          |             | Sta            | andaard afzende  | er ' 🕕 kenny@e2e.be                                   |
| Kleurcode                | s Zaalpla   | an             |                  |                                                       |
|                          |             |                | Vrije plaats     | sen 🗛 🔳 🗸                                             |
|                          |             |                | Plaatson in o    |                                                       |
|                          |             |                | Flaatsen in op   |                                                       |
|                          |             | V              | verkochte plaats | ien 🕕 📕 -                                             |
|                          |             | Niet bes       | schikbare plaats | jen 🚺 📕 🗸                                             |
| Super use                | erinstellin | igen           |                  |                                                       |
|                          |             |                | BackofficeTal    | bID 108                                               |
|                          |             |                | Mandje vervalt   | na 🕦 💦 👔 👔 👔 👔                                        |
|                          | Aanta       | l activiteiter | voor abonnem     | ent 🚯 🛛 2                                             |
|                          | Max. aa     | ntal abonne    | menten bestelb   | aar 🚯 6                                               |
|                          |             | Max            | c breedte zaalp  | lan 🕦 950                                             |
|                          |             |                | Activeer subsid  | ies 🚯 📝                                               |
|                          | Alç         | gemene fact    | turatie inschake | len 🕕 🗹                                               |
|                          |             | Activ          | eer globaal man  | dje 🕦 😿                                               |
|                          |             | Mail ti        | ckets per templ  | ate 🕦 🕜                                               |
| Online scanning actief 🕦 |             | ne scanning ac | tief 🕦 🕑         |                                                       |
| Einduur verplicht 🚯      |             | Einduur verpli | cht 🚯 🔲          |                                                       |
|                          |             | Url templ      | ate help-bestan  | d * 1 http://support.e2e.be/extranet/index.php/files/ |
| OPSI AAN                 |             |                |                  |                                                       |
| OFSDAAN                  |             |                |                  |                                                       |
|                          |             |                |                  |                                                       |

Deze instellingen worden over de hele toepassing gebruikt. Het aantal items per pagina geeft aan hoeveel items men in een overzicht per pagina wenst te zien. Het email adres dat ingevuld is bij standaard afzender wordt gebruikt als afzender bij het versturen van mails.

De kleurcodes voor het beschikbaarheidsplan van een zaal kan men hier instellen en is van toepassing voor alle activiteiten en is niet instelbaar per activiteit.

Tot slot heeft men nog een aantal instellingen die enkel ingesteld kunnen worden door de SuperUser.

- Tijdsduur mandje: dit is de duur dat het mandje ter beschikking blijft van de gebruiker, indien de gebruiker gedurende deze tijdsduur niets meer heeft toegevoegd of aangepast zal het mandje worden leeggemaakt.
- Aantal activiteiten voor abonnement: dit aantal geeft weer hoeveel verschillende activiteiten men dient te selecteren per reservatie om recht te hebben op de abonnementsprijs.
- Max. aantal te bestellen abonnementen : die is het maximaal aantal abonnementen dat een klant in 1 keer kan bestellen
- Max. breedte zaalplan: de breedte die gebruikt wordt bij het voorstellen van een zaalplan
- Activeer subsidies: indien deze optie aanstaat, kan men subsidies gaan ingeven bij de ticketprijzen, deze worden enkel gebruikt voor de export naar de boekhouding.

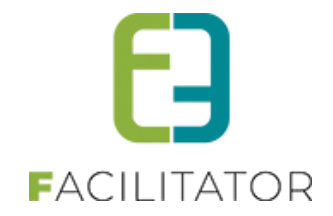

- Algemene facturatie inschakelen: dit wil zeggen dat men een algemene factuur gaat maken over de hele applicatie heen, deze facturen kan men dan raadplegen in de kassa module
- Activeer globaal mandje: deze optie zorgt ervoor dat men nog andere items (buiten tickets en producten) kan toevoegen aan het mandje vooraleer men het mandje gaat betalen.
- Mail tickets per template: Wanneer deze optie aanstaat, worden de tickets van een factuur verstuurd gegroepeerd per template die geselecteerd is bij de aflevermethodes. Indien deze optie niet aangevinkt staat, ontvangt men een mail met de tickets per activiteit.
- Online scanning actief: deze optie zorgt ervoor dat de scanningsmodule actief staat
- Einduur verplicht: hier kan men aangeven of het einduur bij een activiteit verplicht in te vullen is
- URL-template help-bestand: dit is de locatie van het document met alle tokens

#### 7.1.3.2 Overschrijvingen via kassa

Het is mogelijk om bestellingen van activiteiten en producten van ticketing via overschrijving te laten verlopen. Afhankelijk van de instellingen op de betaalafhandeling kan dit enkel door beheerders gekozen worden of ook voor de front gebruikers. Tevens is het ook mogelijk om via de kassa zelf te kiezen voor overschrijving, cash of terminal.

Daar deze info vrij specifiek en uitgebreid is, is hier een aparte handleiding voor voorzien. Deze vindt u op onze website; <u>https://www.e2e.be/downloads/handleiding-ticketing-overschrijvingen-kassa</u>

#### 7.1.3.3 Locaties

| Trefwoord 🚯          |                    |                 |            |  |
|----------------------|--------------------|-----------------|------------|--|
|                      |                    |                 |            |  |
| 👌 🗙 🌟 e2e            | Bruiloftstraat 127 | 9050 Gentbrugge | 🕕 Veke V   |  |
| 🛚 🗙 🚖 Kinepolis Gent | dorpstraat         | 9000 Gent       | i) eddy    |  |
| 👌 🔀 🌟 Locatie 1      |                    |                 |            |  |
| 👌 🔀 🌟 New Location   | Bruilofstraat127   | 9050 Gentbrugge | ikke       |  |
| 🛚 🗙 🚖 Ringtheater    | Dorsptraat         | 9100 Hamme      | 🕕 bernadet |  |
| 👌 🔀 🊖 Tervuren       | Markt 7A bus2      | 3080 Tervuren   |            |  |
| 🛚 🔀 🊖 TestLocation   | straat 12          | 9100 SN         | contact    |  |
| 🕅 🗙 👻 e2el okalisé   | Bruiloftstraat 127 | 9000 Gent       |            |  |

Hier worden alle locaties aangemaakt die men later kan gebruiken voor een locatie toe te voegen aan een zaal.

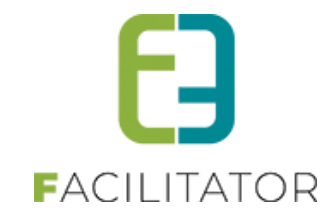

| Actief 🚯              | 2        |
|-----------------------|----------|
| Naam * 🚯              |          |
| Contactgegevens       |          |
| Straat + huisnummer 🕥 |          |
| Postcode (1)          |          |
| Gemeente 🕥            |          |
| Land 6                | Relnië 👻 |
|                       | urige.   |
| Telefoon 🚯            |          |
| GSM 🚯                 |          |
| E-mail 🚯              |          |
| Website 🚯             |          |
| Contactpersoon 🚯      |          |
| Opmerkingen           |          |
|                       |          |
| interne onschijving   |          |
|                       |          |
|                       |          |
|                       |          |

#### 7.1.3.4 Genres

| Referentie         | Naam           |         |
|--------------------|----------------|---------|
| 🖹 🗶 🚖 Actie        | Actie          | online  |
| 🖉 🗙 🚖 Amusement    | Amusement      | online  |
| 🖉 🔀 🚖 Comedie      | Comedie        | online  |
| 🖉 🗙 🚖 Film         | Film           | online  |
| 🖉 🗙 🚖 Genre 1 * *  | Genre 1        | offline |
| 🖉 🗙 🚖 Genre 2      | Genre 2 nl     | online  |
| 🖉 🗙 🚖 Genre 3      | Genre 3 nl     | online  |
| 🖉 🗙 🚖 REF_Tervuren | Genre Tervuren | online  |
| 🖉 🗙 🚖 Theater      | Theater        | online  |
|                    |                |         |

Hier worden alle genres gedefinieerd. Deze worden gebruikt bij activiteiten, zodat men achteraf kan gaan zoeken op bepaalde genres. Elk genre heeft een unieke referentie, een naam (deze wordt in de toepassing getoond) en een publieke omschrijving.
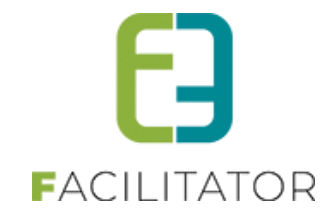

| Algemeen Locaties Genres Restricties Extra ve | lden  |
|-----------------------------------------------|-------|
| Algemeen Vertalingen                          |       |
| Actief 🚯                                      |       |
| Online 🚯<br>Referentie * 🚯                    | Actie |
| Naam 🚯                                        | Actie |
| OPSLAAN TERUG                                 |       |
|                                               |       |

#### 7.1.3.5 Restricties

| Referentie               | Naam               | Kleur | lcoon | Blokkade |
|--------------------------|--------------------|-------|-------|----------|
| 🖹 🗶 🚖 Niet bruikbaar     | niet bruikbaar     |       |       | online   |
| 🖹 🗶 👷 REF_Tervuren1      | Inwoner Tervuren   |       | æ     | online   |
| 🖹 🗶 👷 REF_Tervuren2      | Blokkade Tervuren  |       |       | online   |
| 👔 🗙 🚖 Rolstoelgebruikers | Rolstoelgebruikers |       | ė     | online   |
| 📝 🗶 🚖 Sponsers           | Sponsers           |       | æ.    | online   |
| 🖉 🗶 🚖 TEST               | Test               |       | ė     | online   |
| 🖻 🗙 🚖 VIP                | VIP                |       | æ     | offline  |
|                          |                    |       |       |          |

Hier gaat men alle restricties en blokkades definiëren die vaak voorkomen bij zalen. Zo dient men de restrictie/blokkade maar eenmaal aan te maken en kan men deze gebruiken bij verschillende zalen. Aan een restrictie kan men een kleur toekennen, deze kleur wordt in het zaalplan gebruikt om een kader rond de stoel met de restrictie te tekenen (indien men aangeeft dat de rand getoond moet worden bij weergave). Men kan de restrictie ook een icoon toekennen, men heeft hier keuze uit 3 mogelijkheden: een standaard stoel, een rolstoel of een zwart vlak. Indien men kiest voor de standaard stoel is het aangewezen om de optie 'rand tonen' aan te zetten om de restrictie zichtbaar te maken.

Tot slot kan men nog aangeven of het gaat over een restrictie of een blokkade. Indien men een blokkade definieert, houdt dit in dat de stoelen niet beschikbaar zijn. Indien men kiest voor een restrictie, zijn de stoelen nog wel beschikbare plaatsen maar zijn enkel maar te boeken door een reservator en dus niet als klant.

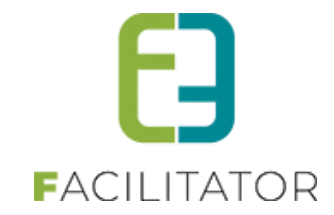

| Algemeen Locaties Genres Restricties Extra v | elden                   |
|----------------------------------------------|-------------------------|
| Algemeen Vertalingen                         |                         |
| Actief 👔                                     |                         |
| Online 📵                                     | •                       |
| Blokkade 👔                                   |                         |
| Referentie * 📵                               | Rolstoelgebruikers      |
| Naam 🚯                                       | Rolstoelgebruikers      |
| Randkleur 🌗                                  | Rand tonen bij weergave |
| Icoon 🚯                                      | Rolstoel                |
|                                              |                         |
| OPSLAAN TERUG                                |                         |
|                                              |                         |

### 7.1.3.6 Extra velden

| Er kunnen (<br>Deze word) | extra velden worden ged<br>en gebruikt om extra infol | efineerd voor een activiteit. Dit z<br>rmatie te geven bij de activiteit o | ijn velden die kunnen ingevuld worden als een activiteit wordt aangemaakt.<br>p de website. |         |
|---------------------------|-------------------------------------------------------|----------------------------------------------------------------------------|---------------------------------------------------------------------------------------------|---------|
|                           | Referentie                                            | Naam                                                                       | Veldtype                                                                                    |         |
| 🖻 🗙 🚖                     | Testqqq                                               | test                                                                       | Tekstveld                                                                                   | offline |
| 🖻 🗙 🚖                     | dfsdf                                                 | dfsd                                                                       | Tekstveld                                                                                   | online  |
| 2 🗙 🚖                     | dsdf                                                  | sdfsdf                                                                     | Keuzelijst                                                                                  | online  |
| 🖻 🗙 🚖                     | Avondvoorstelling                                     | Avondvoorstelling                                                          | Keuzelijst                                                                                  | online  |
| 🖻 🗙 🚖                     | REF_Tervuren1                                         | Inwoner                                                                    | Keuzelijst                                                                                  | online  |
| 🖻 🗙 🚖                     | REF_Tervuren2                                         | Rijksregisternummer                                                        | Rijksregisternummer                                                                         | online  |
|                           |                                                       |                                                                            |                                                                                             |         |

Hier krijgt men een overzicht van alle extra velden die bruikbaar zijn over de hele toepassing. Men kan deze onderverdelen in 3 groepen:

- Extra velden op activiteit Deze velden worden gebruikt om op een activiteit extra informatie mee te geven of te vragen
- Extra velden op inschrijving Deze velden worden gebruikt bij een activiteit om op een inschrijving extra informatie mee te geven of te vragen
- Extra velden op ticket Deze velden worden gebruikt bij een activiteit om per ticket nog extra informatie mee te geven of te vragen

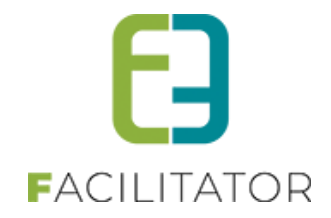

Voor elke groep kan men de volgorde van de velden aanpassen door te klikken op 'volgorde aanpassen'. Deze werking is uitgelegd in <u>5.5 Volgorde aanpassen</u>.

| Algemeen Vertalingen |                                                                                                    |
|----------------------|----------------------------------------------------------------------------------------------------|
|                      |                                                                                                    |
| Actief 🕦             | ×                                                                                                    |
| Online 🚯             | e de la companya de la companya de la compa |
| Verplicht 🕦          |                                                                                                    |
| Referentie * 👔       |                                                                                                    |
| Туре 🚯               | Tekstveld                                                                                                    |
| Validatie 👔          | Geen                                                                                                    |
|                      |                                                                                                    |
| OPSLAAN ANNULEREN    |                                                                                                    |

Men kan aangeven of het gaat over een verplicht extra veld en of er validatie van het veld nodig is Een extra veld kan uit verschillende type bestaan:

• Tekstveld: op dit veld kan men een validatie zetten. Zo kan men de gebruiker verplichten van een bepaalde waarden in het veld in te geven. Vb. een numerieke waarde, een email adres of website

| Туре 🚯      | Tekstveld | • |
|-------------|-----------|---|
| Validatie 🚺 | Geen      | • |

De beschikbare validatie zijn:

- Numeriek geheel getal
- Numeriek decimaal getal
- Email
- Website
- Textbox: voor dit veld zijn er geen validatie beschikbaar
- Keuzelijst

•

Na de selectie van het type keuzelijst dient men het veld eerst op te slaan alvorens de opties zichtbaar zijn. Deze items kan men toevoegen, verwijderen en sorteren. Een item dat geselecteerd is, wordt aangeduid met een sterretje.

|                  | Type 🚺 Keuze | ijst 👻 |
|------------------|--------------|--------|
| Opties           |              |        |
|                  | Opties 🚺 📝 k | euze 1 |
|                  |              |        |
| OPTIES TOEVOEGEN |              |        |
|                  |              |        |
|                  |              |        |
|                  |              |        |

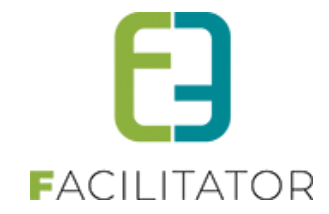

| Opties             |         |
|--------------------|---------|
| Opties 🚺           | keuze 1 |
| - Opties Toevoegen |         |
| Geselecteerd       |         |

#### Meerkeuzelijst

Het enige verschil met een keuzelijst is dat men hier meerdere items kan selecteren. Verder is het toevoegen van keuze opties gelijk aan dit van een keuzelijst.

| Туре 🕦           | Meerkeuzelijst 💌                                                  |
|------------------|-------------------------------------------------------------------|
| Opties           |                                                                   |
| Opties 🕦         | <ul> <li>keuze 1 *</li> <li>keuze 2 *</li> <li>keuze 3</li> </ul> |
| OPTIES TOEVOEGEN |                                                                   |

Omschrijvingsveld

Dit veld spreekt voor zich, die wordt gebruikt om extra informatie te tonen.

| Туре 🚯                           | Omschrijvingsveld 🔻 |
|----------------------------------|---------------------|
| Toon label 🕦<br>Volledige ruimte |                     |

Hier kan men nog kiezen om een label te tonen, in dit geval wordt de naam getoond als label. Of men kan kiezen om de volledige ruimte te gebruiken, in dit geval wordt de tekst over de ganse breedte getoond.

• HTML

Dit veld heeft dezelfde werking als het omschrijvingsveld, maar men kan opmaak aan de omschrijving toevoegen.

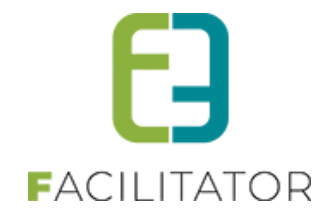

| Algemeen Vertalingen |                               |
|----------------------|-------------------------------|
| Naam (ni)            | :* test                       |
| (nl                  | I): B I U S Real  test        |
|                      |                               |
|                      |                               |
|                      |                               |
|                      | ✓ Design 		 HTML 		 Q Preview |
|                      |                               |

Rijksregisternummer
 Dit veld spreekt voor zich, die veld bevat validatie voor een rijksregisternummer en wordt gecodeerd opgeslagen.

### 7.1.3.7 Mogelijkheid tot toevoegen van "Algemene voorwaarden "

Er is een nieuwe instelling bijgekomen, zijnde algemene voorwaarden voor ticketing. Deze kan enkel geactiveerd worden via e2e. Aarzel niet om dit aan te vragen via het support platform.

Wanneer geactiveerd kan men al dan niet periodiek algemene voorwaarden gaan definiëren.

Beheer ticketing > configuratie > instellingen

De online gebruiker zal deze moeten aanvaarden bij het afronden van het mandje indien er tickets in het mandje zitten.

| Dashboard Inschrijvingen Activiteiten Rapporten Log Facturatie Configuratie Help TICKETING PRODUCTEN KLAN |
|----------------------------------------------------------------------------------------------------|
|                                                                                                    |
|                                                                                                    |
| U bent hier: Home > Configuratie > Instellingen                                                           |
|                                                                                                    |
| Item is correct opgeslagen                                                                                |
|                                                                                                    |
| Algemeen Deelsites Algemene voorwaarden Locaties Genres Restricties Extra Velden                          |
|                                                                                                    |
| Trefwoord 🕕                                                                                               |
| Periode 🕕 28-03-20; 🛗 : Einddatun                                                                         |
|                                                                                                    |
| ZOEKEN RESET                                                                                              |
| Referentie Beschrijving Startdatum Einddatum                                                              |
| Geen rijen om weer te geven.                                                                              |
| TOEVOEGEN                                                                                                 |
|                                                                                                    |

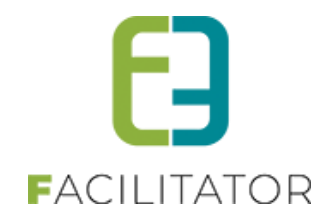

### 7.1.3.8 Opvragen telefoonnummer en/of postcode bij afronden mandje online gebruiker

Er zijn 2 instellingen bijgekomen zodanig dat we bij het afronden van het mandje het telefoonnummer en/of postcode van de klant nog eens uitdrukkelijk kunnen vragen. Men kan het mandje niet afronden indien deze gegevens niet volledig zijn.

Deze kan met als beheerder gaan instellen

Beheer ticketing > configuratie > algemene instellingen

| FICKETING                                          |                     |                 |          |           |           |         |
|----------------------------------------------------|---------------------|-----------------|----------|-----------|-----------|---------|
| Bashboard Inschrijvingen Activiteiten Rapporten Lo | g Facturatie        | Configuratie    | Help     | TICKETING | PRODUCTEN | KLANTEN |
|                                                    |                     |                 |          |           |           | -       |
| U bent hier: Home > Configuratie > Instellingen    |                     |                 |          |           |           |         |
|                                                    |                     |                 |          |           |           |         |
| Algemeen Deelsites Algemene voorwaarden Locaties   | Genres Re           | estricties Extr | a Velden |           |           |         |
| Items per pagina 🕚                                 | 15                  |                 |          |           |           |         |
| Standaard afzender * 0                             | info@e2e.he         |                 |          |           |           |         |
| Barcode 0                                          | Code39              |                 | •        |           |           |         |
| BESTEL PROCES INSTELLINGEN                         |                     |                 |          |           |           |         |
|                                                    |                     |                 |          |           |           |         |
| Zoekfilter dichtklappen (front)                    |                     |                 |          |           |           |         |
| Niet-geregistreerd: email & tel verplicht 🔍        | <ul><li>✓</li></ul> |                 |          |           |           |         |
| Klant: postcode verplicht                          |                     |                 |          |           |           |         |
| Klant: telefoonnummer verplicht                    |                     |                 |          |           |           |         |

### 7.1.4 Zaal instellingen

| U bent hier: Home > Configuratie > Zaal instellingen                                                                                                    |             |                    |        |  |
|----------------------------------------------------------------------------------------------------|-------------|--------------------|--------|--|
| -                                                                                                    | -           |                    |        |  |
| Referentie                                                                                                    | Complex 🔺   | Zaal               |        |  |
| 🛛 🗶 🊖 1058_ZaalVooraf                                                                                                    | ALFAComplex | ZaalVooraf         | online |  |
| 🖉 🗙 🊖 1058_ZaalAchter                                                                                                    | ALFAComplex | ZaalAchter         | online |  |
| 🖹 🗶 🊖 11_Looppiste+Chalet                                                                                                    | Bargepark   | Looppiste+Chalet   | online |  |
| 🖉 🗙 🊖 11_Vergaderzaal/Bar                                                                                                    | Bargepark   | Vergaderzaal / Bar | online |  |
| 🖹 🗶 🊖 52_zaal1                                                                                                    | CEVI        | zaal1 - vooraf     | online |  |
| H         1         2         3         4         5         M         Pagina:         1         van 5         Ga         Pagina grootte:         5         Wijzigen         Pagina 1 van 5, items 1 tot 5 van 23. |             |                    |        |  |
| TOEVOEGEN                                                                                                    |             |                    |        |  |

Bij zaal instellingen vinden we de lijst terug van zalen die gebruikt worden binnen ticketing. Deze zalen komen uit de reservatie toepassing.

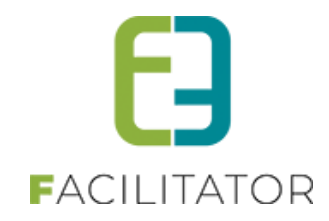

| Algemeen Zaalplannen Prijszones Restricties |               |
|---------------------------------------------|---------------|
|                                             |               |
| Online 6                                    | e<br>e        |
| Complex *                                   | ALFAComplex 👻 |
| Zaal * 🚯                                    | Zaalgemengd 🗸 |
| Locatie * 🚯                                 | e2e 🔻         |
| OPSI AAN                                    |               |
| UPSEANN .                                   |               |
|                                             |               |
| TERUG                                       |               |

Voor het toevoegen van een nieuwe zaal, dienen we eerst het gewenste complex te selecteren en vervolgens de zaal (uit de reservatie toepassing). Er dient ook een locatie gekoppeld te worden aan de zaal, deze locaties worden aangemaakt onder de algemene instellingen <u>6.1.3.2 Locaties</u>

Bij het aanmaken van een nieuwe zaal wordt er per default een zaalplan met een standaard sectie en een standaard prijszone gecreëerd. Vervolgens dient men rijen met stoelen toe te voegen aan de secties.

#### 7.1.4.1 Zaalplannen

| ALFAComplex - Zaalger | mengd                  |  |
|-----------------------|------------------------|--|
| Algemeen Zaalplannen  | Prijszones Restricties |  |
|                       |                        |  |
| Referentie            | Naam                   |  |
| 📝 🗶 Zaalplan          | Zaalplan               |  |
| TOEVOEGEN             |                        |  |

Zaalplan wordt per default aangemaakt en men kan meerdere zaalplannen toevoegen indien nodig. Zo kan men per zaal meerdere opstellingen configureren.

#### 7.1.4.1.1 Zaalplan – Algemeen

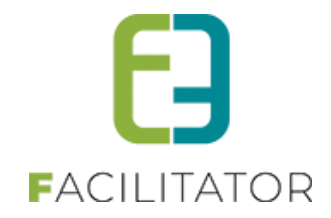

| ALFAComplex - Zaalgemengd                   |          |        |
|---------------------------------------------|----------|--------|
| Algemeen Zaalplannen Prijszones Restricties |          |        |
|                                             |          |        |
| Zaalplan                                    |          |        |
| Algemeen Secties BAS                        |          |        |
|                                             |          |        |
| Referentie * 🕦                              | Zaalplan |        |
| Naam 🚯                                      | Zaalplan |        |
| Zaalplan 🚯                                  |          | Select |
| OPSLAAN                                     | ?        |        |
| OVERZICHT ZAALPLANNEN                       |          |        |

| Zaalplan 🚯 | zaalplanschouwburg.gif                                                                                                    |
|------------|----------------------------------------------------------------------------------------------------|
|            | Remove                                                                                                    |
|            | HODE-HARDERSKARE/HONEHALTNY/SYNCHY/SYNCHY/SYNC      |
|            | Resentations a devidendra exponential de desta de la desta de la desta desta de la desta desta de la desta de la desta de la desta de la desta de la desta de la desta de la desta desta de la desta de la desta desta desta de la desta desta desta desta desta de la desta desta d |

Aan elk zaalplan kan men een foto toevoegen, deze foto wordt getoond bij het bestellen van tickets zodat de klant een duidelijk zicht heeft op de zaalopstelling.

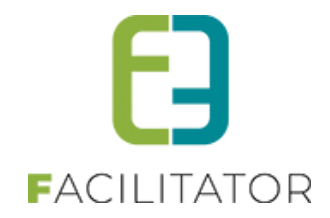

### 7.1.4.1.2 Zaalplan - Secties

| Zaalplan            | Zaalplan         |                     |  |  |  |
|---------------------|------------------|---------------------|--|--|--|
| Algemeen Secties    | BAS              |                     |  |  |  |
| Referentie          | Naam             | Туре                |  |  |  |
| 🖹 🗶 Zaal            | Standaard zaal   | Genummerde plaatsen |  |  |  |
| TOEVOEGEN           | 30RDE AANPASSSEN |                     |  |  |  |
| OVERZICHT ZAALPLANN | NEN              |                     |  |  |  |

Hier wordt standaard één sectie aangemaakt bij de creatie van een zaalplan. Een sectie kan genummerde of ongenummerde plaatsen bevatten.

#### Sectie met ongenummerde plaatsen

| Algemeen Vertalingen   |                       |
|------------------------|-----------------------|
| Deferenție t. 🐢        |                       |
| Type ()                | Genummerde nisateen   |
|                        | Ongenummerde plaatsen |
| Aantal plaatsen 🚯      |                       |
| Interne omschrijving 🚯 |                       |
|                        |                       |
|                        |                       |
| OPSLAAN                |                       |
|                        |                       |
| OVERZICHT SECTIES      |                       |

Indien men een sectie (zaaldeel) heeft dat niet over genummerde plaatsen beschikt, gaat men enkel het aantal plaatsen opgeven voor die sectie. Dan kan men geen rijen, scheidingen of stoelen toevoegen.

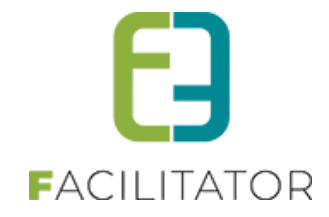

# Sectie met ongenummerde plaatsen

| Igemeen | Vertalingen Rijen Zetels Scheidin | gen BAS               |
|---------|-----------------------------------|-----------------------|
|         | Referentie * 🚯                    |                       |
|         | Type 🚯                            | Genummerde plaatsen   |
|         |                                   | Ongenummerde plaatsen |
|         | Interne omschrijving 📵            |                       |
|         |                                   |                       |
|         |                                   | A                     |
| OPSLAAN |                                   |                       |

Voor het toevoegen van secties (zaaldelen) met genummerde plaatsen, moet men rijen met stoelen en eventuele scheidingen toevoegen. Tot slot kan men per sectie een BAS configureren.

| ALFAComplex - Zaalgemengd                                                                                                    |
|----------------------------------------------------------------------------------------------------|
| Algemeen Zaalplannen Prijszones Restricties                                                                                                    |
| Zaalnian                                                                                                    |
| Algemeen Secties BAS                                                                                                    |
| Standaard zaal                                                                                                    |
| Algemeen Vertalingen Rijen Zetels Scheidingen BAS                                                                                                    |
| Referentie * () Zaal<br>Naam () Standaard zaal<br>Type ()  © Genummerde plaatsen<br>© Ongenummerde plaatsen<br>Interne omschrijving () Standaard zaal |
| OVERZICHT SECTIES                                                                                                    |
|                                                                                                    |

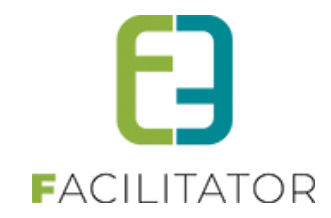

# 7.1.4.1.2.1 Sectie - Rijen

| emeen Vertalinge              | n Rijen Zetels Scheidingen E | AS                 |
|-------------------------------|------------------------------|--------------------|
| Naam                          | Aantal zetels                | Aantal scheidingen |
| X A                           | 18                           | 2                  |
| 🗙 в                           | 18                           | 2                  |
| TOEVOEGEN VOLGORDE AANPASSSEN |                              |                    |

Elke rij krijgt een naam en voor het aanmaken hiervan, gaat men een aantal stoelen opgeven en het eerste stoelnummer. De stoelen worden automatisch aangemaakt bij creatie van de rij, de stoelnummers zijn steeds numeriek.

| Algemeen                |     |
|-------------------------|-----|
| Naam                    | 0   |
| Aantal stoelen          | 0 1 |
| Eerste stoelnummer      | 0 1 |
| Scheidingen             | 0   |
|                         |     |
|                         |     |
| OPSLAAN OVERZICHT RIJEN |     |

Aan een rij kan men ook scheidingen toevoegen. Dit zijn bijvoorbeeld de gangen van de zaalopstelling, de breedte van een scheiding wordt altijd als veelvoud van een stoel genomen. Men heeft 2 soorten scheidingen, een startscheiding wordt gebruikt om een insprong van stoelen aan het begin van de rij weer te geven. Indien men een standaard scheiding neemt, moet men opgeven na welk stoelnummer de scheiding moet komen. Bij het aantal stoelen wordt de breedte van de scheiding opgegeven.

Bij scheidingen kan men kiezen tussen alle scheidingen die voor het actieve zaalplan reeds gebruikt werden of een nieuwe scheiding.

| Scheidingen 👔    | 8                 |
|------------------|-------------------|
| Scheiding 🚯      | Selecteren 💌      |
| Startscheiding 🚯 |                   |
| Na stoelnummer 🚯 | 1                 |
| Aantal stoelen 🚯 | 1                 |
|                  | SCHEIDING OPSLAAN |
|                  | ×                 |
|                  |                   |
|                  |                   |
|                  |                   |

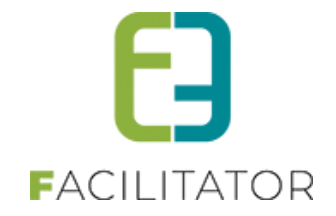

Men kan per rij meerdere scheidingen toevoegen. Deze scheidingen moet men toevoegen aan de lijst met scheidingen alvorens men de rij aanmaakt.

| Scheiding 👔<br>Startscheiding 👔 | Middengang 💌      | Scheiding 👔<br>Startscheiding 🌗 | Selecteren 💌                             |
|---------------------------------|-------------------|---------------------------------|------------------------------------------|
| Na stoelnummer 🚯                | 28                | Na stoelnummer 👔                | 1                                        |
| Aantal stoelen 👔                | 2                 | Aantal stoelen 🚯                | 2                                        |
|                                 | SCHEIDING OPSLAAN |                                 | SCHEIDING OPSLAAN                        |
|                                 |                   |                                 | Middengang (Na stoelnummer 28, Aantal 2) |

Na het invullen van rij naam, aantal stoelen, stoel startnummer en scheidingen gaat men de rij bewaren. Op dit moment worden de stoelen aangemaakt.

Na creatie van een rij kan men enkel nog de naam van de rij wijzigen, of de rij volledig verwijderen.

# 7.1.4.1.2.2 Sectie – Zetels

| Algemeen Vertal | lingen Rijen Zetels | Scheidingen BAS                                                                      |
|-----------------|---------------------|--------------------------------------------------------------------------------------|
|                 | Rijn                | iaam 🕦 🔻                                                                             |
| ZOEKEN          | RESET               |                                                                                      |
| Rij             | Zetel               | Scheiding                                                                            |
| 🖉 🗙 A           | Middengang          | Middengang                                                                           |
| 🖻 🗙 A           | Middengang          | Middengang                                                                           |
| 🖉 🗙 A           | 11                  |                                                                                      |
| 🖉 🗙 A           | 12                  |                                                                                      |
| 🖉 🗙 A           | 13                  |                                                                                      |
| 🖉 🗙 A           | 14                  |                                                                                      |
| 🖉 🗙 А           | 15                  |                                                                                      |
| 🖉 🗙 A           | 16                  |                                                                                      |
| 2 🗙 A           | 17                  |                                                                                      |
| 2 🗙 A           | 18                  |                                                                                      |
| H 1 2 3         | 4                   | Pagina: 2 van 4 Ga Pagina grootte: 10 Wijzigen Pagina 2 van 4, items 11 tot 20 van 4 |
| VOLGORDE AANP   | PASSSEN             |                                                                                      |

Hier heeft men een overzicht van alle stoelen die aangemaakt zijn. Hier kan men filteren op de rij, zetel of scheidingsnaam. Zetels kan men enkel van naam veranderen of verwijderen.

7.1.4.1.2.3 Sectie – Scheidingen

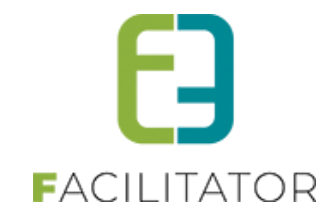

| lgemeen | Vertalingen | Rijen Zetels | Scheidingen BAS |
|---------|-------------|--------------|-----------------|
| Na      | aam         | Breedte      | Kleur           |
| 🖉 🗙 In  | sprong 1    | 3            |                 |
| 🖉 🗙 M   | iddengang   | 2            |                 |

Hier staan alle scheidingen die men heeft aangemaakt voor het zaalplan. Na creatie van een scheiding kan men enkel de naam en de kleur van de scheiding aanpassen.

Opgelet: standaard staan de kleuren voor scheidingen op wit, indien men kiest voor een kleur zal de scheiding ingekleurd worden met desbetreffende kleur (kleur wordt toegepast op de zetels en zal dus niet 1 groot vlak zijn)

| Algemeen | Vertalingen | Rijen | Zetels    | Scheidingen                            | BAS    |  |      |      |
|----------|-------------|-------|-----------|----------------------------------------|--------|--|------|------|
| Algemeen |             |       |           |                                        |        |  | <br> | <br> |
|          |             |       | Na<br>Bre | aam * () Mic<br>eedte () 2<br>Kleur () | engang |  |      |      |
| OPSLAAI  | TERUG       | 3     |           |                                        |        |  |      |      |

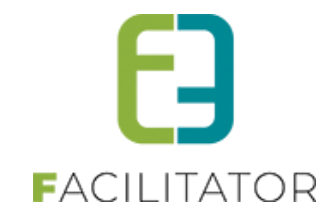

### 7.1.4.1.2.4 Sectie – BAS

Hier zijn alle BAS-configuraties voor deze sectie terug te vinden. Men kan deze steeds wijzigen of een nieuwe BASconfiguratie toevoegen indien er nog BAS-definities bestaan waarvoor er geen configuratie is aangemaakt.

| Algemeen | Vertalingen | Rijen | Zetels | Scheidingen | BAS |  |
|----------|-------------|-------|--------|-------------|-----|--|
|          |             |       |        |             |     |  |
| Na       | am          |       |        |             |     |  |
| 🖹 🗶 RE   | F_Toneel    |       |        |             |     |  |
| TOEVOEG  | EN          |       |        |             |     |  |

Indien er geen BAS geselecteerd is, wordt er een default getoond. Deze start van linksonder en doorloopt elke rij van links naar rechts.

| Algemeen | Vertalingen | Rijen             | Ze                | tels            | Scheiding | gen      | BAS   |            |                  |                |                   |                |                  |                  |                |  |  |
|----------|-------------|-------------------|-------------------|-----------------|-----------|----------|-------|------------|------------------|----------------|-------------------|----------------|------------------|------------------|----------------|--|--|
|          |             |                   |                   | BAS             | * 0       | Selecte  | ren   |            |                  | •              |                   |                |                  |                  |                |  |  |
| 🗆 Standa | aard zaal   |                   |                   |                 |           |          |       |            |                  |                |                   |                |                  |                  |                |  |  |
| E        | 3           | <b>1</b><br>20 21 | <b>1</b>          | 23 24           | 25        | <b>1</b> | 27 28 | <b>2</b> 9 | <b>,≣,</b><br>30 | <b>1</b><br>31 | <b>,≣</b> 1<br>32 | <b>a</b><br>33 | <b>i≣i</b><br>34 | <b>₽</b> 1<br>35 | <b>1</b><br>36 |  |  |
| - A      | 1           | 2 3               | ( <b>2</b> )<br>4 | <b>7</b><br>5 6 | 7         | 8<br>8   | 9 10  | <b>11</b>  | 12               | 🖪<br>13        | <b>,≣i</b><br>14  | <b>a</b><br>15 | 16               | 17               | / <b>8</b>     |  |  |
| ACTIVEEF | R CORRECTIE |                   |                   |                 |           |          |       |            |                  |                |                   |                |                  |                  |                |  |  |
| OPSLAA   | OVERZ       | ICHT BA           | S                 |                 |           |          |       |            |                  |                |                   |                |                  |                  |                |  |  |

Voor de configuratie van een BAS, selecteert men eerst een BAS-definitie en vervolgens gaat men de volgorde van de stoelen vastleggen.

| Algemeen   | Vertalingen Rijen Zetels Scheidingen BAS |
|------------|------------------------------------------|
|            | BAS* () Toneel opstelling                |
| Standaard  | rd zaal                                  |
| В          |                                          |
| A          |                                          |
|            |                                          |
| ACTIVEER C | ORRECTIE                                 |
| OPSLAAN    | OVERZICHT BAS                            |
|            |                                          |

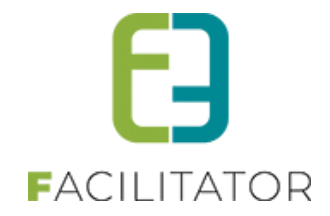

Men kan stoelen op verschillende manieren toevoegen aan de BAS-configuratie. Men kan stoel per stoel gaan selecteren en zo de volgorde van de stoelnummers vastleggen. Indien men een rij van links naar rechts een opeenvolgende BAS-nummer wil geven kan men deze in één keer definiëren door voor of na de rij op het vinkje te klikken.

| В     | <b>/≣</b> 1<br>36 | <b>a</b><br>35 | <b>₽</b> 1<br>34 | <b>a</b><br>33  | <b>₽</b> 1<br>32 | <b>/≣</b> i<br>31 | <b>,≣</b> )<br>30 | <b>1</b><br>29   | 28              | <b>₽</b> 1<br>27 | 2 | 4        | <b>2</b> 5 | 24         | <b>a</b><br>23     | <b>a</b><br>22 | <b>1</b><br>21 | 20               | <b>1</b> 9 | • | - |
|-------|-------------------|----------------|------------------|-----------------|------------------|-------------------|-------------------|------------------|-----------------|------------------|---|----------|------------|------------|--------------------|----------------|----------------|------------------|------------|---|---|
| <br>A | ( <b>2</b> )<br>1 | 2              | 1 <b>21</b><br>3 | <b>i≣i</b><br>4 | <b>₁≣ı</b><br>5  | <b>,≣,</b><br>6   | <b>i≣i</b><br>7   | 1 <b>2)</b><br>8 | <b>,≣,</b><br>9 | <b>,≣</b> 1      | 1 | <b>h</b> | 12         | <b>1</b> 3 | ( <b>2</b> )<br>14 | 15             | <b>18</b> 1    | <b>i≣i</b><br>17 | 18         |   |   |

Indien men voor een BAS-definitie, de default BAS-opstelling wil toevoegen (rijen opvullen van onder naar boven en van links naar rechts) kan men dit eenvoudig doen door te klikken op het vinkje voor de sectie naam. Indien er op een rij reeds enkele stoelen staan geselecteerd en de rest van de rij moet een oplopend nummer krijgen, kan men dit ook eenvoudig opvullen door te klikken op het vinkje links of rechts van de rij.

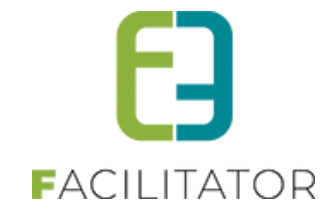

Indien men een correctie wil doen op de BAS-configuratie, dient men eerst te klikken op de 'Activeer correctie'knop.

| В                              | <b>.</b> 5 | (2)   | (2)   | <b>(2</b> ) | 8      | ( <b>2</b> ) | <b>(</b> 2) | <b>.</b> | (2)   | ( <b>2</b> ) |        | [         | 8      | ( <b>2</b> ) | 8      | (2)   | (2)    | ( <b>2</b> ) | <b>(2</b> ) | (2)          |                          |
|--------------------------------|------------|-------|-------|-------------|--------|--------------|-------------|----------|-------|--------------|--------|-----------|--------|--------------|--------|-------|--------|--------------|-------------|--------------|--------------------------|
| A                              | 36         | 35    | 34    | 33          | 32     | 31           | 30          | 29       | 28    | 27           |        | [         | 28     | 25           | 24     | 23    | 22     | 21           | 20          | 19           |                          |
| Door deze optie<br>verwijderd. | aan te vi  | inken | kan m | ien ziji    | n gese | electee      | erde st     | toelen   | desel | ectere       | n. Opg | jelet: Al | le sto | elen (       | die na | de ge | select | teerde       | stoel :     | <br>zijn toe | egevoegd worden eveneens |
| DESACTIVEER                    | CORRE      | ECTIE |       |             |        |              |             |          |       |              |        |           |        |              |        |       |        |              |             |              |                          |

Vanaf nu staat het zaalplan in correctie-modus. Nu kan men stoelen gaan deselecteren, dit door te klikken op de stoel vanaf waar de configuratie gewist dient te worden. Opgelet: alle hierna volgende stoelen worden eveneens verwijderd en het zaalplan wordt onmiddellijk terug in de normale modus gezet zodat men verder kan gaan met de selectie van stoelen.

| Standaard   | zaal       |         |          |                |          |
|-------------|------------|---------|----------|----------------|----------|
| В           | 888        | 8 8 8   | 888      |                | 8 8 8 8  |
|             |            |         | 29 28 27 | 26 25 24 23 22 | 21 20 19 |
| 🗆 A         | <b>a a</b> | (5) (5) | 888      | 8 8 8 8 8      | a a a    |
|             | 1 2 3      | 4 5 6   | 7 8 9 10 | 11 12 13 14 15 | 16 17 18 |
|             |            |         |          |                |          |
|             |            |         |          |                |          |
| ACTIVEER CO | RRECTIE    |         |          |                |          |
|             |            |         |          |                |          |

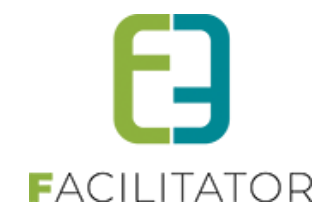

# 7.1.4.1.3 Zaalplan – BAS

| Zaalplan              |                   |        |
|-----------------------|-------------------|--------|
| Algemeen Secties BAS  |                   | ]      |
| Referentie            | Naam              |        |
| 🖹 🗶 🚖 REF_Toneel      | Toneel opstelling | online |
| TOEVOEGEN             |                   |        |
| OVERZICHT ZAALPLANNEN |                   |        |

Hier worden alle BAS-definities die van toepassing kunnen zijn voor een zaalplan toegevoegd. Deze definities worden dan gebruikt bij de verschillende secties van het zaalplan om zo de BAS te configureren. Later worden deze BAS-configuraties gebruikt om aan te geven hoe de zaal opgevuld dient te worden voor een activiteit.

| Algemeen Secties BAS   |   |
|------------------------|---|
| Action @               |   |
|                        |   |
| Unline 📵               | × |
| Referentie * 🕦         |   |
| Naam * 🚯               |   |
| Interne omschrijving 🚯 |   |
| OPSLAAN OVERZICHT BAS  |   |

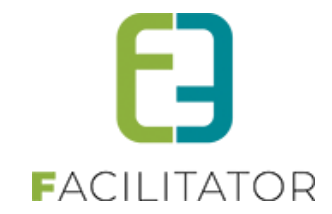

### 7.1.4.2 Prijszones

| AL | ALFAComplex - Zaalgemengd      |               |       |      |
|----|--------------------------------|---------------|-------|------|
|    | Algemeen Zaalplannen Prijszone | s Restricties |       |      |
|    | Referentie                     | Naam          | Kleur |      |
|    | 📝 🗙 🚖 Default                  | Default       | on    | line |
|    | TOEVOEGEN                      |               |       |      |

Bij de creatie van een zaal worden er een aantal prijszones gedefinieerd, die men later bij de zaalconfiguratie kan gaan gebruiken. Een prijszone heeft een naam, een omschrijving en een kleur die verder in de toepassing nog gebruikt worden.

| Algemeen | Zaalplannen   | Prijszones | Restricties    |  |
|----------|---------------|------------|----------------|--|
| Algemee  | n Vertalingen |            |                |  |
|          |               |            | Actief 🚯       |  |
|          |               |            | Online 🚯       |  |
|          |               |            | Referentie * 🚯 |  |
|          |               |            | Kleur 📵        |  |
| OPSLAA   | N TERUG       |            |                |  |

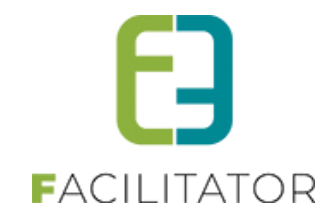

### 7.1.4.3 Restricties

| gemeen Zaalplannen Prijszones       | Restricties        |                            |          |                              |
|-------------------------------------|--------------------|----------------------------|----------|------------------------------|
| Referentie                          | Naam               | Kleur                      | lcoon    | Blokkade                     |
| 🖉 📝 🗙 🚖 Niet bruikbaar              | niet bruikbaar     |                            |          | Image: Online                |
| 🖉 📝 🗙 🚖 REF_Tervuren1               | Inwoner Tervuren   |                            | a        | online                       |
| 🖉 📝 🗙 🚖 REF_Tervuren2               | Blokkade Tervuren  |                            |          | Online                       |
| 🖉 📝 🗙 🚖 Rolstoelgebruikers          | Rolstoelgebruikers |                            | ė        | online                       |
| 🕢 📝 🗙 🚖 Sponsers                    | Sponsers           |                            | a        | online                       |
|                                     | Pagina: 1 van 2 Ga | Pagina grootte: 5 Wijzigen | Pagina   | 1 van 2, items 1 tot 5 van 7 |
| Overnemen van algemene restricties  |                    |                            |          |                              |
| pecifieke restricties voor deze zaa | al                 |                            |          |                              |
| Referentie                          | Naam               | Kleur Icoon                | Blokkade |                              |
| een rijen om weer te geven.         |                    |                            |          |                              |
| TOEVOEGEN                           |                    |                            |          |                              |

Restricties die van toepassing kunnen zijn op een zaal gaat men hier definiëren. Standaard worden alle restricties die men algemeen heeft gedefinieerd overgenomen op de zaal. Men kan er ook voor kiezen om slechts een aantal restricties over te nemen. Dit gebeurt door het uitvinken van 'Overnemen van algemene restricties' en vervolgens de gewenste restricties te selecteren en deze opslaan.

| Referen                              | tie              | Naam               | Kleur | Icoon        | Blokkade |         |
|--------------------------------------|------------------|--------------------|-------|--------------|----------|---------|
| 🖉 📝 🗙 🚖 Niet bru                     | ikbaar           | niet bruikbaar     |       |              |          | online  |
| 🔲 🖉 🗶 🌟 REF_Te                       | rvuren1          | Inwoner Tervuren   |       | <i>i</i> =,  |          | online  |
| 🔲 📝 🗙 🊖 REF_Te                       | rvuren2          | Blokkade Tervuren  |       |              |          | online  |
| 🔲 🙋 🗙 🌟 Rolstoel                     | lgebruikers      | Rolstoelgebruikers |       | ė            |          | online  |
| 🔲 📝 🗶 🊖 Sponse                       | rs               | Sponsers           |       | ( <b>2</b> ) |          | online  |
| 🔲 🖻 🗙 🚖 TEST                         |                  | Test               |       | ė            |          | online  |
| 🔲 🖻 🗙 🚖 VIP                          |                  | VIP                |       | a            |          | offline |
| Overnemen van alger                  | nene restricties |                    |       |              |          |         |
| OPSLAAN                              |                  |                    |       |              |          |         |
| Specifieke restricties               | voor deze zaal   |                    |       |              |          |         |
| Referentie Naam Kleur Icoon Blokkade |                  |                    |       |              |          |         |
| Geen rijen om weer te gev            | /en.             |                    |       |              |          |         |
| TOEVOEGEN                            |                  |                    |       |              |          |         |

Onder de algemene restricties heeft men ook de mogelijkheid om restricties toe te voegen die specifiek zijn voor de zaal. Voor het toevoegen van een restrictie zie <u>6.1.3.4 Restricties</u>

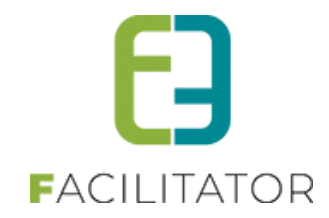

# 7.1.5 Zaal configuratie

| U bent hier: Home > Configuratie > Zaal configuratie |                                                |                       |                       |  |
|------------------------------------------------------|------------------------------------------------|-----------------------|-----------------------|--|
| ZOEKEN RESET                                         | Zaal 🚺 Selecteren 🔻                            |                       |                       |  |
| Referentie                                           | Naam 👻                                         | Zaal                  | Zaalplan              |  |
| 🖹 🗶 🚖 Warandepoort                                   | Warandepoort                                   | Tennisinfrastructuur  | Tervuren              |  |
| 🖹 🗶 🚖 Volledige prijszone meerdere zones             | Volledige prijszone meerdere zones             | Vergaderzaal / Bar    | Zaalplan              |  |
| 🖹 🗶 🚖 Volledige prijszone config                     | Volledige prijszone config                     | Vergaderzaal / Bar    | Zaalplan              |  |
| 🖉 🗙 🚖 Veke's Definitieve TestConfiguratie            | Veke's Definitieve TestConfiguratie            | Garage                | Zaalplan              |  |
| 🖻 🗙 🚖 Veke's Config                                  | Veke's Config                                  | ZaalVooraf            | Zaalplan              |  |
| 🖻 🗙 🚖                                                | Test zaal achter                               | ZaalAchter            | Zaalplan              |  |
| 🖉 🗶 🚖 test                                           | test                                           | Zaalgemengd           | Zaalplan              |  |
| 🖉 🗙 🚖 REF_Tervuren                                   | Tervuren                                       | Opslagruimte 1 - 70m² | Zaalplan              |  |
| 🖉 🗙 🚖 Onvolledige prijzszone config                  | Onvolledige prijzszone config                  | Vergaderzaal / Bar    | Zaalplan              |  |
| 🖻 🗙 🚖 nieuwe test                                    | nieuwe test                                    | Vergaderzaal / Bar    | Zaalplan              |  |
|                                                      | Pagina: 1 van 3 Ga Pagina grootte: 10 Wijzigen | Pagina 1 van 3, i     | tems 1 tot 10 van 26. |  |
| TOEVOEGEN                                            |                                                |                       |                       |  |

Nadat men een zaal ontworpen heeft, kan men starten aan de configuratie voor de zaal. Deze zaalconfiguraties zijn hier terug te vinden. Een zaalconfiguratie wordt gemaakt voor een zaalplan van een ingestelde zaal.

| U bent hier: Home > Configuratie > Zaal configuratie > Details |              |
|----------------------------------------------------------------|--------------|
| Algemeen Zaalplan Prijszones Restricties                       |              |
| Referentie 🌗                                                   |              |
| Naam 🚯                                                         |              |
| Actief 🕦                                                       |              |
| Zaal * 🕦                                                       | Selecteren 💌 |
| Zaalplan * 🚯                                                   |              |
| OPSLAAN                                                        |              |
| TERUG KOPIËREN                                                 |              |

Bij creatie van een nieuwe zaalconfiguratie gaat men een zaal selecteren met zijn bijhorend zaalplan. Elke zaalconfiguratie moet beschikken over een unieke referentie en een logische naam. Na het opslaan worden alle tabs actief en kan men het zaalplan raadplegen en aanpassen, prijszones definiëren en restricties toevoegen aan zaalplan.

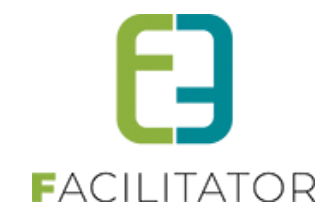

### 7.1.5.1 Prijszones

| Zaal Handleiding Algemeen Zaalplan Prijszones Restricties |         |                |             |    |  |
|-----------------------------------------------------------|---------|----------------|-------------|----|--|
| Referentie                                                | Naam    | Aantal stoelen | Kleur       |    |  |
| 🖉 X Default                                               | Default | 136            |             |    |  |
|                                                           |         |                | S Vernieuwe | en |  |
| TOEVOEGEN                                                 |         |                |             |    |  |
| TERUG KOPI                                                | ËREN    |                |             |    |  |

Standaard hebben alle plaatsen de prijszone 'Default'. Nu kan men andere prijszones gaan toekennen aan stoelen, door in de tab 'Prijszones' een prijszone toe te voegen. Hier kan men enkel de prijszones toevoegen die men heeft gedefinieerd op de zaalinstelling.

De knop vernieuwen in het overzicht wordt gebruikt om het overzicht te updaten, dit kan nodig zijn indien men in het tabblad 'Zaalplan' een aanpassing heeft gedaan.

| Algemeen Zaalplan Prijszones Restricties          |  |  |
|---------------------------------------------------|--|--|
| Prijszone 🚯 Selecteren 💌<br>Prijszone kleur 🚯 🗌 🗸 |  |  |
| Standaard zaal                                    |  |  |
|                                                   |  |  |
| Baikon                                            |  |  |
| 100 ongenummerde plaatsen (Prijszone: Default)    |  |  |
|                                                   |  |  |
| 0 ongenummerde plaatsen                           |  |  |
| OPSLAAN OVERZICHT PRIJSZONES                      |  |  |

Bij de selectie van een prijszone wordt standaard de kleur overgenomen die men heeft gedefinieerd bij zaalinstelling. Deze kan men overschrijven per configuratie.

Vervolgens gaat men stoelen of secties selecteren die tot die prijszone behoren.

| Prijszone 🚺       | Goedkoop | - |
|-------------------|----------|---|
| Prijszone kleur 🕦 | <b>•</b> |   |

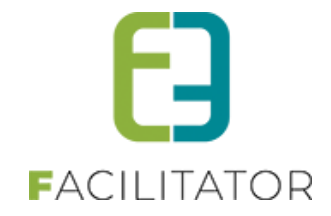

Onder de prijszone wordt het zaalplan visueel weergegeven. Hier kan men duidelijk zien welke plaatsen nog geen prijszone hebben toegekend gekregen.

| Standaard    | d zaal                              |
|--------------|-------------------------------------|
| Ш В<br>П А   |                                     |
| Balkon       |                                     |
| 100 ongenumn | merde plaatsen (Prijszone: Default) |
| Tribune      |                                     |
| 0 ongenummer | rde plaatsen                        |

Een zetel zonder prijszone wordt aangeduid door een zwart zitje, indien men met de muis over deze zetel gaat, ziet men in de pop-up ook dat er geen prijszone op het zitje staat. De zeteltjes die grijs zien, beschikken reeds over een prijszone, maar zijn steeds overschrijf baar. Bij een sectie van ongenummerde plaatsen wordt de prijszone weergegeven achter de tekst van het aantal plaatsen.

| Standaard zaal | Standaard zaal |
|----------------|----------------|
|                |                |
|                |                |

Voor het toevoegen van plaatsen aan de geselecteerde prijszone, kan men zetel per zetel selecteren of men kan een rij of een sectie in zijn geheel selecteren. Visueel worden de geselecteerde stoelen in het grijs voorgesteld, indien het gaat over een zetel zonder prijszone is het donkerder grijs dan een zetel met een reeds bestaande prijszone. Na het opslaan, is de geselecteerde prijszone toegekend aan de zetels en/of secties. Het volledige zaalplan met alle verschillende prijszones kan men raadplegen op de tab 'Zaalplan' (zie <u>6.1.5.3 Zaalplan</u>)

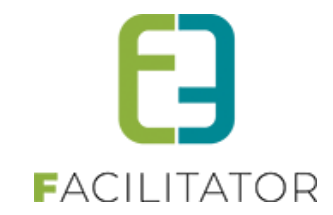

#### 7.1.5.2 Restricties

| Zaal Handleiding   |                        |                |       |              |
|--------------------|------------------------|----------------|-------|--------------|
| Algemeen Zaalplan  | Prijszones Restricties |                |       |              |
| Referentie         | Naam                   | Aantal stoelen | Kleur | lcoon        |
| 📝 🗙 Niet bruikbaar | niet bruikbaar         | 1              |       |              |
| 🖉 🗙 REF_VIP        | VIP                    | 4              |       | æ.           |
|                    |                        |                |       | S Vernieuwen |
| TOEVOEGEN          |                        |                |       |              |
| TERUG              | N                      |                |       |              |

Deze is standaard leeg, men kan deze onder meer gebruiken om bepaalde restricties of blokkades toe te kennen aan zetels of secties. Men kan een restrictie toewijzen aan stoelen om te voorkomen dat de eindgebruiker deze kan reserveren, bijvoorbeeld Vipplaatsen, gehandicapte plaatsen, ... Deze plaatsen zijn enkel maar te reserveren via de backoffice. Indien men een blokkade toewijst aan een stoel of sectie, is deze stoel/sectie niet beschikbaar, ook niet in de backoffice. Hier geldt ook dat men enkel restricties kan selecteren die gedefinieerd zijn voor de zaalinstelling.

|           |             |              |              |        | Re           | estrict<br>ndkle<br>Icoo | ie 🚯<br>ur 🚯<br>on 🚯 | G            | iet bru<br>💌 | ikbaar<br>Rar<br>oel | nd tonen | bij wee | rgave |              | •   |    |             |              |              |  |  |  |
|-----------|-------------|--------------|--------------|--------|--------------|--------------------------|----------------------|--------------|--------------|----------------------|----------|---------|-------|--------------|-----|----|-------------|--------------|--------------|--|--|--|
| Standaard | d zaal      |              |              |        |              |                          |                      |              |              |                      |          |         |       |              |     |    |             |              |              |  |  |  |
| В         | æ           | ( <b>2</b> ) | ( <b>2</b> ) | (B)    | ( <b>2</b> ) | (E)                      | (E)                  | ( <b>2</b> ) | ( <b>2</b> ) | æ                    |          | æ       | (B)   | ( <b>2</b> ) | (2) | a) | (E)         | ( <b>2</b> ) | ( <b>2</b> ) |  |  |  |
| A         | <b>(</b> 2) | <b>(</b> 2)  | ( <b>2</b> ) | (B)    | ( <b>2</b> ) | æ                        | æ                    | <b>(</b> 2)  | <b>(</b> 2)  | <b>.</b> 5           |          | a,      | a,    | <b>(</b> 2)  | æ   | 8  | <b>(</b> 2) | ( <b>2</b> ) | ( <b>2</b> ) |  |  |  |
| Balkon    | nerde pla   | aatsen       |              |        |              |                          |                      |              |              |                      |          |         |       |              |     |    |             |              |              |  |  |  |
| Tribune   |             |              |              |        |              |                          |                      |              |              |                      |          |         |       |              |     |    |             |              |              |  |  |  |
| ongenumme | rde plaat   | sen          |              |        |              |                          |                      |              |              |                      |          |         |       |              |     |    |             |              |              |  |  |  |
| OPSLAAN   | OVE         | RZICH        | IT RES       | STRICT | ΊE           |                          |                      |              |              |                      |          |         |       |              |     |    |             |              |              |  |  |  |

De instellingen van de restrictie worden overgenomen maar kan men aanpassen specifiek voor de configuratie.

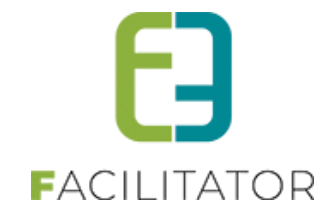

| Restrictie ()<br>Randkleur ()<br>Icoon () | niet bruikbaar  Rand tonen bij weergave  Geen stoel |
|-------------------------------------------|-----------------------------------------------------|
| Standaard zaal                            |                                                     |
|                                           |                                                     |
| Balkon                                    |                                                     |
| 100 ongenummerde plaatsen                 |                                                     |
|                                           |                                                     |
| 0 ongenummerde plaatsen                   |                                                     |

Het aanduiden van restricties op een zetel gebeurt met de lay-out die toegekend is aan de geselecteerde restrictie. Zo gaat een niet bruikbare plaats (zonder stoel) als zwart vierkant worden weergegeven, andere restricties krijgen een grijze achtergrond en worden omkaderd door de geselecteerde randkleur.

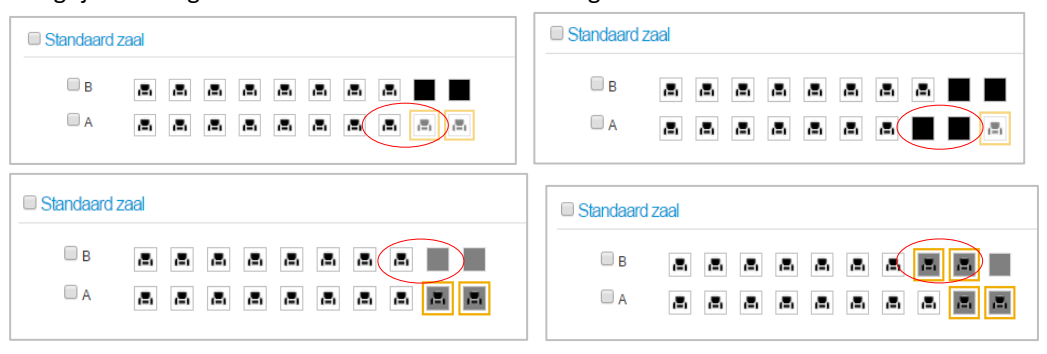

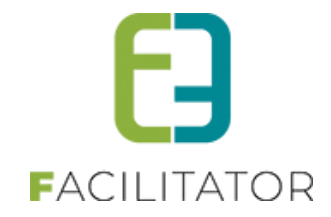

### 7.1.5.3 Zaalplan

Hier krijgt men in één oogopslag de configuratie van het zaalplan te zien.

| Algemeen Zaalplan Prijszones            | Restricties                       |
|-----------------------------------------|-----------------------------------|
|                                         |                                   |
|                                         |                                   |
| HERNIEUW ZAALPLAN                       |                                   |
|                                         |                                   |
| Standaard zaal                          |                                   |
| B                                       |                                   |
|                                         |                                   |
|                                         |                                   |
| Balkon                                  |                                   |
| 100 ongenummerde plaatsen (Prijszone: I | Default) (aanpassen)              |
|                                         |                                   |
| Tribune                                 |                                   |
| 100 ongenummerde plaatsen (Prijszone: 0 | Goedkoop) (aanpassen)             |
|                                         |                                   |
| HERNIEUW ZAALPLAN                       |                                   |
| ···· Legende ·····                      |                                   |
| E Default                               | 🖪 Goedkoop 🗾 niet bruikbaar 📳 VIP |
| Hernieuw legende                        |                                   |
| _                                       |                                   |
|                                         |                                   |

De knop 'Hernieuw zaalplan' gaat het zaalplan en de legende opnieuw laden met de nodige aanpassingen. Indien men iets wijzigt in het tabblad 'Prijszones' of 'Restricties', dient men eerst het zaalplan te hernieuwen om de aanpassingen te zien. Hier kan men ook de instellingen van een individuele zetel aanpassen eveneens een ongenummerde sectie kan men hier aanpassen. Een individuele zetel kan men aanpassen door te klikken op de zetel, een ongenummerde sectie kan men aanpassen door te klikken op de 'aanpassen' link. Nu kan men zetel/sectie aanpassen in het pop-up scherm.

| e.                 |                         |           |  |
|--------------------|-------------------------|-----------|--|
| Rij B - Zetel 19   |                         |           |  |
|                    | Prijszone<br>Restrictie | Default 🔹 |  |
| Prijszone: Default |                         |           |  |
| F                  | Prijszone kleur 🚯       |           |  |
| OPSLAAN TER        | UG                      |           |  |

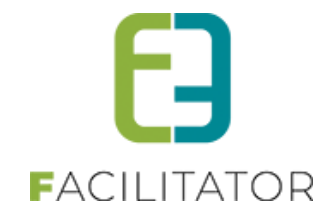

Indien men klikt op een zetel, krijgt men een pop-up waarin men de eigenschappen van de zetel kan aanpassen. Indien men een prijszone en/of restrictie selecteert, kan men deze algemene eigenschappen ook aanpassen. !!! Opgelet: indien men die algemene eigenschappen aanpast, deze van toepassing zijn op alle zetels.

| Rij B - Zetel 26        |                     |
|-------------------------|---------------------|
| Prijszone<br>Restrictie | Goedkoop 💌<br>VIP 💌 |
| Prijszone: Goedkoop     |                     |
| Prijszone kleur         |                     |
| Randkleur 🚯<br>Icoon 🚯  | ■                   |
| OPSLAAN TERUG           |                     |

Na het opslaan, kan men op de tabbladen prijszones en restrictie nakijken hoeveel stoelen eraan welk type zijn toegewezen. Men moet echter eerst het overzicht hernieuwen (via 'Vernieuwen' link in het overzicht) om te beschikken over de juiste data.

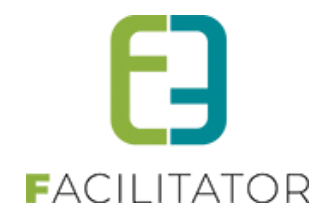

### 7.1.5.4 Kopieer zaalconfiguratie

Met deze functie kan men de zaalconfiguratie eenvoudig kopiëren, zowel in de naam als referentie wordt er 'Kopie van' voor het originele geplaatst. Deze referentie en naam aanpassen en vervolgens de nodige aanpassingen doen bij prijszone en/of restrictie.

### 7.1.6 Activiteitstype

| U bent hier: Home > Configuratie > Activite | itstype                                       |            |                            |
|---------------------------------------------|-----------------------------------------------|------------|----------------------------|
| ZOEKEN RESET                                | Trefwoord 🚯 Afdeling 🚯 Test 💌                 |            |                            |
| Referentie                                  | Naam                                          | Afdeling   |                            |
| 🖉 🗶 🊖 TEST MET PC                           | TEST MET PC                                   | Test       | online                     |
| 🖉 🗙 🚖 TEST ZONDER PC                        | TEST ZONDER PC                                | Test       | online                     |
| 🖉 🗙 🚖 Type Zonder Zaal                      | Type Zonder Zaal                              | Test       | online                     |
|                                             | Pagina: 1 van 2 Ga Pagina grootte: 3 Wijzigen | Pagina 1 v | an 2, items 1 tot 3 van 5. |
| TOEVOEGEN                                   |                                               |            |                            |

Bij activiteitstype gaat men een soort template creëren voor het aanmaken van activiteiten. Door te filteren op afdeling, kan men eenvoudig een overzicht bekomen van alle activiteitstype aangemaakt voor deze afdeling.

Bij het aanmaken van een nieuw activiteitstype, gaat men eerst de algemene informatie moeten invullen alvorens de andere tabbladen actief worden. Op het moment dat men deze data heeft ingevuld en bewaard heeft, worden de overige tabbladen actief en kan men het activiteitstype verder configureren.

#### 7.1.6.1 Algemeen

Extra uitleg bij aantal algemene velden:

- Agendatype: hier is er keuze uit 3 types. Indien men geen extra agenda nodig heeft, laat men deze op 'geen agenda' staan. Men wil meer informatie meegeven over de tijdstippen waar de activiteit plaatsvindt maar deze informatie is louter informatief, dan selecteert men 'Informatieve agenda'. Indien een activiteit meerdere malen voorkomt, kan men kiezen voor een inschrijfagenda, dit houdt in dat men zich moet inschrijven voor een bepaalde periode, dit kan ook aanzien worden als een aparte activiteit. Indien men voor één van de twee laatste opties kiest, zal er bij activiteit een extra tab beschikbaar zijn om de agenda te configureren.
- Waar: een activiteit kan plaatsvinden op een locatie en dan kan men een locatie kiezen uit de voorgestelde lijst (deze worden gedefinieerd bij algemene instellingen <u>6.1.3.2 Locaties</u>) Indien men gebruik wil maken van een zaalplan dient men te kiezen voor een zaal, vervolgens moet men een zaal selecteren met zijn bijhorende zaalconfiguratie. Indien er geen zaalconfiguratie bestaat, kan men deze niet gebruiken alvorens men een zaalconfiguratie heeft aangemaakt (<u>6.1.5 Zaal Configuratie</u>)
- Abonnementsprijs van toepassing: hier geeft men aan of er een abonnementsprijs beschikbaar dient te zijn. Indien deze aangevinkt staat, wordt er een veld met abonnementsprijs getoond in de tab 'Prijzen'
- Niet geregistreerde gebruikers toelaten: deze optie laat toe dat gebruikers zich niet eerst dienen aan te melden om een activiteit te bestellen. Indien deze optie aanstaat, is de bestel-knop zichtbaar indien men niet is ingelogd
- Maximumaantal deelnemers:
  - o Online: dit is het maximale aantal tickets dat verkocht kan worden via het front

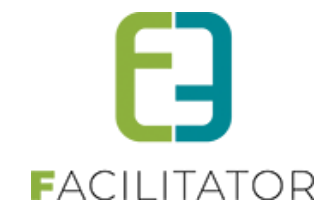

- Per inschrijving: dit is het maximale aantal dat een eindgebruiker per bestelling kan reserveren
- Groepsticket: deze optie is enkel beschikbaar indien het gaat over een locatie. Indien men kiest voor een groepsticket, kan men de optie 'ticket op naam' niet meer selecteren
- Ticket op naam: indien deze optie aangevinkt staat, zal er bij het bestellen van tickets een naam per ticket gevraagd worden, dit zal eveneens zichtbaar zijn op het ticket
- Template back: deze template wordt gebruikt indien men de tickets afdrukt via de backoffice
- Template front: deze template wordt gebruikt indien de gebruiker zijn tickets per mail ontvangt

| U bent hier: H | lome > Configur | atie > Activiteitstype | > Details     |                     |
|----------------|-----------------|------------------------|---------------|---------------------|
| Algemeen       | Vertalingen     | Extra informatie       | Prijzen       | Extra Velden        |
|                |                 |                        |               |                     |
|                |                 |                        | Actief        |                     |
|                |                 | Re                     | ferentie * 👩  |                     |
|                |                 | ,                      | Afdeling * 👩  | Alles 👻             |
|                |                 | Ager                   | ndatype * 👩   | ) Geen agenda 🔻     |
|                |                 |                        | Waar * 👩      | ) 🖲 Locatie 🔘 Zaal  |
|                |                 |                        | Locatie 🕚     | e2e 💌               |
|                | Abor            | inementsprijs van to   | epassing 👩    |                     |
|                | Nietgereg       | Max. deel              | inemers * A   |                     |
|                |                 | Max. online deel       | Inemers * 👩   |                     |
|                | Max.            | deelnemers per inso    | chrijving * 👩 |                     |
|                |                 | BT                     | W-tarief * 📵  | 0,00 %              |
|                |                 | Betaalafh              | andeling 🕚    | Standaard (DEFAULT) |
|                |                 | F                      | Foto label 🚯  |                     |
|                |                 |                        | Foto 🕤        | Select              |
|                |                 |                        |               | ?                   |
| Genres         |                 |                        |               |                     |
|                |                 |                        | Genres 👩      | Selecteren 🔻        |
|                |                 |                        |               | ×                   |
|                |                 |                        |               |                     |
|                |                 |                        |               |                     |
| Ticket         |                 |                        |               |                     |
|                |                 | Gro                    | epsticket 🖪   |                     |
|                |                 | Ticket                 | op naam 👩     |                     |
|                |                 | Temp                   | late back 🚯   | Selecteren 🔻        |
|                |                 | Temp                   | olate front 🚯 | Selecteren          |
| Opmerkin       | igen            |                        |               |                     |
|                |                 | Interne opm            | nerkingen 👩   |                     |
| OPSLAAM        | 4               |                        |               |                     |
| TERUG          |                 |                        |               |                     |

٠

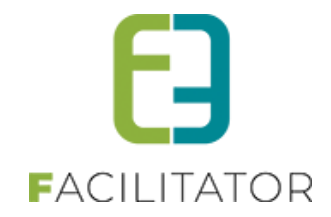

Indien men een activiteitstype toevoegt die gekoppeld is aan een zaal, zal men in plaats van een locatie, een zaal en zaalconfiguratie moeten selecteren. Bij een zaal kan men eveneens nog aangeven of de klanten zelf hun plaatsen mogen kiezen op het zaalplan, dit doet men aan de hand van de optie 'vrije stoelkeuze'. Bij een zaal wordt het maximaal aantal deelnemers bepaald aan de hand van de zaalconfiguratie, het aantal beschikbare plaatsen.

| Algemeen Vertalingen Extra informatie Prijzen | Zaal Extra Velden                  |
|-----------------------------------------------|------------------------------------|
|                                               |                                    |
| Actief                                        |                                    |
| Online                                        | 0 🗹                                |
| Referentie *                                  | REF_Handleiding2                   |
| Afdeling *                                    | Tervuren                           |
| Agendatype *                                  | B Geen agenda ▼                    |
| Waar*                                         | D 🔍 Locatie 🖲 Zaal                 |
| Zaal                                          | ■         ALFAComplex: Zaalgemengd |
| Zaal configuratie                             | Zaal Handleiding                   |
| Vrije stoelkeuze                              | 0 🛛                                |
| Abonnementsprijs van toepassing               | 0 🗹                                |
| Niet geregistreerde gebruikers toelaten       | 0 🛛                                |
| Max. deelnemers *                             | 131                                |
| Max. online deelnemers *                      | 0                                  |

# 7.1.6.2 Agendatypes

Agendatype: hier is er keuze uit 3 types. Indien men geen extra agenda nodig heeft, laat men deze op 'geen agenda' staan. Men wil meer informatie meegeven over de tijdstippen waar de activiteit plaatsvindt maar deze informatie is louter informatief, dan selecteert men 'Informatieve agenda'. Indien een activiteit meerdere malen voorkomt, kan men kiezen voor een inschrijfagenda, dit houdt in dat men zich moet inschrijven voor een bepaalde periode, dit kan ook aanzien worden als een aparte activiteit. Indien men voor één van de twee laatste opties kiest, zal er bij activiteit een extra tab beschikbaar zijn om de agenda te configureren.

# 7.1.6.3 Extra informatie

Aan een activiteitstype kan men nog extra informatie toevoegen, zoals aflevermethoden, contactgegevens en externe links.

# 7.1.6.3.1 Aflevermethoden

Hier definiëren we op welke wijze men de tickets ter beschikking stelt. Men heeft hier 3 mogelijkheden, waarvan men minstens 1 dient te selecteren.

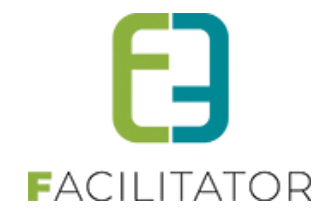

| Algemeen Vertalir | ngen Extra informat | tie Prijzen   | Extra Velden |  |  |  |
|-------------------|---------------------|---------------|--------------|--|--|--|
| Aflevermethoden   | Contactgegevens     | Externe links |              |  |  |  |
| Print@Hon         | ne                  |               |              |  |  |  |
| Per post          |                     |               |              |  |  |  |
| 🗆 Aan de bali     | e                   |               |              |  |  |  |
| OPSLAAN           |                     |               |              |  |  |  |
|                   |                     |               |              |  |  |  |
|                   |                     |               |              |  |  |  |
| TERUG             |                     |               |              |  |  |  |

#### Print@Home

Als men deze optie aanvinkt, kan men kiezen om de tickets online af te drukken via zijn profiel of via email.

| Selecteer de gewenste template                                        | Ticket mail per activiteit                                        |                         |
|-----------------------------------------------------------------------|-------------------------------------------------------------------|-------------------------|
| en                                                                    |                                                                   |                         |
| Documentnaam                                                          | Gebruikersnaam                                                    | Datum                   |
| 🕑 images (1).jpg                                                      | host                                                              | do 04/02/2016 11:10     |
| HELP<br>teer één of meerdere bestanden die gelinkt moeten w           | orden aan dit activiteitstype. Deze kunnen gebruikt worden om als | bijlage bij een mail.   |
| HELP<br>teer één of meerdere bestanden die gelinkt moeten w<br>Select | orden aan dit activiteitstype. Deze kunnen gebruikt worden om als | : bijlage bij een mail. |

Bij deze optie dient men aan te geven welke template men wenst te gebruiken. De keuze van de template is afhankelijk van de instelling van 'Mail tickets per template' bij de algemene instellingen (zie <u>6.1.3.1</u> <u>Algemeen</u>) Indien men deze optie heeft aanstaan, dient men hier een template te kiezen die ontworpen is voor meerdere activiteiten, in het andere geval dient men een template te selecteren die ontworpen is voor 1 activiteit. Er kunnen ook bijlage(n) meegestuurd worden, dit kunnen bijlagen zijn die aan de template gekoppeld zijn of men kan nieuwe bijlagen gaan opladen.

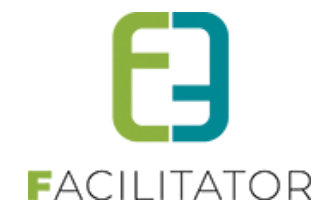

• Per post

Indien deze optie actief staat, kan men kiezen om de tickets per post te versturen. Hier dient men aan te geven hoeveel dagen voor aanvang van de activiteit men nog tickets mag bestellen die per post verzonden worden.

| ✓ Per post |                                   |
|------------|-----------------------------------|
| Mogelijk   | tot 🚯 🔢 0 dag(en) voor activiteit |

• Aan de balie

De klant kan in dit geval kiezen om de tickets af te halen aan de balie. Indien een medewerker tickets voor een klant besteld, is deze optie altijd beschikbaar (ook indien deze niet is aangevinkt)

# 7.1.6.3.2 Contactgegevens

| Algemeen Vertalingen Extra informa | tie Prijzen Extra Velden |            |             |        |
|------------------------------------|--------------------------|------------|-------------|--------|
| Aflevermethoden Contactgegevens    | Externe links            |            |             |        |
| Naam                               | Functie                  | Telefoon   | E-mail      |        |
| 📝 🗙 🚖 Mr. Helping                  | Organisator              | 0800/00123 | info@e2e.be | online |
| TOEVOEGEN                          |                          |            |             |        |

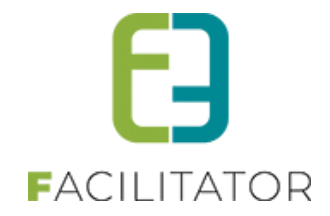

Hier kan men alle mogelijke contactgegevens kwijt die nodig zijn voor een activiteit. Alle contactgegevens die online staan, worden gebruikt op het detail van de activiteit.

| Aflevermethoden | Contactgegevens | Externe links |             |
|-----------------|-----------------|---------------|-------------|
|                 |                 |               |             |
| Algemeen        |                 |               |             |
|                 |                 |               |             |
|                 |                 | Actiet 📵      | S           |
|                 |                 | Online 🕕      |             |
|                 |                 | Naam * 🚯      | Mr. Helping |
|                 |                 | Telefoon 🚯    | 0800/00123  |
|                 |                 | E-mail 🚯      | info@e2e.be |
|                 |                 | Functie 🚯     | Organisator |
|                 |                 |               |             |
| OPSLAAN         | TERUG           |               |             |
|                 |                 |               |             |

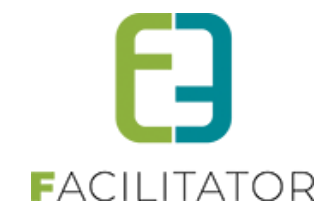

### 7.1.6.3.3 Externe links

Indien men nog externe informatie wil toevoegen aan een activiteit, kan men deze hier toevoegen. De titel wordt getoond op het detail van activiteit als hyperlink naar de ingevulde link.

| gemeen Vertalingen Extra informa | tie Prijzen Extra Velden |                |        |
|----------------------------------|--------------------------|----------------|--------|
|                                  | 11                       |                |        |
| Aflevermethoden Contactgegevens  | Externe links            |                |        |
| Referentie                       | Titel                    | Externe link   |        |
| 🖉 🗶 🚖 REF_Google                 | Google                   | www.google.com | online |
|                                  |                          |                |        |
| TOEVOEGEN                        |                          |                |        |
|                                  |                          |                |        |
|                                  |                          |                |        |
|                                  |                          |                |        |
|                                  |                          |                |        |
|                                  |                          |                |        |
|                                  |                          |                |        |
|                                  |                          |                |        |
|                                  |                          |                |        |
|                                  |                          |                |        |
|                                  |                          |                |        |
|                                  |                          |                |        |

#### 7.1.6.4 Prijzen

# 7.1.6.4.1 Prijzen (activiteit op locatie)

| gemeen Vertalingen Extra inform   | atie Prijzen Extra Velden    |
|-----------------------------------|------------------------------|
| Prijzen Subsidies Prijscategorieë | in                           |
| Standaard prijs                   |                              |
| Prijs                             | s aan de kassa * 🚯 🛛 € 0,00  |
| Prijs voorv                       | erkoop / online * 🚯 🛛 € 0,00 |
| Abo                               | nnementsprijs * 🚺 🛛 € 0,00   |
|                                   | Annulatiekost * 🚯 0,00 %     |
| OPSLAAN                           |                              |
|                                   |                              |
|                                   |                              |

Men heeft steeds een standaardprijs, indien men op de tab algemeen de optie 'Abonnementsprijs van toepassing' aanvinkt krijgt men hier het veld abonnementsprijs te zien. De standaardprijs is steeds van toepassing, zodat men minimum over één prijs beschikt.

Indien men wil werken met verschillende prijscategorieën, dient men deze te selecteren of aan te maken op de tab 'Prijscategorieën'. Men kan prijscategorieën overnemen vanop de afdeling, door deze aan te vinken en vervolgens

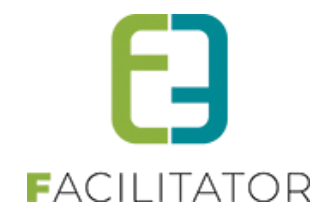

op opslaan te klikken. Men kan ook specifieke categorieën toevoegen, dit gebeurt op dezelfde manier als het toevoegen aan afdeling (zie <u>6.1.2.2 Prijscategorieën</u>)

| Prijzen Subsidies Prijscategori                     | ieën       |      |       |    |
|-----------------------------------------------------|------------|------|-------|----|
|                                                     |            |      |       |    |
| Op afdeling:                                        |            |      |       |    |
| Referentie                                          | Naam       |      |       |    |
| 🔲 🚖 REF_Jeugd                                       | Jeugd      |      | onlin | ne |
| 🔲 🚖 REF_Senioren                                    | Senioren   |      | onlin | ne |
| OPSLAAN HELP<br>Specifiek voor dit activiteitstype: |            |      |       |    |
|                                                     | Referentie | Naam |       |    |
| Geen rijen om weer te geven.                        |            |      |       |    |
| TOEVOEGEN                                           |            |      |       |    |

Na het toevoegen van prijscategorieën, kan men zien op de tab prijzen dat men prijzen per categorie kan toevoegen. Dit kan aan de hand van de knop 'Toevoegen' die zichtbaar is komen te staan naast de opslaan knop

| Prijzen Subsidies Prijscategorieën |                            |                  |           |
|------------------------------------|----------------------------|------------------|-----------|
| Standaard prijs                    |                            |                  |           |
| Prijs aan de kassa * 🌗             | € 0,00                     |                  |           |
| Prijs voorverkoop / online * 🚯     | € 0,00                     |                  |           |
| Abonnementsprijs * 🚯               | € 0,00                     |                  |           |
| Annulatiekost * 🕧                  | 0,00 %                     |                  |           |
| Prijs per categorie                |                            |                  |           |
| Prijscategorie Prijs aan de kassa  | Prijs voorverkoop / online | Abonnementsprijs | Prijstype |
| Geen rijen om weer te geven.       |                            |                  |           |
| Prijs per categorie                |                            |                  |           |
| Prijscategorie 👔                   | Jeugd                      |                  |           |
| Prijstype 🚯                        | Vaste prijs 🔻              |                  |           |
| Prijs aan de kassa * 🚯             | € 0,00 Actief ▼            |                  |           |
| Prijs voorverkoop / online * 🚯     | € 0,00 Actief ▼            |                  |           |
| Abonnementsprijs * 🚯               | € 0,00 Actief -            |                  |           |
| OPSLAAN TERUG                      |                            |                  |           |

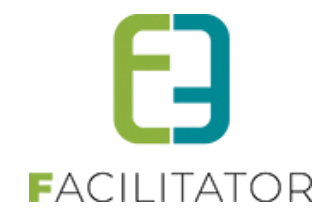

Bij prijzen per categorie, kan men kiezen uit 3 verschillende prijstype. Men kan hier een vaste prijs opgeven, een supplement of korting op de standaardprijs. Vervolgens kan men per prijs bepalen of de prijs van toepassing is (actief). Als de prijs niet van toepassing is, zal deze ook niet getoond worden in het detail van de activiteit. Indien men de optie 'Abonnementsprijs van toepassing' heeft uitgezet krijgt men hier de abonnementsprijs niet meer te zien. Indien men alle prijscategorieën geconfigureerd heeft, verdwijnt de knop 'Toevoegen'. De prijzen die men geconfigureerd heeft voor de verschillende prijscategorieën kan men rechtstreeks in het overzicht aanpassen.

| Standaard prijs     |                                                                                                    |                                        |                  |           |
|---------------------|----------------------------------------------------------------------------------------------------|----------------------------------------|------------------|-----------|
|                     | Prijs aan de kassa ()<br>Prijs voorverkoop / online ()<br>Abonnementsprijs ()<br>Annulatiekost * () | € 12,00<br>€ 10,00<br>€ 9,00<br>0,00 % |                  |           |
| Prijs per categorie |                                                                                                    |                                        |                  |           |
| Prijscategorie      | Prijs aan de kassa                                                                                  | Prijs voorverkoop / online             | Abonnementsprijs | Prijstype |
| 🖉 🗙 Jeugd           | € 2,00                                                                                              | € 2,00                                 | € 2,00           | Korting   |
|                     |                                                                                                    |                                        |                  |           |

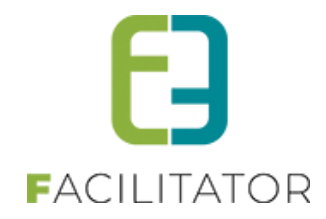

# 7.1.6.4.2 Prijzen (activiteit in zaal)

| Prijzen | Subsidies | Prijscategorieën |                 |   |        |  |
|---------|-----------|------------------|-----------------|---|--------|--|
| Defaul  | t         |                  |                 |   |        |  |
|         |           | Prijs aa         | n de kassa * (  | 0 | € 0,00 |  |
|         |           | Prijs voorverko  | op / online * ( | 0 | € 0,00 |  |
|         |           | Abonne           | ementsprijs * ( | 0 | € 0,00 |  |
|         |           | An               | nulatiekost * ( | 0 | 0,00 % |  |
| OPSL    | AAN       |                  |                 |   |        |  |
| Goedk   | oop       |                  |                 |   |        |  |
|         |           | Prijs aa         | n de kassa * (  | 8 | € 0,00 |  |
|         |           | Prijs voorverko  | op / online * ( | 0 | € 0,00 |  |
|         |           | Abonne           | ementsprijs * ( | 0 | € 0,00 |  |
|         |           | An               | nulatiekost * ( | 0 | 0,00 % |  |
| OPSL    | AAN       |                  |                 |   |        |  |
| Duur    |           |                  |                 |   |        |  |
|         |           | Prijs aai        | n de kassa * (  | 8 | € 0,00 |  |
|         |           | Prijs voorverko  | op / online * ( | 0 | € 0,00 |  |
|         |           | Abonne           | ementsprijs * ( | 0 | € 0,00 |  |
|         |           | An               | nulatiekost * ( | 0 | 0,00 % |  |
| OPSL    | AAN       |                  |                 |   |        |  |
|         |           |                  |                 |   |        |  |

Bij zalen, beschikt elke prijszone over een standaardprijs. Men krijgt een lijst met standaardprijzen voor elke prijszone geconfigureerd binnen de geselecteerde zaalconfiguratie. Net zoals bij prijzen voor een activiteitstype met een locatie, kan men prijscategorieën toevoegen en hiervoor prijzen configureren. Zo krijgt men voor elke prijszone een oplijsting van de verschillende prijscategorieën.
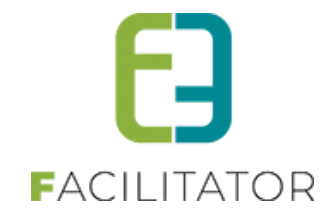

| Priizen Subsidies P | Priiscategorieën               |         |                            |                  |             |
|---------------------|--------------------------------|---------|----------------------------|------------------|-------------|
|                     | hjoedegoneen                   |         |                            |                  |             |
|                     |                                |         |                            |                  |             |
| Default             |                                |         |                            |                  |             |
|                     | Difference de la consta de     |         |                            |                  |             |
|                     | Prijs aan de kassa * 🕕         | € 15,00 |                            |                  |             |
|                     | Prijs voorverkoop / online * 🚯 | € 12,00 |                            |                  |             |
|                     | Abonnementsprijs * 🕦           | € 10,00 |                            |                  |             |
|                     | Annulatiekost * 🕦              | 0,00 %  |                            |                  |             |
| Prijs per categorie |                                |         |                            |                  |             |
| Prijscategorie      | Prijs aan de kassa             |         | Prijs voorverkoop / online | Abonnementsprijs | Prijstype   |
| 🖉 🗙 Jeugd           | € 13,00                        | *       | € 10,00                    | € 10,00          | Vaste prijs |
|                     |                                |         | ·                          | i                |             |
| OPSLAAN TOEVO       | EGEN                           |         |                            |                  |             |
|                     |                                |         |                            |                  |             |
| Goedkoop            |                                |         |                            |                  |             |
|                     | Prijs aan de kassa * 🕕         | € 10.00 |                            |                  |             |
|                     | Prijs voorverkoop / online * 🕦 | € 8.00  |                            |                  |             |
|                     | Abonnementspriis *             | £ 8.00  |                            |                  |             |
|                     | Annulatiekost *                | 0.00 %  |                            |                  |             |
| Driic por catogorio |                                | 0,00 %  |                            |                  |             |
|                     |                                |         |                            |                  |             |
| Prijscategorie      | Prijs aan de kassa             |         | Prijs voorverkoop / online | Abonnementsprijs | Prijstype   |
| 🖉 🗙 Jeugd           | 🚖 € 1,00                       | *       | € 1,00                     | 🚖 € 0,00         | Korting     |
|                     | EGEN                           |         |                            |                  |             |
|                     |                                |         |                            |                  |             |
| Duur                |                                |         |                            |                  |             |
|                     |                                |         |                            |                  |             |
|                     | Prijs aan de kassa * 🕦         | € 20,00 |                            |                  |             |
|                     | Prijs voorverkoop / online * 🚯 | € 17,00 |                            |                  |             |
|                     | Abonnementsprijs * 🚯           | € 15,00 |                            |                  |             |
|                     | Annulatiekost * 🚯              | 0,00 %  |                            |                  |             |
| Prijs per categorie |                                |         |                            |                  |             |
| Prijscategorie      | Prijs aan de kassa             |         | Prijs voorverkoop / online | Abonnementspriis | Prijstype   |
| Senioren            | € 0,00                         | *       | € 2,00                     | € 0,00           | Toeslag     |
|                     |                                |         | L                          |                  |             |
| OPSLAAN TOEVO       | EGEN                           |         |                            |                  |             |
|                     |                                |         |                            |                  |             |
|                     |                                |         |                            |                  |             |

#### 7.1.6.5 Subsidies

Deze tab is zichtbaar indien men de optie 'Activeer subsidies' bij algemene instellingen ingeschakeld heeft. (zie <u>6.1.3.1 Algemeen</u>)

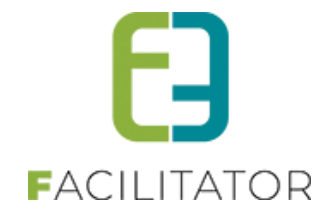

| Prijzen Subsidies Prijscategorieën |              |
|------------------------------------|--------------|
|                                    |              |
| Standaard subsidie                 |              |
| Actie                              | f 🕦 🕜        |
| Standaard subsidi                  | ● ① 0,00 € ▼ |
| OPSLAAN                            |              |

## 7.1.6.6 Zaal

Hier krijgt men het zaalplan te zien, met al zijn prijszones en restricties/ blokkades. Hier gaat men aangeven welk van de voor gedefinieerde BAS-configuraties van toepassing is, deze dient men op te slaan.

| Algemeen    | Vertalingen    | Extra informa     | atie Prijzen      | Zaal  | Extra Velden   |                |              |          |              |      |
|-------------|----------------|-------------------|-------------------|-------|----------------|----------------|--------------|----------|--------------|------|
|             |                |                   | BAS 🕚             | Tone  | eel opstelling |                | •            |          |              |      |
|             |                |                   |                   |       |                |                |              |          |              |      |
| Standaard   | zaal           |                   |                   |       |                |                |              |          |              |      |
| В           | <b>e</b> , 1   | 5 8 8             |                   | 8 B   |                | 88             | ( <b>3</b> ) | <b>a</b> | ( <b>2</b> ) |      |
| А           | 36 3           | 35 34 33          | 32 31 30<br>8 8 8 | 29 28 | 27             | 26 25 24       | 23 22        | 21 20    | 19           |      |
|             | 1              | 2 3 4             | 5 6 7             | 8 9   | 10             | 11 12 13       | 14 15        | 16 17    | 18           |      |
| Balkon      |                |                   |                   |       |                |                |              |          |              |      |
| 100 ongenur | nmerde plaats  | en (Prijszone: Du | ur)               |       |                |                |              |          |              |      |
| Tribune     |                |                   |                   |       |                |                |              |          |              |      |
|             | nerde plaatsen | (Prijszone: Goed  | koon)             |       |                |                |              |          |              |      |
| o ongonanin |                | (11)525115. 00001 |                   |       |                |                |              |          |              |      |
| - Legend    | le ·····       |                   | . Duur            |       |                | niet bruikbaar |              |          |              |      |
| la Go       | pedkoop        |                   | Duu               |       | -              | net bruitbaar  |              |          |              |      |
|             |                |                   |                   |       |                |                |              |          |              | <br> |
| OPSLAAM     | N              |                   |                   |       |                |                |              |          |              |      |
|             |                |                   |                   |       |                |                |              |          |              |      |

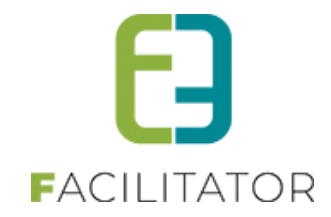

#### 7.1.6.7 Extra velden

| Er kunnen e           | extra velden worden gedefine               | eerd voor een activiteit. Dit zijn v | elden die kunnen ingevuld worden als e | en activiteit wordt aangemaakt. |         |  |  |  |
|-----------------------|--------------------------------------------|--------------------------------------|----------------------------------------|---------------------------------|---------|--|--|--|
| Deze worde<br>Algemer | en gebruikt om extra informal<br>ie velden | tie te geven bij de activiteit op de | website.                               | ÿ                               |         |  |  |  |
|                       | Referentie                                 | Naam                                 | Veldtype                               |                                 |         |  |  |  |
| . 🦻                   | 🕈 Testqqq                                  | test                                 | Tekstveld                              |                                 | offline |  |  |  |
| 0 🖉                   | dfsdf                                      | dfsd                                 | Tekstveld                              |                                 | online  |  |  |  |
| . 🦉 🖠                 | dsdf                                       | sdfsdf                               | Keuzelijst                             | Keuzelijst                      |         |  |  |  |
|                       | Avondvoorstelling                          | Avondvoorstelling                    | Keuzelijst                             |                                 | online  |  |  |  |
| . 🦉 🖠                 | REF_Tervuren1                              | Inwoner                              | Keuzelijst                             |                                 | online  |  |  |  |
| 0 🖉                   | REF_Tervuren2                              | Rijksregisternummer                  | Rijksregisternummer                    |                                 |         |  |  |  |
| 🔲 📝 y                 | REF_HTML                                   | test                                 | HTML                                   |                                 | online  |  |  |  |
| opsla4<br>Specifieł   | N type                                     |                                      |                                        |                                 |         |  |  |  |
| Er zijn goor          | Re extra velden veortien                   | eferentie                            | Naam                                   | Veldtype                        |         |  |  |  |
|                       | VOLGORDE AANPA                             | SSEN                                 |                                        |                                 |         |  |  |  |

Op activiteitstype kan men de algemene extra velden overnemen, door deze aan te vinken en vervolgens op opslaan te klikken. Men kan echter ook voor de 3 verschillende groepen specifieke velden toevoegen op dezelfde wijze als het toevoegen van de algemene extra velden (<u>6.1.3.5 Extra velden</u>). De volgorde van deze specifieke velden kan men ook aanpassen. De algemene extra velden worden altijd eerst geplaatst, gevolgd door de specifieke.

## 7.2 Tickets in optie

Tickets in optie is een optie die enkel beschikbaar is voor de beheerder. Dit geeft hun de mogelijkheid om tickets te reserveren en achteraf te bevestigen. Dit is standaard beschikbaar binnen ticketing.

#### 7.2.1 Configuratie

Het enige dat voor tickets in optie geconfigureerd moet worden, is een template. Deze zal automatisch verstuurd worden wanneer men tickets in optie reserveert. (tag: INOPTION\_CONFIRMATION)

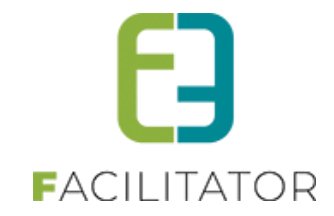

| U bent hier: Home > Configuratie > Templa | ites        |                                          |         |                  |
|-------------------------------------------|-------------|------------------------------------------|---------|------------------|
| ZOEKEN RESET                              | Trefwoord 🚯 | optie<br>Alles                           |         |                  |
| Referentie                                | Туре 🔺      | Naam                                     | Systeem | Laatst aangepast |
| X INOPTION_CONFIRMATION                   | Systeem     | Bevestiging tickets in optie (standaard) | all a   | 26/10/2017 11:02 |
| TOEVOEGEN                                 |             |                                          |         |                  |

#### 7.2.2 Ticket bestellen

| bonnement                                                                                             | € 10,00                                                              | o 🛟    |
|----------------------------------------------------------------------------------------------------|----------------------------------------------------------------------|--------|
| 25 jaar                                                                                               | € 10,00                                                              | 0      |
| 55 jaar                                                                                               | € 10,00                                                              | o 🛟    |
| egeleiderspas                                                                                         | € 0,00                                                               | o 🗘    |
| Speciale prijzen                                                                                      |                                                                      |        |
| rijscategorie                                                                                         | Prijs                                                                | Aantal |
| iratis ticket                                                                                         | € 0,00                                                               |        |
|                                                                                                    |                                                                      |        |
| n optie                                                                                               |                                                                      |        |
| n optie                                                                                               | Prijs                                                                | Aantal |
| n optie<br>rijscategorie                                                                              | <b>Prijs</b><br>€ 12,00                                              | Aantal |
| n optie<br>rijscategorie<br>oorverkoop<br>25 jaar                                                     | Prijs<br>€ 12,00<br>€ 12,00                                          | Aantal |
| n optie<br>rijscategorie<br>oorverkoop<br>25 jaar<br>55 jaar                                          | <b>Prijs</b><br>€ 12,00<br>€ 12,00<br>€ 12,00                        | Aantal |
| n optie<br>rijscategorie<br>oorverkoop<br>25 jaar<br>55 jaar<br>egeleiderspas                         | Prijs<br>€ 12,00<br>€ 12,00<br>€ 12,00<br>€ 0,00                     | Aantal |
| n optie<br>rijscategorie<br>loorverkoop<br>25 jaar<br>55 jaar<br>egeleiderspas                        | Prijs<br>€ 12,00<br>€ 12,00<br>€ 12,00<br>€ 0,00<br>€ 5,00           | Aantal |
| n optie<br>rijscategorie<br>ioorverkoop<br>25 jaar<br>55 jaar<br>egeleiderspas<br>iroepstarief<br>est | Prijs<br>€ 12,00<br>€ 12,00<br>€ 12,00<br>€ 0,00<br>€ 5,00<br>€ 1,00 | Aantal |

Bij het bestellen van tickets krijgt de beheerder een extra blok te zien waarin men alle mogelijke prijscategorieën in optie kan reserveren. Het proces voor tickets in optie te bestellen is exact hetzelfde als voor gewone tickets met enige verschil dat er hiervoor geen betaling vereist is.

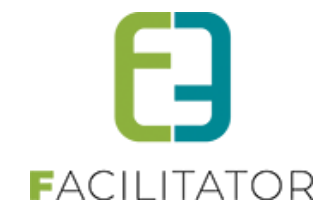

| Aantal | Prijs                         | Totaal                                                                   |
|--------|-------------------------------|--------------------------------------------------------------------------|
| 5      | €12,00                        | ×                                                                        |
| 17     | €5,00                         | ×                                                                        |
| 3      | €0,00                         | X                                                                        |
|        |                               |                                                                          |
|        |                               |                                                                          |
|        | Totaa                         | l te betalen⊧€ 0,                                                        |
|        |                               |                                                                          |
|        |                               |                                                                          |
|        | <b>Aantal</b><br>5<br>17<br>3 | Aantal     Prijs       5     €12,00       17     €5,00       3     €0,00 |

## 7.2.3 Tickets verwerking

De tickets in optie zijn terug te vinden onder inschrijvingen. De tickets in optie tellen ook mee voor het bepalen van het aantal vrije plaatsen.

|                 |          | Groepeer per 🚯     | Geen groepering                  | •                              |   |                                   |   |        |        |         |
|-----------------|----------|--------------------|----------------------------------|--------------------------------|---|-----------------------------------|---|--------|--------|---------|
| ZOEK.           | RESET    | IEUWE INSCHRIJVING |                                  |                                |   |                                   |   |        |        |         |
| Inschrijvingsda | Status   | Tijdstip Klar      | t                                | Datum activiteit               |   | Activiteit                        |   | Aantal | Prijs  | Betaald |
| 🖉 vr 09/02/2018 | In optie | Vee<br>Vee         | rle Verrijssen<br>rle Verrijssen | do 01/03/2018<br>11:00 - 18:00 | Ø | Ticket activiteit<br>Groepstarief | 0 | 3      | € 0,00 |         |
| 🖉 vr 09/02/2018 | In optie | Vee<br>Vee         | rle Verrijssen<br>rle Verrijssen | do 01/03/2018<br>11:00 - 18:00 | 2 | Ticket activiteit<br>Groepstarief | 0 | 17     | € 0,00 |         |
| 🖉 vr 09/02/2018 | In optie | Vee<br>Vee         | rle Verrijssen<br>rle Verrijssen | do 01/03/2018<br>11:00 - 18:00 | 2 | Ticket activiteit<br>Voorverkoop  | 0 | 5      | € 0,00 |         |
| 🖉 vr 09/02/2018 | In optie | Vee                | rle Verrijssen                   | di 20/02/2018                  |   | Groepstarieven                    | 0 | 9      | € 0,00 |         |

Bij het openen van de inschrijving, krijgen we de mogelijkheid om de optie te bevestigen.

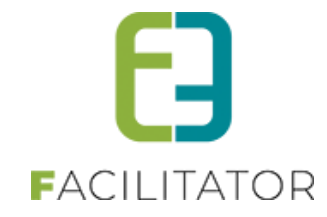

|                                                  | Ref                         | erentie 📵  | 2018_0029                                           |                |                |        |               |       |
|--------------------------------------------------|-----------------------------|------------|-----------------------------------------------------|----------------|----------------|--------|---------------|-------|
|                                                  | Tot                         | aalprijs 👩 | € 0,00                                              |                |                |        |               |       |
|                                                  |                             | Klant 📵    | Veerle Verrijssen                                   |                |                |        |               |       |
|                                                  | Contactp                    | ersoon 👔   | Veerle Verrijssen<br>Telefoon: 000<br>veerle@e2e.be |                |                |        |               |       |
|                                                  | Betaalafha                  | ndeling 📵  | Tervuren                                            |                |                |        |               |       |
|                                                  | Betaalm                     | ethode 👩   | Niet van toepassing                                 |                |                |        |               |       |
|                                                  | Betaa                       | alstatus 🝙 | Niet betaald                                        |                |                |        |               |       |
| Alle incohriivinge                               | n van deze groen            | 0          |                                                     |                |                |        |               |       |
| Alle in Schnijvinge                              | in van deze groep           |            |                                                     |                |                |        |               |       |
| Ticket activiteit (                              | do 01/03/2018: 11:00 - 18:0 | 0) 🕕       |                                                     |                |                |        |               |       |
| Referentie                                       | Inschrijvingsdatum          | Status 🔺   | Tijdstip                                            | Aflevermethode | Prijscategorie | Aantal | Totaalprijs B | Betaa |
|                                                  | vr 09/02/2018               | In optie   |                                                     | Print@Home     | Voorverkoop    | 5      | € 0,00        |       |
| 2018_0055                                        |                             |            |                                                     | Print@Home     | Groenstarief   | 17     | €0.00         |       |
| <ul> <li>2018_0055</li> <li>2018_0056</li> </ul> | vr 09/02/2018               | In optie   |                                                     | 1 millione     |                |        |               |       |

Vooraleer de tickets in optie omgezet kunnen worden naar effectieve tickets dienen we nog een betaalwijze en een aflevermethode te selecteren. Na het opslaan wordt er een factuur aangemaakt zodat de tickets betaald kunnen worden.

Voortaan kunnen activiteiten beperkt worden op leeftijd. Indien dit geactiveerd wordt zal de klant in het front eerst moeten inloggen. Daarna kunnen zij bij elk ticket een contact kiezen ofwel geven ze een rijksregisternummer in en een naam. Op basis van die data kunnen wij de leeftijd berekenen en valideren.

## 7.3 Leeftijd restrictie

De beperking op leeftijd, bij het aankopen van tickets, kan geactiveerd worden op een activiteitstype en op een activiteit.

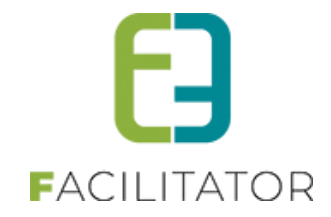

#### 7.3.1 Activiteitstype

Ga naar "Configuratie" -> "Activiteitstype".

Klik op de knop "Toevoegen" om een nieuw type aan te maken of klik op een bestaand type om het aan te passen. In het tabblad algemeen vind je een nieuwe instelling "Activiteit op leeftijd". Vink deze aan om de beperking op leeftijd te activeren voor dit activiteitstype. Eens gevinkt worden de minimum en maximumleeftijd gevraagd. Daarnaast worden de instellingen "Ticket op rijksregisternummer" en "Ticket op naam" automatisch gevinkt en dissabled.

| TICKETING      | 3                |                             |           |              |             |              |         |        |           |           |         |
|----------------|------------------|-----------------------------|-----------|--------------|-------------|--------------|---------|--------|-----------|-----------|---------|
| Dashboa        | rd Inschrijvin   | gen Activiteiten            | Rapporten | Log          | Facturatie  | Configuratie | Help    |        | TICKETING | PRODUCTEN | KLANTEN |
| U bent hier: H | lome > Configura | atie > Activiteitstype > De | etails    |              |             |              |         |        |           |           |         |
| Algemeen       | Vertalingen      | Specifieke instellingen     | Extra i   | nformatie    | Prijzen     | Extra Velden | Extra's |        |           |           |         |
|                |                  | ,                           | Actief 🚯  |              |             |              |         |        |           |           |         |
|                |                  | 0                           | nline 🚯   | $\checkmark$ |             |              |         |        |           |           |         |
|                |                  | Referen                     | ntie * 🚯  |              |             |              |         |        |           |           |         |
|                |                  | Afdel                       | ling * 🚯  | Alles        |             |              | •       |        |           |           |         |
|                |                  | Agendat                     | ype * 🚯   | Geen ag      | jenda       |              | -       |        |           |           |         |
|                |                  | Verschij                    | nt op 🚯   | beer         | mem 🗆 ticke | eting        |         |        |           |           |         |
|                |                  | w                           | aar* 🚯    | ● Loc        | catie O Za  | al           |         |        |           |           |         |
|                |                  | Lo                          | catie 🚯   | e2e          |             |              | -       |        |           |           |         |
|                |                  | Activiteit op le            | eftijd 🚯  | $\checkmark$ |             |              |         |        |           |           |         |
|                |                  | Leet                        | ftijd * 🚯 | Van          | Tot         |              |         |        |           |           |         |
|                |                  | Foto                        | label 🚯   |              |             |              |         |        |           |           |         |
|                |                  |                             | Foto 🚯    |              |             |              |         | Select |           |           |         |
|                |                  |                             |           |              | ?           |              |         |        |           |           |         |

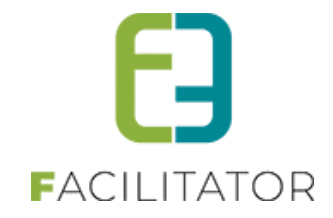

#### 7.3.2 Activiteit

Ga naar "Activiteiten". Klik op de knop "Toevoegen" om een nieuwe activiteit aan te maken of klik op een bestaande activiteit om die aan te passen.

Bij het kiezen van een activiteitstype, zullen de instellingen overgenomen worden van het type. Indien de beperking op leeftijd daar ingesteld is zullen deze ook hier ingesteld zijn. Kies je een type waar deze instelling nog niet geactiveerd is, dan kan je dit alsnog instellen. In het tabblad algemeen vind je een nieuwe instelling "Activiteit op leeftijd" in de sectie "Activiteit". Vink deze aan om de beperking op leeftijd te activeren voor deze activiteit. Eens gevinkt worden de minimum en maximumleeftijd gevraagd. Daarnaast worden de instellingen "Ticket op rijksregisternummer" en "Ticket op naam" automatisch gevinkt en dissabled.

| ICKETING                                                        |                                                                                                    |
|-----------------------------------------------------------------|----------------------------------------------------------------------------------------------------|
| Dashboard Inschrijvingen Activiteiten Rapporten                 | Log         Facturatie         Configuratie         Help         TICKETING         PRODUCTEN         KLANTEN |
| U bent hier: Home > Activiteiten > Details                      |                                                                                                    |
| Selecteer eerst een afdeling en activiteitstype om door te gaar |                                                                                                    |
| Algemeen Specifieke instellingen Extra informatie               | rijzen Extra Velden Extra's Inschrijvingen                                                                   |
| Algemeen Vertalingen                                            |                                                                                                    |
| Action @                                                        |                                                                                                    |
| Online @                                                        |                                                                                                    |
| Snelverkoop 👔                                                   |                                                                                                    |
| Combi 🚯                                                         |                                                                                                    |
| Inschrijvingen geblokkeerd 🚯                                    |                                                                                                    |
| Afdeling * 📵                                                    | Alles 🖉 🔻                                                                                                    |
| Activiteitstype * 📵                                             | Selecteren 🔻                                                                                                 |
| Agendatype * 📵                                                  | Geen agenda                                                                                                  |
| Verschijnt op 👔                                                 | beernem ticketing                                                                                            |
| ACTIVITEIT                                                      |                                                                                                    |
| Туре 👩                                                          |                                                                                                    |
| Datum 🚯                                                         | Datum                                                                                                    |
| Startuur * 📵                                                    | (C)                                                                                                    |
| Einduur 👔                                                       | 0                                                                                                    |
| Waar* 📵                                                         | Iccatie O Zaal                                                                                               |
| Locatie 🚯                                                       | e2e 🔹                                                                                                    |
| Start inschrijvingen 👔                                          |                                                                                                    |
| Einde inschrijvingen 👔                                          |                                                                                                    |
| Start publicatie                                                |                                                                                                    |
| Einde publicatie 👔                                              |                                                                                                    |
| Einde voorverkoop 👔                                             |                                                                                                    |
| Activiteit op leeftijd 👔                                        |                                                                                                    |
| Foto label 🚯                                                    |                                                                                                    |
| Foto 🚯                                                          | Select                                                                                                    |
|                                                                 | ?                                                                                                    |

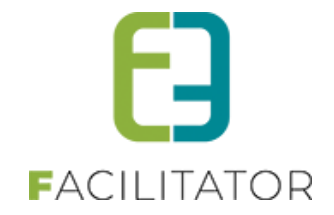

## 7.4 Agendatypes

Agendatype: hier is er keuze uit 3 types. Indien men geen extra agenda nodig heeft, laat men deze op 'geen agenda' staan. Men wil meer informatie meegeven over de tijdstippen waar de activiteit plaatsvindt maar deze informatie is louter informatief, dan selecteert men 'Informatieve agenda'. Indien een activiteit meerdere malen voorkomt, kan men kiezen voor een inschrijfagenda, dit houdt in dat men zich moet inschrijven voor een bepaalde periode, dit kan ook aanzien worden als een aparte activiteit. Indien men voor één van de twee laatste opties kiest, zal er bij activiteit een extra tab beschikbaar zijn om de agenda te configureren.

## 7.5 Inschrijfagenda op datum

Voordien had de applicatie 3 type agenda's;

- Geen agenda voor dit type is er geen agenda nodig
- Informatieve agenda

voor dit type wordt er bij het aanmaken van een activiteit een agenda opgesteld die aangeeft op welke dagen en tussen welke uren een activiteit plaats vindt. Vb. kampdagen en uren

- Inschrijfagenda
   voor dit type wordt er bij het aanmaken van een activiteit een agenda opgesteld met tijdstippen waarop men zich kan inschrijven voor deze activiteit. Vb. voor muzieklessen, elke maandag, eerste les van 18u00 tot 18u50 – tweede les (andere deelnemers) van 19u00 tot 19u50
- Voor deze agenda's had men altijd een "vaste datum" voor het ingeven van het einde van de inschrijving

|                        |                  | _        |   |
|------------------------|------------------|----------|---|
| Einde inschrijvingen 👔 | 30/10/2019 00:00 | <b>=</b> | Q |

#### Wat is er nieuw?

Nieuw is dat men nu i.p.v. een vaste datum ook een "aantal dagen vooraf" kan instellen, zo zal het systeem dynamisch de einde inschrijfdatum gaan bepalen aan de hand van de startdatum van de activiteit (bijvoorbeeld 7 dagen voor de activiteit worden de inschrijvingen afgesloten).

Dit geeft ook als voordeel dat die termijn ook kan geconfigureerd worden op het activiteitstype.

Verder is er een nieuw agendatype bijgekomen, namelijk

- inschrijfagenda op datum
- Hierbij is een extra optie beschikbaar om voor het einde van de inschrijvingen ook het aantal dagen kan instellen "aantal dagen vooraf per weekdag"

## 7.6 Inschrijfagenda meerdere tijdstippen

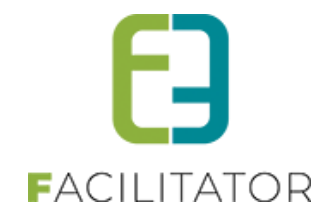

Het is nu mogelijk om in 1 actie in te schrijven voor meerdere tijdstippen van de activiteit. Op voorwaarde dat het niet gaat over een activiteit waaraan een zaalconfiguratie gekoppeld is, de combinatie van inschrijfagenda en zaalconfiguratie is niet mogelijk.

#### 7.6.1 Inschrijfagenda

De configuratie van een activiteit met inschrijfagenda is niet veranderd. Je geeft aan dat het gaat om een inschrijfagenda en vervolgens geef je de agenda-items op.

| Μ | AALTIJDEN | MEI - WO 01/05/2019 - V | R 31/05/2019        |       |                   |              |         |                |              |  |
|---|-----------|-------------------------|---------------------|-------|-------------------|--------------|---------|----------------|--------------|--|
|   | Algemeen  | Specifieke instellingen | Extra informatie    | Prijz | en Agenda         | Extra Velden | Extra's | Inschrijvingen | UiT databank |  |
|   | Algemeen  | Vertalingen             |                     |       |                   |              |         |                |              |  |
|   |           |                         |                     |       |                   |              |         |                |              |  |
|   |           |                         | Actief              | 0     | 4                 |              |         |                |              |  |
|   |           |                         | Online              | 0     | •                 |              |         |                |              |  |
|   |           |                         | Snelverkoop         | 0     |                   |              |         |                |              |  |
|   |           |                         | Combi               | 0     |                   |              |         |                |              |  |
|   |           | Inschri                 | jvingen geblokkeerd | 0     |                   |              |         |                |              |  |
|   |           |                         | Afdeling *          | 0     | Tervuren          |              | Y       |                |              |  |
|   |           |                         | Activiteitstype *   | 0     | Maaltijd inschrij | fagenda      | -       |                |              |  |
|   |           |                         | Agendatype *        | 0     | Inschrijf agenda  |              | -       |                |              |  |

#### 7.6.2 Toepassing inschrijfagenda met meerdere tijdstippen

Het aanschaffen van tickets kan nu voor meerdere tijdstippen in 1 actie. Je selecteert de verschillende tijdstippen en geeft dan het aantal op. De extra informatie op de inschrijving en op de tickets is dan voor de verschillende tijdstippen dezelfde. Indien er een extra gekoppeld is aan de activiteit, zal deze slechts 1 maal toegevoegd worden aangezien deze gekoppeld is aan de activiteit en niet aan de inschrijfmomenten.

Indien je tickets aan groepstarief wilt aanschaffen, is het niet mogelijk om verschillende tijdstippen tegelijkertijd te selecteren.

Indien je verschillende tijdstippen tegelijk wilt selecteren, dien je slechts éénmaal de extra informatie op te geven, je kan deze nadien nog steeds aanpassen door de items in het mandje te bewerken. De extra's en extra informatie op de inschrijving zal voor alle inschrijfmomenten dezelfde zijn, enkel de extra informatie op de tickets is individueel aanpasbaar.

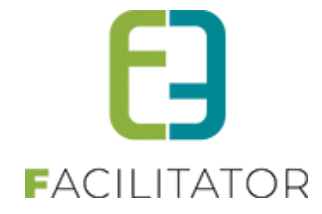

| ma 29 apr '1              | 9 tot vr 03 mei '19   e2e            |                               |        |
|---------------------------|--------------------------------------|-------------------------------|--------|
| Voor deze acti            | viteit is een agenda beschikbaar.    |                               |        |
| Gelleve net ge<br>Maandag | Wenste tijdstip aan te duiden.       |                               |        |
| Dinsdag                   |                                      |                               |        |
| Woensdag                  |                                      |                               |        |
| Donderdag                 |                                      |                               |        |
| Vriidag                   |                                      |                               |        |
|                           | 12.00 - 14.00 - 10.00 - 20.00        |                               |        |
| Inschrijven               | op wachtlijst                        |                               |        |
| Voorverko                 | op 🔍 Kassa                           |                               |        |
| Prijscategor              | ie                                   | Prijs                         | Aantal |
| Voorverkoop               |                                      | € 8,00                        | 0      |
| Groepstarief              |                                      | € 6,00                        | 0      |
| Extra in                  | formatie<br>Parking nodig? 1 Dat mag | e inschrijfmomenten hetzelfde |        |
| VOLGENDE                  | TERUG                                |                               |        |
| ma 29 apr                 | 19 tot vr 03 mei '19   e2e           |                               |        |
| /ul per tio               | cket de extra velden in.             | inschrijfmoment aanpasbaar    |        |
|                           | Contact informatie 🔳                 | Selecteer contact             | •      |
|                           | Naam * 📵                             | )                             |        |
|                           | Riiksreaisternummer * 🖪              |                               |        |
|                           | Type maaltiid                        |                               | •      |
|                           | rype maaniju                         |                               |        |
|                           | NPASSEN TERUG                        |                               |        |

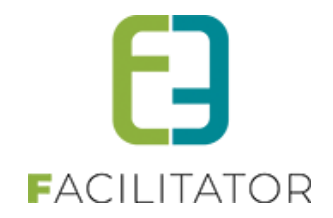

## 7.7 Einde inschrijvingen

Het ingeven van het einde van de inschrijvingen kon voordien reeds op de activiteit zelf, nu ook op het activiteitstype.

#### 7.7.1.1 Configuratie op activiteitstype

Los afhankelijk van het Agendatype (geen agenda, informatieve agenda, inschrijfagenda, inschrijfagenda met datum) kan men of de "vaste datum" of "aantal dagen vooraf" kiezen.

Indien men dit steeds een vast aantal dagen voor de activiteit is, kan men op activiteitstype kiezen voor de optie 'aantal dagen vooraf', zo kan men het aantal dagen voor de activiteit opgeven. Dit zal overgenomen worden op de activiteit en dient men aldus niet per activiteit een einde inschrijving in te vullen.

Indien men kiest voor een vaste datum zal men op de activiteit zelf de datum voor einde inschrijvingen gaan instellen.

| U bent hier: H | Home > Configura | atie > Activiteitstype > Detai | ls         |            |           |              |         |
|----------------|------------------|--------------------------------|------------|------------|-----------|--------------|---------|
| Algemeen       | Vertalingen      | Specifieke instellingen        | Extra i    | nformatie  | Prijzen   | Extra Velden | Extra's |
|                |                  | Acti                           | ief        | 1          |           |              |         |
|                |                  | Onlin                          | ne         |            |           |              |         |
|                |                  | Referentie                     | <b>;</b> * | Kooklessen | I         |              |         |
|                |                  | Afdeling                       | )*         | Refter     |           |              | •       |
|                |                  | Agendatype                     | ; *        | Geen agen  | da        |              | •       |
|                |                  | Einde inschrijvir              | ng         | Aantal dag | en vooraf |              | -       |
|                |                  | Aantal dagen voor              | af 🗕       | -> :       | j         |              |         |

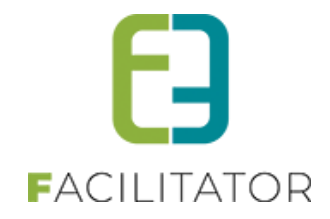

#### 7.7.1.2 Configuratie op activiteit

De instellingen worden overgenomen van het activiteitstype. Indien men gekozen heeft voor een aantal dagen zal achterliggend de einde inschrijvingsdatum berekend worden aan de hand van de startdatum van de activiteit en het aantal dagen vooraf dat er gedefinieerd werd.

In het voorbeeld hierboven hebben we activiteitstype "kooklessen" aangemaakt met einde inschrijvingen "aantal dagen vooraf" – 5 dagen. Als men nu een activiteit aanmaakt van het type kooklessen, staat dit automatische reeds ingevuld.

| U bent hier: Home > Activiteiten > Details | ]                   |         |                 |           |                   |
|--------------------------------------------|---------------------|---------|-----------------|-----------|-------------------|
| Alasmaan Cossifiako installingan           | Extra informatio    | Driizon | Evtra Valdan    | Extenia   | Inschrijvingen    |
| Agemeen Specheke instellingen              | ckura iniornaue     | Phyzen  | Extra verden    | EXILA S   | mschirjvingen     |
| Algemeen Vertalingen                       |                     |         |                 |           |                   |
|                                            |                     |         |                 |           |                   |
|                                            | Actief              | ۷       |                 |           |                   |
|                                            | Online              | ۷       |                 |           |                   |
|                                            | Snelverkoop         |         |                 |           |                   |
|                                            | Combi               |         |                 |           |                   |
| Inschrijvi                                 | ngen geblokkeerd    |         |                 |           |                   |
|                                            | Afdeling *          | Refte   | r               |           | •                 |
|                                            | Activiteitstype *   | Kookl   | essen           |           | •                 |
|                                            | Agendatype *        | Geen    | agenda          |           | •                 |
|                                            | Verschijnt op       | 🗹 be    | ernem 🗹 ticketi | ng        |                   |
| ACTIVITEIT                                 |                     |         |                 |           |                   |
|                                            | Туре                | • éé    | n datum 🔍 perio | de 🔍 meer | dere datums (form |
|                                            | Datum               | 18/09   | 9/2019 📖        |           |                   |
|                                            | Startuur *          | 13:00   | )               | Q         |                   |
|                                            | Einduur             | 16:00   | )               | Q         |                   |
|                                            |                     |         |                 |           |                   |
|                                            | Waar *              | ® Lo    | ocatie 🔍 Zaal   |           |                   |
|                                            | Locatie             | e2e     |                 |           | •                 |
| s                                          | tart inschrijvingen |         | E               | 0 I       |                   |
|                                            | Einde inschrijving  | Aanta   | al dagen vooraf |           | •                 |
| Aa                                         | intal dagen vooraf  |         | 5               |           |                   |

De ingegeven waarden van bij het activiteitstype worden automatische overgenomen. Uiteraard kan u er tijdens de aanmaak van de activiteit te wijzen naar "vaste datum", of naar een ander aantal dagen dan voorgedefinieëerd (vb 3 ipv 5)

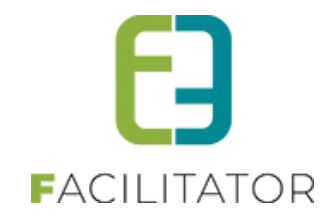

#### 7.7.2 Configuratie

Dit nieuwe agendatype geeft ons de mogelijkheid om over een periode, specifieke dagen te kiezen voor 1 activiteit. Voorbeeld voor een weekmenu van maaltijden, kan men kiezen voor het weekmenu en vervolgens aangeven welke dagen men wenst te bestellen.

Bij de creatie van een activiteit gaat men dan kiezen voor het agendatype 'inschrijfagenda op datum', hier kan men dan enkel een periode selecteren.

| Algemeen Vertalingen       |                                    |
|----------------------------|------------------------------------|
|                            |                                    |
| Actief                     | ✓                                  |
| Online                     |                                    |
| Snelverkoop                |                                    |
| Combi                      |                                    |
| Inschrijvingen geblokkeerd |                                    |
| Afdeling *                 | Refter                             |
| Activiteitstype *          | Maaltijden                         |
| Agendatype *               | nschrijfagenda op datum 🔻          |
| Verschijnt op              | Geen agenda<br>Informatieve agenda |
| ACTIVITEIT                 | Inschrijf agenda                   |
|                            | Inschrijfagenda op datum           |
| Datum                      | 01/09/2019 tot en met : 31/10/2019 |

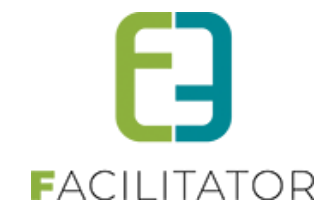

Wanneer men het einde van de inschrijving x-aantal dagen voor het evenement wil instellen, moet dit ingesteld worden op het tabblad "algemeen" bij "Einde inschrijving". Hier hebt u de keuze;

- Vaste datum (zoals voorheen)
- Aantal dagen vooraf (nieuw)
- Aantal dagen vooraf per weekdag (nieuw en enkel bij het agendatype "inschrijfagenda op datum")

| Start inschrijvingen | <u>ن</u>                        |
|----------------------|---------------------------------|
| Einde inschrijving   | Vaste datum 💌                   |
| Einde inschrijvingen | Vaste datum                     |
| ,,                   | Aantal dagen vooraf             |
| Start publicatie     | Aantal dagen vooraf per weekdag |
|                      |                                 |

Opslaan

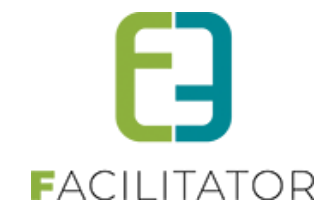

#### 7.7.2.1 Instellen agenda

Wanneer u uw activiteit opgeslagen hebt, komt het tabblad "agenda" beschikbaar. Het aanmaken van agenda items kan op 2 manieren: via een formule een reeks van agenda items of item per item (per dag) Via formule kan gebruiken wanneer u bv voor een bepaalde periode elke x-dag een ticket wil laten aankopen. Wanneer u geen vast dagen hebt, bv eens de maandag, week nadien de woensdag, andere weken nog andere dagen, kan u de agenda best aanmaken per dag

#### 7.7.2.2 Via formule, reeks van agenda items

| MAALTIJDEN                  | - ZO 01/09/2019 - DO 31                                   | /10/2019                                                |                               |                               |                                       |                  |                     |              |
|-----------------------------|-----------------------------------------------------------|---------------------------------------------------------|-------------------------------|-------------------------------|---------------------------------------|------------------|---------------------|--------------|
| Algemeen                    | Specifieke instellingen                                   | Extra informatie                                        | Prijzen                       | Agenda                        | Extra Velden                          | Extra's          | Inschrijvingen      | UiT databank |
|                             |                                                           |                                                         |                               |                               |                                       |                  |                     |              |
| INSCHRIJF                   | FAGENDA OP DATUM                                          |                                                         |                               |                               |                                       |                  |                     |              |
| Deze agend<br>Er zijn dus n | a bepaalt de tijdstippen/dag<br>neerdere inschrijvingen p | en waarop de activite.<br>e <b>r persoon</b> mogelijk o | it doorgaat (<br>op deze acti | en ingeschre<br>viteit maar s | ven kan worden.<br>Iechts één keer pe | er tijdstip (bij | iv: paaseieren rape | n,).         |
|                             |                                                           | Туре                                                    | ◯ éé                          | en datum 🖲                    | meerdere datums                       | (formule)        |                     |              |
|                             |                                                           | periode                                                 | 01/0                          | 9/2019 🔳                      | tot en met : 31/                      | 10/2019          |                     |              |
|                             |                                                           | Frequentie (                                            | <b>D</b> o                    | lagelijks                     | wekelijks C                           | maandelij        | ks 🔍 jaarlijks      |              |
|                             |                                                           |                                                         | Elke                          | 1 Week :                      |                                       |                  |                     |              |
|                             |                                                           |                                                         | □ N<br>I Z                    | laandag 🗌<br>aterdag 🗌        | Dinsdag 🗹 V<br>Zondag                 | Voensdag         | Donderdag           | Vrijdag      |
|                             |                                                           | Startuur                                                | 12:00                         | Q                             | Volledige dag                         | 9                |                     |              |
|                             |                                                           | Einduur                                                 | 13:00                         | Ø                             |                                       |                  |                     |              |
|                             |                                                           | Max. deelnemers *                                       |                               | 250                           |                                       |                  |                     |              |
|                             | Over                                                      | lappingen toestaan                                      |                               |                               |                                       |                  |                     |              |
| OPSLAA                      | ANNULEREN                                                 |                                                         |                               |                               |                                       |                  |                     |              |

Na het aanmaken van de inschrijfagenda krijgen we een overzicht van alle mogelijke inschrijfmomenten.

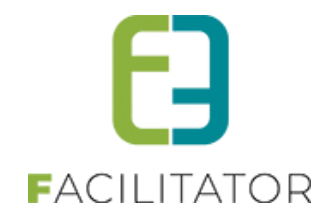

#### INSCHRIJFAGENDA OP DATUM

Deze agenda bepaalt de tijdstippen/dagen waarop de activiteit doorgaat en ingeschreven kan worden.

Er zijn dus meerdere inschrijvingen per persoon mogelijk op deze activiteit maar slechts één keer per tijdstip (bijv: paaseieren rapen,...).

|       | Datum                       | Inschrijvingen | Ingeschr./<br>Max. Deeln. |
|-------|-----------------------------|----------------|---------------------------|
| 🖻 🗙 🕥 | wo 04/09/2019 12:00 - 13:00 |                | 0/250                     |
| 🖻 🗙 🕥 | za 07/09/2019 12:00 - 13:00 |                | 0/250                     |
| 🖻 🗙 🜍 | wo 11/09/2019 12:00 - 13:00 |                | 0/250                     |
| 🖻 🗙 🕥 | za 14/09/2019 12:00 - 13:00 |                | 0/250                     |
| 🖻 🗙 🕥 | wo 18/09/2019 12:00 - 13:00 |                | 0/250                     |
| 🖻 🗙 🕥 | za 21/09/2019 12:00 - 13:00 |                | 0/250                     |
| 🖻 🗙 🜍 | wo 25/09/2019 12:00 - 13:00 |                | 0/250                     |
| 🖻 🗙 🜍 | za 28/09/2019 12:00 - 13:00 |                | 0/250                     |
| 🖻 🗙 🜍 | wo 02/10/2019 12:00 - 13:00 |                | 0/250                     |
| 🖻 🗙 🕥 | za 05/10/2019 12:00 - 13:00 |                | 0/250                     |
| 🖻 🗙 🜍 | wo 09/10/2019 12:00 - 13:00 |                | 0/250                     |
| 🖻 🗙 🜍 | za 12/10/2019 12:00 - 13:00 |                | 0/250                     |
| 🖻 🗙 🜍 | wo 16/10/2019 12:00 - 13:00 |                | 0/250                     |
| 🖻 🗙 🕥 | za 19/10/2019 12:00 - 13:00 |                | 0/250                     |
| 🖻 🗙 🕥 | wo 23/10/2019 12:00 - 13:00 |                | 0/250                     |
| 🖻 🗙 🕥 | za 26/10/2019 12:00 - 13:00 |                | 0/250                     |
| 🖻 🗙 🜍 | wo 30/10/2019 12:00 - 13:00 |                | 0/250                     |

# Vaste datum of Aantal dagen vooraf Indien u gekozen hebt voor einde inschrijving vaste datum zijn uw activiteiten nu afgerond en is de einde datum van de inschrijving voor alle gemaakte activiteiten de datum die u opgegeven hebt.

• Aantal dagen vooraf

Indien u gekozen hebt voor einde inschrijving x-aantal dagen vooraf zijn uw activiteiten nu afgerond en is de einde datum van de inschrijving voor alle gemaakte activiteiten de datum het x-aantal dagen opgegeven.

• Aantal dagen vooraf per weekdag

Wanneer u ingegeven hebt dat u x-aantal dagen vooraf per weekdag wil aanduiden, moet u nog aanduiden hoeveel dagen op voorhand voor elke gekozen dag u de inschrijving wil toelaten. In het voorbeeld hierboven hebben we een agenda aangemaakt met wekelijkse activiteit op woensdag en zaterdag;

| EINDE INSCHRIJVINGEN |          |                           |
|----------------------|----------|---------------------------|
|                      | Woensdag | 4 dag(en) voor activiteit |
|                      | Zaterdag | 3 dag(en) voor activiteit |
| OPSLAAN              |          |                           |

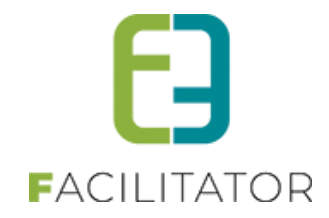

#### 7.7.2.3 Per dag

| INSCHRIJFAGENDA OP DATUM                                                                                                    |                                                                                                    |
|----------------------------------------------------------------------------------------------------|----------------------------------------------------------------------------------------------------|
| Deze agenda bepaalt de tijdstippen/dagen waarop de activiteit<br>Er zijn dus <b>meerdere inschrijvingen per persoon</b> mogelijk op | doorgaat en ingeschreven kan worden.<br>deze activiteit maar slechts één keer per tijdstip (bijv: paaseieren rapen,). |
| Туре                                                                                                    | één datum O meerdere datums (formule)                                                                                 |
| Datum                                                                                                    | 01/09/2019                                                                                                    |
| Startuur                                                                                                    | 12:00 🔯 🗆 Volledige dag                                                                                               |
| Einduur                                                                                                    | 13:00                                                                                                    |
| Max. deelnemers *                                                                                                    | 250                                                                                                    |
| Overlappingen toestaan                                                                                                    |                                                                                                    |
| OPSLAAN ANNULEREN                                                                                                    |                                                                                                    |
| > Opslaan                                                                                                    |                                                                                                    |

Eén datum is toegevoegd. Wanneer u hier geopteerd heeft voor einde inschrijving "aantal dagen vooraf per weekdag" wordt u ook gevraagd om het x-aantal dagen in te geven voor de aangemaakte dag;

| Zondag                   | 3 dag(en) v                                                     | or activiteit                                                                                               |                                                                                                    |                                                                                                    |                                                                                                    |
|--------------------------|-----------------------------------------------------------------|----------------------------------------------------------------------------------------------------|----------------------------------------------------------------------------------------------------|----------------------------------------------------------------------------------------------------|----------------------------------------------------------------------------------------------------|
| Zondag                   | 3 dag(en) v                                                     | or activiteit                                                                                               |                                                                                                    |                                                                                                    |                                                                                                    |
|                          |                                                                 |                                                                                                    |                                                                                                    |                                                                                                    |                                                                                                    |
|                          |                                                                 |                                                                                                    |                                                                                                    |                                                                                                    |                                                                                                    |
|                          |                                                                 |                                                                                                    |                                                                                                    |                                                                                                    |                                                                                                    |
|                          |                                                                 |                                                                                                    |                                                                                                    |                                                                                                    |                                                                                                    |
| arop de activiteit doorg | aat en ingeschreven                                             | an worden.                                                                                                  |                                                                                                    |                                                                                                    |                                                                                                    |
| oon mogelijk op deze     | activiteit maar slecht                                          | één keer per tijds                                                                                          | stip (bijv: paaseieren rape                                                                                                    | n,).                                                                                                    |                                                                                                    |
| Inschrijvingen           |                                                                 |                                                                                                    |                                                                                                    |                                                                                                    | Ingeschi<br>Max. Deeli                                                                                                    |
|                          |                                                                 |                                                                                                    |                                                                                                    |                                                                                                    | 0/25                                                                                                    |
| an<br>io                 | op de activiteit doorg<br>on mogelijk op deze<br>Inschrijvingen | op de activiteit doorgaal en ingeschreven k<br>on mogelyk op deze activiteit maar slechts<br>Inschrijvingen | op de activiteit doorgaat en ingeschreven kan worden.<br>on mogelijk op deze activiteit maar slechts één keer per tijdt<br>Inschrijvingen | op de activiteit doorgaat en ingeschreven kan worden.<br>on mogelijk op deze activiteit maar elechts één keer per tijdstip (bijv: paaseieren rape<br>Inschrijvingen | op de activiteit doorgaat en ingeschreven kan worden.<br>on mogelijk op deze activiteit maar slechts één keer per tijdstip (bijv: passeieren rapen,).<br>Inschrijvingen |

U kan uiteraard ook nog andere dagen gaan toevoegen. Wanneer u ook andere weekdagen toevoegt krijgt u per geselecteerde weekdag de vraag om het aantal dagen voor einde inschrijving in te geven

|                                                                                                    | Woensdag 3 dag(en) voor activiteit                                                                                                    |                            |
|----------------------------------------------------------------------------------------------------|----------------------------------------------------------------------------------------------------|----------------------------|
|                                                                                                    | Zondag 5 dag(en) voor activiteit                                                                                                    |                            |
| OPSLAAN                                                                                                    |                                                                                                    |                            |
|                                                                                                    |                                                                                                    |                            |
| NSCHRUFAGENDA OP DATU                                                                                                    | M<br>vidagen waaroo de activiteit doorgaat en ingeschreven kan worden.                                                                                                    |                            |
| NSCHRUFAGENDA OP DATU<br>Deze agenda bepaalt de tijdstippe<br>ir zijn dus meerdere inschrijving                                         | M<br>Vdagen waarop de activiteit doorgaat en ingeschreven kan worden.<br>e <b>n per persoon</b> mogelijk op deze activiteit maar slechts één keer per tijdstip (bijv: paaseieren rapen,).                     |                            |
| NSCHRUFAGENDA OP DATU<br>Deze agenda bepaalt de tijdstoppe<br>ir zijn dus meerdere inschrijving<br>Datum                                | M<br>vidagen waarop de activiteit doorgaat en ingeschreven kan worden.<br>en per persoon mogelijk op deze activiteit maar slechts één keer per tijdstip (bijv: paaseleren rapen,).<br>Inschrijvingen          | Ingesci<br>Max. Dec        |
| NSCHRUJFAGENDA OP DATI<br>Deze agenda bepaalt de tijdstippe<br>ir zijn dus meerdere inschrijving<br>Datum<br>Ø X Ø 20 0(1/09/2019 12:00 | M<br>v/dagen waarop de activiteit doorgaat en ingeschreven kan worden.<br>en per persoon mogelijk op deze activiteit maar slechts één keer per tijdstip (bijv: paaseieren rapen,).<br>Inschrijvingen<br>13.00 | Ingesci<br>Max. Dec<br>0/2 |

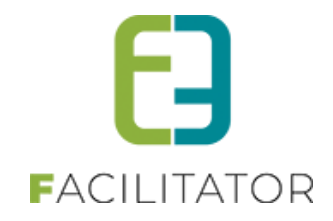

#### 7.7.3 Ticket bestellen

Als men een ticket wil bestellen krijgt men de keuze uit alle mogelijke data die aangemaakt zijn via de tab 'Agenda'.

Als reserveerder van het systeem krijg je steeds alle data te zien waarvoor men zich kan registreren binnen de activiteit zelf.

| Maaltijd Augustus                                                   |                                     |
|---------------------------------------------------------------------|-------------------------------------|
| do 01 aug '19 tot za 31 aug '19   e2e                               |                                     |
| Voor deze activiteit is een agenda beschikbaar.                     |                                     |
| Gelieve het gewenste tijdstip aan te duiden.                        |                                     |
| do 01/08/2019 11:00 - 12:00 (0/5) vr 02/08/2019 11:00 - 12:00 (0/5) | za 03/08/2019 11:30 - 12:30 (0/1)   |
| ma 05/08/2019 11:00 - 12:00 (0/5) di 06/08/2019 11:00 - 12:00 (0/5) | wo 07/08/2019 11:00 - 12:00 (0/5)   |
| do 08/08/2019 11:00 - 12:00 (0/5) vr 09/08/2019 11:00 - 12:00 (0/5) | za 10/08/2019 11:30 - 12:30 (1/1)   |
| ma 12/08/2019 11:00 - 12:00 (0/5) di 13/08/2019 11:00 - 12:00 (0/5) | wo 14/08/2019 11:00 - 12:00 (0/5)   |
| do 15/08/2019 11:00 - 12:00 (0/5) vr 16/08/2019 11:00 - 12:00 (2/5) | za 17/08/2019 11:30 - 12:30 (0/1)   |
| ma 19/08/2019 11:00 - 12:00 (0/5) di 20/08/2019 11:00 - 12:00 (0/5) | wo 21/08/2019 11:00 - 12:00 (0/5)   |
| do 22/08/2019 11:00 - 12:00 (0/5) vr 23/08/2019 11:00 - 12:00 (2/5) | za 24/08/2019 11:30 - 12:30 (0/1)   |
| ma 26/08/2019 11:00 - 12:00 (0/5) di 27/08/2019 11:00 - 12:00 (0/5) | wo 28/08/2019 11:00 - 12:00 (0/5)   |
| do 29/08/2019 11:00 - 12:00 (0/5) Vr 30/08/2019 11:00 - 12:00 (0/5) | □ za 31/08/2019 11:30 - 12:30 (1/1) |
| Inschrijven op wachtlijst                                           |                                     |
| O Voorverkoop 🖲 Kassa                                               |                                     |
| Prijscategorie                                                      | Prijs Aantal                        |
| Kassa                                                               | € 10,00                             |

Indien men geen reserveerders rechten, krijgt men enkel de agenda items te zien waarvoor er nog een registratie mogelijk is.

| Maaltijd Augustus                                                       |              |               |            |
|-------------------------------------------------------------------------|--------------|---------------|------------|
|                                                                         |              |               |            |
| do 01 aug '19 tot za 31 aug '19   e2e                                   |              |               |            |
| Voor deze activiteit is een agenda beschikbaar.                         |              |               |            |
| Gelieve het gewenste tijdstip aan te duiden.                            |              |               |            |
| 🔲 vr 16/08/2019 11:00 - 12:00 (2/5) 🔲 za 17/08/2019 11:30 - 12:30 (0/1) | ma 19/08/20  | 19 11:00 - 12 | 2:00 (0/5) |
| di 20/08/2019 11:00 - 12:00 (0/5) wo 21/08/2019 11:00 - 12:00 (0/5)     | do 22/08/201 | 9 11:00 - 12: | :00 (0/5)  |
| vr 23/08/2019 11:00 - 12:00 (2/5) za 24/08/2019 11:30 - 12:30 (0/1)     | ma 26/08/20  | 19 11:00 - 12 | :00 (0/5)  |
| di 27/08/2019 11:00 - 12:00 (0/5) wo 28/08/2019 11:00 - 12:00 (0/5)     | do 29/08/201 | 9 11:00 - 12: | :00 (0/5)  |
| □ vr 30/08/2019 11:00 - 12:00 (0/5) □ za 31/08/2019 11:30 - 12:30 (1/1) |              |               |            |
| Prijscategorie                                                          | Prijs        | Aanta         | I.         |
| Kassa                                                                   | € 10,00      | [             | 0          |

Eveneens bij abonnementen zijn enkel maar de items te zien waarvoor er nog registratie mogelijk is indien men geen reservator rechten heeft.

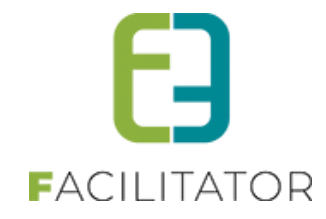

| E2E.TIC<br>Selecteer e | C.ABONNEMENT<br>verst het aantal abonnementen dat je wi | il bestellen. Je mo | oet minstens 2 activițeiten kiezen. |
|------------------------|---------------------------------------------------------|---------------------|-------------------------------------|
|                        | Aantal abor                                             | inementen:          |                                     |
|                        | Aflev                                                   | ermethode:          | Print@Home Aan de balie             |
| Maaltijd               | Augustus                                                |                     |                                     |
| do 01 aug              | '19 tot za 31 aug '19   e2e                             |                     |                                     |
| Tijdstip: v            | rr 16/08/2019 11:00 - 12:00 (2/5)                       |                     |                                     |
| Abonner                | vr 16/08/2019 11:00 - 12:00 (2/5)                       |                     |                                     |
| 3                      | za 17/08/2019 11:30 - 12:30 (0/1)                       |                     |                                     |
|                        | ma 19/08/2019 11:00 - 12:00 (0/5)                       | ookdad              |                                     |
|                        | di 20/08/2019 11:00 - 12:00 (0/5)                       | eekuag              |                                     |
| ma 05 au               | wo 21/08/2019 11:00 - 12:00 (0/5)                       |                     |                                     |
| Tiidstip:              | do 22/08/2019 11:00 - 12:00 (0/5)                       |                     |                                     |
|                        |                                                         |                     |                                     |
| Abonner 4              | ma 28/08/2019 11:00 - 12:00 (0/5)                       |                     |                                     |
|                        | di 27/08/2019 11:00 - 12:00 (0/5)                       |                     |                                     |
| Vast Aa                | wo 28/08/2019 11:00 - 12:00 (0/5)                       |                     |                                     |
|                        | do 29/08/2019 11:00 - 12:00 (0/5)                       |                     |                                     |
| Za 17 au               | vr 30/08/2019 11:00 - 12:00 (0/5)                       |                     |                                     |
| onine o                | -                                                       | 1                   |                                     |

Bij het inschrijven op een inschrijfagenda met datum, kiest men expliciet voor bepaalde dagen. Hierdoor zal in het mandje en op de documenten de geselecteerde datum te zien zijn in plaats van de periode waarover de activiteit loopt.

| MIJN MANDJE                                                                     |                      |                           |               |                    |   |
|---------------------------------------------------------------------------------|----------------------|---------------------------|---------------|--------------------|---|
| Hier een lijst van alle items die zich in                                       | jouw winkelmandje be | vinden.                   |               |                    |   |
| Activiteiten                                                                    |                      |                           |               |                    |   |
| Beschrijving                                                                    |                      | Aantal                    | Eenheidsprijs | Totaalprijs        |   |
| <b>maaltijd augustus</b><br>vr 16/08/2019 11:00 - 12:00<br>(Kassa) - Print@Home |                      | 1                         | €10,00        | € 10,00 📝 🗙        |   |
| maaltijd augustus<br>di 20/08/2019 11:00 - 12:00<br>(Kassa) - Print@Home        |                      | 1                         | €10,00        | € 10,00 🙋 🗙        |   |
| BETAALINFO                                                                      |                      |                           |               |                    |   |
|                                                                                 | Waardebon 📵          | Betalen met een waardebon | •             |                    |   |
| Waardebon                                                                       |                      | Bijkomende gegevens       | Totaalprijs   |                    |   |
| Geen rijen om weer te geven.                                                    |                      |                           |               |                    |   |
|                                                                                 |                      | 0                         | nmiddellijk   | te betalen: € 20,0 | 0 |
| BESTELLING AFRONDEN                                                             |                      |                           |               |                    |   |

## 7.7.4 Bulk registratie tickets voor een activiteit

Via deze functionaliteit wordt het mogelijk om meerdere klanten tegelijk in te schrijven voor een activiteit. Via deze functionaliteit zal er nooit ingeschreven worden op de wachtlijst en is enkel beschikbaar voor activiteiten op

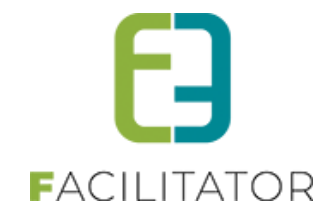

een locatie en niet indien er een zaalplan gekoppeld is. Inschrijven aan groepstarief zal via deze weg ook niet beschikbaar zijn.

Voor deze functionaliteit vertrekken we steeds vanuit het detail van een activiteit.

#### 7.7.4.1 Bulk registratie

Indien men meerdere klanten tegelijk wil gaan inschrijven voor een activiteit, gaat men naar deze activiteit op het tabblad Inschrijvingen. En klikt men op de knop 'Multi klanten'.

| MEERDERE KLANTEN TEGELIJK REGISTREREN - WO 21/09/202      | 2 (20:00 <b>-</b> 23:45) |         |                |              |       |         |        |
|-----------------------------------------------------------|--------------------------|---------|----------------|--------------|-------|---------|--------|
| Algemeen Specifieke instellingen Extra informatie Prijzen | Extra Velden             | Extra's | Inschrijvingen | UiT databank |       |         |        |
|                                                           |                          |         |                |              |       |         |        |
| Vrije plaatsen: 25/25 (0 plaatsen in verwerking)          |                          |         |                |              |       |         |        |
| Inschrijvingen (0) Op wachtlijst (0) In optie (0) Tickets | Aanwezigheidsli          | jst –   |                |              |       |         |        |
| Klant 🐽                                                   |                          |         |                |              |       |         |        |
| Niet geregistreerde gebruiker                             |                          |         | •              |              |       |         |        |
|                                                           |                          |         |                |              |       |         |        |
| Status 🕦                                                  | Ingeschreven             |         | •              |              |       |         |        |
| Geannuleerd 👔                                             | Nee                      |         | •              |              |       |         |        |
| Betaalstatus 🚯                                            | Alles                    |         | •              |              |       |         |        |
| ZOEKEN RESET SNELVERKOOP MULTI KLA                        | NTEN                     |         |                |              |       |         |        |
| # Inschrijvingsdatum                                      | Status                   | Klant   |                | Aantal       | Prijs | Betaald | Medium |
| Er zijn geen inschrijvingen beschikbaar                   |                          |         |                |              |       |         |        |
| Export Inschrijvingen (adres + br 💌 🏟                     |                          |         |                |              |       |         |        |
|                                                           |                          |         |                |              |       |         |        |
|                                                           |                          |         |                |              |       |         |        |

Hierdoor wordt de bulk registratie wizard gestart.

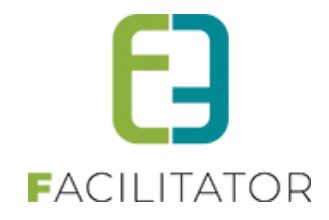

#### 7.7.4.2 Selecteer klanten

De eerste stap is het opzoeken van de klanten die men wenst in te schrijven en deze te selecteren.

| olaatsen: 25/25 (0 plaatsen in verwerkir                                   | ng)                                                                           |                                |                                                                                                    |
|----------------------------------------------------------------------------|-------------------------------------------------------------------------------|--------------------------------|----------------------------------------------------------------------------------------------------|
| 1                                                                          | Frefwoord 🕦                                                                   | davy                           |                                                                                                    |
|                                                                            | Adres                                                                         |                                |                                                                                                    |
|                                                                            | Klanttype                                                                     | Alles                          | <b>~</b>                                                                                                    |
|                                                                            |                                                                               |                                |                                                                                                    |
|                                                                            |                                                                               |                                |                                                                                                    |
| Naam                                                                       | Туре                                                                          |                                | Adres                                                                                                    |
| davy davy                                                                  | Particulier                                                                   |                                | test 3 - 9000 gent                                                                                                    |
| e2e Davy                                                                   | Particulier                                                                   |                                | -                                                                                                    |
| Host Davy                                                                  | Particulier                                                                   |                                | bruiloftstraat 127 - 900 gentbrugge                                                                                                    |
| noorbary                                                                   |                                                                               |                                |                                                                                                    |
| Telenet Davy                                                               | Particulier                                                                   |                                | bruiloftstraat 127 - 9000 gent                                                                                                    |
| Telenet Davy<br>test davy                                                  | Particulier<br>Particulier                                                    |                                | bruiloftstraat 127 - 9000 gent<br>test 7 - 9000 gent                                                                                      |
| Telenet Davy<br>test davy<br>test e2e                                      | Particulier<br>Particulier<br>Feitelijke ve                                   | reniging                       | bruiloftstraat 127 - 9000 gent<br>test 7 - 9000 gent<br>Bruiloftstraat 127 - 9050 Gentbrugge                                              |
| Telenet Davy<br>test davy<br>test e2e<br>TestDavyBedrijf                   | Particulier<br>Particulier<br>Feitelijke ve<br>Bedrijf/verer                  | reniging<br>Jiging             | bruiloftstraat 127 - 9000 gent<br>test 7 - 9000 gent<br>Bruiloftstraat 127 - 9050 Gentbrugge<br>-                                         |
| Telenet Davy<br>test davy<br>test e2e<br>TestDavyBedrijf<br>TestVereniging | Particulier<br>Particulier<br>Feitelijke ve<br>Bedrijf/verer<br>Feitelijke ve | reniging<br>liging<br>reniging | bruiloftstraat 127 - 9000 gent<br>test 7 - 9000 gent<br>Bruiloftstraat 127 - 9050 Gentbrugge<br>-<br>Bruiloftstraat 127 - 9050 Gentbrugge |

U dient minimaal 1 klant moeten selecteren om door te gaan naar de volgende stap.

#### 7.7.4.3 Selecteer aantal tickets

In de 2<sup>de</sup> stap gaat men aangeven welke tickets men wil registreren. Het prijstype zal automatisch voorgeselecteerd zijn op de prijs die op het moment van inschrijven van toepassing is (Voorverkoop of kassa). Indien abonnementsprijs en/ of studentenprijs van toepassing zijn, zullen deze hier ook beschikbaar zijn. In de grid met de verschillende prijscategorieën zal men minimaal voor één categorie tickets moeten selecteren. En tot slot is de aflevermethode voor alle klanten hetzelfde.

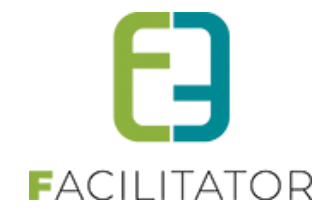

| U bent hier: Home > Registreren in bulk                                         |                                      |        |
|---------------------------------------------------------------------------------|--------------------------------------|--------|
| VEERLE'S TICKETS MET PRIJSCATEGORIE: VR 05/03/2021: 10:00 - 16:00               |                                      |        |
| Vrije plaatsen: 56/100 (0 plaatsen in verwerking)<br>Klanten (1): Contact Hoofd |                                      |        |
| <ul> <li>Voorverkoop</li> <li>Kassa</li> <li>Abonnementsprijs</li> </ul>        |                                      |        |
|                                                                                 |                                      |        |
| Prijscategorie                                                                  | Prijs                                | Aantal |
| Prijscategorie<br>Kassa                                                         | Prijs<br>€ 10,00                     | Aantal |
| Prijscategorie<br>Kassa<br>Jeugd<br>Senior                                      | Prijs<br>€ 10,00<br>€ 9,50<br>€ 8,00 | Aantal |

#### ! Belangrijk om weten

Hetgeen we hier opgeven zal toegepast worden voor alle klanten die we geselecteerd hebben, op voorwaarde dat deze hoeveelheid tickets nog beschikbaar zijn. Indien men te veel tickets / klanten heeft geselecteerd en deze niet meer beschikbaar zijn, zal men een melding krijgen bij de volgende stap

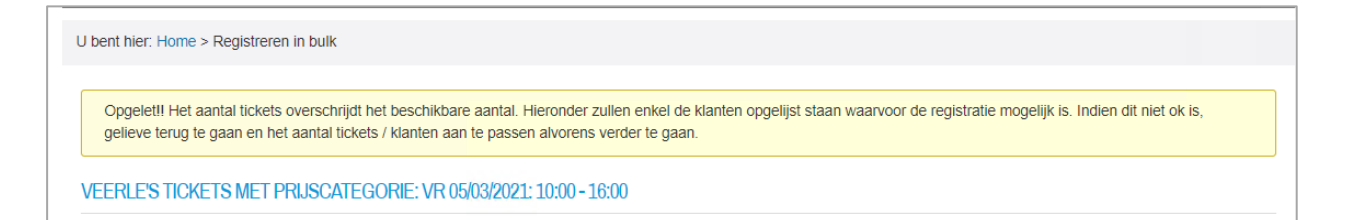

#### 7.7.4.4 Bijkomende informatie

In een derde stap wordt alle nodige data gevraagd:

- Betalende contactpersoon die gewijzigd kan worden
- Betaalwijze die standaard op 'betaalterminal' staat
- Extra informatie op inschrijving en op ticket indien gedefinieerd op de activiteit
- Extra's indien gedefinieerd op de activiteit

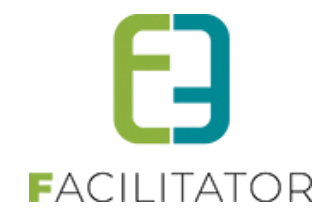

| VEERLE'S TICKETS MET PRIJSCATEGORIE: VR 05/03/2                                               | 2021: 10:00 - 16:00          |   |        |               |             |
|-----------------------------------------------------------------------------------------------|------------------------------|---|--------|---------------|-------------|
| Vrije plaatsen: 52/100 (4 plaatsen in verwerking)<br>Klanten (2): Contact Hoofd, Contact Main |                              |   |        |               |             |
| CONTACT HOOFD                                                                                 |                              |   |        |               |             |
| Betalende contactpersoon 🌗                                                                    | Hoofdcontact - Hoofd Contact | • |        |               |             |
| Betaalwijze 🌒                                                                                 | Betaalterminal               | - |        |               |             |
| Extra Velden                                                                                  |                              |   |        |               |             |
| Inwoner * 🌒                                                                                   | Ja                           |   |        |               |             |
| Vul per ticket de extra velden in.                                                            |                              |   |        |               |             |
| Kassa #1                                                                                      |                              |   |        |               |             |
| Kleuren voorkeur 🌒                                                                            | Groen 💌                      |   |        |               |             |
| Jeugd #1                                                                                      |                              |   |        |               |             |
| Kleuren voorkeur 🕕                                                                            | Rood                         |   |        |               |             |
| Extra's                                                                                       |                              |   |        |               |             |
| Extra 🚯                                                                                       | Kies een extra               | • |        |               |             |
| Gekozen extra's 🌗                                                                             | Naam                         |   | Aantal | Eenheidsprijs | Totaaloriis |
|                                                                                               | 🖉 🗶 Drank                    |   | 1      | € 2,00        | € 2,00      |
|                                                                                               |                              |   |        |               |             |
|                                                                                               |                              |   |        |               |             |
| CONTACT MAIN                                                                                  |                              |   |        |               |             |
| Betalende contactpersoon 🌒                                                                    | Hoofdcontact - Main Contact  | • |        |               |             |

## Indien het gaat over een inschrijfagenda, kan men per inschrijfmoment de extra info opgeven

| Betalende contactpersoon 🕕                                               | Hoofdcontact - Veerle Verrijssen 🔹 |  |
|--------------------------------------------------------------------------|------------------------------------|--|
| Betaalwijze 🌒                                                            | Betaalterminal 👻                   |  |
| Extra Velden                                                             |                                    |  |
| Kleuren voorkeur 🌒                                                       | -                                  |  |
| Kleuren voorkeur 🚯                                                       | •                                  |  |
| Kieuren voorkeur 🕚<br>Kassa ( di 10:00 - 12:00) #1                       | •                                  |  |
| Kleuren voorkeur 🕚<br>Kassa ( di 10:00 - 12:00) #1<br>Kleuren voorkeur 🌒 | •                                  |  |
| Kleuren voorkeur 🕚<br>Kassa ( di 10:00 - 12:00) #1<br>Kleuren voorkeur 🚯 | •                                  |  |
| Kleuren voorkeur 🕚<br>Kassa ( di 10:00 - 12:00) #1<br>Kleuren voorkeur 🜒 | •                                  |  |

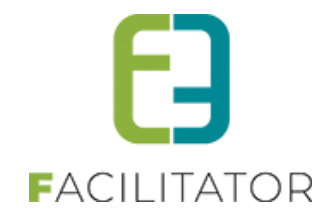

Eens deze gegevens allemaal zijn ingevuld, kunnen we overgaan tot het effectief maken van de facturen. Door te klikken op registreren, gaan we alle bovenstaande gegevens verwerken en de factuur genereren.

| Betalende contactpersoon 🚯         | Hoofdcontact - Main Contact  | *      |               |           |
|------------------------------------|------------------------------|--------|---------------|-----------|
| Betaalwijze 🕕                      | Betaalterminal               | •      |               |           |
| Extra Velden                       |                              |        |               |           |
| Inwoner * 🌒                        | •                            |        |               |           |
| /ul per ticket de extra velden in. |                              |        |               |           |
| (assa #1                           |                              |        |               |           |
| Kleuren voorkeur 🍈                 | •                            |        |               |           |
| Jeugd #1                           |                              |        |               |           |
| Kleuren voorkeur 🌒                 | •                            |        |               |           |
| Extra's                            |                              |        |               |           |
| Extra 🕕                            | Kies een extra               | •      |               |           |
| Gekozen extra's 🚺                  | Naam                         | Aantal | Eenheidsprijs | Totaalpri |
|                                    | Geen rijen om weer te geven. |        |               |           |
|                                    |                              |        |               |           |
|                                    |                              |        |               |           |
| REGISTREREN TERUG RESET            |                              |        |               |           |

## 7.8 Automatische prijsberekening

Op basis van een aantal in te stellen parameters (leeftijd, postcode, ...) kan de prijs van een ticket automatisch berekend worden.

In ticketverkoop wordt er vaak gewerkt met verschillende prijscategorieën. De klant die tickets koopt, duidt zelf aan hoeveel tickets van welke prijscategorie er aangekocht worden. Dit houdt steeds een risico tot misbruik in. Met deze automatische prijsberekening willen we hier verandering inbrengen. De klant zal bij de aankoop van een tickets een aantal parameters ingeven (al dan niet gekoppeld aan het klantenprofiel). Op basis van deze parameters wordt automatisch de juiste prijs bepaald.

#### 7.8.1 Configuratie

Als eerste moet ingesteld worden op basis van welke regels de prijs zal bepaald worden. Deze regels noemen we beveiligingsregels. Daarna zullen deze regels moeten gekoppeld worden aan de corresponderende prijscategorieën om zo de juiste prijs te kunnen bepalen.

Tot slot zal op de activiteiten waarvoor automatische prijsberekening geldt dit moeten geactiveerd worden en zullen de juiste prijscategorieën moeten ingesteld worden.

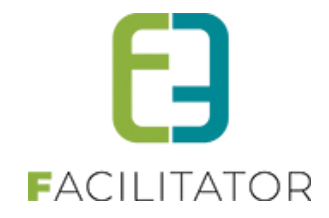

#### 7.8.1.1 Beveiligingsregels

Ga naar Beheer > Beheer Ticketing > Configuratie > Instellingen > Beveiligingsregels. De reeds aanwezige beveiligingsregels worden hier opgelijst.

| TICKETING                                             |                                                                   |              |  |  |  |  |  |
|-------------------------------------------------------|-------------------------------------------------------------------|--------------|--|--|--|--|--|
| Dashboard                                             | Inschrijvingen Activiteiten Rapporten Log Facturatie Configuratie | Help         |  |  |  |  |  |
| U bent hier: Home > Configuratie > Beveiligingsregels |                                                                   |              |  |  |  |  |  |
|                                                       | Trefwoord                                                         |              |  |  |  |  |  |
| ZOEKEN                                                | RESET                                                             |              |  |  |  |  |  |
|                                                       | Naam                                                              | Beschrijving |  |  |  |  |  |
| 🖻 🗙 🌟                                                 | 3-12 jaar                                                         |              |  |  |  |  |  |
| 🗹 🗶 🚖                                                 | Gentbrugge                                                        |              |  |  |  |  |  |

Een beveiligingsregel heeft een naam en kan al dan niet actief geplaatst worden. Daarnaast kunnen één of meerdere regels toegekend worden aan één beveiligingsregel.

| U bent hier: Home > Configuratie > Beveiligingsregels > Details |                              |                      |
|-----------------------------------------------------------------|------------------------------|----------------------|
| Algemeen Regels                                                 |                              |                      |
| Criteria op postcode klant                                      | Criteria op postcode contact | Criteria op leeftijd |
| 🖻 🗙 🚖 -                                                         | -                            | 3 tot 12 jaar        |

Er zijn twee mogelijke types van regels:

- Leeftijd
- Postcode

Afhankelijk van het type kunnen verschillende waarden worden ingesteld. Bij type 'Leeftijd' is dit een leeftijd van x tot y jaar.

| Type regel 🚯 | Leeftijd |        | - |
|--------------|----------|--------|---|
| Leeftijd * 🗻 | Van 3    | tot 12 |   |

Bij type 'Postcode' is dit een range van postcodes.

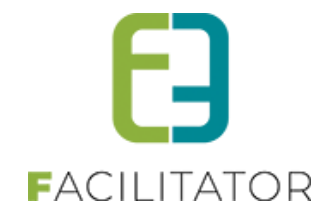

| Type regel 👔 | Postcode(s)          |                | -           |
|--------------|----------------------|----------------|-------------|
| Postcode(s)  |                      |                | [Toevoegen] |
|              | Postcode(s)          | Contactpersoon | Klant       |
|              | No records to displa | ıy.            |             |
|              |                      |                |             |
|              |                      |                |             |
|              |                      |                |             |
|              |                      |                |             |

#### 7.8.1.2 Prijscategorieën

Prijscategorieën kunnen ingesteld worden op Afdeling, Activiteitstype of Activiteit. Er is overerving mogelijk van afdeling naar activiteitstype en activiteit en van activiteitstype naar activiteit.

Bij het definiëren van de prijscategorie kan de corresponderende beveiligingsregel gekoppeld worden.

| Algemeen Vertalingen Ticketkleuren |   |
|------------------------------------|---|
| Algemeen veraningen nedetkleuren   |   |
|                                    |   |
| Actief 🕕 🔽                         |   |
| Online 👔 🔽                         |   |
| Korting toestaan 👔 🖂               |   |
| Referentie * 🚯 3-12 jaar           |   |
| Naam 🚺 3-12 jaar                   |   |
| Beveiligingsregel 🚯 3-12 jaar      | • |

#### 7.8.1.3 Automatische prijsberekening op activiteit(type)

Duidt op het activiteitstype of de activiteit aan dat het om automatische prijsberekening gaat. Vink hiervoor onderstaand vinkje aan onder de instellingen van het activiteitstype of de activiteit.

| INSTELLINGEN                              |      |
|-------------------------------------------|------|
| Niet geregistreerde gebruikers toelaten 👔 |      |
| Activiteit op leeftijd 🌒                  |      |
| Voorrangsregels 👔                         | Geen |
| Automatische prijsberekening 👔            |      |

Bepaalde instellingen zullen automatisch niet toegepast worden wanneer deze niet van toepassing zijn bij automatische prijsberekeningen, bv. studententarief, groepstarief, ...

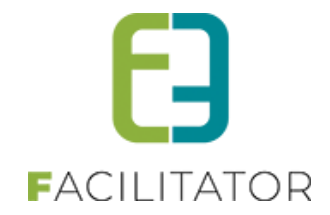

Stel daarnaast op het tabblad 'Prijzen' de verschillende prijzen per prijscategorie in. Zorg dat er zeker gewerkt wordt met de prijscategorieën waaraan de beveiligingsregels gekoppeld zijn.

| PRIJS PER CATEGORIE |         |             |             |                   |
|---------------------|---------|-------------|-------------|-------------------|
| Prijscategorie      | Kassa   | Voorverkoop | Prijstype   | Beveiligingsregel |
| 📝 🗙 3-12 jaar       | € 20,00 | € 20,00     | Vaste prijs | 3-12 jaar         |

Opgelet, de volgorde van de prijscategorieën is van cruciaal belang. Deze zullen namelijk in oplopende volgorde overlopen worden en de prijscategorie waarvoor de ingestelde beveiligingsregel als eerste voldoet, zal weerhouden worden. Er zal niet meer verder gekeken worden naar de andere ingestelde prijscategorieën.

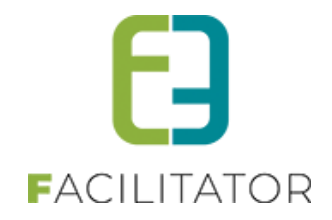

#### 7.8.2 Abonnementen/beurtenkaarten

Abonnementen of beurtenkaarten kunnen via de backoffice aangekocht worden en gekoppeld worden aan één of meerdere contactpersonen. Bij aankoop van een ticket voor bepaalde activiteiten (bv. zwembad) kunnen deze abonnementen/beurtenkaarten gebruikt worden als betaalmiddel.

#### 7.8.2.1 Configuratie

Eerst en vooral dienen de abonnementen/beurtenkaarten geconfigureerd te worden als producten. Ga hiervoor naar Beheer > Beheer Ticketing > Producten > Producten. Er wordt een overzicht van de reeds geregistreerde producten geladen.

Klik op 'Toevoegen' om een nieuw product toe te voegen. Duidt aan dat het om een product met toegangsregistratie gaat en kies bij de productinstellingen het juiste type. Volgende types zijn voorzien:

- Eénmalige toegang
- Abonnement
- Beurtenkaart

| PRODUCT INSTELLINGEN                      |                   |
|-------------------------------------------|-------------------|
| Max. aantal per bestelling * 📵            | 0                 |
| Niet geregistreerde gebruikers toelaten 📲 |                   |
| Gebruik variabele product omschrijving 📲  |                   |
| Toegangsregistratie 🕧                     |                   |
| Туре 👔                                    | Eenmalige toegang |
| Duurtijd geldigheid                       | Eenmalige toegang |
|                                           | Abonnement        |
| FOTO                                      | Beurtenkaart      |

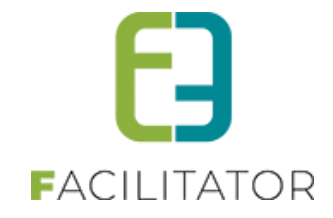

Geef bij een abonnement of beurtenkaart de bruikbaarheid aan. Geldt de toegangsregistratie per klant, voor één contactpersoon of voor meerdere contactpersonen.

| Туре 👔                | Abonnement 💌             |
|-----------------------|--------------------------|
| Bruikbaarheid 🚯       | Per klant                |
| Duurtiid aeldiaheid 🕥 | Per klant                |
|                       | Individueel              |
|                       | Meerdere contactpersonen |

Voorbeelden zijn:

- Klant: gezinsabonnement waarbij de leden niet hoeven gespecifieerd te worden
- Individueel: abonnement beperkt tot één abonnementhouder
- Meerdere contactpersonen: gezinsabonnement waarbij alle leden bij aankoop dienen gekend te zijn

Daarnaast kan ook de geldigheid van het abonnement of de beurtenkaart worden opgegeven. Bij een beurtenkaart kan ook het aantal beurten vermeld worden.

#### 7.8.2.2 Aankoop abonnement/beurtenkaart via front

Aankopen van producten met toegangsregistratie is momenteel nog niet mogelijk via het front.

#### 7.8.2.3 Aankoop abonnement/beurtenkaart via backoffice

Voor de aankoop van een abonnement of een beurtenkaart via de backoffice, ga naar Beheer > Beheer kassa. Selecteer het menu 'Kassa' en kies een kassa.

| HOME     | BEHEER         | MIJN PROFIEL  | KINDEREN          | ZAAL RESERVEREN | MATERIAAL RESERVEREN |
|----------|----------------|---------------|-------------------|-----------------|----------------------|
| BEHEE    | R KASSA        |               |                   |                 |                      |
| Page Hor | me Bestelli    | ngen Kassa Lo | g Configuratie    | e Help          |                      |
| U bent h | ier: Home > Ka | assa          |                   |                 |                      |
|          |                |               | Selecteer een kas | ssa 🕦 Kassa     |                      |
| OPSLA    | AN             |               |                   |                 |                      |

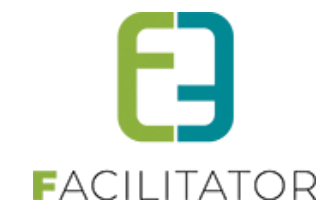

#### De verschillende abonnementen verschijnen

| KASSA VAN HET ZWEMBAD |                               |           |                                        |
|-----------------------|-------------------------------|-----------|----------------------------------------|
| Abonnementen          | Abonnement Volwassene € 90,00 | ○ ○ ↓     | <u>Mandje</u>                          |
| Installingon          | Abonnement Voordeel € 65,00   | 😑 💿 🔹 🏬   | Op dit moment is uw winkelmandje leeg. |
| insteilingen          | Gezinsabonnement € 0,00       | 😑 💿 🔮 ় 🙀 | Besteldatum                            |
|                       |                               |           | 27-04-2021                             |
|                       |                               |           |                                        |
|                       |                               |           | Totaal mandje: € 0,00                  |
|                       |                               |           | BESTELLING AFRONDEN                    |
|                       | •                             |           | BESTELLING VERWIJDEREN                 |

Geef het gewenste aantal producten in of stel dit in via de +-knop. Voeg de bestelling toe aan het winkelmandje

| door | qo |  |
|------|----|--|

te klikken. Er wordt gevraagd voor welke klant de bestelling geldt.

| Voor Een Klant      |                                                                                                    |
|---------------------|----------------------------------------------------------------------------------------------------|
| Rijksregisternummer | Zoeken                                                                                                    |
| Klant               | The second second se |
| Contact informatie  | E2E 3de<br>facilitator-team@e2e.be<br>Bruiloftstraat 127 - 9050 Gentbrugge                                                                                                    |
|                     | ✓ Items 1-10 van 69                                                                                                    |
|                     | Klant toevoegen                                                                                                    |

Selecteer de klant en klik op toevoegen.

Daarna kan de bestelling afgerond worden. Klik hiervoor op de overeenkomstige knop en vervolledig indien nodig de gevraagde gegevens.

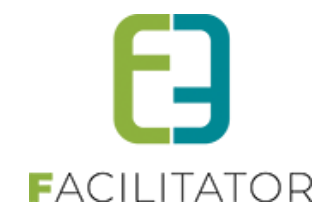

Zo is het mogelijk om bij een gezinsabonnement meerdere contactpersonen te selecteren waarvoor het abonnement geldig is.

| BEHEER KASSA                                     |                                                                                                    |
|--------------------------------------------------|----------------------------------------------------------------------------------------------------|
| Home Bestellingen Kassa Log Configuratie Help    |                                                                                                    |
| U bent hier: Home > Kassa                        |                                                                                                    |
| VERVOLLEDIG ONDERSTAANDE GEGEVENS                |                                                                                                    |
| Beurt(en): Gezinsabonnement voor E2E contact 3 1 | Hoofdcontact - E2E contact 3                                                                                |
| TERUG TOEVOEGEN                                  | Hoofdcontact - E2E contact 3<br>facilitator-team@c2e.be<br>Bruiloftstraat 127 - 9050 Gentbrugge<br>92676473 |
|                                                  | e2e contact 3.1<br>Bruiloftstraat 127 - 9050 Gentbrugge                                                     |
|                                                  | ∟<br>e2e contact 3.2<br>Bruiloftstraat 127 - 9050 Gentbrugge                                                |

Bevestig ten slotte de aankoop.

Vanaf nu kan dit product gebruikt worden als betaalmiddel bij de aankoop van tickets.

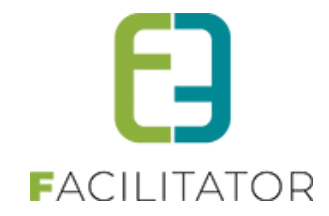

### 7.8.3 Aankoop tickets

#### 7.8.3.1 Automatische prijsberekening - prijscategorie

Ga naar het overzicht van de activiteiten op het frontoffice.

| Zwemmen 📝 |                                                              |        |
|-----------|--------------------------------------------------------------|--------|
|           | vr 30 apr '21   09:00<br>Beschikbare plaatsen: 17<br>Familie | BESTEL |

#### Klik op 'Bestel' naast de gewenste activiteit.

| Zwemmen                           |  |
|-----------------------------------|--|
| vr 30 apr '21   09:00 tot 12:00   |  |
| Klant 👔 🔽 🧃<br>Contactpersoon 🚯   |  |
| VOLGENDE TERUG MANUEEL SELECTEREN |  |

Selecteer de klant waarvoor de aankoop gebeurt. Wanneer er slechts één klant hoort bij de ingelogde account zal deze automatisch worden voorgesteld.

Selecteer daarna één of meerdere contactpersonen en voeg deze toe. Het is ook mogelijk om niet-geregistreerde persoon te voegen.

| E2E 4de (contact 4 E2E) |                                                |
|-------------------------|------------------------------------------------|
|                         |                                                |
|                         |                                                |
| Personen                |                                                |
| Maak een keuze: 🕦       | Contactpersoon     Niet-geregistreerde persoon |
|                         |                                                |
| Contactpersoon 🕦        | Hoofdcontact - E2E contact 4                   |
|                         | TOEVOEGEN                                      |
|                         |                                                |

Er wordt gevraagd om volgende gegevens in te vullen:

• Familienaam

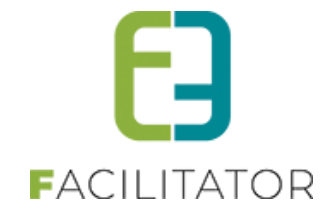

- Voornaam
- Geboortedatum
- Postcode

| Familienaam | Voornaam | Geboortedatum | Postcode |   |
|-------------|----------|---------------|----------|---|
| contact 4   | E2E      |               | 9050     | × |

Nadat alle personen werden toegevoegd waarvoor een ticket wordt aangekocht, kan er geklikt worden op 'Toevoegen aan mandje'. Vergeet echter de juiste aflevermethode niet in te stellen.

| E2E 4de (contact 4 E2E                                                            | )                       |                                            |              |   |
|-----------------------------------------------------------------------------------|-------------------------|--------------------------------------------|--------------|---|
| Personen                                                                          | Maak een keuze: 👔 🛛 🌒   | Contactpersoon O Niet-geregistreerde perso | pon          |   |
|                                                                                   | Contactpersoon () E2E   | contact 4B                                 |              |   |
| Familienaam                                                                       | Voornaam                | Geboortedatum                              | Postcode     |   |
| contact 4<br>contact 4B                                                           | E2E<br>E2E              | 07-04-2004 III<br>19/03/1981 III           | 9050<br>9080 | × |
| Aflevermethode <ul> <li>Print@Home O Aan de balie</li> </ul> TOEVOEGEN AAN MANDJE | ERUG MANUEEL SELECTEREN |                                            |              |   |

#### De prijs wordt automatisch berekend en de aankoop kan worden voltooid

| Hier een lijst van alle items die zich in jouw winkelmandje bevinden.   |        |               |             |      |
|-------------------------------------------------------------------------|--------|---------------|-------------|------|
| Activiteiten (Klant: E2E 4de)                                           |        |               |             |      |
| Beschrijving                                                            | Aantal | Eenheidsprijs | Totaalprijs |      |
| Zwemmen Evi<br>vr 30 apr '21 09:00 (Gentbrugge - ADK) - Print@Home      | 1      | €15,00        | € 15,00     | X () |
| Zwemmen Evi<br>vr 30 apr '21 09:00 (Standaard prijs - ADK) - Print@Home | 1      | €25,00        | € 25,00     | X () |

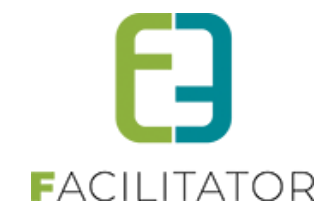

#### De prijsinstellingen op de activiteiten zijn de volgende:

| STANDAARD PRIJS     |                 |             |             |                   |
|---------------------|-----------------|-------------|-------------|-------------------|
|                     | Kassa * 🕧       | € 25,00     |             |                   |
|                     | Voorverkoop * 📳 | € 25,00     |             |                   |
|                     | Annulatiekost * | 0,00 %      |             |                   |
| PRIJS PER CATEGORIE |                 |             |             |                   |
| Prijscategorie      | Kassa           | Voorverkoop | Prijstype   | Beveiligingsregel |
| 📝 🗙 3-12 jaar       | € 20,00         | € 20,00     | Vaste prijs | 3-12 jaar         |
| 🖉 X Gentbrugge      | € 15,00         | € 15,00     | Vaste prijs | Gentbrugge        |

De eerste contactpersoon heeft een leeftijd tussen 3-12 jaar en moet bijgevolg slechts €15 betalen. De tweede contactpersoon voldoet aan geen enkele beveiliginsgsregel en moet bijgevolg de standaardprijs betalen.

➢ Klik op 'Bestelling afronden'.

Selecteer de klant die de betaling zal verzorgen en die kan gecontacteerd worden bij eventuele problemen.

| IDENTIFICATIE                                         |                              |        |  |  |  |  |
|-------------------------------------------------------|------------------------------|--------|--|--|--|--|
|                                                       | 1. Klantgegevens             |        |  |  |  |  |
| Klantgegevens                                         |                              |        |  |  |  |  |
| Controleer de klantgegevens. Druk daarna op 'verder'. |                              |        |  |  |  |  |
| Klant 🚺                                               | E2E 4de                      | 0      |  |  |  |  |
| Contactpersoon 🚯                                      | Hoofdcontact - E2E contact 4 |        |  |  |  |  |
|                                                       |                              | VERDER |  |  |  |  |

Hierna kan de betaling uitgevoerd worden en kunnen, na een succesvolle betaling, de tickets gedownload worden.

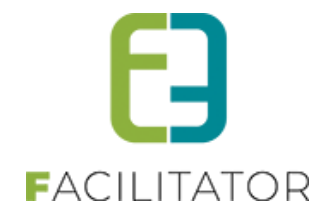

#### 7.8.3.2 Automatische prijsberekening – abonnement/beurtenkaart

Ga naar het overzicht van de activiteiten op het frontoffice.

| Zwemmen 📝 |                                                              |        |
|-----------|--------------------------------------------------------------|--------|
|           | vr 30 apr '21   09:00<br>Beschikbare plaatsen: 17<br>Familie | BESTEL |

#### Klik op 'Bestel' naast de gewenste activiteit

| Zwemmen                           |          |
|-----------------------------------|----------|
| vr 30 apr '21   09:00 tot 12:00   |          |
| Klant 🕦                           | <b>•</b> |
| VOLGENDE TERUG MANUEEL SELECTEREN |          |

Selecteer de klant waarvoor de aankoop gebeurt. Wanneer er slechts één klant hoort bij de ingelogde account zal deze automatisch worden voorgesteld.

Selecteer daarna één of meerdere contactpersonen, voeg deze toe en vul de gewenste gegevens in.

| E2E 3de (contact 3 E2E) |                                   |                                     |          |   |
|-------------------------|-----------------------------------|-------------------------------------|----------|---|
| Personen                |                                   |                                     |          |   |
|                         | Maak een keuze: 👔 💿 Contactpe     | rsoon O Niet-geregistreerde persoon |          |   |
|                         | Contactpersoon () e2e contact 3.1 | <b>•</b>                            |          |   |
|                         | TOEVOEGEN                         |                                     |          |   |
| Familienaam             | Voornaam                          | Geboortedatum                       | Postcode |   |
| contact 3.1             | e2e                               | 19/03/1981                          | 9050     | × |

Klik op 'Toevoegen aan mandje'. De prijs wordt automatisch berekend. Aangezien er een gezinsabonnement gekoppeld was aan de geselecteerde persoon hoeft deze persoon niks te betalen.
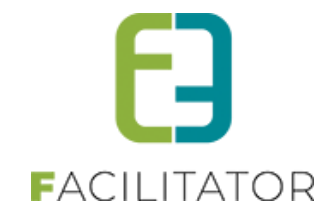

| Hier een lijst van alle items die zich in jouw winkelmandje bevinden.                 |        |               |             |      |
|---------------------------------------------------------------------------------------|--------|---------------|-------------|------|
| Activiteiten (Klant: E2E 3de)                                                         |        |               |             |      |
| Beschrijving                                                                          | Aantal | Eenheidsprijs | Totaalprijs |      |
| Zwemmen Evi<br>vr 30 apr '21 09:00 (Gentbrugge (Gezinsabonnement) - ADK) - Print@Home | 1      | €0,00         | €0,00       | X () |
| RESET<br>BESTELLING AFRONDEN SNELVERKOOP                                              |        |               |             |      |

De bestelling kan afgerond worden en de tickets kunnen gedownload worden.

Wanneer een beurtenkaart gebruikt wordt als betaalmiddel zal ook automatisch een beurt geregistreerd worden op de beurtenkaart.

# 7.8.4 Backoffice registraties

Voor sommige registraties is het toch wenselijk om zelf een prijscategorie te kunnen aanduiden (bv. bij bepaalde offline categorieën). Deze registraties dienen via de backoffice te gebeuren zodanig dat er een manuele selectie kan gebeuren en geen automatische prijsberekening.

Ga naar Beheer > Beheer Ticketing > Inschrijvingen.

Voeg een nieuwe inschrijving toe door op de overeenkomstige knop te klikken.

|                 |          | Groepeer | per 👔    | Geen groepering | •                |
|-----------------|----------|----------|----------|-----------------|------------------|
| ZOEKEN          | RESET    |          |          |                 |                  |
| Inschrijvin     | igsdatum | Status   | Tijdstip | Klant           | Datum activiteit |
| Geen items besc | hikbaar  |          |          |                 |                  |

Het overzicht van de activiteiten op het frontoffice wordt geladen.

| Zwemmen 📝 |                                                              |        |
|-----------|--------------------------------------------------------------|--------|
|           | vr 30 apr '21   09:00<br>Beschikbare plaatsen: 17<br>Familie | BESTEL |

Klik op 'Bestel' naast de gewenste activiteit.

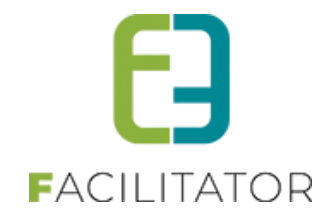

Stel daarna de klant in en klik op 'Manueel selecteren'. Opgelet, deze knop is enkel zichtbaar voor beheerders van de toepassing.

| Zwemmen                           |                                                                                                    |
|-----------------------------------|----------------------------------------------------------------------------------------------------|
| vr 30 apr '21   09:00 tot 12:00   |                                                                                                    |
| Klant 🕕                           | Image: The second second se |
| Contactpersoon 🕕                  | ▼                                                                                                    |
| VOLGENDE TERUG MANUEEL SELECTEREN |                                                                                                    |

# Vul het juiste aantal in naast de gewenste prijscategorie

| ○ Voorverkoop ⑧ Kassa |         |        |
|-----------------------|---------|--------|
| Prijscategorie        | Prijs   | Aantal |
| Kassa                 | € 25,00 | 0      |
| 3-12 jaar             | € 20,00 | 0 th   |
| Gentbrugge            | € 15,00 | 0      |

# En klik op 'Toevoegen aan mandje'.

| Aflevermethode        |       |  |
|-----------------------|-------|--|
| ● Print@Home ○ Aan de | balie |  |
|                       |       |  |
| TOEVOEGEN AAN MANDJE  | TERUG |  |

Daarna kan de bestelling afgerond worden door op de overeenkomstige knop te klikken.

| Hier een lijst van alle items die zich in jouw winkelmandje bevinden. |        |               |             |       |
|-----------------------------------------------------------------------|--------|---------------|-------------|-------|
| Activiteiten (Klant: E2E 3de)                                         |        |               |             |       |
| Beschrijving                                                          | Aantal | Eenheidsprijs | Totaalprijs |       |
| Zwemmen Evi<br>vr 30 apr '21 09:00 (3-12 jaar - ADK) - Print@Home     | 2      | €20,00        | € 40,00     | 2 🗙 🜖 |
| RESET                                                                 |        |               |             |       |

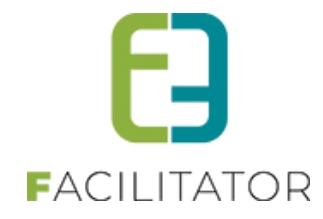

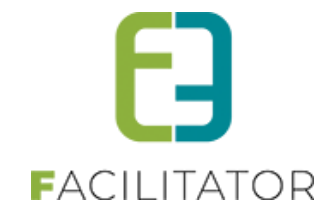

# 7.9 Facturen

In de laatste stap krijgen we een overzicht van alle facturen. Deze kunnen we individueel gaan bekijken door te klikken op de linkknop, het detail van de factuur zal in een nieuwe tab geopend worden.

Via de knop mail versturen, worden alle bevestigingsmails in 1 actie verstuurd naar de klanten.

| TICKETING                                        |                                                  |              |          |            |              |      |           |             |         |
|--------------------------------------------------|--------------------------------------------------|--------------|----------|------------|--------------|------|-----------|-------------|---------|
| Dashboard Ins                                    | schrijvingen Activiteiten                        | Rapporten    | Log      | Facturatie | Configuratie | Help | TICKETING | PRODUCTEN   | KLANTEN |
| U bent hier: Home > Re                           | egistreren in bulk                               |              |          |            |              |      |           |             |         |
| VEERLE'S TICKETS                                 | S MET PRIJSCATEGORIE                             | VR 05/03/202 | 1: 10:00 | 0-16:00    |              |      |           |             |         |
| Vrije plaatsen: 52/100<br>Klanten (2): Contact H | (4 plaatsen in verwerking)<br>oofd, Contact Main |              |          |            |              |      |           |             |         |
| Referentie                                       | Betaalwijze                                      | Klant        |          |            |              |      |           | Totaalprijs |         |
| G2021_0038                                       | Betaalterminal                                   | Hoofd Co     | ontact   |            |              |      |           | 21,5000     |         |
| G2021_0039                                       | Betaalterminal                                   | Main Co      | ntact    |            |              |      |           | 19,5000     |         |
| MAIL VERSTUREN                                   | TERUG NAAR ACTIVITEI                             | г            |          |            |              |      |           |             |         |

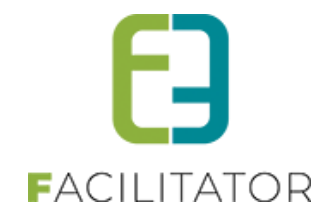

## 7.9.1 Einde inschrijvingen per weekdag

Bij inschrijfagenda op datum kan men per weekdag een einde inschrijving voorzien. Zodat men bijvoorbeeld voor maaltijden kan zeggen dat men bijvoorbeeld minimaal 2 dagen voor de dag zelf kan bestellen.

# 7.9.1.1 Configuratie op activiteitstype

Aantal dagen vooraf per weekdag: deze optie kan men ook al definiëren op het activiteitstype. In dit geval gaat men per weekdag opgeven hoeveel dagen vooraf de inschrijvingen stoppen. Met andere woorden elk agenda item binnen de activiteit kan een verschillend einde inschrijvingen hebben.

| U bent hier: Home > Configuratie > Activiteitstype > Details |                                                                |
|--------------------------------------------------------------|----------------------------------------------------------------|
| Algemeen Vertalingen Specifieke instellingen Extr            | ra informatie Prijzen Agenda Extra Velden Extra's UiT databank |
| EINDE INSCHRIJVINGEN                                         |                                                                |
| Maandag                                                      | 2 dag(en) voor activiteit                                      |
| Dinsdag                                                      | 2 dag(en) voor activiteit                                      |
| Woensdag                                                     | 2 dag(en) voor activiteit                                      |
| Donderdag                                                    | 2 dag(en) voor activiteit                                      |
| Vrijdag                                                      | 2 dag(en) voor activiteit                                      |
| Zaterdag                                                     | 5 dag(en) voor activiteit                                      |
| Zondag                                                       | 5 dag(en) voor activiteit                                      |
| OPSLAAN                                                      |                                                                |
|                                                              |                                                                |

# 7.9.1.2 Configuratie op activiteit

Bij het aanmaken van een activiteit worden de einde inschrijvingen per weekdag overgenomen van het activiteitstype, echter worden hier enkel de weekdagen getoond die op de activiteit gedefinieerd zijn. Aldus bij het aanmaken van een activiteit zijn deze pas zichtbaar nadat er agenda items aangemaakt zijn. Zolang men niet op de knop opslaan heeft geklikt, zijn het de instellingen van het activiteitstype dat hier zichtbaar zijn. Indien men deze specifiek voor de activiteit wenst, dient men deze hier op te slaan.

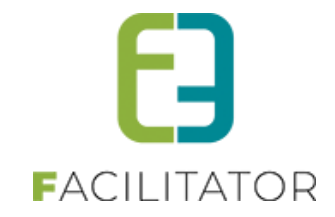

| ALTIJD AI                                                                                                    | UGUSTUS - DO 01/08/201                                                                                                    | 9 - TH 21/00/2019                                                                                                    |                                       |                                     |                                  |                   |                    |              |                  |
|----------------------------------------------------------------------------------------------------|----------------------------------------------------------------------------------------------------|----------------------------------------------------------------------------------------------------|---------------------------------------|-------------------------------------|----------------------------------|-------------------|--------------------|--------------|------------------|
| gemeen                                                                                                    | Specifieke instellingen                                                                                                    | Extra informatie                                                                                                    | Prijzen                               | Agenda                              | Extra Velden                     | Extra's           | Inschrijvingen     | UiT databank |                  |
|                                                                                                    |                                                                                                    |                                                                                                    |                                       |                                     |                                  |                   |                    |              |                  |
| NDE INS                                                                                                    | CHRIJVINGEN                                                                                                    |                                                                                                    |                                       |                                     |                                  |                   |                    |              |                  |
|                                                                                                    |                                                                                                    | Maandag 📵                                                                                                    |                                       | 4 dag(en)                           | voor activiteit                  |                   |                    |              |                  |
|                                                                                                    |                                                                                                    | Dinsdag 📵                                                                                                    |                                       | 2 dag(en)                           | voor activiteit                  |                   |                    |              |                  |
|                                                                                                    |                                                                                                    | Woensdag 👩                                                                                                    |                                       | 2 dag(en)                           | voor activiteit                  |                   |                    |              |                  |
|                                                                                                    |                                                                                                    | Donderdag 🚯                                                                                                    |                                       | 2 dag(en)                           | voor activiteit                  |                   |                    |              |                  |
|                                                                                                    |                                                                                                    | Vrijdag 👩                                                                                                    |                                       | 2 dag(en)                           | voor activiteit                  |                   |                    |              |                  |
|                                                                                                    |                                                                                                    | Zatardan @                                                                                                    |                                       |                                     |                                  |                   |                    |              |                  |
|                                                                                                    |                                                                                                    | Zaterdag 🕕                                                                                                    |                                       | 5 dag(en)                           | voor activiteit                  |                   |                    |              |                  |
| SCHRIJ                                                                                                    | FAGENDA OP DATUM<br>da bepaalt de tijdstippen/dage                                                                                                    | en waarop de activiteit                                                                                                    | doorgaat e                            | n ingeschrever                      | n kan worden.                    |                   |                    |              |                  |
| SCHRIJ<br>ze ageno<br>zijn dus i                                                                                                    | FAGENDA OP DATUM<br>da bepaalt de tijdstippen/dage<br>meerdere inschrijvingen pe                                                                                                    | en waarop de activiteit<br>e <b>r persoon</b> mogelijk op                                                                                                    | i doorgaat e<br>o deze activ          | n ingeschrever<br>riteit maar slecl | n kan worden.<br>hts één keer pe | er tijdstip (bij  | v: paaseieren rape | n,).         | Inter            |
| SCHRIJ<br>ze agenc<br>zijn dus r                                                                                                    | FAGENDA OP DATUM<br>Ja bepaalt de tijdstippen/dage<br>meerdere inschrijvingen pe<br>Datum                                                                                                    | en waarop de activiteit<br><b>r persoon</b> mogelijk op<br>Inschrijvir                                                                                          | o doorgaat e<br>o deze activ<br>ngen  | n ingeschrever<br>riteit maar slech | n kan worden.<br>hts één keer pe | er tijdstip (bij  | v: paaseieren rape | n,).         | Inges<br>Max. Di |
| SCHRIJ<br>ze agenc<br>zijn dus r                                                                                                    | FAGENDA OP DATUM<br>Ja bepaalt de tijdstippen/dage<br>meerdere inschrijvingen pe<br>Datum<br>do 01/08/2019 11:00 - 12:00                                                                                                    | en waarop de activiteit<br><b>r persoon</b> mogelijk op<br>Inschrijvir                                                                                          | i doorgaat e<br>o deze activ<br>ngen  | n ingeschrever<br>riteit maar slect | n kan worden.<br>hts één keer pe | er tijdstip (bij  | v: paaseieren rape | n,).         | Inges<br>Max. Di |
| SCHRIJ<br>ze ageno<br>zijn dus r<br>X Q<br>X Q                                                                                                    | FAGENDA OP DATUM<br>Ja bepaalt de tijdstippen/dage<br>meerdere inschrijvingen pe<br>Datum<br>de 01/08/2019 11:00 - 12:00<br>vr 02/08/2019 11:00 - 12:00                                                                                                    | en waarop de activiteit<br>r persoon mogelijk op<br>Inschrijvir                                                                                                 | i doorgaat e<br>o deze activ<br>ngen  | n ingeschrever<br>riteit maar sleck | n kan worden.<br>hts één keer pe | er tijdstip (bij  | v: paaseieren rape | n,).         | Inges<br>Max. Di |
| SCHRU<br>ze agenc<br>zijn dus r<br>X Q<br>X Q<br>X Q                                                                                                    | FAGENDA OP DATUM<br>Ja bepaalt de tijdstippen/dage<br>meerdere inschrijvingen pe<br>Datum<br>de 01/08/2019 11:00 - 12:00<br>vr 02/08/2019 11:00 - 12:00<br>za 03/08/2019 11:30 - 12:30                                                                                                    | en waarop de activiteit<br>r persoon mogelijk op<br>Inschrijvir<br>)                                                                                            | i doorgaat ei<br>o deze activ<br>ngen | n ingeschrever<br>riteit maar slect | n kan worden.<br>his één keer pe | r tijdstip (bij   | v: paaseieren rape | n,).         | Inges<br>Max, D  |
| SCHRU<br>ze agenc<br>zijn dus r<br>X Q<br>X Q<br>X Q<br>X Q                                                                                                    | FAGENDA OP DATUM<br>Ja bepaalt de tijdstippen/dage<br>meerdere inschrijvingen pe<br>Datum<br>do 01/08/2019 11:00 - 12:00<br>vr 02/08/2019 11:00 - 12:00<br>za 03/08/2019 11:00 - 12:00<br>ma 05/08/2019 11:00 - 12:0                                                                                                    | en waarop de activiteit<br>r persoon mogelijk op<br>Inschrijvir<br>)<br>)<br>)<br>0                                                                             | i doorgaat ei<br>o deze activ<br>ngen | n ingeschrever<br>riteit maar sleck | n kan worden.<br>hts één keer pe | er tijdstip (bij  | v: paaseieren rape | n,).         | Inges<br>Max. Dr |
| SCHRU<br>ze agenc<br>zijn dus r<br>X Q<br>X Q<br>X Q<br>X Q<br>X Q                                                                                                    | FAGENDA OP DATUM<br>Ja bepaalt de tijdstippen/dage<br>meerdere inschrijvingen per<br>Datum<br>do 01/08/2019 11:00 - 12:00<br>za 03/08/2019 11:00 - 12:00<br>ma 05/08/2019 11:00 - 12:00<br>di 06/08/2019 11:00 - 12:00                                                                                                    | en waarop de activiteit<br>r persoon mogelijk op<br>Inschrijvir<br>0<br>0                                                                                       | i doorgaat e<br>o deze activ<br>ngen  | n ingeschrever<br>riteit maar slect | n kan worden.<br>hts één keer pe | er tijdstip (bij  | v. paaseieren rape | n,).         | inges<br>Max. D  |
| SCHRU<br>ze agenc<br>zijn dus r<br>X Q<br>X Q<br>X Q<br>X Q<br>X Q<br>X Q<br>X Q                                                                                                    | FAGENDA OP DATUM<br>da bepaalt de tijdstippen/dage<br>meerdere inschrijvingen per<br>Datum<br>do 01/08/2019 11:00 - 12:00<br>vr 02/08/2019 11:00 - 12:00<br>ma 05/08/2019 11:00 - 12:00<br>di 06/08/2019 11:00 - 12:00<br>wo 07/08/2019 11:00 - 12:00                                                                                                    | en waarop de activiteit<br>r persoon mogelijk op<br>Inschrijvir<br>0<br>0<br>0                                                                                  | i doorgaal e<br>o deze activi<br>ngen | n ingeschrever<br>riteit maar slect | n kan worden.<br>hts één keer pe | r tijdstip (bij   | v: paaseieren rape | n,).         | inges<br>Max. D  |
| SCHRU<br>ze agenc<br>zijn dus r<br>X O<br>X O<br>X O<br>X O<br>X O<br>X O<br>X O<br>X O<br>X O<br>X O                                                                                                    | FAGENDA OP DATUM<br>da bepaalt de tijdstippen/dage<br>meerdere inschrijvingen per<br>Datum<br>do 01/08/2019 11:00 - 12:00<br>yr 02/08/2019 11:00 - 12:00<br>ma 05/08/2019 11:00 - 12:00<br>wo 07/08/2019 11:00 - 12:00<br>do 08/08/2019 11:00 - 12:00                                                                                                    | en waarop de activiteit<br>r persoon mogelijk op<br>Inschrijvir<br>0<br>0<br>0                                                                                  | : doorgaat e<br>o deze activ<br>ngen  | n ingeschrever<br>riteit maar sleof | n kan worden.<br>hts één keer pe | r tijdstip (bij   | v: paaseieren rape | n,).         | Inges<br>Max. Dr |
| SCHRU<br>ze ageno<br>zijn dus r<br>X O<br>X O<br>X O<br>X O<br>X O<br>X O<br>X O<br>X O<br>X O<br>X O                                                                                                    | FAGENDA OP DATUM<br>is bepaalt de tijdstippen/dage<br>meerdere inschrijvingen per<br>Datum<br>do 01/08/2019 11:00 - 12:00<br>vr 02/08/2019 11:00 - 12:00<br>ma 05/08/2019 11:00 - 12:00<br>wo 07/08/2019 11:00 - 12:00<br>vr 09/08/2019 11:00 - 12:00<br>vr 09/08/2019 11:00 - 12:00                                                                                                    | en waarop de activiteit<br>r persoon mogelijk op<br>Inschrijvir<br>0<br>0<br>0                                                                                  | : doorgaat e<br>o deze activ<br>ngen  | n ingeschrever<br>riteit maar sleol | n kan worden.<br>hts één keer pe | er tijdstip (bij  | v: paaseleren rape | n,).         | Inges<br>Max. Di |
| SCHRU<br>ze ageno<br>zijn dus r<br>X O<br>X O<br>X O<br>X O<br>X O<br>X O<br>X O<br>X O<br>X O                                                                                                    | FAGENDA OP DATUM<br>is bepaalt de tijdstippen/dage<br>meerdere inschrijvingen per<br>Datum<br>do 01/08/2019 11:00 - 12:00<br>vr 02/08/2019 11:00 - 12:00<br>au 03/08/2019 11:00 - 12:00<br>di 06/08/2019 11:00 - 12:00<br>vo 07/08/2019 11:00 - 12:00<br>vr 09/08/2019 11:00 - 12:00<br>za 10/08/2019 11:30 - 12:30                                                                                              | en waarop de activiteit<br>er persoon mogelijk op<br>Inschrijvir<br>0<br>0<br>0<br>0<br>0<br>0<br>0<br>0<br>0<br>0<br>0<br>0<br>0<br>0<br>0<br>0<br>0<br>0<br>0 | doorgaat e<br>o deze activ<br>ngen    | n ingeschrever<br>riteit maar slect | n kan worden.<br>hts één keer pe | er tijdstip (bij  | v: paaseleren rape | n,).         | Inges<br>Max. D  |
| SCHRUJ<br>sze agenc<br>zijn dus r<br>X Q<br>X Q<br>X Q<br>X Q<br>X Q<br>X Q<br>X Q<br>X Q<br>X Q<br>X Q                                                                                                    | FAGENDA OP DATUM<br>da bepaalt de tijdstippen/dage<br>meerdere inschrijvingen per<br>Datum<br>do 01/08/2019 11:00 - 12:00<br>vr 02/08/2019 11:00 - 12:00<br>au 03/08/2019 11:00 - 12:00<br>di 08/08/2019 11:00 - 12:00<br>vr 09/08/2019 11:00 - 12:00<br>vr 09/08/2019 11:00 - 12:00<br>za 10/08/2019 11:00 - 12:00<br>ma 12/08/2019 11:00 - 12:00                                                               | en waarop de activiteit<br>er persoon mogelijk op<br>Inschrijvir<br>0<br>0<br>0<br>0<br>0<br>0<br>0<br>0<br>0<br>0<br>0<br>0<br>0<br>0<br>0<br>0<br>0<br>0<br>0 | rkoop                                 | n ingeschrever<br>viteit maar sleck | n kan worden.<br>hts één keer pe | er tijdstip (bij  | v: paaseleren rape | n,).         | Inges<br>Max. D  |
| SCHRU<br>zze ageno<br>zijn dus r<br>X Q<br>X Q<br>X Q<br>X Q<br>X Q<br>X Q<br>X Q<br>X Q                                                                                                    | FAGENDA OP DATUM<br>Ja bepaalt de tijdstippen/dage<br>meerdere inschrijvingen per<br>Datum<br>do 01/08/2019 11:00 - 12:00<br>vr 02/08/2019 11:00 - 12:00<br>za 03/08/2019 11:00 - 12:00<br>di 06/08/2019 11:00 - 12:00<br>do 08/08/2019 11:00 - 12:00<br>vr 09/08/2019 11:00 - 12:00<br>za 10/08/2019 11:00 - 12:00<br>ma 12/08/2019 11:00 - 12:00<br>di 13/08/2019 11:00 - 12:00                                | en waarop de activiteit<br>r persoon mogelijk op<br>Inschrijvir<br>0<br>0<br>0<br>0<br>0<br>0<br>0<br>0<br>0<br>0<br>0<br>0<br>0<br>0<br>0<br>0<br>0<br>0<br>0  | rkoop                                 | n ingeschrever<br>iteit maar slect  | n kan worden.<br>hts één keer pe | er tijclstip (bij | v: paaseieren rape | n,).         | Inges<br>Max. Di |
| ISCHRU<br>eze ageno<br>r zijn dus r<br>2 X Q<br>2 X Q<br>2 X X Q<br>2 X Q<br>2 X Q<br>2 X Q<br>2 X Q<br>2 X Q<br>2 X | FAGENDA OP DATUM<br>Ja bepaalt de tijdstippen/dage<br>meerdere inschrijvingen per<br>Datum<br>do 01/08/2019 11:00 - 12:00<br>vr 02/08/2019 11:00 - 12:00<br>za 03/08/2019 11:00 - 12:00<br>di 06/08/2019 11:00 - 12:00<br>vr 00/08/2019 11:00 - 12:00<br>vr 09/08/2019 11:00 - 12:00<br>za 10/08/2019 11:00 - 12:00<br>ma 12/08/2019 11:00 - 12:00<br>wo 14/08/2019 11:00 - 12:00<br>wo 14/08/2019 11:00 - 12:00 | en waarop de activitieit<br>r persoon mogelijk op<br>Inschrijvir<br>0<br>0<br>0<br>0<br>0<br>0<br>0<br>0<br>0<br>0<br>0<br>0<br>0<br>0<br>0<br>0<br>0<br>0<br>0 | rkoop                                 | n ingeschrever<br>itelt maar slect  | n kan worden.<br>hts één keer pe | er tijdstip (bij  | v: paaseieren rape | n,).         | Inges<br>Max: Di |

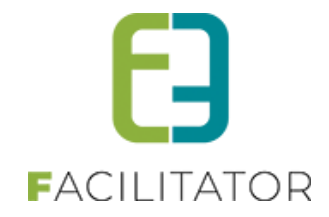

## 7.9.1.3 Weergave in lijst

In het overzicht wordt voor een inschrijfagenda met datum rekening gehouden met het laatst mogelijke tijdstip waarvoor er een inschrijving mogelijk is in plaats van de einde inschrijving op de activiteit zelf.

Zolang het laatste tijdstip voor registratie niet verlopen is, is het nog mogelijk om in te schrijven. Indien dit wel verstreken is, is het laatst mogelijke tijdstip te zien in het overzicht.

| VEV Per Weekdag |                                                                                                    |  |
|-----------------|----------------------------------------------------------------------------------------------------|--|
|                 | <i>ma 19 aug '19 - ma 26 aug '19</i>   e2e<br>Online bestellen was tot di 20 aug '19 00:00<br>Actie |  |

## 7.9.2 Extra velden

Hier kan men alle extra velden terugvinden die gedefinieerd zijn binnen de applicatie. Men kan deze gaan filteren op de locatie waar ze gedefinieerd zijn. Men kan extra velden aanmaken op 3 locaties, zijnde algemeen, activiteitstype en activiteit. Hier kan men geen nieuwe extra velden toevoegen, enkel bestaande velden aanpassen en/of bekijken.

| ctiviteit Inschrijving Ti                                                                                                    | cket                                                                                  |                                                                                 |         |                                                                                                    |                                                 |
|----------------------------------------------------------------------------------------------------|---------------------------------------------------------------------------------------|---------------------------------------------------------------------------------|---------|----------------------------------------------------------------------------------------------------|-------------------------------------------------|
|                                                                                                    |                                                                                       |                                                                                 |         |                                                                                                    |                                                 |
|                                                                                                    | Referentie 🚯                                                                          |                                                                                 |         |                                                                                                    |                                                 |
|                                                                                                    | Locatie                                                                               | Algemeen                                                                        |         |                                                                                                    |                                                 |
|                                                                                                    | Loodilo U                                                                             | Algemeen                                                                        | ·       |                                                                                                    |                                                 |
|                                                                                                    | Enkel actieve 🕦                                                                       |                                                                                 |         |                                                                                                    |                                                 |
|                                                                                                    | Enkel online 🕦                                                                        |                                                                                 |         |                                                                                                    |                                                 |
| ZOEKEN RESET                                                                                                    |                                                                                       |                                                                                 |         |                                                                                                    |                                                 |
| Referentie                                                                                                    | Naam                                                                                  | Locatie                                                                         | Details | Veldtype                                                                                            |                                                 |
| Referentie                                                                                                    | Naam<br>test                                                                          | Locatie<br>Algemeen                                                             | Details | Veldtype<br>Tekstveld                                                                               | offline                                         |
| Referentie       Referentie       Referentie       Referentie       Referentie       Referentie       Referentie       Referentie                                                                                                    | Naam<br>test<br>dfsd                                                                  | Locatie<br>Algemeen<br>Algemeen                                                 | Details | Veldtype<br>Tekstveld<br>Tekstveld                                                                  | offline                                         |
| Referentie       Referentie       Referentie <tr< td=""><td>Naam<br/>test<br/>dfsd<br/>sdfsdf</td><td>Locatie<br/>Algemeen<br/>Algemeen<br/>Algemeen</td><td>Details</td><td>Veldtype<br/>Tekstveld<br/>Tekstveld<br/>Keuzelijst</td><td>offline</td></tr<>                                                                                                    | Naam<br>test<br>dfsd<br>sdfsdf                                                        | Locatie<br>Algemeen<br>Algemeen<br>Algemeen                                     | Details | Veldtype<br>Tekstveld<br>Tekstveld<br>Keuzelijst                                                    | offline                                         |
| Referentie       Referentie       Refere                                                                                                    | Naam<br>test<br>dfsd<br>sdfsdf<br>Avondvoorstelling                                   | Locatie<br>Algemeen<br>Algemeen<br>Algemeen<br>Algemeen                         | Details | Veldtype<br>Tekstveld<br>Tekstveld<br>Keuzelijst<br>Keuzelijst                                      | offline<br>online<br>online                     |
| Referentie                                                                                                    | Naam<br>test<br>dfsd<br>sdfsdf<br>Avondvoorstelling<br>Inwoner                        | Locatie<br>Algemeen<br>Algemeen<br>Algemeen<br>Algemeen                         | Details | Veldtype<br>Tekstveld<br>Tekstveld<br>Keuzelijst<br>Keuzelijst<br>Keuzelijst                        | offline<br>online<br>online<br>online           |
| Referentie  Referentie  Referentie  Referentie  Referentie  Referentie  Referentie  Referentie  Referentie  Referentie  Referentie Referentie R | Naam<br>test<br>dfsd<br>sdfsdf<br>Avondvoorstelling<br>Inwoner<br>Rijksregisternummer | Locatie<br>Algemeen<br>Algemeen<br>Algemeen<br>Algemeen<br>Algemeen<br>Algemeen | Details | Veldtype<br>Tekstveld<br>Tekstveld<br>Keuzelijst<br>Keuzelijst<br>Keuzelijst<br>Rijksregisternummer | offline<br>online<br>online<br>online<br>online |

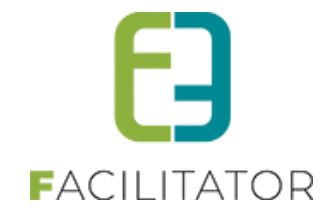

| Algemeen Vertalingen |                      |
|----------------------|----------------------|
|                      |                      |
| Туре 🚯               | Algemeen             |
| Actief 🚯             | Ø                    |
| Online 🚯             |                      |
| Verplicht 🚯          |                      |
| Referentie * 🕦       | Avondvoorstelling    |
| Туре 🚯               | Keuzelijst 🔹         |
| Opties               |                      |
| Opties 🚯             | Ja   Nee   Misschien |
| OPTIES TOEVOEGEN     |                      |
| OPSLAAN ANNULEREN    |                      |

# 7.9.2.1 Extra type voor gedefinieerd extra veld

Voor het aanmaken van extra velden, gebruikt om extra informatie te bekomen van uw klanten, is er een extra voor gedefinieerd type extra veld; "Ja/Nee Veld". Met het instellen van dit veld zal de klant één van beide velden kunnen selecteren en niet blanco laten.

Voorheen kon u dit instellen als een extra veld, type keuzelijst, en dan een optie "ja" en optie "nee" toevoegen. Dit kan nu in één klik via het nieuwe type extra veld

Beheer ticketing > activiteiten >> maak een nieuwe activiteit aan of selecteer een bestaande die u wil aanpassen > tabblad "extra velden" >> toevoegen >> selecteer het type "ja/Nee Veld".

### 7.9.2.2 Regels op extra velden

Een voorwaardeveld is meer specifiek een regel die je configureert op extra velden. Deze bestaat uit een conditie met één of meerdere acties.

Een regel bestaat uit een Conditie van één of meerdere acties.

- **Conditie**: bevat het veld (keuzelijst of meerkeuzelijst) en de optie(s) die wel of niet aangevinkt moet zijn om de actie uit te voeren.
- Actie: bevat de extra en het aantal keer dat deze toegevoegd moet worden aan de inschrijving

De regels kunnen geconfigureerd worden op een activiteit type en een activiteit Een regel op een extra is een conditie op een extra veld van type keuzelijst, meerkeuzelijst of ja/nee veld om de een extra automatisch toe te voegen.

Vooraleer je kan starten met het aanmaken van een regel moet je extra velden aanmaken die dan te gebruiken zijn bij de inschrijving. Deze extra velden kunnen aangemaakt worden bij:

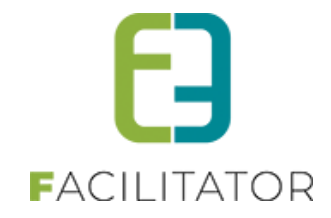

- Configuratie > 'Type activiteit > Extra Velden > Op Inschrijving' gedaan worden of
- 'Activiteit > Extra Velden > Op Inschrijving'

| U bent hier:        | Home > Configu                       | ratie > Activiteitstype > Detai                                | Is                                        |         |      |              |         |              |  |
|---------------------|--------------------------------------|----------------------------------------------------------------|-------------------------------------------|---------|------|--------------|---------|--------------|--|
| Algemeen            | Vertalingen                          | Specifieke instellingen                                        | Extra informatie                          | Prijzen | Zaal | Extra Velden | Extra's | UiT databank |  |
| A                   | Leader the design of the             | Tislas                                                         |                                           |         |      |              |         | ·            |  |
| Activiteit          | inschrijving                         | licket                                                         |                                           |         |      |              |         |              |  |
| Er kunne<br>Deze ve | en extra velden v<br>Iden worden geb | vorden gedefinieerd voor eer<br>ruikt om extra informatie te v | n inschrijving.<br>ragen bij de inschrijv | ing.    |      |              |         |              |  |
| Extra               | Velden Rege                          | ls                                                             |                                           |         |      |              |         |              |  |
| ALG                 | EMENE VELDE                          | EN                                                             |                                           |         |      |              |         |              |  |
|                     |                                      |                                                                | Referentie                                |         |      | Naam         |         | Veldtype     |  |
| Er zij              | in geen extra vel                    | den voorzien.                                                  |                                           |         |      |              |         |              |  |
| OF                  | PSLAAN                               |                                                                |                                           |         |      |              |         |              |  |
| SPE                 | CIFIEK VOOR                          | DITACTIVITEITSTYPE                                             |                                           |         |      |              |         |              |  |
|                     |                                      | Referer                                                        | ntie                                      |         |      | Naam         |         | Veldtype     |  |
| Er zij              | n geen extra vel                     | den voorzien.                                                  |                                           |         |      |              |         |              |  |
| тое                 |                                      | LGORDE AANPASSEN                                               |                                           |         |      |              |         |              |  |
|                     | K                                    | <b>`</b>                                                       |                                           |         |      |              |         |              |  |

Het type veld dat gekozen moet worden om te gebruiken binnen regels zijn

ja/nee veld

Keuzelijst die standaard al de items ja en nee bevat

| Referentie * 🚯 | Extra ruimte voorzien |
|----------------|-----------------------|
| Туре 🚺         | Ja/Nee veld 👻         |

• keuzelijst / meerkeuzelijst

Keuzelijst, hierbij kan de klant één keuze maken uit de lijst. Bij een meerkeuze verschillende keuzes

Eenmaal u alle nodige extra velden hebt aangemaakt ziet u deze in het overzicht en kan u verder gaan naar het aanmaken van de regels

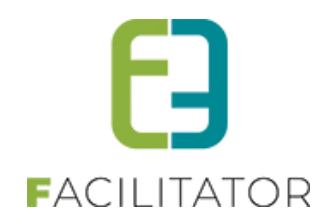

| iviteit I                                                                                                    | Inschrijving                                                                     | Ticket                                                                  |                                                                                                    |                                                                     |      |          |                            |
|----------------------------------------------------------------------------------------------------|----------------------------------------------------------------------------------|-------------------------------------------------------------------------|----------------------------------------------------------------------------------------------------|---------------------------------------------------------------------|------|----------|----------------------------|
| kunnen extra velden worden gedefinieerd voor een inschrijving.<br>ize velden worden gebruikt om extra informatie te vragen bij de inschrijving.<br>Extra Velden Regels |                                                                                  |                                                                         |                                                                                                    |                                                                     |      |          |                            |
| ALGEMEI                                                                                                    | NE VELDEN                                                                        |                                                                         |                                                                                                    |                                                                     |      |          |                            |
|                                                                                                    |                                                                                  |                                                                         | Referentie                                                                                                    |                                                                     | Naam | Veldtype |                            |
| Er zijn gee                                                                                                    | n extra velden                                                                   | voorzien.                                                               |                                                                                                    |                                                                     |      |          |                            |
| OPSLA                                                                                                    | AN                                                                               |                                                                         |                                                                                                    |                                                                     |      |          |                            |
| OPSLA/                                                                                                    | AN<br>EK VOOR DIT<br>Referentie                                                  | ACTIVITEITS                                                             | STYPE<br>Naam                                                                                                    | Veldtype                                                            |      |          |                            |
| OPSLA/<br>SPECIFIE<br>☑ 🗶 🚖                                                                                                    | AN<br>EK VOOR DIT<br>Referentie<br>Extraruimteve                                 | OOrzien                                                                 | STYPE<br>Naam<br>Extra ruimte voorzien                                                                                                    | Veldtype<br>Ja/Nee veld                                             |      |          | ontine                     |
| OPSLAV<br>SPECIFIE                                                                                                    | AN<br>K VOOR DIT<br>Referentie<br>Extraruimteve<br>Reserverend                   | ACTIVITEITS                                                             | Naam<br>Extra ruimte voorzien<br>Reserveren dranken tijdens<br>pauze                                                                                    | Veldtype<br>Ja/Nee veld<br>Ja/Nee veld                              |      |          | online                     |
| OPSLAV<br>SPECIFIE                                                                                                    | AN<br>K VOOR DIT<br>Referentie<br>Extraruimteve<br>Reserverend<br>Bestellingoni  | ACTIVITEITS<br>oorzien<br>rankenpauze<br>inedoorgegeve                  | Naam<br>Extra ruimte voorzien<br>Reserveren dranken tijdens<br>pauze<br>n Bestelling online<br>doorgegeven                                              | Veldtype<br>Ja/Nee veld<br>Ja/Nee veld<br>Ja/Nee veld               |      |          | ontine<br>ontine<br>ontine |
| OPSLAU<br>SPECIFIE<br>2 X *<br>2 X *<br>2 X *                                                                                                    | AN<br>CK VOOR DIT<br>Referentie<br>Extraruimteve<br>Reserverend<br>Bestellingona | ACTIVITEITS<br>oorzien<br>rankenpauze<br>inedoorgegeve<br>nueeldoorgege | Naam       Extra ruimte voorzien       Reserveren dranken tijdens pauze       Image: Bestelling online doorgegeven       Bestelling manueel doorgegeven | Veldtype<br>Ja/Nee veld<br>Ja/Nee veld<br>Ja/Nee veld<br>Keuzelijst |      |          | online<br>online<br>online |

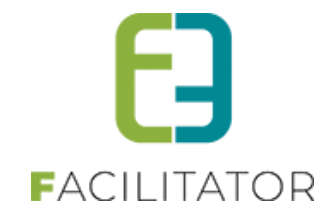

Regels worden ingesteld bij

> beheer ticketing > configuratie > activiteittype >> selecteer het activiteittype > extra velden > inschrijvingen > regels

| U bent hier: H                                   | lome > Configura                                                    | atie > Activiteitstype > Detai                                         | ils                                        |         |      |              |         |
|--------------------------------------------------|---------------------------------------------------------------------|------------------------------------------------------------------------|--------------------------------------------|---------|------|--------------|---------|
| Algemeen                                         | Vertalingen                                                         | Specifieke instellingen                                                | Extra informatie                           | Prijzen | Zaal | Extra Velden | Extra's |
| Activiteit<br>Er kunner<br>Deze velo<br>Extra Vi | Inschrijving<br>n extra velden we<br>den worden gebr<br>elden Regel | Ticket<br>orden gedefinieerd voor eer<br>uikt om extra informatie te v | n inschrijving.<br>vragen bij de inschrijv | ing.    |      |              |         |
| Gee                                              | en rijen om weer                                                    | te geven.                                                              | veld                                       |         |      | Conditie     |         |
|                                                  | TOEVOEGEN                                                           |                                                                        | PASSEN                                     |         |      |              |         |

toevoegen

U krijgt nu de mogelijkheid om een conditie in te stellen, met één of meerdere acties

| Extra Velden Regels                  |                        |              |
|--------------------------------------|------------------------|--------------|
| Actief (1)                           |                        |              |
| Als geselecteerd                     | Reserverendrankenpauze |              |
| veld                                 |                        | Actie        |
| 📝 🚖 🗙 Bestelling online doorgegeven  |                        | is Zichtbaar |
| 📝 🚖 🗙 Bestelling manueel doorgegeven |                        | is Zichtbaar |
| OPSLAAN ACTIE TOEVOEGEN              | TERUG                  |              |

> opslaan

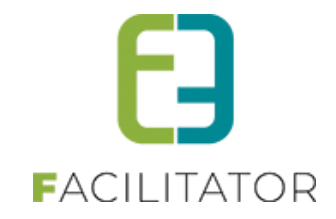

### 7.9.3 Templates

Hier kan men alle soorten templates terugvinden die binnen de applicatie gebruikt worden. Men maakt hier een onderscheid op basis van het type template. De template die aangeduid staan als systeemtemplates, zijn enkel aanpasbaar door de SuperUser.

| т                                        | refwoord 🚯              |                                         |                     |                 |
|------------------------------------------|-------------------------|-----------------------------------------|---------------------|-----------------|
|                                          | Type 🚯 🛕                | ar 🗸                                    |                     |                 |
|                                          |                         |                                         |                     |                 |
| ZOEKEN RESET                             |                         |                                         |                     |                 |
| Referentie                               | Туре 🔺                  | Naam                                    | Systeem             | Laatst aange    |
| 🗙 Inschrijvingen (adres +betaald)        | Aanwezigheidslijst      | Inschrijvingen (adres + betaald)        |                     | 24/02/2016 0    |
| X Inschrijvingen (adres)                 | Aanwezigheidslijst      | Inschrijvingen (adres)                  |                     | 23/02/2016 1    |
| X Inschrijvingen (ticket)                | Aanwezigheidslijst      | Inschrijvingen (ticket)                 |                     | 15/03/2016 1    |
| X Ticket mail per activiteit             | Aflevermethode<br>mails | Ticket mail per activiteit              |                     | 04/02/2016      |
| K Ticket mail verschillende activiteiten | Aflevermethode<br>mails | Ticket mail verschillende activiteiten  |                     | 10/12/2015      |
| K Betaalafhandeling Template             | PDF                     | Betaalafhandeling Template              |                     | 03/12/2015      |
| K Betaalopdracht template                | PDF                     | betaalopdracht                          | 1                   | 03/12/2015      |
| K Bevestiging betaling                   | PDF                     | Bevestiging betaling                    |                     | 02/03/2016      |
| K Creditnota                             | PDF                     | Creditnota                              | 1                   | 03/12/2015      |
| K Inschrijvingen/orders overzicht        | PDF                     | Overzicht Inschrijvingen/orders         |                     | 02/03/2016      |
| SNIPPET_CREDITNOTEDETAILS                | Snippet                 | SNIPPET - Creditnotadetails             | 1                   | 02/12/2015      |
| SNIPPET_INVOICEDETAILS                   | Snippet                 | SNIPPET - betaalopdracht details        | 1                   | 02/12/2015      |
| SNIPPET_PAYMENTRECEIPT                   | Snippet                 | SNIPPET - Betalingsbewijs               | 1                   | 02/12/2015      |
| SNIPPET_REGISTRATIONLIST                 | Snippet                 | SNIPPET - Registratie overzicht         | 1                   | 02/12/2015      |
| SNIPPET_REGISTRATIONLIST_INVOICE         | Snippet                 | SNIPPET - Registratie overzicht Factuur | 1                   | 15/01/2016      |
| K MAIL001                                | Systeem                 | Bevestiging inschrijving(en)            | 1                   | 02/02/2016      |
| MAIL002                                  | Systeem                 | Bevestiging registratie                 | 1                   | 02/02/2016      |
| K MAIL003                                | Systeem                 | Annulatie inschrijving(en)              | 1                   | 02/02/2016      |
| K MAIL004                                | Systeem                 | Wijziging inschrijving(en)              | ď                   | 02/02/2016      |
| K PRINT004                               | Systeem                 | Bevestiging wachtlijst (standaard)      | 1                   | 02/02/2016 1    |
|                                          | Pagina: 1 vai           | 2 Ga Pagina grootte: 20 Wijzigen        | Pagina 1 van 2. ite | ms 1 tot 20 var |

Template types:

- SYSTEM: deze templates worden gebruikt door het systeem. Hieronder vallen onder andere de algemene template die als basis dient voor andere templates, mail templates die gebruikt worden ter bevestiging van een actie.
- SNIPPET: dit zijn templates die gebruikt worden in andere templates voor het weergeven van bijvoorbeeld een detail, iets de verschillende keren kan voorkomen.
- PDF: Deze templates worden gebruikt voor de generatie van pdf-documenten
- ATT\_LIST (aanwezigheidslijst): deze worden gebruikt voor het genereren van aanwezigheidslijsten bij inschrijvingen
- MAIL\_DELIVERY (aflevermethode mails): deze templates kunnen gebruikt worden bij de aflevermethode van activiteit bij de optie 'Per post'
- TEM\_Ticket (Ticket): template voor het afdrukken van individuele tickets
- TEM\_GROUPTICKET (groepsticket): templates voor het afdrukken van groepstickets
- MAIL\_REG (algemene mails): dit zijn templates die gebruikt worden in de mail pop-ups binnen de applicatie

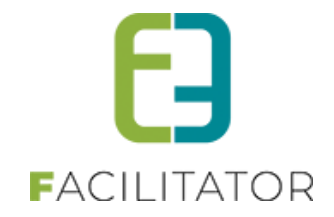

Voor de creatie van een template dient men op de algemene tab aan te geven over welk soort template het gaat.

| Algemeen Vertalingen        |                             |
|-----------------------------|-----------------------------|
| Actief 🚯                    | 8                           |
| Systeem (1)                 | 2                           |
| Referentie * 🕦              | TEMPLATE                    |
| Beschrijving 🚺              | De Template voor alle mails |
|                             |                             |
| Туре 🚯                      | Systeem (SYSTEM)            |
| OPSLAAN KOPIËREN TERUG HELP |                             |

Vervolgens moet men op de tab vertalingen een naam en inhoud voor de template ingeven.

| Algemeen Vertalingen                                                                                                    |                                               |
|----------------------------------------------------------------------------------------------------|-----------------------------------------------|
| Naam (nl): * Image: Construction of the second second s | ℤ型 data x <sup>×</sup> ×、健 課<br>SSS Cla. • ダ・ |
| [title]                                                                                                    |                                               |
| [content]<br>[Gemeentebestuur Beernem Bloemendalestrast 112, 8730 Beernem - T. 050 28 91 20 - <u>gemeentebuis@beernem.be</u>                                                                                                    |                                               |
| Design A HTMI Q Preview                                                                                                    | Words: 14 Characters: 123                     |
|                                                                                                    | words: 14 Characters: 123                     |
| OPSLAAN KOPIËREN TERUG HELP                                                                                                    |                                               |

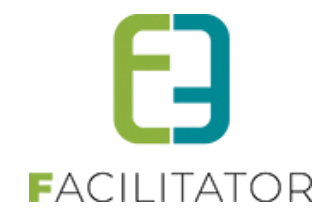

Bij een pdf-template heeft men nog de mogelijkheid om een hoofding en een voettekst te definiëren.

| Algemeen Vertalingen Hoofding/Voettekst                                                                                                    |
|----------------------------------------------------------------------------------------------------|
| Hoofding                                                                                                    |
| ✓ Actief       →     →                                                                                                    < |
|                                                                                                    |
|                                                                                                    |
| Design   HTML  Preview                                                                                                    |
| Voettekst                                                                                                    |
| Actief                                                                                                    |
| OPSLAAN KOPIËREN TERUG HELP                                                                                                    |

Bij de creatie van een MAIL\_DELIVERY-template, kan men bijlage(n) toevoegen aan de template. Dit kan bijvoorbeeld een routebeschrijving zijn, die men voor verschillende activiteiten nodig heeft.

| Algemeen Vertalingen Bijlagen                                                                  |                                                            |                     |
|------------------------------------------------------------------------------------------------|------------------------------------------------------------|---------------------|
| Bijlagen                                                                                       |                                                            |                     |
| Selecteer één of meerdere bestanden die gelinkt moeten worden aan deze t<br>Select<br>UPLOADEN | emplate. Deze kunnen gebruikt worden om als bijlage bij et | en mail.            |
| Documentnaam                                                                                   | Gebruikersnaam                                             | Datum               |
| 🗙 🕥 images (1).jpg                                                                             | host                                                       | do 04/02/2016 11:10 |
| OPSLAAN KOPIËREN TERUG HELP                                                                    |                                                            |                     |

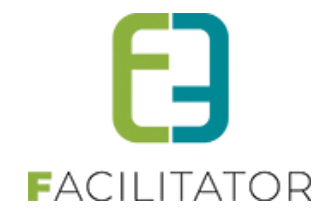

Bij de creatie van TEM\_TICKET heeft men nog een aantal instellingen om de lay-out van het ticket te bepalen. Bijvoorbeeld hoeveel tickets er op 1 pagina afgedrukt worden, welke randen en tussenruimte er gehanteerd moet worden, ...

| Algemeen | Vertalingen   | Instellingen       | 1                 |                 |
|----------|---------------|--------------------|-------------------|-----------------|
|          |               |                    |                   |                 |
| Δantall  | on            |                    |                   |                 |
|          | 011           |                    |                   |                 |
|          |               | Kolomr             | men per pagina    |                 |
|          |               | R                  | lijen per pagina  | 4               |
| Pagina   | atmetingen    |                    |                   |                 |
|          |               |                    | Afmetingen        | A4 🔻            |
|          |               |                    | Hoogte            | 297 mm          |
|          |               |                    | Breedte           | 210 mm          |
|          |               |                    | Afdrukstand       | Staand          |
| Pagina   | randen        |                    |                   |                 |
|          |               |                    | Links             | 10 mm           |
|          |               |                    | Boven             | 10 mm           |
|          |               |                    | Rechts            | 10 mm           |
|          |               |                    | Onder             | 10 mm           |
| Tusser   | nuimte        |                    |                   |                 |
|          |               |                    | Horizontaal       | 2 mm            |
|          |               |                    | Verticaal         | 0 mm            |
|          |               |                    | Print rand        | 8               |
| Achter   | grond afbeeld | ding               |                   |                 |
|          |               |                    | Afbeelding        | Select          |
|          |               |                    |                   |                 |
|          |               |                    |                   |                 |
|          |               |                    |                   |                 |
|          |               |                    |                   |                 |
|          |               |                    |                   |                 |
|          |               |                    | Breedte           | 40 %            |
|          |               |                    | Hoogte            | 40 %            |
|          |               |                    | Zichtbaarheid     | 20 %            |
| Css/Js   |               |                    |                   |                 |
|          | Hier kom      | t de inline css vo | oor de template 🕦 | <style></style> |

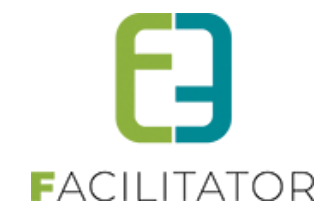

#### 7.9.4 Prullenbak

Hier kan men een lijst terugvinden van items die verwijderd werden. Men kan hier filteren op type en datum om zo de gewenste selectie te zien. Vanuit dit overzicht kan men het item terugplaatsen.

!!! Opgelet: het ongedaan maken van een verwijder actie wordt enkel gedaan in noodgevallen, de mogelijkheid bestaat echter dat er bij het verwijderen een aantal achterliggende acties worden gedaan die bij het terugzetten niet ongedaan gemaakt worden.

| U bent hier: Home > Configu | uratie > Prullenbak |                                          |                            |            |              |                |                                          |
|-----------------------------|---------------------|------------------------------------------|----------------------------|------------|--------------|----------------|------------------------------------------|
|                             | E                   | Beschrijving ()<br>Type ()<br>Periode () | Alles<br>01/03/2016 I Tot: | Einddatum  | 1            |                |                                          |
| ZOEKEN RES                  | ET                  |                                          |                            |            |              |                |                                          |
| Datum verwijdering 👻        | ID                  | Туре                                     |                            | E          | Beschrijving |                |                                          |
| 🕥 wo 30/03/2016 11:28       | 4534                | Inschrijving                             |                            | 2          | 016_3300     |                |                                          |
| 🕓 wo 30/03/2016 11:28       | 4535                | Inschrijving                             |                            | 2          | 016_3301     |                |                                          |
| 🕥 wo 30/03/2016 11:28       | 4533                | Inschrijving                             |                            | 2          | 016_3299     |                |                                          |
| 🕥 wo 30/03/2016 10:54       | 2350                | Inschrijvingsgroe                        | р                          | 2          | 016_1541     |                |                                          |
| 🕥 wo 30/03/2016 10:54       | 2349                | Inschrijvingsgroe                        | р                          | 2          | 016_1540     |                |                                          |
| 🕥 wo 30/03/2016 10:54       | 2348                | Inschrijvingsgroe                        | р                          | 2          | 016_1539     |                |                                          |
| 🕥 wo 30/03/2016 10:42       | 4532                | Inschrijving                             |                            | 2          | 016_3298     |                |                                          |
| 🕥 wo 30/03/2016 10:42       | 4531                | Inschrijving                             |                            | 2          | 016_3297     |                |                                          |
| 🕥 wo 30/03/2016 10:06       | 2347                | Inschrijvingsgroe                        | p                          | 2          | 016_1538     |                |                                          |
| 🕥 wo 30/03/2016 10:05       | 2346                | Inschrijvingsgroe                        | р                          | 2          | 016_1537     |                |                                          |
| 🕥 wo 30/03/2016 08:58       | 4529                | Inschrijving                             |                            | 2          | 016_3295     |                |                                          |
| 🕥 di 29/03/2016 16:51       | 2344                | Inschrijvingsgroe                        | р                          | 2          | 016_1535     |                |                                          |
| 🕥 di 29/03/2016 16:36       | 106                 | Zaal configuratie                        |                            | ŀ          | (opie van Wa | randepoort     |                                          |
| 🕥 di 29/03/2016 16:36       | 102                 | Zaal configuratie                        |                            | ŀ          | (opie van Za | al Handleiding |                                          |
| 🕥 di 29/03/2016 16:36       | 103                 | Zaal configuratie                        |                            | ŀ          | (opie van Za | al Handleiding |                                          |
| M 1 2 3 4 5 6               | 7 8 9 10            | ▶ N F                                    | Pagina: 1 van 22 Ga        | Pagina gro | otte: 15     | Wijzigen       | Pagina 1 van 22, items 1 tot 15 van 323. |

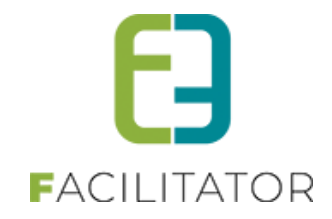

# 7.9.5 Klanttype

Hier gaat men groepen aanmaken en klanten aan toevoegen zodat men klant specifieke eigenschappen aan activiteiten kan toekennen. Bijvoorbeeld een verschillende startdatum voor inschrijvingen naargelang het klanttype.

| U bent hier: Home > Configuratie > Klanttype |                                    |   |
|----------------------------------------------|------------------------------------|---|
| Naam                                         |                                    |   |
| 🖉 🗙 🚖 Abo                                    |                                    |   |
| 🖉 🗶 🚖 Inwoner                                |                                    |   |
| 🖹 🗶 🚖 Tervuren                               |                                    |   |
| 🖉 🗙 🚖 Test                                   |                                    |   |
| TOEVOEGEN                                    |                                    |   |
| Actief 🚯                                     | ✓                                  | 7 |
| Klanten ()                                   |                                    |   |
|                                              | Veerle Verrijssen<br>veerle@e2e.be | × |
|                                              |                                    |   |
| OPSLAAN ANNULEREN                            |                                    |   |

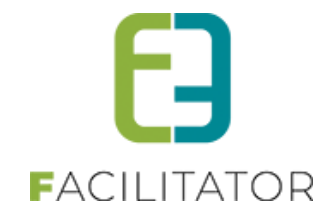

### 7.9.6 Overzetten van tickets

Bij het overzetten kunnen nu ook tickets (en evenementen) overgezet worden van klant A naar klant B, hierbij heeft men de keuze om dit te doen voor voorbije tickets of toekomstige tickets.

Deze functionaliteit heeft enkel tot doel om een historiek te bewaren van bewegingen wanneer men bv een klant wil verwijderen. Hier is verder geen andere achterliggende actie.

Beheer tickets > klanten > overzetten

| κι αντεν                                              |                                                                |
|-------------------------------------------------------|----------------------------------------------------------------|
| Poe Klanten Anonieme gebruikers Overzetten            | Configuratie Help TICKETING PRODUCTEN KLANTEN                  |
| U bent hier: Home > Klanten                           |                                                                |
| Hier kunnen reservaties en aanvragen van een klant na | ar een andere klant worden overgezet.                          |
| Toepassen op 🚯                                        | Zalen                                                          |
|                                                       | Materialen                                                     |
|                                                       | C Evenementen                                                  |
|                                                       | C Ticketing                                                    |
| Van 🕦                                                 | Davy Vervoort                                                  |
|                                                       | Evenementen:<br>Er zijn 1 evenementen gevonden in het verleden |
|                                                       | Er zijn 2 evenementen gevonden die nog moeten plaatsvinden.    |
|                                                       | Ticketing:                                                     |
|                                                       | Er zijn 6 ticket reservaties gevonden in het verleden.         |
|                                                       | Er zijn 1 ticket reservaties gevonden.                         |
| Naar 🚯                                                | sabrina wielfaert 🔹 🧃                                          |
| Welke? 🚯                                              | O Alle                                                         |
| ;                                                     | ▶ ® toekomstige ▼                                              |
|                                                       | toekomstige                                                    |
| OVERZETTEN                                            | voorbije                                                       |
|                                                       |                                                                |

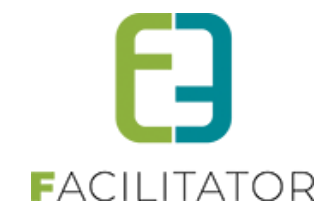

# 7.10 Activiteiten

In het overzicht van activiteiten kan men op een heel aantal eigenschappen zoeken. Zo kan men eenvoudig de gewenste activiteiten selecteren om deze vervolgens te raadplegen. Voor de selectie kan men ook een mail versturen naar alle deelnemers, dit door middel van de knop 'mail versturen'.

| U bent hier: Home > Activiteiten                                                                                |                         |              |                                                       |             |                  |              |
|----------------------------------------------------------------------------------------------------|-------------------------|--------------|-------------------------------------------------------|-------------|------------------|--------------|
|                                                                                                    |                         |              |                                                       |             |                  |              |
| Trefivoord 🕦                                                                                                    |                         |              |                                                       |             |                  |              |
| Afdeling 🚯                                                                                                    | Alles                   | •            |                                                       |             |                  |              |
| Activiteitstype 🚯                                                                                               | Alles                   | •            |                                                       |             |                  |              |
| Genre 🕕                                                                                                    | Alles                   |              |                                                       |             |                  |              |
| Online 🚯                                                                                                    | Alles                   |              |                                                       |             |                  |              |
| Vrije plaatsen 🚯                                                                                                | Alles                   |              |                                                       |             |                  |              |
| Op wachtlijst 🕦                                                                                                 | Alles                   |              |                                                       |             |                  |              |
| Snelverkoop 🚯                                                                                                   | Alles                   |              |                                                       |             |                  |              |
| Aflevermethoden 🕦                                                                                               | Alles                   |              |                                                       |             |                  |              |
| Inschrijvingen geblokkeerd 🕦                                                                                    | Alles                   |              |                                                       |             |                  |              |
| Periode 🕦                                                                                                    | 30/03/2016 m Tot: Ein   | ddatum 🔠     |                                                       |             |                  |              |
| ZOEKEN RESET                                                                                                    |                         |              |                                                       |             |                  |              |
|                                                                                                    |                         |              |                                                       | Vriio       | Ingeeshr /       |              |
| Datum Naam                                                                                                    |                         |              | Locatie                                               | plaatsen    | Max. Deeln.      |              |
|                                                                                                    |                         |              | 't Fort loods 5: Opslagruimte<br>1 - 70m <sup>2</sup> | 142         | 0/142            | online       |
|                                                                                                    |                         |              | 't Fort loods 5: Opslagruimte<br>1 - 70m <sup>2</sup> | 142         | 0/142            | online       |
|                                                                                                    |                         |              | 't Fort loods 5: Opslagruimte<br>1 - 70m <sup>2</sup> | 140         | 2/142            | online       |
|                                                                                                    | (extra velden)          |              | 't Fort loods 5: Opslagruimte<br>1 - 70m <sup>2</sup> | 138         | 4/142            | online       |
|                                                                                                    |                         |              | 't Fort loods 5: Opslagruimte<br>1 - 70m <sup>2</sup> | 142         | 0/142            | online       |
| I         1         2         3         4         5         6         7         8         )         )         P | agina: 7 van 8 Ga Pagin | a grootte: 5 | Wijzigen                                              | Pagina 7 va | n 8, items 31 to | t 35 van 39. |
| TOEVOEGEN MAIL VERSTUREN                                                                                        |                         |              |                                                       |             |                  |              |

Voor het versturen van de mail kan men gebruik maken van een template (MAIL\_REG type) of zelf een mail opstellen.

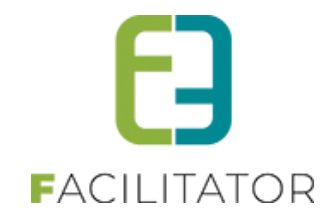

| 2                                              |                            |
|------------------------------------------------|----------------------------|
| Van 📭 🔿 Standaard 💿 Mittelf 💿 Ander            | A                          |
| recentation Character Character The            |                            |
|                                                | anderen                    |
|                                                |                            |
| Onderwerp 😈                                    |                            |
| Template  Geen template                        | •                          |
| Template (her)laden                            |                            |
| Mail Bijlagen (0)                              |                            |
|                                                |                            |
| 🎔 👬 🕺 🕰 🛍 🗳 🖤 • 🖤 • 🛛 😣 🧶 📓 🖆 🗐 🔹 🐨 🛛 Paragrap | h Sty • Font Name • Real • |
|                                                | 2 <u>₹</u> 4 ₹A            |
|                                                |                            |
|                                                |                            |
|                                                |                            |
|                                                |                            |
|                                                |                            |
|                                                |                            |
|                                                |                            |
|                                                |                            |
|                                                |                            |
|                                                |                            |
|                                                |                            |
|                                                |                            |
| Uesign O HIML SPreview                         | Words: 0 Characters: 0 🖽 👻 |

Creatie activiteit:

Voor het aanmaken van een activiteit dient men eerst een afdeling te selecteren en vervolgens een activiteitstype. Activiteitstype is altijd de basis van een nieuwe activiteit. Na de selectie hiervan, worden de algemene velden van het activiteitstype over genomen. Bij activiteitstype zijn de velden genre, template back en template front geen verplichte velden, voor een activiteit is echter wel het geval. Indien deze velden niet zijn ingevuld, moet dit nog eerst gedaan worden om vervolgens de activiteit te bewaren.

| U bent hier. Home > Activiteiten > Details                                                  |                                                                  |  |  |  |  |  |
|---------------------------------------------------------------------------------------------|------------------------------------------------------------------|--|--|--|--|--|
| Selecteer eerst een afdeling en activiteitstype om door te gaan.                            | Selecteer eerst een afdeling en activiteitstype om door te gaan. |  |  |  |  |  |
| Algemeen Specifieke instellingen Extra informatie Prijzen Inschrijvingen Combi Extra Velden |                                                                  |  |  |  |  |  |
| Algemeen Vertalingen                                                                        |                                                                  |  |  |  |  |  |
| Actief 🕦                                                                                    | 2                                                                |  |  |  |  |  |
| Online 🚯                                                                                    | Online 🚯 😿                                                       |  |  |  |  |  |
| Snelverkoop 🚯                                                                               |                                                                  |  |  |  |  |  |
| Combi 🚯                                                                                     |                                                                  |  |  |  |  |  |
| Inschrijvingen geblokkeerd 🚯                                                                |                                                                  |  |  |  |  |  |
| Afdeling * 🚯                                                                                | Alles                                                            |  |  |  |  |  |
| Activiteitstype * 📵                                                                         | Selecteren 👻                                                     |  |  |  |  |  |
| Agendatype * 🚯                                                                              | Geen agenda                                                      |  |  |  |  |  |
| Wachtlijst gebruiken 👔                                                                      | ∞                                                                |  |  |  |  |  |

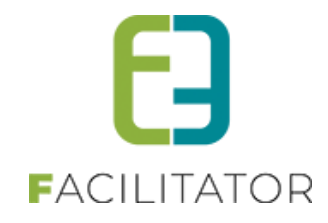

| lecteer eerst een afdeling en activiteitstype om door te gaan.                                                                                                    |                                                                            |
|----------------------------------------------------------------------------------------------------|----------------------------------------------------------------------------|
| emeen Specifieke instellingen Extra informatie Pri                                                                                                    | izen Inschrijvingen Combi Extra Velden                                     |
|                                                                                                    |                                                                            |
| lgemeen Vertalingen                                                                                                    |                                                                            |
| Actief 🚯                                                                                                    | 8                                                                          |
| Online 🚯                                                                                                    | Ø                                                                          |
| Snelverkoop 🚯                                                                                                    |                                                                            |
| Combi 🚯                                                                                                    |                                                                            |
| Inschrijvingen geblokkeerd 🚯                                                                                                    |                                                                            |
| Afdeling * 🚯                                                                                                    | Alles                                                                      |
| Activiteitstype * 👔                                                                                                    | Selecteren                                                                 |
| Agendatype * 👔                                                                                                    | Geen agenda                                                                |
| Wachtlijst gebruiken 👔                                                                                                    | ×                                                                          |
| Activiteit                                                                                                    |                                                                            |
| Type 🚯                                                                                                    |                                                                            |
| Datum 🚯                                                                                                    | Datum                                                                      |
| Startuur * 🚯                                                                                                    |                                                                            |
| Einduur* 🕦                                                                                                    |                                                                            |
| Waar* 🕦                                                                                                    | Locatie     Zaal                                                           |
| Start inschrijvingen                                                                                                    | eze                                                                        |
| Einde inschriivingen                                                                                                    |                                                                            |
| Start publicatie 👔                                                                                                    |                                                                            |
| Einde publicatie 👔                                                                                                    |                                                                            |
| Einde voorverkoop 🚯                                                                                                    |                                                                            |
| Foto label 🚯                                                                                                    |                                                                            |
| Foto 🚯                                                                                                    | Select                                                                     |
|                                                                                                    | 0                                                                          |
| Extra informatie                                                                                                    |                                                                            |
| Abonnementsprijs van toepassing 🚯                                                                                                    | 8                                                                          |
| Niet geregistreerde gebruikers toelaten 🚯                                                                                                    | 8                                                                          |
| Max. deelnemers * 🚯                                                                                                    | 0                                                                          |
| Max. online deelnemers * 🕦                                                                                                    | 0                                                                          |
| and the second second se |                                                                            |
| Max. deelnemers per inschrijving * 👔                                                                                                    | 0                                                                          |
| Max. deelnemers per inschrijving * 👔<br>BTW-tarief * 🚯                                                                                                    | 0,00%                                                                      |
| Max. deelnemers per inschrijving * 🚯<br>BTW-tarief * 🚯<br>Betaalafhandeling 🚯                                                                                                    | 0<br>0.00 %<br>Selecter een betaalafhandeling                              |
| Max. deelnemers per inschrijving * ()<br>BTW-tanief * ()<br>Betaalafhandeling ()<br>Genres                                                                                                    | 0<br>0,00 %<br>Selecteer een betaalafhandeling                             |
| Max. deelnemers per inschrijving * ()<br>BTW-tarief * ()<br>Betaalafhandeling ()<br>Genres<br>Genres                                                                                                    | 0<br>000 %<br>Selecter een betaalafhandeling                               |
| Max. deelnemers per inschrijving * ()<br>BTW-tarief * ()<br>Betaalafhandeling ()<br>Genres<br>Genres                                                                                                    | 0<br>0.00 %<br>Selecter een betaalafhandeling                              |
| Max. deelnemers per inschrijving * ()<br>BTW-tarief * ()<br>Betaalathandeling ()<br>Genres<br>Genres ()                                                                                                    | 0<br>0,00 %<br>Selecter en betaalafhandeling *                             |
| Max. deelnemers per inschrijving * ()<br>BTW-tarief * ()<br>Betaalafhandeling ()<br>Genres<br>Genres                                                                                                    | 0       0.00 %       Selecter en betaalafhandeling                         |
| Max. deelnemers per inschrijving * ()<br>BTW-tarief * ()<br>Betaalathandeling ()<br>Genres<br>Genres                                                                                                    | 0       0.00 %       Selecteren                                            |
| Max. deelnemers per inschrijving * ()<br>BTW-barief * ()<br>Betaalafhandeling ()<br>Genres<br>Genres                                                                                                    | Selecteren                                                                 |
| Max. deelnemers per inschrijving * ()<br>BTW-tarief * ()<br>Betaalafhandeling ()<br>Genres<br>Genres<br>Ticket<br>Groepsticket ()<br>Ticket op naam ()                                                                                                    | Selecteren                                                                 |
| Max. deelnemers per inschrijving * ()<br>BTW-tarief * ()<br>Betaalafhandeling ()<br>Genres<br>Genres<br>Ticket<br>Croepsticket ()<br>Ticketop naam ()<br>Template back * ()                                                                                                    | Selecteren                                                                 |
| Max. deelnemers per inschrijving * ()<br>BTW-tarief * ()<br>Betaalathandeling ()<br>Genres<br>Genres<br>Ticket<br>Ticket ()<br>Ticketop naam ()<br>Template back * ()<br>Template back * ()                                                                                                    | Selecteren                                                                 |
| Max: deelnemers per inschrijving * ()<br>BTW-tarief * ()<br>Betaalafhandeling ()<br>Genres<br>Genres<br>Ticket<br>Ticket ()<br>Ticketop naam ()<br>Template back * ()<br>Template front * ()                                                                                                    | Selecteren                                                                 |
| Max. deelnemers per inschrijving * ()<br>BTW-tarief * ()<br>Betaalathandeling ()<br>Genres<br>Genres<br>Ticket<br>Ticket ()<br>Ticketo paam ()<br>Ticketo paam ()<br>Template back * ()<br>Template font * ()<br>Opmerkingen                                                                                                    | 0   0.00%   Selecteren   Selecteren   Selecteren   Selecteren   Selecteren |
| Max: deelnemers per inschrijving * ()<br>BTW-tarief * ()<br>Betaalathandeling ()<br>Genres<br>Genres<br>Ticket<br>Ticket<br>Groepsticket ()<br>Ticket opmerkingen<br>Opmerkingen                                                                                                    | selecteren                                                                 |
| Max: deelnemers per inschrijving * ()<br>BTW-tarief * ()<br>Betaalafhandeling ()<br>Genres<br>Genres<br>()<br>Ticket<br>Groepsticket ()<br>Ticket op naam ()<br>Ticket op naam ()<br>Template back * ()<br>Template back * ()<br>Template back * ()<br>Template front * ()                                                                                                    | Selecteren                                                                 |
| Max. deelnemers per inschrijving * ()<br>BTW-tarief * ()<br>Betaalafhandeling ()<br>Genres ()<br>Genres ()<br>Ticket<br>Ticket ()<br>Ticket op naam ()<br>Ticket op naam ()<br>Ticket op naam ()<br>Ticket op naam ()<br>Template back * ()<br>Template font * ()<br>Opmerkingen                                                                                                    | 0   0.00%   Selecteren   Selecteren   Selecteren   Selecteren              |

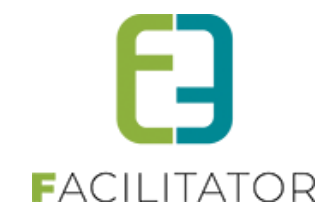

## 7.10.1 Algemeen

Hier kan men alle algemene informatie over een activiteit terugvinden. Hieronder een woordje uitleg over een aantal velden:

- Snel verkoop: indien men deze optie aanzet, komt de activiteit in de lijst van snel verkoop te staan. Deze lijst is raadpleegbaar vanop het dashboard.
- Combi: dit veld geeft aan dat het hier gaat om een combi activiteit. Deze activiteit bestaat uit een aantal andere activiteiten. Het gaat hier steeds over activiteiten die plaatsvinden op een locatie.
- Wachtlijst gebruiken: deze optie geeft aan dat men zich op een wachtlijst kan plaatsen indien de activiteit volzet is. Indien deze niet aangevinkt staat, kan men zich dus niet meer registeren indien de activiteit volzet is.
- Agendatype: hier geeft men aan of er een agenda beschikbaar is voor de activiteit. Voor zaalactiviteiten heeft men niet de mogelijkheid om een inschrijfagenda te selecteren. Indien men hier kiest voor 'geen agenda' zal men buiten de datum ook een begin en eind uur moeten opgeven.
- Start inschrijvingen: dit veld wordt niet automatisch ingevuld. Indien het veld niet is ingevuld, kan men inschrijven van het moment dat de activiteit is aangemaakt.
- Einde inschrijvingen/ voorverkoop: indien men niets invult, wordt dit veld ingevuld met de datum van de activiteit (zonder uur)
- Start en einde publicatie: indien men in deze velden niets invult, wordt de activiteit dadelijk gepubliceerd en blijft deze online staan.
- Foto en fotolabel: deze foto wordt gebruikt in het agenda overzicht, label wordt gebruikt om extra informatie te tonen als tool tip bij de foto.

Op deze tab komen ook de extra velden die men bij activiteitstype heeft gedefinieerd op niveau van activiteit. Voor meer uitleg over de andere velden kan men activiteitstype raadplegen. (<u>6.1.6.1 Algemeen</u>)

### Vertalingen:

- Naam: Deze wordt gebruikt als titel van de activiteit in het agendaoverzicht.
- Subtitel en de korte beschrijving worden eveneens getoond in het agendaoverzicht
- Lange beschrijving, prijsinformatie en annulatie voorwaarden worden getoond op het detail van de activiteit in de agenda
- Ticket informatie: deze tekst wordt op de tickets geplaatst

### 7.10.2 Activiteit zonder maximum

Activiteiten zonder maximum geven de mogelijkheid om tickets te verkopen voor een activiteit die niet beschikt over een maximumaantal deelnemers.

### 7.10.2.1 Configuratie op activiteitstype

Op activiteitstype kan men aangeven dat er geen maximumaantal tickets zijn. Dit door aan te vinken dat er geen maximumaantal deelnemers zijn. Hierdoor kunnen we maximumaantal (en maximum online) niet opgeven.

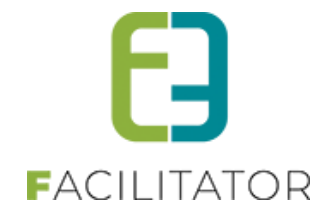

| Extra informatie                          |      |
|-------------------------------------------|------|
| Voorrangsregels 🚯                         | Geen |
| Gebruik groepstarief 🚯                    |      |
| Niet geregistreerde gebruikers toelaten 🚯 | •    |
| Abonnementsprijs van toepassing 👔         | •    |
| Voorrangsregel voor abonnement 👔          | Geen |
| Geen maximum aantal deelnemers 🚯          |      |
| Max. deelnemers per inschrijving * 👔      | 0    |

# 7.10.2.2 Configuratie op activiteit

Op de activiteit kan men aangeven dat er geen maximumaantal tickets zijn. Dit door aan te vinken dat er geen maximumaantal deelnemers zijn. Hierdoor kunnen we maximumaantal (en maximum online) niet opgeven en eveneens de optie om een wachtlijst te gebruiken is niet beschikbaar.

# Activiteit met maximum:

| Extra informatie                              |                  |
|-----------------------------------------------|------------------|
| Voorrangsregels 🌒                             | Voorrangsregels1 |
| Wachtlijst gebruiken 👔                        |                  |
| Gebruik groepstarief 🅦                        |                  |
| Niet geregistreerde gebruikers toelaten 👔     |                  |
| Abonnementsprijs van toepassing 👔             |                  |
| Voorrangsregel voor abonnement 👔              | Voorrangsregels2 |
| Geen maximum aantal deelnemers 🕦              |                  |
| Max. deelnemers * 🕦                           | 100              |
| Aantal plaatsen blokkeren voor backoffice * 🅦 | 0                |
| Max. deelnemers per inschrijving * 🕦          | 0                |

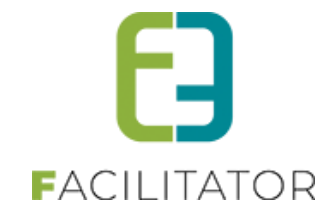

# Activiteit zonder maximum:

| Extra informatie                          |      |
|-------------------------------------------|------|
| Voorrangsregels 🕦                         | Geen |
| Gebruik groepstarief 🚯                    |      |
| Niet geregistreerde gebruikers toelaten 🚯 | •    |
| Abonnementsprijs van toepassing 🚯         | •    |
| Voorrangsregel voor abonnement 🚯          | Geen |
| Geen maximum aantal deelnemers 🚯          |      |
| Max. deelnemers per inschrijving * 🚯      | 0    |

In het overzicht van activiteiten zien we duidelijk wanneer het gaat over een activiteit zonder maximumaantal. Voor deze activiteiten wordt er bij het aantal vrije plaatsen NVT weergegeven.

| ZOEKEN | RESET                          |                                     |         |          |                   |                           |        |
|--------|--------------------------------|-------------------------------------|---------|----------|-------------------|---------------------------|--------|
|        | Datum                          | Naam                                | Locatie | Afdeling | Vrije<br>plaatsen | Ingeschr./<br>Max. Deeln. |        |
| 2 🥝 🚖  | di 01/05/2018<br>10:00 - 16:00 | Activiteit zonder maximum           | e2e     | Test     | N.V.T.            | 150/ -                    | online |
| 2 🥝 🚖  | di 01/05/2018<br>11:00 - 18:00 | Activiteit zonder maximum combi     | e2e     | Test     | N.V.T.            | 10/ -                     | online |
| 2 🥝 🚖  | wo 02/05/2018<br>10:00 - 16:00 | Kopie van Activiteit zonder maximum | e2e     | Test     | N.V.T.            | 100/ -                    | online |
| 2 🥝 🚖  | ma 07/05/2018<br>11:00 - 18:00 | Ticket met voorrang                 | e2e     | Test     | 56                | 44/100                    | online |

#### 7.10.2.3 Ticket bestellen

In de overzichtskalender worden deze activiteiten in plaats van 'beschikbare plaatsen' 'Geen maximumaantal deelnemers 'weergegeven.

| Kopie van Activiteit zo | nder maximum 🖻                                                         |        |
|-------------------------|------------------------------------------------------------------------|--------|
|                         | wo 02 mei '18   10:00   e2e<br>Geen maximum aantal deelnemers<br>Actie | BESTEL |

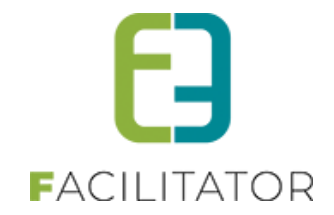

Indien men een combi – ticket (gedefinieerd als activiteit zonder maximum) gaat bestellen en 1 van de deelactiviteiten bevat een maximumaantal, zal men maximum dat aantal beschikbare tickets kunnen bestellen.

| Opgelet: er zijn meer plaatsen gereserveerd dan beschikbaar. Er is (zijn) slee | chts 54 plaats(en) t | beschikbaar. |  |
|--------------------------------------------------------------------------------|----------------------|--------------|--|
| Activiteit zonder maximum pc *                                                 |                      |              |  |
| do 28 jun '18   11:00 tot 18:00   e2e                                          |                      |              |  |
| Voorverkoop G Kassa                                                            |                      |              |  |
| Prijscategorie                                                                 | Prijs                | Aantal       |  |
| Voorverkoop                                                                    | € 8,00               | 200          |  |

## 7.10.2.4 Overzicht inschrijvingen

Bij de inschrijvingen op een activiteit zien we eveneens dat het gaat over een activiteit zonder maximumaantal. Indien het gaat over een combi activiteit die als deelactiviteit een maximum bevat, wordt dit maximum hier ook weergegeven.

Activiteit met maximumaantal deelnemers:

Ticket met voorrang - ma 07/05/2018 (11:00 - 18:00)

| Algemeen    | Specifieke instellingen      | Extra informatie | Prijzen       | Extra Velden | Extra's | Inschrijvingen |
|-------------|------------------------------|------------------|---------------|--------------|---------|----------------|
|             |                              |                  |               |              |         |                |
| Vrije plaa  | atsen: 54/100 (0 plaatsen in | verwerking)      |               |              |         |                |
| Inschrijvin | gen (46) In optie (0)        | Tickets Aanwe    | zigheidslijst |              |         |                |
|             |                              |                  |               |              |         |                |

#### Activiteit zonder maximum:

Activiteit zonder maximum 1 - wo 06/06/2018 (10:00 - 16:00)

| Algemeen    | Specifieke instellingen  | Extra informatie Prijzen   | Extra Velden Extra's | Inschrijvingen |  |
|-------------|--------------------------|----------------------------|----------------------|----------------|--|
|             |                          |                            |                      |                |  |
| Geen ma     | aximum aantal deelnemers | (0 plaatsen in verwerking) |                      |                |  |
| Inschrijvir | ogen (2) In optie (0)    | Tickets Aanwezigheidslijst |                      |                |  |
|             |                          |                            |                      |                |  |

#### Combi-activiteit zonder maximum (met deelactiviteit met maximumaantal deelnemers):

Activiteit zonder maximum test - di 05/06/2018 (10:00 - 16:00)

| Algemeen            | Specifieke instellingen                                 | Extra informatie                              | Prijzen              | Combi       | Extra Velden | Extra's | Inschrijvingen |  |  |
|---------------------|---------------------------------------------------------|-----------------------------------------------|----------------------|-------------|--------------|---------|----------------|--|--|
|                     |                                                         |                                               |                      |             |              |         |                |  |  |
| Geen ma<br>Bevat ac | aximum aantal deelnemers(<br>tiviteit met maximum aanta | 0 plaatsen in verwerk<br>I deelnemers. Aantal | king)<br>beschikbare | tickets: 54 |              |         |                |  |  |
| Inschrijvir         | igen (2) In optie (0)                                   | Tickets Aanwez                                | igheidslijst         |             |              |         |                |  |  |

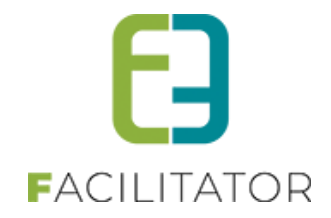

# 7.10.2.5 Instellingen omtrent aantal deelnemers

Voorheen was er op de overzichtspagina van ticketing activiteiten enkel de (online) beschikbare plaatsen te zien. Hetzelfde is geldig voor de abonnementen per persoon, bij abonnementen (standaard) werden sowieso geen aantallen getoond.

Er is een nieuwe instelling aangemaakt waardoor we kunnen bepalen wat er zichtbaar is in verband met het aantal plaatsen.

Standaardwaarden zijn:

- Overzicht weergave: 'Vrije plaatsen'
- Weergave: 'Enkel online'

| Weergave beschikbare plaatsen          |                                   |
|----------------------------------------|-----------------------------------|
| Overzichtsweergave aantal deelnemers 🕕 | Vrije plaatsen met maximum waarde |
|                                        | Alle gegevens                     |
| Weergave status 🕕                      | Vrije plaatsen                    |
| Maximum aantal deelnemers 🕕            | Deelnemers/max (wachtlijst)       |
|                                        | Niets                             |
| Niet-geregistreerde gebruikers         | Vrije plaatsen met maximum waarde |

De instelling heeft volgende opties:

- Alle gegevens: Beschikbare plaatsen worden weergegeven als zijnde 'X/Y' waarbij
   X de vrije plaatsen zijn (deze worden mede bepaald door de instelling weergave of aan te geven enkel de online zichtbaar zijn voor de eindgebruiker of totaal aantal)
   Y het maximum aantal plaatsen (deze worden eveneens mede bepaald door de instelling weergave)
- Vrije plaatsen: zal bij beschikbare plaatsen de weergave van X hierboven getoond worden
- Deelnemers/max: bij deze instelling laat enkel het totaal beschikbare plaatsen zien, eveneens bepaald door de weergave of het al dan niet over de online plaatsen alleen gaat
- Niets => dan wordt er niks weergegeven in verband met het aantal plaatsen
- Vrije plaatsen met maximum waarde: dit heeft dezelfde weergave als vrije plaatsen met als enige verschil dat we een maximum aantal kunnen instellen en als de vrije plaatsen meer plaatsen bevatten dan de maximum waarde dan zal de boodschap 'er zijn meer dan X plaatsen beschikbaar' getoond worden. Eveneens is dit aantal ook afhankelijk van het al dan niet enkel weergeven van online plaatsen

| BESTELPROCES INSTELLINGEN              |                                   |
|----------------------------------------|-----------------------------------|
| Zoekfilter dichtklappen (front) 🚯      | 2                                 |
| Weergave beschikbare plaatsen          |                                   |
| Overzichtsweergave aantal deelnemers 🕕 | Vrije plaatsen met maximum waarde |
| Weergave status 🕕                      | Enkel online aantal               |
| Maximum aantal deelnemers 🕕            | 50                                |

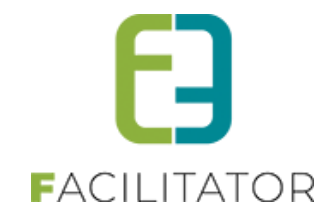

# 7.10.3 Specifieke instellingen

Per activiteit kan men de start inschrijvingen laten afhangen van het type klant. Bepaalde groepen mogen zich bijvoorbeeld vroeger inschrijven dan de standaard inschrijfdatum.

| Algemeen                      | Specifieke instellingen                                                              | Extra informatie               | Prijzen      | Zaal       | Inschrijvingen     | Extra Velden                                                                 |
|-------------------------------|--------------------------------------------------------------------------------------|--------------------------------|--------------|------------|--------------------|------------------------------------------------------------------------------|
| Je kan per k<br>instelling he | lanttype bepaalde instelling<br>bt toegevoegd.<br><mark>nschrijvingen per kla</mark> | gen aanmaken. Activ<br>Inttype | veer een ins | tellingsgr | roep door deze aan | n te vinken. Vergeet niet onderaan op opslaan te klikken nadat je een eerste |
| OPSLAAI                       | ٧                                                                                    |                                |              |            |                    |                                                                              |

Voor het toevoegen van specifieke start data per klanttype, dient men eerst deze optie aan te vinken. Indien deze aangevinkt staat, kan men de verschillende start data gaan toevoegen. Men mag niet vergeten op de onderste opslaan knop te klikken om deze optie als actief op te slaan.

| Algemeen                      | Specifieke instellingen                                                 | Extra informatie                   | Prijzen      | Zaal       | Inschrijvingen    | Extra Velden      |                                                       |       |
|-------------------------------|-------------------------------------------------------------------------|------------------------------------|--------------|------------|-------------------|-------------------|-------------------------------------------------------|-------|
|                               |                                                                         |                                    |              |            |                   |                   |                                                       |       |
| Klik onde                     | eraan op opslaan om de w                                                | jzigingen op te slaan              | 1.           |            |                   |                   |                                                       |       |
| Je kan per k<br>instelling he | lanttype bepaalde instellin<br>bt toegevoegd.<br>inschrijvingen per kla | gen aanmaken. Activ<br>Inttype     | veer een ins | tellingsgr | oep door deze aar | te vinken. Vergee | t niet onderaan op opslaan te klikken nadat je een ee | erste |
|                               | Start in                                                                | schrijvingen                       |              |            |                   |                   | Types                                                 |       |
| Geen items                    | beschikbaar                                                             |                                    |              |            |                   |                   |                                                       |       |
| OPSLAAI                       | TOEVOEGEN<br>OPSLAAN                                                    |                                    |              |            |                   |                   |                                                       |       |
|                               |                                                                         |                                    |              |            |                   |                   |                                                       |       |
| Start ins                     | chrijvingen per klantty                                                 | ре                                 |              |            |                   |                   |                                                       |       |
| OPSLAAN                       | Star                                                                    | Klanttypes 🚺<br>t inschrijvingen 🚯 | Abo          | Inwoner    | Tervuren          |                   |                                                       |       |
|                               |                                                                         |                                    |              |            |                   |                   |                                                       |       |
| Start in                      | schrijvingen per klar                                                   | nttype                             |              |            |                   |                   |                                                       |       |
| Start                         | inschrijvingen                                                          |                                    |              |            |                   |                   | Types                                                 |       |
| 2 🔀 01/04                     | /2016 04:00                                                             |                                    |              |            |                   |                   | Inwoner                                               |       |
| TOEVOEGEN                     |                                                                         |                                    |              |            |                   |                   |                                                       |       |

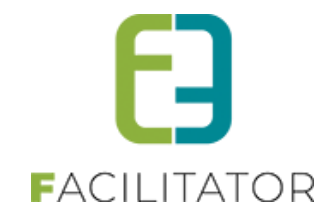

### 7.10.4 Extra informatie

Deze werd overgenomen van het geselecteerde activiteitstype en kan men nu aanpassen op maat van de activiteit. Voor meer uitleg zie activiteitstype (6.1.6.2 Extra informatie)

#### 7.10.5 Prijzen

De prijzen worden overgenomen van het activiteitstype en kunnen hier aangepast worden. Indien men de locatie of de zaal gaat wijzigen, wordt de tab 'Prijzen' aangepast en dient men deze hier te configureren zoals men dit ook doet voor activiteitstype (<u>6.1.6.3 Prijzen</u>). Hier geldt hetzelfde als bij activiteitstype, voor activiteiten op locatie is er een standaardprijs en kan men bijkomende prijscategorieën definiëren, voor activiteiten men een zaal wordt er per prijszone een prijs ingesteld met eventueel bijkomende prijscategorieën.

De prijscategorieën worden standaard overgenomen van activiteitstype, men kan deze uitvinken zodat ze niet van toepassing zijn voor een bepaalde activiteit. Men kan ook (zoals bij activiteitstype) specifieke categorieën aanmaken.

### 7.10.5.1 Korting op basis van postcode

Bij de producten in ticketing is het nu mogelijk om in het tabblad "Prijzen" een aangepaste prijs in te geven voor één of meerdere postcodes. Meerdere postcodes ingeven kan door de postcodes te scheiden met een punt komma.

Beheer ticketing > producten > "Tabblad Producten" en kies in het overzicht een product waarvoor je een andere prijs wil instellen.

In het detail van het gekozen product, open je het tabblad "Prijzen" en daarin het tabblad "Aangepaste prijzen". Vink de optie "Aangepaste prijs per postcode" en vul de gegevens verder aan. Sla de wijzigingen op.

De korting activeren of deactiveren kan door "Aangepaste prijs per postcode" te vinken of niet.

| Dashboard      | Bestellingen                                           | Registraties                                  | Producten                                                              | Rapporten                     | Facturatie                | Configuratie     | Help              | т          | CKETING | PRODUCTEN | KLANTE |
|----------------|--------------------------------------------------------|-----------------------------------------------|------------------------------------------------------------------------|-------------------------------|---------------------------|------------------|-------------------|------------|---------|-----------|--------|
|                |                                                        |                                               |                                                                        |                               |                           |                  |                   |            |         |           |        |
| ent hier: Home | e > Producten > I                                      | Details                                       |                                                                        |                               |                           |                  |                   |            |         |           |        |
|                |                                                        |                                               |                                                                        |                               |                           |                  |                   |            |         |           |        |
| iemeen Ve      | ertalingen Pr                                          | iizen Voorra                                  | adbeheer                                                               | Kortingen                     | Bestellingen              |                  |                   |            |         |           |        |
|                |                                                        |                                               |                                                                        |                               |                           |                  |                   |            |         |           |        |
|                |                                                        |                                               |                                                                        |                               |                           |                  |                   |            |         |           |        |
|                |                                                        |                                               |                                                                        |                               |                           |                  |                   |            |         |           |        |
| Prijzen Aa     | ngepaste prijzen                                       |                                               |                                                                        |                               |                           |                  |                   |            |         |           |        |
| Prijzen Aa     | ngepaste prijzen                                       |                                               |                                                                        |                               |                           |                  |                   |            |         |           |        |
| Prijzen Aa     | ngepaste prijzen                                       |                                               |                                                                        |                               |                           |                  |                   |            |         |           |        |
| Prijzen Aa     | ingepaste prijzen<br>epaste prijs                      | per postco                                    | ode                                                                    |                               |                           |                  |                   |            |         |           |        |
| Prijzen Aa     | ingepaste prijzen<br>epaste prijs                      | per postco                                    | ode                                                                    | de klant naarri               | elenri ziin nos           | code racht haaf  | n en secifi       | ake oriis  |         |           |        |
| Prijzen Aa     | ngepaste prijzen<br>epaste prijs<br>prijs per postcode | per postco                                    | ode<br>worden zodat                                                    | de klant naarg                | elang zijn posl           | code recht heef  | t op een specifi  | eke prijs. |         |           |        |
| Prijzen Aa     | ngepaste prijzen<br>epaste prijs<br>prijs per postcode | per postco<br>e kan ingesteld<br>Po           | worden zodat (                                                         | de klant naarg                | elang zijn posl           | code recht heef  | t op een specifi  | eke prijs. |         |           |        |
| Prijzen Aa     | ngepaste prijzen<br>epaste prijs<br>prijs per postcode | per postco<br>e kan ingesteld<br>Po<br>Aanger | ode<br>worden zodat<br>istcode(s) ()<br>paste prijs ()                 | de klant naarg                | elang zijn post           | code recht heefi | ' op een specifie | eke prijs. |         |           |        |
| Prijzen Aa     | ngepaste prijzen<br>epaste prijs<br>prijs per postcode | per postco<br>e kan ingesteld<br>Po<br>Aanger | ode<br>worden zodat<br>istcode(s) ()<br>paste prijs ()<br>Prijstype () | de klant naarg                | elang zijn post           | code recht heef  | op een specifie   | ske prijs. |         |           |        |
| Prijzen Aa     | ngepaste prijzen<br>epaste prijs                       | per postco<br>e kan ingesteld<br>Po<br>Aanger | ode<br>worden zodat<br>ostcode(s) ()<br>paste prijs ()<br>Prijstype () | de klant naarg                | elang zijn post<br>€ 0,00 | code recht heef  | op een specifie   | eke prijs. |         |           |        |
| Prijzen Aa     | ngepaste prijzen                                       | per postco<br>e kan ingesteld<br>Po<br>Aange  | ode<br>worden zodat<br>ostcode(s) ()<br>oaste prijs ()<br>Prijstype () | de klant naarg<br>Vaste prijs | elang zijn post           | code recht heef  | op een specifie   | łke prijs. |         |           |        |
| Prijzen Aa     | ngepaste prijzen<br>epaste prijs<br>rrijs per postcode | per postoc<br>e kan ingesteld<br>Po<br>Aange  | ode<br>worden zodat<br>ostcode(s) ()<br>oaste prijs ()<br>Prijstype () | de klant naarg                | elang zijn post           | code recht heef  | op een specifie   | łke prijs. |         |           |        |

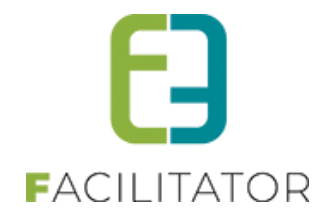

### 7.10.5.2 Speciale kortingen ticketing

Met speciale kortingen wordt het mogelijk om een personeelskorting of een speciaal tarief zoals bijvoorbeeld vrije tijdspas te koppelen aan een gezinslid of familie. Indien op de activiteit dezelfde prijscategorie geactiveerd is, wordt de korting beschikbaar gemaakt.

### 7.10.5.3 Speciale kortingen beheren

Om speciale kortingen aan te maken ga je naar: Beheer ticketing -> Configuratie -> Speciale kortingen

| Dashbo      | ard Inschrijvingen      | Activiteiten     | Rapporten | Log   | Facturatie     | Configuratie | Help |      | TICKETING    | PRODUCTEN |
|-------------|-------------------------|------------------|-----------|-------|----------------|--------------|------|------|--------------|-----------|
| ent hier: I | Home > Configuratie > 3 | Speciale korting | jen       |       |                |              |      |      |              |           |
|             |                         |                  |           |       |                |              |      |      |              |           |
|             |                         |                  |           |       |                |              |      |      |              |           |
| ECIALE      | KORTINGEN               |                  |           |       |                |              |      |      |              |           |
|             | Naam                    |                  |           | Prijs | categorie      |              | C    | Code | Formaat code |           |
| X 🚖         | REF_Personeelskortin    | g                |           | Pers  | soneelskorting | )            | N    | Vee  |              | online    |
|             | REF_Vrijetijdspas       |                  |           | Vrije | tijdspas       |              | J    | la   | ^\d{5}\$     | online    |
| 0 🚖         |                         |                  |           |       |                |              |      |      |              |           |

Op deze pagina vind je een overzicht van de bestaande kortingen en kan je er ook nieuwe aanmaken.

| TICKETING                                             |                                                   |                   |
|-------------------------------------------------------|---------------------------------------------------|-------------------|
| Dashboard Inschrijvingen Activiteiten Rapporten       | Log Facturatie Configuratie Help TICKETING PRODUC | TEN KLANTEN       |
| U bent hier: Home > Configuratie > Speciale kortingen |                                                   |                   |
| PERSONEELSKORTING                                     |                                                   |                   |
| Algemeen Vertalingen Ticketkleuren                    |                                                   |                   |
| Actief 🚯                                              |                                                   |                   |
| Online 🚯                                              |                                                   |                   |
| Referentie 🚯                                          | REF_Personeelskorting                             |                   |
| Code 🚯                                                | Nee                                               |                   |
| Onbeperkt 🚯                                           |                                                   |                   |
| OPSLAAN TERUG                                         |                                                   |                   |
|                                                       | 1                                                 | Powered by e2e NV |

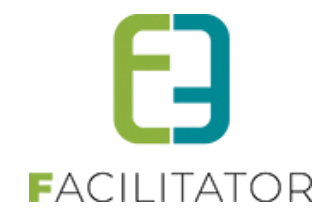

Om een nieuwe speciale korting aan te maken vul je de gevraagde gegevens aan in de verschillende tabs. Voor sommige kortingen is een code nodig ter validatie. Indien je een code wil gebruiken, dient er ook een formaat voor de validatie ingesteld te worden. Deze validatie code dient ingegeven te worden met een regel code. Enkele voorbeelden:

- ^\d{5}\$ => getal van 5 cijfers
- ^[a-zA-Z]{5}\$ => code van 5 letters. Zowel hoofd- als kleine letters worden toegelaten

Enkel kortingen waar actief en online gevinkt zijn, zullen uiteindelijk ook te zien zijn voor de bezoeker indien die er de juiste rechten voor heeft.

In de achtergrond wordt er voor iedere speciale korting een prijscategorie aangemaakt. Deze prijscategorie kan je dan op zijn beurt koppelen aan een activiteit of type activiteit en op dat moment zal je ook de korting of een nieuwe prijs kunnen instellen.

# 7.10.5.4 Overzicht kortingsgroepen

Bij de overzichten kan je alle gebruikte kortingsgroepen binnen ticketing terugvinden. Het grote verschil met kortingsgroepen bij inschrijvingen is dat deze binnen ticketing niet beperkt zijn voor 1 afdeling maar overkoepelend gebruikt kunnen worden.

| TICKETING                        |                                                |                   |                             |
|----------------------------------|------------------------------------------------|-------------------|-----------------------------|
| Dashboard Planning Inschri       | ijvingen Activiteiten Rapporten Log Facturatio | Configuratie Help | TICKETING PRODUCTEN KLANTEN |
|                                  |                                                | Toegang           |                             |
| U bent hier: Home > Configuratie | > Overzichten > Kortingsgroepen                | Activiteitstype   |                             |
|                                  |                                                | Zalen >           |                             |
| Naam                             | Periode                                        | Atdelingen        | Ester Welder                |
| 📀 🛚 🛨 abonnementsgroep           | Hetzelfde kalenderjaar                         | Prullenbak        | Extra velgen                |
| 📀 🔇 ★ Anzegem                    | Hetzelfde kalenderjaar                         | Instellingen 🕨    | Kortingsgroepen             |
| 📀 🔇 🛨 cultuur 2019-2020          | Hetzelfde schooljaar                           |                   |                             |
| 📀 🔇 ★ dag                        | Dezelfde dag                                   |                   |                             |
| 📀 😢 ★ Duo                        | Hetzelfde kalenderjaar                         |                   |                             |
| 📀 😢 ★ Evi                        | Hetzelfde kalenderjaar                         |                   |                             |
| 📀 🔇 ★ Evi 1.1                    | Hetzelfde kalenderjaar                         |                   |                             |
| 📀 😣 🛨 Hoedanook korting 👘        | Hetzelfde kalenderjaar                         |                   |                             |
| 📀 🔇 ★ lessen september           | Hetzelfde schooljaar                           |                   |                             |
| 📀 🔇 ★ sport aerobics             | Hetzelfde schooljaar                           |                   |                             |
|                                  |                                                |                   |                             |

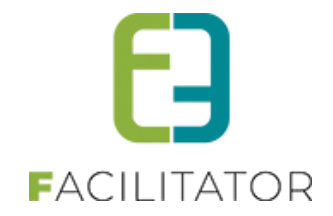

# 7.10.5.5 Koppelen aan een activiteit of type activiteit

Om de speciale korting beschikbaar te maken voor de bezoeker, moet de prijscategorie gekoppeld worden op een activiteit of type activiteit. Je kan die doen in het tabblad 'Prijzen'. Klik op toevoegen bij 'Prijs per categorie'. Instellingen gemaakt op type activiteit worden ook beschikbaar op alle afgeleide activiteiten.

| TICKETING                            |                           |                           |                  |                         |
|--------------------------------------|---------------------------|---------------------------|------------------|-------------------------|
| Dashboard Inschrijvingen             | Activiteiten Rapporten    | Log Facturatie Configurat | е Неір ТІСКІ     | ETING PRODUCTEN KLANTEN |
| U bent hier: Home > Activiteiten > D | Details                   |                           |                  |                         |
| TERVUREN LOCATIE - WO 31/10          | /2018 (10:00 - 11:00)     |                           |                  |                         |
| Algemeen Specifieke instelling       | en Extra informatie Prijz | en Extra Velden Extra's   | Inschrijvingen   |                         |
| Prijzen Aangepaste prijzen           | Prijscategorieën          |                           |                  |                         |
| Standaard prijs                      |                           |                           |                  |                         |
|                                      | Kassa * 🕕                 | € 20,00                   |                  |                         |
|                                      | Voorverkoop * 🚯           | € 15,00                   |                  |                         |
|                                      | Abonnementsprijs * 🚯      | € 12,00                   |                  |                         |
|                                      | Annulatiekost * 🕦         | 0.00.%                    |                  |                         |
| Prijs Per Categorie                  |                           |                           |                  |                         |
| Prijscategorie                       | Kassa                     | Voorverkoop               | Abonnementsprijs | Prijstype               |
| 🖉 🗙 Jeugd                            | € 2,00                    | € 2,00                    | 🚖 € 0,00         | Korting                 |
| 🖉 🗶 Senioren                         | 🚖 € 15,00                 | 🚖 🛛 € 0,00                | 🚖 € 0,00         | Vaste prijs             |
| 🖉 🗶 Vrije Tijd                       | 🚖 € 19,00                 | 🚖 € 14,00                 | 🚖 € 11,00        | Vaste prijs             |
| OPSLAAN TOEVOEGE                     | N                         |                           |                  |                         |
| TERUG                                |                           |                           |                  |                         |
|                                      |                           |                           |                  | Powered by eze NV       |

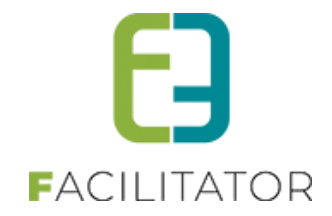

# 7.10.5.6 Speciale kortingen activeren voor een klant

Via het front zien de bezoekers de speciale kortingen staan in hun profiel. Indien een code gevraagd wordt, zullen zij die daar ingeven en wordt deze ook gevalideerd. Bij het opslaan van hun profiel zal de beheerder dat profiel opnieuw moeten goedkeuren. Op dat moment kan je de speciale korting geactiveerd worden. Er kan slechts 1 korting actief zijn.

| TICKETING > KLANTEN                              |                                                  |
|--------------------------------------------------|--------------------------------------------------|
| Klanten Anonieme gebruikers Overzette            | en Configuratie Help TICKETING PRODUCTEN KLANTEN |
| U bent hier: Home > Klanten > Details            |                                                  |
| Er zijn nog openstaande facturen waarvan de beta | lingstermijn is verstreken voor deze klant.      |
| Algemeen Facturatie Contactpersonen              | Klanttypes Taxonomie Facturen                    |
| Actief ()<br>Goedgekeurd ()<br>CRM ()            | Zoeken in Themis                                 |
| Type 🚯<br>Aanspreking 🚯                          | Particuller     Mijnheer      Mevrouw            |
| Voornaam * 🕦                                     | Sven be 1                                        |
| Naam * 🕕                                         | Temmerman                                        |
| Rijksregisternummer 🕕                            | 77.01.02-067.42                                  |
|                                                  | Ik heb een burgerservicenummer (Nederland)       |
| Initialen ()                                     |                                                  |
| Toon naam op planning                            |                                                  |
| SPECIALE KORTINGEN                               |                                                  |
| Personeelskorting                                | Niet actief                                      |
| Vrije tijdspas                                   | 12345 Niet actief                                |
| Beperkte Korting                                 | Niet actief 🔹                                    |
|                                                  | Onbeperkt?                                       |
|                                                  | Geldig vanaf 30/09/2018 Tot 31/12/2019           |

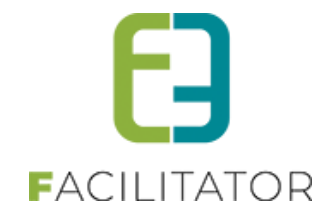

# 7.10.5.7 Speciale kortingen instellen als online gebruiker

De eindgebruiker kan in zijn profiel de speciale kortingen zien staan waarvoor extra informatie nodig is. Als bijvoorbeeld een code nodig is, kan hij die hier ingeven en valideren.

| MIJN                                     |                                                                    | L                                                                              |                                                                     |                                                     |                                                                 |                                                                 |                                           |              |            |  |  |
|------------------------------------------|--------------------------------------------------------------------|--------------------------------------------------------------------------------|---------------------------------------------------------------------|-----------------------------------------------------|-----------------------------------------------------------------|-----------------------------------------------------------------|-------------------------------------------|--------------|------------|--|--|
| Als je j<br>Dat ka<br>Wil je d<br>Je kar | ie gezinsled<br>in door een g<br>een zaal of ti<br>n dit profiel a | en wil inschrijven<br>ezinsprofiel aan<br>ckets reserveren<br>anmaken op het i | voor een act<br>te maken op<br>, dan heb je<br>tabblad <b>'klar</b> | iviteit geo<br>het tabb<br>een profie<br>ntenprofie | organiseer<br>lad <b>'Gezin</b><br>el nodig al<br>e <b>l'</b> . | d door de gemeen<br><b>sprofiel'</b> .<br>s particulier, vereni | te, dan moet je je ge<br>ging of bedrijf. | zinsleden re | gistreren. |  |  |
| Klar                                     | tenprofiel                                                         | Betaalfacturen                                                                 | Login                                                               | Nieuw                                               | sbrieven                                                        |                                                                 |                                           |              |            |  |  |
|                                          | Algemeen                                                           | Facturatie                                                                     | Contactpe                                                           | ersonen                                             | Facture                                                         | n zalenreservatie                                               | Facturen materiaa                         | Ireservatie  |            |  |  |
|                                          |                                                                    |                                                                                | Ţ                                                                   | ype 🚯                                               | Particuli                                                       | er                                                              | •                                         |              |            |  |  |
|                                          |                                                                    |                                                                                | Aansprek                                                            | ing 🚯                                               | Mijn                                                            | heer O Mevrouw                                                  |                                           |              |            |  |  |
|                                          |                                                                    |                                                                                | Voornaa                                                             | m * 🚯                                               | Sven                                                            |                                                                 |                                           |              |            |  |  |
|                                          |                                                                    |                                                                                | Familienaa                                                          | m * 🚯                                               | Temmer                                                          | man                                                             |                                           |              |            |  |  |
|                                          |                                                                    | Rijksre                                                                        | gisternumm                                                          | er * 🚯                                              | 17.01.02                                                        | -067.42                                                         |                                           |              |            |  |  |
|                                          | ☐ Ik heb een burgerservicenummer (Nederland)                       |                                                                                |                                                                     |                                                     |                                                                 |                                                                 |                                           |              |            |  |  |
|                                          |                                                                    | Toon na                                                                        | am op plann                                                         | ing 🚯                                               |                                                                 |                                                                 |                                           |              |            |  |  |
|                                          | CONTA                                                              | CTGEGEVENS                                                                     | SVEN TEM                                                            | MERMA                                               | N                                                               |                                                                 |                                           |              |            |  |  |
|                                          |                                                                    | Gebruik hoofdco                                                                | ontact gegeve                                                       | ens 🚯                                               |                                                                 |                                                                 |                                           |              |            |  |  |
|                                          |                                                                    |                                                                                | La                                                                  | and 🚯                                               | België                                                          |                                                                 | •                                         |              |            |  |  |
|                                          |                                                                    |                                                                                | Postco                                                              | ode * 🚯                                             | 9930                                                            | (vb: 1000)                                                      |                                           |              |            |  |  |
|                                          |                                                                    |                                                                                | Gemee                                                               | nte * 📵                                             | Zomergem                                                        |                                                                 |                                           |              |            |  |  |
|                                          |                                                                    |                                                                                | Str                                                                 | aat * 📵                                             | Prieelk                                                         | e                                                               | -                                         |              |            |  |  |
|                                          |                                                                    |                                                                                | Hui                                                                 | snr * 📵                                             | 37                                                              |                                                                 |                                           |              |            |  |  |
|                                          |                                                                    |                                                                                |                                                                     | Bus 🚯                                               |                                                                 |                                                                 |                                           |              |            |  |  |
|                                          |                                                                    |                                                                                | Telefoon                                                            | (*) 🚯                                               | -324767                                                         | 18530                                                           |                                           |              |            |  |  |
|                                          |                                                                    | Mot                                                                            | biele telefoon                                                      | (*) 🚯                                               | + 324767                                                        | 8536                                                            |                                           |              |            |  |  |
|                                          |                                                                    |                                                                                | I                                                                   | Fax 🚯                                               |                                                                 |                                                                 |                                           |              |            |  |  |
|                                          |                                                                    |                                                                                | E-ma                                                                | ail * 🚯                                             | sven@e2                                                         | e.be                                                            |                                           |              |            |  |  |
|                                          |                                                                    |                                                                                | Web                                                                 | site 🚯                                              | http://w                                                        | ww.wen-tibe                                                     |                                           |              |            |  |  |
|                                          |                                                                    |                                                                                |                                                                     |                                                     |                                                                 |                                                                 |                                           |              |            |  |  |
|                                          | SPECIA                                                             | LE KORTINGEI                                                                   | Ν                                                                   |                                                     |                                                                 |                                                                 |                                           |              |            |  |  |
|                                          |                                                                    |                                                                                | Vrije tijdsp                                                        | as 🚯                                                | 12345                                                           |                                                                 |                                           |              |            |  |  |

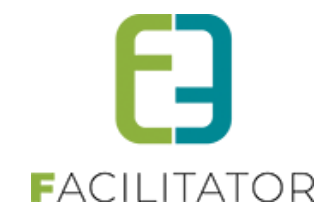

# 7.10.5.8 Tickets aankopen voor een activiteit met speciale kortingen

Indien er voor een activiteit speciale kortingen geldig zijn kan de eindgebruiker bij het bestellen, kiezen hoeveel tickets hij wil aankopen aan de prijs met korting.

|                                      |                     |                   |                 |                  | <b></b>              | 0 items<br>€ 0,00 |
|--------------------------------------|---------------------|-------------------|-----------------|------------------|----------------------|-------------------|
|                                      |                     |                   |                 |                  | Sven Temmerman • UIT | LOGGEN            |
| HOME BEHEER MUN PROFIE               |                     | ZAAL RESERVEREN   | MATERIAAL RESER | VEREN OVERZICHT  | NIEUWSBERICHTEN TIC  | KETS              |
| PRODUCTEN VAKANTIES IN               | SCHRIJVING BKO      | RTE MODULES EVENE | MENT AANVRAGEN  | BEGELEIDĘBEZOEKE | N MIJN BEZOEK        |                   |
| STE Special Discount Tes             | t (Klant: Sven Temn | nerman)           |                 |                  |                      |                   |
| za 30 mrt '19   10:00 tot 14:00   e. | 2e                  |                   |                 |                  |                      |                   |
| Prijscategorie                       |                     | Prij              | s Aantal        |                  |                      |                   |
| Voorverkoop                          |                     | € 4,00            |                 | 0 🗘              |                      |                   |
| Personeelskorting                    |                     | € 3,00            |                 | 0 🗘              |                      |                   |
| Aflevermethode                       |                     |                   |                 |                  |                      |                   |
| ○ Print@Home ○ Per post ○            | 🔿 Aan de balie      |                   |                 |                  |                      |                   |
| TOEVOEGEN AAN MANDJE                 | TERUG               |                   |                 |                  |                      |                   |

### 7.10.5.9 Annulatiekost ticketing

Er kan vanaf deze versie ook een annulatiekost berekend worden binnen ticketing. Bij het annuleren van tickets kan er een kost aangerekend worden. Deze kost wordt berekend per gekozen prijscategorie.

## 7.10.5.10 Annulatiekost configuratie op activiteit type

De annulatiekost kan ingesteld worden op activiteit type en/of op de activiteit zelf. Deze zal steeds weergegeven worden als een percentage. Indien er gewerkt wordt met verschillende prijszones (in het geval van een zaalplan), kan men per prijszone een verschillende annulatiekost opgeven.

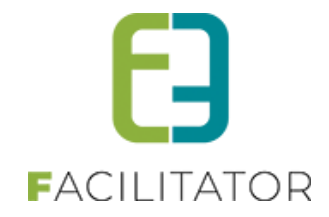

| gemeen Vertalingen Specif                                             | fieke instellingen Extra i                                                             | nformatie Prijzen                   | Zaal Extra Velden | Extra's UiT databank |          |
|-----------------------------------------------------------------------|----------------------------------------------------------------------------------------|-------------------------------------|-------------------|----------------------|----------|
| Prijzen Aangepaste prijzen                                            | Groeptarieven Prijsca                                                                  | tegorieën                           |                   |                      |          |
| DEFAULT                                                               |                                                                                        |                                     |                   |                      |          |
|                                                                       | Kassa * 🕦                                                                              | € 0,00                              |                   |                      |          |
|                                                                       | Voorverkoop * 🕦                                                                        | € 0,00                              |                   |                      |          |
|                                                                       | Abonnementsprijs * 🚯                                                                   | € 0,00                              |                   |                      |          |
|                                                                       | Annulatiekost * 🚯                                                                      | 0,00%                               |                   |                      |          |
| PRIJS PER CATEGORIE                                                   |                                                                                        |                                     |                   |                      |          |
| Prijscategorie                                                        | Kassa                                                                                  | Voorverko                           | ор                | Abonnementsprijs     | Prijsty  |
| Geen rijen om weer te geven.                                          |                                                                                        |                                     |                   |                      |          |
|                                                                       |                                                                                        |                                     |                   |                      |          |
| OPSLAAN TOEVOEGEN                                                     |                                                                                        |                                     |                   |                      |          |
| GOEDKOOP                                                              |                                                                                        |                                     |                   |                      |          |
| GOEDKOOP                                                              | Kassa * 🚯                                                                              | € 0,00                              |                   |                      |          |
| GOEDKOOP                                                              | Kassa * 👔<br>Voorverkoop * 👔                                                           | € 0,00<br>€ 0,00                    |                   |                      |          |
| GOEDKOOP                                                              | Kassa * 👔<br>Voorverkoop * 👔<br>Abonnementsprijs * 👔                                   | € 0,00<br>€ 0,00<br>€ 0,00          |                   |                      |          |
| GOEDKOOP                                                              | Kassa * ()<br>Voorverkoop * ()<br>Abonnementsprijs * ()<br>Annulatiekost * ()          | € 0,00<br>€ 0,00<br>€ 0,00          |                   |                      |          |
| GOEDKOOP<br>PRIJS PER CATEGORIE                                       | Kassa * ()<br>Voorverkoop * ()<br>Abonnementsprijs * ()<br>Annulatiekost * ()          | € 0,00<br>€ 0,00<br>€ 0,00          |                   |                      |          |
| OPSLAAN TOEVOEGEN<br>GOEDKOOP<br>PRUS PER CATEGORIE<br>Prijscategorie | Kassa * ()<br>Voorverkoop * ()<br>Abonnementsprijs * ()<br>Annulatiekost * ()<br>Kassa | € 0,00<br>€ 0,00<br>€ 0,00<br>0,00% | ор                | Abonnementsprijs     | Prijstyr |

Indien er een groepstarief van toepassing is kan er eveneens hier een annulatiekost opgegeven worden.

| DEEAU | т.                            |         |              |      |   |      |  |
|-------|-------------------------------|---------|--------------|------|---|------|--|
| Algen | een Vertalingen Ticketkleuren |         |              |      |   |      |  |
|       | Ą                             | ctief 📵 | •            |      |   |      |  |
|       | 0                             | nline 🚯 | Ø            |      | 1 |      |  |
|       | Refere                        | entie 🕕 | Groepstarief |      |   |      |  |
|       | Minimum aantal tio            | kets 🕕  | 10           |      |   |      |  |
|       | Prijs per tic                 | ket ^ 🚺 | € 0,00       |      |   |      |  |
|       | Annulatiek                    | ost * 📵 | 0,00%        |      |   |      |  |
|       | Gratis tick                   | et(s) 🚺 |              |      |   |      |  |
|       |                               |         |              |      |   |      |  |
|       | Gratis tick                   | et(s) 🚺 |              | <br> |   | <br> |  |

De configuratie van de annulatiekost is echter een hulpmiddel om bij het effectief annuleren van tickets een juiste annulatiekost op te geven.

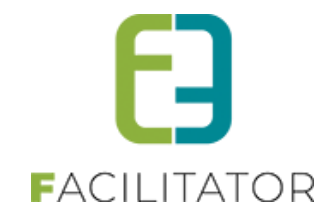

### 7.10.6 Annulatie van tickets

Bij de annulatie van tickets hebben we 2 scenario's:

- Annulatie van individuele tickets
- Annulatie van tickets aangekocht met groepstarief

Voor de individuele tickets, staat in de pop-up de totale annulatiekost voor alle tickets zoals we op de activiteit gedefinieerd hebben. Deze zal niet aangepast worden bij het aanpassen van het aantal tickets. Indien de tickets reeds betaald zijn, zal er een creditnota opgemaakt worden voor het bedrag van de geannuleerde tickets min de annulatiekost. Indien ze niet betaald waren, zal de factuur aangepast worden.

| Prijscategorie | Prijs per ticket | Aantal | Aantal annuleren | Annulatiekost |
|----------------|------------------|--------|------------------|---------------|
| /oorverkoop    | € 15,00          | 2      | 2                | € 1,50        |
|                |                  |        |                  |               |

Voor tickets met groepstarief wordt de annulatiekost op dezelfde manier berekend, op basis van de configuratie. Het enige verschil met de individuele tickets is dat indien men geen recht meer heeft op het groepstarief, er een ander tarief dient geselecteerd worden.

| FICKETS ANNULE | EREN             |        |                  | ×               |
|----------------|------------------|--------|------------------|-----------------|
| Prijscategorie | Prijs per ticket | Aantal | Aantal annuleren | Annulatiekost   |
| Groep          | € 10,00          | 15     | 15               | € 75,00         |
|                |                  |        |                  |                 |
|                |                  |        |                  |                 |
|                |                  |        | TICKETS          | ANNULEREN TERUG |
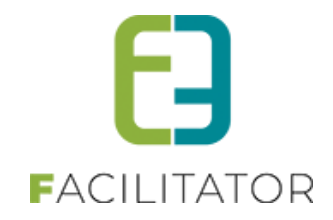

|                |                     |         |                     |       |                   | ×             |
|----------------|---------------------|---------|---------------------|-------|-------------------|---------------|
| Geen recht n   | neer op groep       | starief |                     |       |                   |               |
| FICKETS ANN    | ULEREN              |         |                     |       |                   |               |
| Prijscategorie | Prijs per<br>ticket | Aantal  | Aantal<br>annuleren |       |                   | Annulatiekost |
| Groep          | € 10,00             | 15      | 10                  | Groep | •                 | € 50,00       |
|                |                     |         |                     |       | TICKETS ANNULEREN | TERUG         |

|                                                                  | CRED               | ITNO         | ГА                |                                |                         |
|------------------------------------------------------------------|--------------------|--------------|-------------------|--------------------------------|-------------------------|
| <b>Referentie:</b> T2019_0041<br><b>Factuur ref.:</b> T2019_0040 | Klant: Vee         | rle Verrijss | Datum: 2019/03/05 |                                |                         |
| Activiteit                                                       | Prijscategorie     | Aantal       | Prijs             | Reeds Annulatiek<br>betaald    | ost Terug te<br>betalen |
| Ingeschreven                                                     |                    |              |                   |                                |                         |
| Activiteit op locatie<br>zo 10/03/2019: 10:00 - 16:00            | Standaard<br>prijs | 5            | € 60,00           | € 140,0 <mark>) € 50,00</mark> | e -30,00                |
|                                                                  |                    |              |                   |                                |                         |

# 7.10.6.1 Printen tickets in bulk

Indien men tickets gaat printen vanuit 'inschrijvingen>Tickets', kan men raadplegen in welk bestand deze geëxporteerd zijn. In de historiek kan je deze dan gaan downloaden of opnieuw gaan genereren.

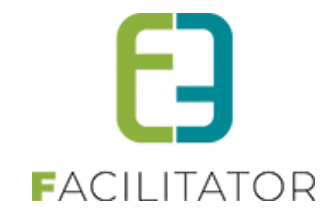

#### 7.10.7 Zaal

Indien men een activiteit aanmaakt dat plaatsvindt in een zaal, zal onder deze tab standaard het zaalplan getoond worden van de geselecteerde zaalconfiguratie en de optie 'Instellingen van zaal configuratie overnemen' aangevinkt staan. Indien er bij het geselecteerde activiteitstype voor deze zaalconfiguratie een BAS geselecteerd was, zal deze hier ook geselecteerd staan.

| Algemeen              | Specifieke instellingen                                  | Extra informatie                                                              | Prijzen Zaa                    | l Inschrijvingen | Extra Velden                                                                                                    |                                                                                                    |                |  |
|-----------------------|----------------------------------------------------------|-------------------------------------------------------------------------------|--------------------------------|------------------|----------------------------------------------------------------------------------------------------|----------------------------------------------------------------------------------------------------|----------------|--|
|                       | Instellingen van zaal oo                                 | nfiguratie overnemen<br>BAS                                                   | Toneel opst                    | elling           | •                                                                                                    |                                                                                                    |                |  |
| Standaard             | zaal                                                     |                                                                               |                                |                  |                                                                                                    |                                                                                                    |                |  |
| B                     | 19         20         21           1         2         3 | 22         23         24         25           4         5         6         7 | 28 27 28<br>28 27 28<br>3 9 10 | 29<br>11         | 30         31         32           Image: Constraint of the second second s | Image: Non-State         Image: Non-State         Image: Non-State< | 38<br>38<br>18 |  |
| Balkon                |                                                          |                                                                               |                                |                  |                                                                                                    |                                                                                                    |                |  |
| 100 ongenu<br>Tribune | ımmerde plaatsen (Prijsz                                 | one: Duur)                                                                    |                                |                  |                                                                                                    |                                                                                                    |                |  |
| 0 ongenumi            | merde plaatsen (Prijszor                                 | e: Goedkoop)                                                                  |                                |                  |                                                                                                    |                                                                                                    |                |  |
| Eegend                | de<br>Default<br>Goedkoop                                | 🖪 Duur                                                                        |                                | niet bruit       | daar                                                                                                    | I VIP                                                                                                    |                |  |
| OPSLAA                | N                                                        |                                                                               |                                |                  |                                                                                                    |                                                                                                    |                |  |

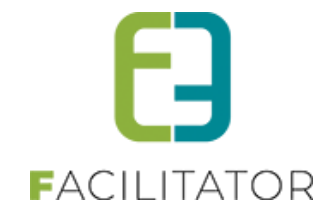

Men kan ook opteren om de zaalconfiguratie aan te passen, specifiek voor de activiteit. Dit kan men eenvoudig doen door het vinkje 'instellingen overnemen' uit te zetten. Op dit moment wordt de zaalconfiguratie gekopieerd en kan men aanpassingen doorvoeren. Deze aanpassingen gebeuren op dezelfde manier als bij zaalconfiguratie (<u>6.1.5 Zaal configuratie</u>). Deze aanpassingen dient men op te slaan alvorens de activiteit te verlaten.

| Algemeen Specifieke instellingen Extra informatie Prijzen Zaal Inschrijvingen Extra Velden                                                                                                    |
|----------------------------------------------------------------------------------------------------|
| Instellingen van zaal configuratie overnemen 👔 📃                                                                                                    |
| Zaalplan Prijszones Restricties                                                                                                    |
|                                                                                                    |
| HERNIEUW ZAALPLAN                                                                                                    |
| Standaard zaal                                                                                                    |
| B<br>19 20 21 22 23 24 25 26 27 28 29 30 31 32 33 34 35 36                                                                                                    |
| A         m         m |
| Balkon                                                                                                    |
| 100 ongenummerde plaatsen (Prijszone: Duur) (aanpassen)                                                                                                    |
| 0 ongenummerde plaatsen (Prijszone: Goedkoop) (aanpassen)                                                                                                    |
| HERNIELW ZAALPI AN                                                                                                    |
| Legende                                                                                                    |
| Default     Duur     Iniet bruikbaar     VIP                                                                                                    |
| Goeakoop                                                                                                    |
| OPSLAAN                                                                                                    |
|                                                                                                    |

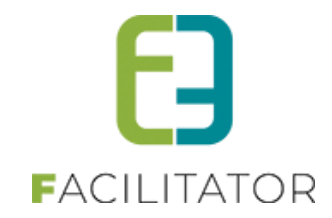

#### 7.10.8 Inschrijvingen

| Inschrijvin | igen (0) Op wachtlijst ( | 0) Tickets Aa                                                 | anwezigheidsl | ijst  |     |         |            |        |
|-------------|--------------------------|---------------------------------------------------------------|---------------|-------|-----|---------|------------|--------|
|             | Niet gere                | Klani<br>Igistreerde gebruiker<br>Geannuleerd<br>Betaalstatus | Nee     Alles |       | •   | 0       |            |        |
| ZOEK        | KEN RESET                | SNELVERKOOP                                                   |               |       |     |         |            |        |
|             | # Inschrijvingsdatum     | haar                                                          | Status        | Klant | Aan | tal Pri | js Betaald | Medium |

Bij inschrijvingen kan men zien wie zich allemaal heeft ingeschreven voor de activiteit. Als de activiteit een deel uitmaakt van een combi, dan worden hier eveneens de inschrijvingen voor de combi getoond. Zo heeft men een juist zicht op het aantal effectieve inschrijvingen. Indien het gaat over een combi, staat de prijs niet vermeld maar staat er een verwijzing naar de combi. In dit geval kan men ook niet naar het detail van de inschrijving gaan.

| Klant       •       •       •       •         Niet geregistreerde gebruiker       •       •       •       •       •       •       •       •       •       •       •       •       •       •       •       •       •       •       •       •       •       •       •       •       •       •       •       •       •       •       •       •       •       •       •       •       •       •       •       •       •       •       •       •       •       •       •       •       •       •       •       •       •       •       •       •       •       •       •       •       •       •       •       •       •       •       •       •       •       •       •       •       •       •       •       •       •       •       •       •       •       •       •       •       •       •       •       •       •       •       •       •       •       •       •       •       •       •       •       •       •       •       •       •       •       •       •       •       •       •                                                                                                    |         |                     |         |
|----------------------------------------------------------------------------------------------------|---------|---------------------|---------|
| Klant     Image: Constraint of the second second seco |         |                     |         |
| Niet geregistreerde gebruiker     Geannuleerd       Geannuleerd     Nee       Betaalstatus     Alles       ZOEKEN     RESET       SNELVERKOOP                                                                                                    |         |                     |         |
| Geannuleerd  Nee  Betaalstatus Alles  ZOEKEN RESET SNELVERKOOP                                                                                                    |         |                     |         |
| ZOEKEN RESET SNELVERKOOP                                                                                                    |         |                     |         |
|                                                                                                    |         |                     |         |
| ZOEKEN RESET SNELVERKOOP                                                                                                    |         |                     |         |
|                                                                                                    |         |                     |         |
|                                                                                                    |         |                     |         |
| # Inschrijvingsdatum Status Klant Aantal                                                                                                    | Prijs I | Betaald             | Mediur  |
| 1 31/03/2016 14:42:44 Ingeschreven Veerle Verrijssen 2 € 3                                                                                                    | 36,00   |                     | offline |
| 2 31/03/2016 14:42:46 Ingeschreven Veerle Verrijssen 3 €                                                                                                    | 48,00   |                     | offline |
| 8 3 31/03/2016 14:42:47 Ingeschreven Veerle Verrijssen 2 €                                                                                                    | 34,00   |                     | offline |
| 4 31/03/2016 15:50:59 Ingeschreven Snelverkoop 2 Zie com                                                                                                    | ıbi 🍈   | ✓                   | offline |
| 5 31/03/2016 15:51:01 Ingeschreven Snelverkoop 1 Zie com                                                                                                    | ıbi 🕦   | <ul><li>✓</li></ul> | offline |
| 6 31/03/2016 15:51:03 Ingeschreven Snelverkoop 2 Zie com                                                                                                    | ıbi 🍈   | ◄                   | offline |
|                                                                                                    |         |                     |         |

Bij inschrijvingen kan men gaan zoeken op een bepaalde klant (al dan niet geregistreerd). Men kan hier ook snel een overzicht krijgen welke inschrijvingen geannuleerd zijn en welke al dan niet betaald zijn.

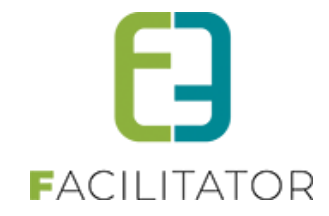

| Inschrijving             | gen (12) Op wachtli                                                                  | ijst (0) Tickets                                | Aanwezig                                            | gheidslijst |   |   |        |             |                     |         |
|--------------------------|--------------------------------------------------------------------------------------|-------------------------------------------------|-----------------------------------------------------|-------------|---|---|--------|-------------|---------------------|---------|
| 205/4                    | Niet g                                                                               | k<br>eregistreerde gebru<br>Geannuk<br>Betaalst | Clant () [<br>uiker () [<br>leerd () [<br>atus () [ | Nee         | ¥ | • |        |             |                     |         |
| 20EK                     | nschrijvingsdatum                                                                    | Status                                          | Klant                                               |             |   |   | Aantal | Prijs       | Betaald             | Medium  |
| 2 1 3                    | 31/03/2016 14:42:44                                                                  | Ingeschreven                                    | Veerle Ver                                          | rrijssen    |   |   | 2      | € 36,00     | •                   | offline |
| 2 3                      | 31/03/2016 14:42:46                                                                  | Ingeschreven                                    | Veerle Ver                                          | rrijssen    |   |   | 3      | € 48,00     | ✓                   | offline |
| 2 3 3                    | 31/03/2016 14:42:47                                                                  | Ingeschreven                                    | Veerle Ver                                          | rrijssen    |   |   | 2      | € 34,00     | •                   | offline |
| 2 4 3                    | 31/03/2016 15:50:59                                                                  | Ingeschreven                                    | Snelverko                                           | ор          |   |   | 2      | Zie combi 🌖 |                     | offline |
| 2 5 3                    | 31/03/2016 15:51:01                                                                  | Ingeschreven                                    | Snelverko                                           | ор          |   |   | 1      | Zie combi 🍈 | <ul><li>✓</li></ul> | offline |
| 8 6 3                    | 31/03/2016 15:51:03                                                                  | Ingeschreven                                    | Snelverko                                           | ор          |   |   | 2      | Zie combi 🌖 |                     | offline |
| 12 inschrij<br>Exporteer | ivingen waarvan 0 onlii<br>Inschrijvingen (adres<br>Inschrijvingen (adre<br>betaald) | +b≀ ▼<br>s +                                    |                                                     |             |   |   |        |             |                     |         |
|                          | Inschrijvingen (adre                                                                 | (5)                                             |                                                     |             |   |   |        |             |                     |         |
| TEDLIG                   | inschrijvingen (ticke                                                                | et)                                             |                                                     |             |   |   |        |             |                     |         |

Men kan hier ook een lijst exporteren van de inschrijvingen. Hier heeft men de keuze uit 3 soorten lijsten:

- Lijst met inschrijvingen met de contactgegevens, prijscategorie, het aantal personen en of ze al dan niet betaald hebben
- Lijst met inschrijvingen met enkel de vermelding van contactgegevens en het aantal personen
- Lijst met inschrijvingen waar men het ticketnummer, naam, tijdstip, prijscategorie, sectie & stoel en of deze betaald zijn kan terugvinden

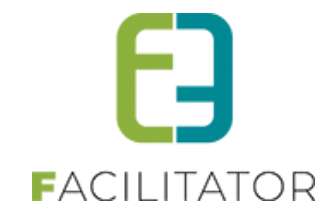

#### 7.10.9 Combi

Bij de configuratie van een combi activiteit, gaat men in deze tab aanduiden welke activiteiten tot de combi behoren. Hier kan men enkel maar activiteiten uit de toekomst selecteren en die plaatsvinden op een locatie.

| Activiteit  Extra velden overnemen |                                |                     |                                |          |         |  |         |                |  |  |
|------------------------------------|--------------------------------|---------------------|--------------------------------|----------|---------|--|---------|----------------|--|--|
| C                                  | Datum 🔺                        | Naam                |                                |          |         |  | Locatie | Max.<br>Deeln. |  |  |
| × * 1                              | za 09/04/2016<br>10:00 - 12:00 | Knutselen voor volw | Knutselen voor volwassenen bis |          |         |  |         | 30 onl         |  |  |
| <b>×</b> * 1                       | zo 03/04/2016<br>10:00 - 12:00 | Knutselen groep 3   |                                | Tervuren | 100 onl |  |         |                |  |  |

# 7.10.10 Extra velden

Hier kan men extra velden definiëren die nodig zijn bij inschrijving voor deze activiteit, zowel degene op de inschrijving zelf als deze nodig op ticket. Men kan hier de extra velden overnemen van het activiteitstype of specifieke aanmaken. (<u>6.1.3.5 Extra velden</u>).

|                                                                         | instellingen                                    | Extra informatie     | Prijzen      | Agenda      | Inschrijvingen | Extra Velden |          |      |  |
|-------------------------------------------------------------------------|-------------------------------------------------|----------------------|--------------|-------------|----------------|--------------|----------|------|--|
|                                                                         |                                                 |                      |              |             |                |              |          |      |  |
| Inschrijving Ticket                                                     |                                                 |                      |              |             |                |              |          |      |  |
|                                                                         |                                                 |                      |              |             |                |              |          |      |  |
| Er kunnen extra velde                                                   | n worden gedefi                                 | inieerd voor een in  | schrijving.  |             |                |              |          |      |  |
| Deze velden worden                                                      | gebruikt om extra                               | a informatie te vrag | en bij de in | schrijving. |                |              |          |      |  |
|                                                                         |                                                 |                      |              |             |                |              |          |      |  |
| Algemene velde                                                          | n                                               |                      |              |             |                |              |          |      |  |
|                                                                         |                                                 |                      |              |             |                |              |          |      |  |
|                                                                         | Referentie                                      |                      |              |             | Naam           |              | Veldtype |      |  |
| Er zijn geen extra vel                                                  | den voorzien.                                   |                      |              |             |                |              |          |      |  |
|                                                                         |                                                 |                      |              |             |                |              |          |      |  |
|                                                                         |                                                 |                      |              |             |                |              |          |      |  |
| OPSLAAN                                                                 |                                                 |                      |              |             |                |              |          |      |  |
| OPSLAAN                                                                 |                                                 |                      |              |             |                |              |          |      |  |
| OPSLAAN                                                                 | n on two                                        |                      |              |             |                |              |          |      |  |
| OPSLAAN<br>Specifieke velder                                            | n op type                                       |                      |              |             |                |              |          |      |  |
| OPSLAAN<br>Specifieke velder                                            | n op type                                       | teferentie           |              |             | Naam           |              | Veldtype | <br> |  |
| OPSLAAN<br>Specifieke velder<br>Er zijn geen extra veli                 | n op type<br>R<br>den voorzien.                 | Referentie           |              |             | Naam           |              | Veldtype |      |  |
| OPSLAAN<br>Specifieke velder<br>Er zijn geen extra veld                 | n op type<br>R<br>den voorzien.                 | teferentie           |              |             | Naam           |              | Veldtype | <br> |  |
| OPSLAAN<br>Specifieke velder<br>Er zijn geen extra vele                 | n op type<br>R<br>den voorzien.<br>LGORDE AANP/ | Referentie           |              |             | Naam           |              | Veldtype |      |  |
| OPSLAAN<br>Specifieke velder<br>Er zijn geen extra velv<br>TOEVOEGEN VO | n op type<br>R<br>den voorzien.<br>LGORDE AANP/ | teferentie           |              |             | Naam           |              | Veldtype | <br> |  |
| OPSLAAN<br>Specifieke velder<br>Er zijn geen extra velv<br>TOEVOEGEN VO | n op type<br>R<br>den voorzien.<br>LGORDE AANP/ | ASSEN                |              |             | Naam           |              | Veldtype | <br> |  |

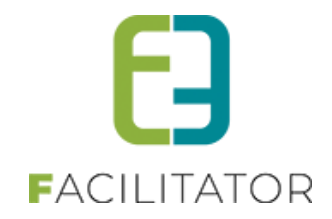

#### 7.10.11 Restrictie op leeftijd voor inschrijvingen op een activiteit

Voortaan kunnen activiteiten beperkt worden op leeftijd. Indien dit geactiveerd wordt zal de klant in het front eerst moeten inloggen. Daarna kunnen zij bij elk ticket een contact kiezen ofwel geven ze een rijksregisternummer in en een naam. Op basis van die data kunnen wij de leeftijd berekenen en valideren.

#### 7.10.11.1 Leeftijd restrictie instellen

De beperking op leeftijd, bij het aankopen van tickets, kan geactiveerd worden op een activiteit type en op een activiteit.

#### 7.10.11.2 Activiteit type

Ga naar "Configuratie" -> "Activiteit type".

Klik op de knop "Toevoegen" om een nieuw type aan te maken of klik op een bestaand type om het aan te passen. In het tabblad algemeen vind je een nieuwe instelling "Activiteit op leeftijd". Vink deze aan om de beperking op leeftijd te activeren voor dit activiteit type. Eens gevinkt worden de minimum en maximumleeftijd gevraagd. Daarnaast worden de instellingen "Ticket op rijksregisternummer" en "Ticket op naam" automatisch gevinkt en uitgeschakeld.

| TICKETING                                                    |                                                              |
|--------------------------------------------------------------|--------------------------------------------------------------|
| Pee Dashboard Inschrijvingen Activiteiten Rapporten          | Log Facturatie Configuratie Help TICKETING PRODUCTEN KLANTEN |
| U bent hier: Home > Configuratie > Activiteitstype > Details |                                                              |
| Algemeen Vertalingen Specifieke instellingen Extra           | informatie Prijzen Extra Velden Extra's                      |
| Actief 🚯                                                     |                                                              |
| Online 👔                                                     |                                                              |
| Referentie * 🁔                                               |                                                              |
| Afdeling * 🊯                                                 | Alles                                                        |
| Agendatype * 🁔                                               | Geen agenda                                                  |
| Verschijnt op 🚯                                              | beernem ticketing                                            |
| Waar * 🚯                                                     | Locatie O Zaal                                               |
| Locatie 🕦                                                    | e2e 💌                                                        |
| Activiteit op leeftijd 👔                                     |                                                              |
| Leeflijd * 🚺                                                 | Van Tot                                                      |
| Foto label 🚯                                                 |                                                              |
| Foto 🚯                                                       | Select                                                       |
|                                                              | ?                                                            |

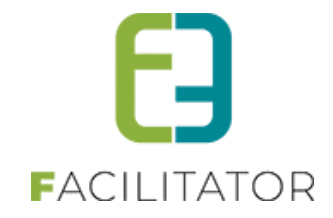

## 7.10.11.3 Activiteit

Ga naar "Activiteiten"

Klik op de knop "Toevoegen" om een nieuwe activiteit aan te maken of klik op een bestaande activiteit om die aan te passen.

Bij het kiezen van een activiteit type, zullen de instellingen overgenomen worden van het type. Indien de beperking op leeftijd daar ingesteld is zullen deze ook hier ingesteld zijn. Kies je een type waar deze instelling nog niet geactiveerd is, dan kan je dit alsnog instellen. In het tabblad algemeen vind je een nieuwe instelling "Activiteit op leeftijd" in de sectie "Activiteit". Vink deze aan om de beperking op leeftijd te activeren voor deze activiteit. Eens gevinkt worden de minimum en maximumleeftijd gevraagd. Daarnaast worden de instellingen "Ticket op rijksregisternummer" en "Ticket op naam" automatisch gevinkt en ongeldig.

| Algemeen Specifieke instellingen Extra informatie Prijzen          | Extra Velden Extra's Inschrijvingen Zaal |
|--------------------------------------------------------------------|------------------------------------------|
|                                                                    |                                          |
| Inschrijving Ticket                                                |                                          |
|                                                                    |                                          |
| Customfields Rules                                                 |                                          |
|                                                                    |                                          |
| Er kunnen extra velden worden gedefinieerd voor een inschrijving.  |                                          |
| Deze velden worden gebruikt om extra informatie te vragen bij de i | nschrijving.                             |
| Algemeen Vertalingen                                               |                                          |
|                                                                    |                                          |
|                                                                    |                                          |
| Actief (                                                           |                                          |
| Online (                                                           |                                          |
| Verplicht (                                                        |                                          |
| Poforantia *                                                       |                                          |
|                                                                    |                                          |
| Туре 🕚                                                             | Tekstveld 🔻                              |
| Validatie 🕚                                                        | Tekstveld                                |
|                                                                    | Tekstbox                                 |
|                                                                    | Keuzelijst                               |
| OPSLAAN ANNULEREN                                                  | Omschrijvingsveld                        |
|                                                                    | HTML                                     |
|                                                                    | Rijksregisternummer                      |
|                                                                    | Tijdsveld                                |
|                                                                    | Datumfield                               |
| TERUG                                                              | Ja/Nee veld                              |
|                                                                    |                                          |

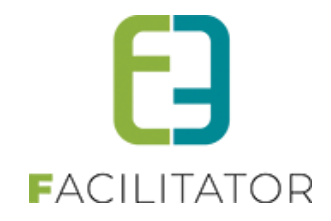

# 7.11 Inschrijvingen

| Dashboard | Inschrijvingen      | Activiteiten | Rapporten | Log | Facturatie | Configuratie | Help |
|-----------|---------------------|--------------|-----------|-----|------------|--------------|------|
|           | Tickets<br>Scanning |              |           |     |            |              |      |

## 7.11.1 Inschrijvingen

| Dent hier: Home >                                                                                                    | <ul> <li>Inschrijvingen</li> </ul>                                                                                           |                    |                                                                                                    |                                                                                                    |   |                                                                                                    |                       |                                         |                                                                                 |    |
|----------------------------------------------------------------------------------------------------|----------------------------------------------------------------------------------------------------|--------------------|----------------------------------------------------------------------------------------------------|----------------------------------------------------------------------------------------------------|---|----------------------------------------------------------------------------------------------------|-----------------------|-----------------------------------------|---------------------------------------------------------------------------------|----|
|                                                                                                    |                                                                                                    | Referen            | tie 🚯                                                                                                    |                                                                                                    |   |                                                                                                    |                       |                                         |                                                                                 |    |
|                                                                                                    |                                                                                                    | Kla                | ant 🕕                                                                                                    |                                                                                                    |   | *                                                                                                    |                       |                                         |                                                                                 |    |
|                                                                                                    | Niet gereg                                                                                                    | gistreerde gebruił | ker 🚯                                                                                                    |                                                                                                    |   |                                                                                                    |                       |                                         |                                                                                 |    |
|                                                                                                    |                                                                                                    | Afdeli             | ing 🚯 Alles                                                                                                    |                                                                                                    |   | *                                                                                                    |                       |                                         |                                                                                 |    |
|                                                                                                    |                                                                                                    | Activiteitsty      | pe 🚯 Alles                                                                                                    |                                                                                                    |   | *                                                                                                    |                       |                                         |                                                                                 |    |
|                                                                                                    |                                                                                                    | Activit            | teit 🕕 Alles                                                                                                    |                                                                                                    |   | •                                                                                                    |                       |                                         |                                                                                 |    |
|                                                                                                    |                                                                                                    | Stat               | tus 🕕 🛛 Alles                                                                                                    | •                                                                                                    |   |                                                                                                    |                       |                                         |                                                                                 |    |
|                                                                                                    |                                                                                                    | Geannulee          | erd 🕕 Alles                                                                                                    | •                                                                                                    |   |                                                                                                    |                       |                                         |                                                                                 |    |
|                                                                                                    |                                                                                                    | Betaalstat         | tus 🚯 🛛 Alles                                                                                                    | •                                                                                                    |   |                                                                                                    |                       |                                         |                                                                                 |    |
|                                                                                                    |                                                                                                    | Aflevermetho       | de 🚯 🛛 Alles                                                                                                    | •                                                                                                    |   |                                                                                                    |                       |                                         |                                                                                 |    |
|                                                                                                    |                                                                                                    | Inschrijvingsdatu  | um 🚯 01/04/2                                                                                                    | 016 🔟 Tot:                                                                                                    |   | <b></b>                                                                                                    |                       |                                         |                                                                                 |    |
|                                                                                                    |                                                                                                    | Groepeer p         | er 🕕 Geen gr                                                                                                    | oepering 💌                                                                                                    |   |                                                                                                    |                       |                                         |                                                                                 |    |
|                                                                                                    |                                                                                                    |                    |                                                                                                    |                                                                                                    |   |                                                                                                    |                       |                                         |                                                                                 |    |
| ZOEKEN                                                                                                    | RESET NIEL                                                                                                    | JWE INSCHRIJV      | /ING                                                                                                    |                                                                                                    |   |                                                                                                    |                       |                                         |                                                                                 |    |
| Inschrijvingsdatur                                                                                                    | m Status                                                                                                    | Tijdstip           | Klant                                                                                                    | Datum activiteit                                                                                                    |   | Activiteit                                                                                                    |                       | Aantal                                  | Prijs                                                                           | Be |
| vr 01/04/2016                                                                                                    | Ingeschreven                                                                                                    | :                  | Snelverkoop                                                                                                    | wo 06/04/2016<br>10:00 - 12:00                                                                                                    | ų | Toneelvoorstelling<br>Standaard prijs                                                                                                    | 0                     | 2                                       | €24,00                                                                          | 1  |
| vr 01/04/2016                                                                                                    | Ingeschreven                                                                                                    |                    | veerl v<br>SDFQ                                                                                                    | wo 06/04/2016<br>10:00 - 12:00                                                                                                    | 2 | Toneelvoorstelling<br>Standaard prijs                                                                                                    | 0                     | 5                                       | € 60,00                                                                         |    |
| vr 01/04/2016                                                                                                    | Ingeschreven                                                                                                    | 14:00              | Veerle Verrijssen<br>Veerle Verrijssen                                                                                                    | do 07/04/2016                                                                                                    | Ø | Knutselen voor volwassenen<br>Jeugd                                                                                                    | 0                     | 2                                       | € 34,00                                                                         |    |
| vr 01/04/2016                                                                                                    | Ingeschreven                                                                                                    | 14:00              | Veerle Verrijssen<br>Veerle Verrijssen                                                                                                    | do 07/04/2016                                                                                                    | 2 | Knutselen voor volwassenen<br>Standaard prijs                                                                                                    | 0                     | 2                                       | € 34,00                                                                         | 1  |
| vr 01/04/2016                                                                                                    | Ingeschreven                                                                                                    | 14:00              | Veerle Verrijssen<br>Veerle Verrijssen                                                                                                    | do 07/04/2016                                                                                                    | 2 | Knutselen voor volwassenen<br>Standaard prijs                                                                                                    | 0                     | 3                                       | € 60,00                                                                         |    |
| vr 01/04/2016                                                                                                    | Op wachtlijst                                                                                                    | 1                  | Veerle Verrijssen<br>Veerle Verrijssen                                                                                                    | zo 03/04/2016                                                                                                    |   | Knutselen groep 3<br>Jeugd                                                                                                    | 0                     | 2                                       | € 0,00                                                                          | 1  |
| vr 01/04/2016                                                                                                    | Op wachtlijst                                                                                                    | 1                  | Veerle Verrijssen<br>Veerle Verrijssen                                                                                                    | zo 03/04/2016                                                                                                    | Ø | Knutselen groep 3<br>Standaard prijs                                                                                                    | 0                     | 10                                      | € 0,00                                                                          |    |
| vr 01/04/2016                                                                                                    | Ingeschreven                                                                                                    | 2                  | Veerle Verrijssen<br>Veerle Verrijssen                                                                                                    | wo 06/04/2016<br>10:00 - 12:00                                                                                                    | 2 | Toneelvoorstelling<br>Standaard prijs                                                                                                    | 0                     | 4                                       | € 32,00                                                                         |    |
| vr 01/04/2016                                                                                                    | Ingeschreven                                                                                                    | 2                  | Veerle Verrijssen<br>Veerle Verrijssen                                                                                                    | za 09/04/2016                                                                                                    | V | Knutselen voor volwassenen bis<br>Standaard prijs                                                                                                    | 0                     | 5                                       | € 90,00                                                                         |    |
| vr 01/04/2016                                                                                                    | Ingeschreven                                                                                                    | 14:00              | Veerle Verrijssen<br>Veerle Verrijssen                                                                                                    | do 07/04/2016                                                                                                    | 2 | Knutselen voor volwassenen<br>Senioren                                                                                                    | 0                     | 6                                       | € 120,00                                                                        |    |
|                                                                                                    | Ingeschrouog                                                                                                    | 14:00              | Veerle Verrijssen                                                                                                    | do 07/04/2016                                                                                                    | ø | Knutselen voor volwassenen<br>Jeuad                                                                                                    | 0                     | 2                                       | € 36,00                                                                         |    |
| vr 01/04/2016                                                                                                    | ingeschieven                                                                                                    |                    | Veerle Verrijssen                                                                                                    |                                                                                                    |   |                                                                                                    |                       | -                                       | € 40,00                                                                         | 1  |
| vr 01/04/2016<br>vr 01/04/2016                                                                                                    | Ingeschreven                                                                                                    | 14:00              | Veerle Verrijssen<br>Veerle Verrijssen<br>Veerle Verrijssen                                                                                                    | do 07/04/2016                                                                                                    | 2 | Knutselen voor volwassenen<br>Standaard prijs                                                                                                    | 0                     | 2                                       |                                                                                 |    |
| vr 01/04/2016<br>vr 01/04/2016<br>vr 01/04/2016                                                                                      | Ingeschreven                                                                                                    | 14:00              | Veerle Verrijssen<br>Veerle Verrijssen<br>Veerle Verrijssen<br>Veerle Verrijssen<br>Veerle Verrijssen                                                                                                    | do 07/04/2016<br>zo 03/04/2016                                                                                                    |   | Knutselen voor volwassenen<br>Standaard prijs<br>Knutselen groep 3<br>Senioren                                                                                                    | 0                     | 2                                       | € 170,00                                                                        |    |
| vr 01/04/2016<br>vr 01/04/2016<br>vr 01/04/2016<br>vr 01/04/2016                                                                     | Ingeschreven<br>Ingeschreven<br>Ingeschreven                                                                                 | 14:00              | Veerle Verrijssen<br>Veerle Verrijssen<br>Veerle Verrijssen<br>Veerle Verrijssen<br>Veerle Verrijssen<br>Veerle Verrijssen<br>Veerle Verrijssen                                                                                                    | do 07/04/2016<br>zo 03/04/2016<br>zo 03/04/2016                                                                                      |   | Knutselen voor volwassenen<br>Standaard prijs<br>Knutselen groep 3<br>Senioren<br>Knutselen groep 3<br>Jeugd                                                                                                    | 0<br>0<br>0           | 2<br>10<br>20                           | € 170,00<br>€ 320,00                                                            |    |
| vr 01/04/2016<br>vr 01/04/2016<br>vr 01/04/2016<br>vr 01/04/2016<br>vr 01/04/2016                                                    | Ingeschreven<br>Ingeschreven<br>Ingeschreven<br>Ingeschreven                                                                 | 14:00              | Veerle Verrijssen<br>Veerle Verrijssen<br>Veerle Verrijssen<br>Veerle Verrijssen<br>Veerle Verrijssen<br>Veerle Verrijssen<br>Veerle Verrijssen                                                                                                    | do 07/04/2016<br>zo 03/04/2016<br>zo 03/04/2016<br>zo 03/04/2016                                                                     |   | Knutselen voor volwassenen<br>Standaard prijs<br>Knutselen groep 3<br>Senioren<br>Knutselen groep 3<br>Jeugd<br>Knutselen groep 3<br>Standaard prijs                                                                                                    | 0                     | 2<br>10<br>20<br>8                      | € 170,00<br>€ 320,00<br>€ 144,00                                                |    |
| vr 01/04/2016<br>vr 01/04/2016<br>vr 01/04/2016<br>vr 01/04/2016<br>vr 01/04/2016<br>vr 01/04/2016                                   | Ingeschreven<br>Ingeschreven<br>Ingeschreven<br>Ingeschreven<br>Ingeschreven                                                 | 14:00              | Veerle Verrijssen<br>Veerle Verrijssen<br>Veerle Verrijssen<br>Veerle Verrijssen<br>Veerle Verrijssen<br>Veerle Verrijssen<br>Veerle Verrijssen<br>Veerle Verrijssen<br>Veerle Verrijssen                                                                                                    | do 07/04/2016<br>zo 03/04/2016<br>zo 03/04/2016<br>zo 03/04/2016<br>zo 03/04/2016                                                    |   | Knutselen voor volwassenen<br>Standaard prijs<br>Knutselen groep 3<br>Seinioren<br>Knutselen groep 3<br>Jeugd<br>Knutselen groep 3<br>Standaard prijs<br>Knutselen groep 3                                                                                                    | 0<br>0<br>0<br>0      | 2<br>10<br>20<br>8<br>8                 | € 170,00<br>€ 320,00<br>€ 144,00<br>€ 120,00                                    |    |
| vr 01/04/2016<br>vr 01/04/2016<br>vr 01/04/2016<br>vr 01/04/2016<br>vr 01/04/2016<br>vr 01/04/2016<br>vr 01/04/2016                  | Ingeschreven<br>Ingeschreven<br>Ingeschreven<br>Ingeschreven<br>Ingeschreven<br>Ingeschreven                                 | 14:00              | Veerle Verrijssen<br>Veerle Verrijssen<br>Veerle Verrijssen<br>Veerle Verrijssen<br>Veerle Verrijssen<br>Veerle Verrijssen<br>Veerle Verrijssen<br>Veerle Verrijssen<br>Veerle Verrijssen<br>Veerle Verrijssen<br>Veerle Verrijssen<br>Veerle Verrijssen                                                                                     | do 07/04/2016<br>zo 03/04/2016<br>zo 03/04/2016<br>zo 03/04/2016<br>zo 03/04/2016<br>zo 03/04/2016<br>zo 03/04/2016                  |   | Knutselen voor volwassenen<br>Standaard prijs<br>Knutselen groep 3<br>Senioren<br>Knutselen groep 3<br>Jandaard prijs<br>Knutselen groep 3<br>Senioren<br>Knutselen groep 3<br>Senioren<br>Knutselen groep 3                                                                                    | 0<br>0<br>0<br>0<br>0 | 2<br>10<br>20<br>8<br>8<br>8<br>7       | € 170,00<br>€ 320,00<br>€ 144,00<br>€ 120,00<br>€ 119,00                        | 1  |
| vr 01/04/2016<br>vr 01/04/2016<br>vr 01/04/2016<br>vr 01/04/2016<br>vr 01/04/2016<br>vr 01/04/2016<br>vr 01/04/2016                  | Ingeschreven<br>Ingeschreven<br>Ingeschreven<br>Ingeschreven<br>Ingeschreven<br>Ingeschreven                                 | 14:00              | Veerle Verrijssen<br>Veerle Verrijssen<br>Veerle Verrijssen<br>Veerle Verrijssen<br>Veerle Verrijssen<br>Veerle Verrijssen<br>Veerle Verrijssen<br>Veerle Verrijssen<br>Veerle Verrijssen<br>Veerle Verrijssen<br>Veerle Verrijssen<br>Veerle Verrijssen<br>Veerle Verrijssen<br>Veerle Verrijssen                                           | do 07/04/2016<br>zo 03/04/2016<br>zo 03/04/2016<br>zo 03/04/2016<br>zo 03/04/2016<br>zo 03/04/2016<br>zo 03/04/2016                  |   | Knutselen voor volwassenen<br>Standaard prijs<br>Knutselen groep 3<br>Seinioren<br>Knutselen groep 3<br>Jeugd<br>Knutselen groep 3<br>Standaard prijs<br>Knutselen groep 3<br>Seinioren<br>Knutselen groep 3<br>Standaard prijs<br>Knutselen groep 3<br>Standaard prijs                         | 0<br>0<br>0<br>0<br>0 | 2<br>10<br>20<br>8<br>8<br>7<br>5       | € 170,00<br>€ 320,00<br>€ 144,00<br>€ 120,00<br>€ 119,00<br>€ 85,00             |    |
| vr 01/04/2016<br>vr 01/04/2016<br>vr 01/04/2016<br>vr 01/04/2016<br>vr 01/04/2016<br>vr 01/04/2016<br>vr 01/04/2016<br>vr 01/04/2016 | Ingeschreven<br>Ingeschreven<br>Ingeschreven<br>Ingeschreven<br>Ingeschreven<br>Ingeschreven<br>Ingeschreven<br>Ingeschreven | 14:00              | Veerle Verrijssen<br>Veerle Verrijssen<br>Veerle Verrijssen | do 07/04/2016<br>zo 03/04/2016<br>zo 03/04/2016<br>zo 03/04/2016<br>zo 03/04/2016<br>zo 03/04/2016<br>zo 03/04/2016<br>zo 03/04/2016 |   | Knutselen voor volwassenen<br>Standaard prijs<br>Knutselen groep 3<br>Senioren<br>Knutselen groep 3<br>Jeugd<br>Knutselen groep 3<br>Standaard prijs<br>Knutselen groep 3<br>Standaard prijs<br>Knutselen groep 3<br>Senioren<br>Knutselen groep 3<br>Senioren<br>Knutselen groep 3<br>Senioren |                       | 2<br>10<br>20<br>8<br>8<br>7<br>5<br>10 | € 170,00<br>€ 320,00<br>€ 144,00<br>€ 120,00<br>€ 119,00<br>€ 85,00<br>€ 160,00 |    |

Bij inschrijvingen heeft men een ruime keuze aan velden waar men op kan filteren. Net zoals bij activiteiten kan men voor de geselecteerde lijst een mail versturen. Met de knop nieuwe inschrijving komt men terecht in het agendaoverzicht en kan men zo een nieuwe inschrijving maken.

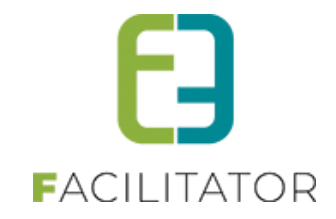

## 7.11.1.1 Algemeen

Op het algemeen tabblad kan men terugvinden over welke activiteit het gaat, wanneer de inschrijving heeft plaatsgevonden, wie de inschrijving heeft gedaan en welke aflevermethode er is gekozen.

| U bent hier: Home > Inschrijvingen > Details                                                           |                                                                                                    |
|----------------------------------------------------------------------------------------------------|----------------------------------------------------------------------------------------------------|
| Aleemeen Zaal Inschrivingsorgen Facturen                                                               |                                                                                                    |
| regeniser and manyringagicep resonant                                                                  |                                                                                                    |
| Status ()<br>Referentie ()<br>Activiteit ()                                                            | Ingeschreven<br>2016_3403<br>Toneelvoorstelling                                                                                                    |
| Datum activiteit 🌐                                                                                     | wo 06/04/2016: 10:00 - 12:00                                                                                                    |
| Inschrijvingsdatum 🌘                                                                                   | 01/04/2016 09:55                                                                                                    |
| Ingeschreven door 🔘                                                                                    | host (Offline)                                                                                                    |
| Aflevermethode 🚯                                                                                       | Per post                                                                                                    |
| Prijs                                                                                                  |                                                                                                    |
| Aantal ()<br>Prijscategorie ()<br>Eenheidsprijs ()<br>Totaalprijs ()<br>Betaalstatus ()<br>Opmerkingen | 4<br>Standaard prijs<br>€ 8,00 <u>ABO</u> ▼ Eenheidsprijs ● € 20,00 ADK ▼<br>€ 32,00 Totaalprijs ● € 120,00<br>Niet betaald Betaalstatus ● Betaald |
| Interne omschrijving 🌘                                                                                 |                                                                                                    |
| Publieke omschrijving 🕕                                                                                |                                                                                                    |
| OPSLAAN TERUG                                                                                          |                                                                                                    |

Verder is er nog prijsinformatie beschikbaar, zo kan men nagaan welke prijscategorie men heeft aangeduid en aan welk tarief men zich heeft ingeschreven. Zolang de inschrijving niet betaald is kan men het tarief nog aanpassen (ABO / VVK / ADD)

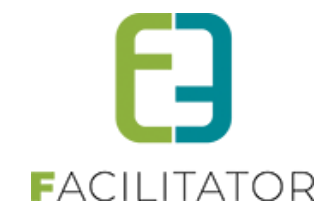

#### 7.11.1.2 Zaal

Voor een inschrijving op een activiteit met een zaal, heeft men een extra tab. Hier wordt aangegeven welke plaatsen ingenomen zijn door deze inschrijving.

| Algemeen    | Zaal Inschrijvingsgroep Facturen |  |
|-------------|----------------------------------|--|
| Standaard z | zaal                             |  |
| B           |                                  |  |
| Balkon      |                                  |  |
| 100 ongenum | imerde plaatsen                  |  |
| Tribune     |                                  |  |
| 100 engenum | imerde plaateen                  |  |

Deze worden aangeduid in de kleur die men bij instellingen gekozen heeft voor de verkochte plaatsen. Indien het gaat over ongenummerde plaatsen, zal er in de desbetreffende sectie een plaats voorgesteld worden door een blokje in de kleur van de verkochte plaatsen.

|   | Kleurcodes Zaalplan         |
|---|-----------------------------|
|   | Vrije plaatsen 🕦            |
| - | Plaatsen in optie 🚯         |
| - | Verkochte plaatsen 🕚        |
| - | Niet beschikbare plaatsen 🕕 |

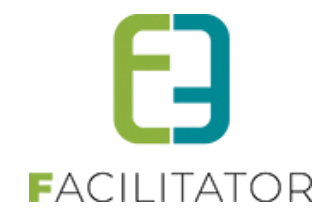

# 7.11.1.3 Inschrijvingsgroep

Hier kan men eerst een aantal algemene eigenschappen van de inschrijvingsgroep terugvinden. Men kan hier ook doorklikken naar het detail van de klant, door op de klantnaam te klikken.

|                                                                          | Tata                                                                                                    |                                                                                                    | 2010_1004                                    |                                    |                                                             |                                        |                  |                                   |       |
|--------------------------------------------------------------------------|----------------------------------------------------------------------------------------------------|----------------------------------------------------------------------------------------------------|----------------------------------------------|------------------------------------|-------------------------------------------------------------|----------------------------------------|------------------|-----------------------------------|-------|
|                                                                          | 1012                                                                                                    | taaloriis 🝙                                                                                           | € 196.00                                     |                                    |                                                             |                                        |                  |                                   |       |
|                                                                          |                                                                                                    | Klant @                                                                                               | Jens De Co                                   | ick.                               |                                                             |                                        |                  |                                   |       |
|                                                                          | Contactp                                                                                                    | persoon ()                                                                                            | Jens De Co<br>Telefoon: 04<br>jens@e2e.b     | ock<br>494724512<br>De             |                                                             |                                        |                  |                                   |       |
|                                                                          | Betaalafhar                                                                                                    | andeling 🚯                                                                                            | Standaard                                    |                                    |                                                             |                                        |                  |                                   |       |
|                                                                          | Betaalm                                                                                                    |                                                                                                    |                                              |                                    |                                                             |                                        |                  |                                   |       |
|                                                                          | Betaal                                                                                                    | alstatus 👩                                                                                            | Betaaltermir<br>Betaald                      | nal (Banconta                      | act,Visa)                                                   |                                        |                  |                                   |       |
| le inschrijving<br>Knutselen voo                                         | Betaa<br>en van deze groep<br>volwassenen (do 07/04/20                                                         | alstatus (1)                                                                                          | Betaaltermir<br>Betaald                      | nal (Banconta                      | act,Visa)                                                   |                                        |                  |                                   |       |
| le inschrijving<br>Knutselen voor                                        | Betaa<br>en van deze groep<br>volwassenen (do 07/04/20<br>Inschrijvingsdatum                                   | ethode ()<br>alstatus ()<br>2016) ()<br>Status ()                                                     | Betaaltermir<br>Betaald                      | nal (Banconta                      | act,Visa)<br>Aflevermethode                                 | Prijscategorie                         | Aantal           | Totaalprijs                       | Beta  |
| le inschrijving<br>Knutselen vool<br>Referentie<br>2016_3396             | Betaa<br>en van deze groep<br>volwassenen (do 07/04/20<br>Inschrijvingsdatum<br>vr 01/04/2016                  | ethode ()<br>alstatus ()<br>()<br>()<br>()<br>()<br>()<br>()<br>()<br>()<br>()<br>()<br>()<br>()<br>( | Betaaltermin<br>Betaald<br>T<br>en 1         | nal (Banconta<br>Tijdstip<br>14:00 | act,Visa)<br>Aflevermethode<br>Aan de balie                 | Prijscategorie<br>Kassa                | Aantal<br>2      | Totaalprijs<br>€ 40,00            | Beta  |
| le inschrijving<br>Knutselen voo<br>Referentie<br>2016_3396<br>2016_3397 | Betaa<br>en van deze groep<br>volwassenen (do 07/04/20<br>Inschrijvingsdatum<br>vr 01/04/2018<br>vr 01/04/2018 | ethode ()<br>alstatus ()<br>(016) ()<br>Status *<br>Ingeschreve<br>Ingeschreve                        | Betaaltermin<br>Betaald<br>T<br>en 1<br>en 1 | nal (Banconta<br>Tijdstip<br>14:00 | act,Visa)<br>Aflevermethode<br>Aan de balie<br>Aan de balie | Prijscategorie<br>Kassa<br>Jeugd (ADK) | Aantal<br>2<br>2 | Totaalprijs<br>€ 40,00<br>€ 38,00 | Beta. |

Tickets kan men pas downloaden vanaf dat de inschrijving betaald is, indien de inschrijving niet betaald is, is deze knop niet zichtbaar. Bij de prijscategorie ziet men welke prijscategorie er gekozen is. Indien het gaat over de standaardprijs, staat hier welk type prijs men heeft betaald, indien het een prijscategorie is kan men het type terugvinden tussen haakjes).

Is er gekozen voor levering per post, kan men hier eveneens de aflevergegevens terugvinden.

| īckets annuleren   |        |                  |   |
|--------------------|--------|------------------|---|
| Prijscategorie     | Aantal | Aantal annulerei | 1 |
| Standaard prijs    | 9      | 9                |   |
| Jeugd              | 2      | 2                |   |
|                    |        |                  |   |
|                    |        |                  |   |
| TICKETS ANNUL EDEN | TERUG  |                  |   |

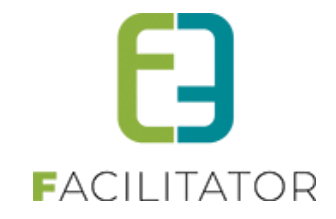

Tickets annuleren:

Men kan een deel of alle plaatsen voor de wachtlijst gaan verwijderen. Dit door te klikken op 'Tickets annuleren', dan krijgt men een pop-up te zien waar men moet opgeven hoeveel tickets men wenst te annuleren. Standaard worden ze allemaal geannuleerd.

| Algemeen Zaal Inschrijvingsgroep Facturen             |                                     |                          |                |                 |        |             |         |
|-------------------------------------------------------|-------------------------------------|--------------------------|----------------|-----------------|--------|-------------|---------|
|                                                       |                                     |                          |                |                 |        |             |         |
| Tervuren                                              |                                     |                          |                |                 |        |             |         |
|                                                       |                                     |                          |                |                 |        |             |         |
| Referentie 🕚                                          | 2016_156                            | 6                        |                |                 |        |             |         |
| Totaalprijs 🕕                                         | € 32,00                             |                          |                |                 |        |             |         |
| Klant 🕦                                               | Veerle Ve                           | rrijssen                 |                |                 |        |             |         |
| Contactpersoon 🕕                                      | Veerle Ver<br>Telefoon:<br>veerle@e | rrijssen<br>000<br>2e.be |                |                 |        |             |         |
| Betaalafhandeling 🕦                                   | Tervuren                            |                          |                |                 |        |             |         |
| Betaalmethode 🌒                                       | Betaaltern                          | ninal (Bancon            | act,Visa)      |                 |        |             |         |
| Betaalstatus 🌗                                        | Niet betaa                          | ld                       |                |                 |        |             |         |
| Aflevergegevens                                       |                                     |                          |                |                 |        |             |         |
|                                                       |                                     |                          |                |                 |        |             |         |
| Kiant 🕐                                               | Veerle Ve                           | rrijssen                 |                |                 |        |             |         |
| Contactpersoon 🕚                                      | Hoofdcor                            | ntact - Veerle           | Verrijssen 🔻   |                 |        |             |         |
| Contactgegevens 🚯                                     | Veerle Ver<br>Telefoon              | rrijssen<br>000          |                |                 |        |             |         |
|                                                       | veerle@el                           | 2e.be                    | nerdeboven     |                 |        |             |         |
| Alle in a hañ in ann ann ann ann an                   | เซรเรแสสเ                           | 137 - 9200 06            | perdeboven     |                 |        |             |         |
| Alle inschrijvingen van deze groep                    |                                     |                          |                |                 |        |             |         |
| 🖉 Toneelvoorstelling (wo 06/04/2016: 10:00 - 12:00) 🌖 |                                     |                          |                |                 |        |             |         |
| REF_Goedkoop                                          |                                     |                          |                |                 |        |             |         |
| Referentie Inschrijvingsdatum Status 🔺                |                                     | Tijdstip                 | Aflevermethode | Prijscategorie  | Aantal | Totaalprijs | Betaald |
| 2016_3403 vr 01/04/2016 Ingeschrev                    | en                                  |                          | Per post       | Standaard prijs | 4      | € 32,00     |         |
| STOELEN WIJZIGEN TICKETS ANNULEREN                    |                                     |                          |                |                 |        |             |         |
| OPSLAAN TERUG                                         |                                     |                          |                |                 |        |             |         |

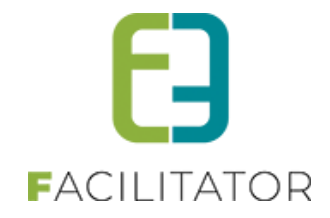

Voor activiteiten die plaatsvinden in een zaal, kan men de stoelen na inschrijving nog wijzigen. Men gaat deze stoelen enkel kunnen wijzigen naar vrije stoelen binnen dezelfde prijszone. Initieel worden de stoelen van de inschrijving geselecteerd, nu kan men deze gaan wijzigen.

| ies 2 stoel(e     | en) v   |             |         |             |              |            |       |                                |          |            |      |             |             |             |             |             |             |              |  |
|-------------------|---------|-------------|---------|-------------|--------------|------------|-------|--------------------------------|----------|------------|------|-------------|-------------|-------------|-------------|-------------|-------------|--------------|--|
|                   |         | oor         | prijs   | zone        | •"D          | efau       | it"   |                                |          |            |      |             |             |             |             |             |             |              |  |
| andaard za        | al      |             |         |             |              |            |       |                                |          |            |      |             |             |             |             |             |             |              |  |
| в                 | æ,      | <b>,</b> 2, | a,      | <b>,</b> 2, | ( <b>2</b> ) | <b>/</b> 5 | a,    | $\langle \overline{a} \rangle$ | 121      |            | a,   | <b>(</b> 2) | <b>(</b> 2) | <b>(</b> 2) | <b>(</b> 2) | <b>.</b> 2, | <b>(</b> 2) | <b>.</b>     |  |
| A                 | $H_1$   | jH_1        | j#1     | j#1         | j#1          | æ          | æ     | <b>.</b>                       | <b>A</b> | <i>a</i> . |      | a.          | <b>/</b> 76 | <b>,</b> 2, | <b>.</b> 2, | <b>.</b>    | <b>/</b> 8. | a.           |  |
| alkon             |         |             |         |             |              |            |       |                                |          |            |      |             |             |             |             |             |             |              |  |
| ) ongenummero     | de plaa | atsen (l    | Prijszo | ne: D       | uur)         |            |       |                                |          |            |      |             |             |             |             |             |             |              |  |
| ibune             |         |             |         |             |              |            |       |                                |          |            |      |             |             |             |             |             |             |              |  |
| vrije plaatsen va | an 100  | ) onger     | numm    | erde p      | laatse       | ın (Prij   | szone | Goe                            | dkoop    |            |      |             |             |             |             |             |             |              |  |
| Legende           |         |             |         |             |              |            |       |                                |          |            |      |             |             |             |             |             |             |              |  |
| 📕 Geselec         | cteerde | e stoelij   | en)     |             |              |            |       |                                |          |            | 177. | Niet be     | schikt      | are st      | oel(en)     |             |             |              |  |
| 🚮 Beschiki        | ibare s | toel(en     | 1)      |             |              |            |       |                                |          |            | 15   | Niet be     | schikt      | are, re     | eds g       | ereser      | veerd       | le stoel(en) |  |

#### Annuleren van stoelen:

Hier gaat men eerst aangeven hoeveel stoelen men wenst te annuleren. Vervolgens komt men in het scherm waar men stoelen moet deselecteren. Indien men alle stoelen annuleert, wordt het zaalplan niet meer getoond en worden de stoelen dadelijk geannuleerd.

|                   |        |                  | • |
|-------------------|--------|------------------|---|
| Tickets annuleren |        |                  |   |
| Prijscategorie    | Aantal | Aantal annuleren |   |
| Standaard prijs   | 2      | 1                |   |
|                   |        |                  |   |
|                   |        |                  |   |
| VOLGENDE TERUG    |        |                  |   |
|                   |        |                  |   |

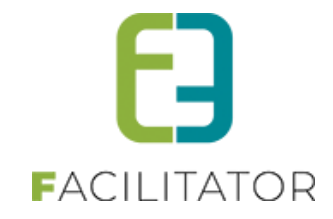

| Tickets annuleren                                     |  |
|-------------------------------------------------------|--|
| Zorg dat er precies 1 plaats(en) geselecteerd zijn/is |  |
| Standaard zaal                                        |  |
|                                                       |  |
|                                                       |  |
| Balkon                                                |  |
| 100 ongenummerde plaatsen                             |  |
| Tribune                                               |  |
| 100 ongenummerde plaatsen                             |  |
|                                                       |  |
|                                                       |  |
|                                                       |  |
|                                                       |  |
|                                                       |  |
|                                                       |  |
|                                                       |  |
| TICKETS ANNULEREN TERUG                               |  |

## 7.11.1.4 Facturen

Hier kan men het factuur terugvinden dat aangemaakt is voor deze inschrijvingsgroep. Men kan de bevestiging enkel downloaden indien de factuur reeds betaald is. Dit aangezien er wordt gewerkt met globale facturen. Deze kan men raadplegen door te klikken op de referentie van de betaalfactuur.

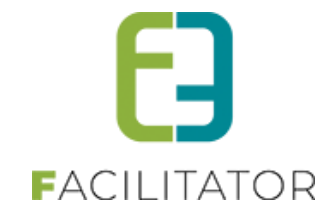

| Algemeen Zaal Inschrijvingsgroep Facturen |                                   |
|-------------------------------------------|-----------------------------------|
|                                           |                                   |
| Factuur: T2016_0273                       |                                   |
| Referentie 🕕                              | T2016_0273                        |
| OGM 🚯                                     | 160/4400/27397                    |
| Totaalprijs (incl.) 🕕                     | 32,00                             |
| Betaalstatus 🕕                            | Niet betaald                      |
| Klant 🕦                                   | Veerle Verrijssen                 |
| Betalende contactpersoon (1)              | Veerle Verrijssen                 |
| Betaalmethode 🕦                           | Betaalterminal (Bancontact, Visa) |
| Betaalfactuur 🕦                           | G2016_0103                        |
| Factuurdatum 🕦                            | vr 01/04/2016 11:02               |
| Vervaldatum 🕦                             | vr 01/04/2016                     |
|                                           |                                   |
| OPSLAAN                                   |                                   |
| Algemeen Zaal Inschrijvingsgroep Facturen |                                   |
|                                           |                                   |
| Factuur: T2016_0276                       |                                   |
| Referentie 🚯                              | T2016_0276                        |
| OGM 🚯                                     | 160/4400/27603                    |
| Totaalprijs (incl.) 🕕                     | 24,00                             |
| Betaalstatus 🕦 🛛                          | Betaald (vr 01/04/2016 14:05)     |
| Klant 🕕                                   | Snelverkoop (Niet geregistreerd)  |
| Betalende contactpersoon 🕦                | Snelverkoop                       |
| Betaalmethode 🕦                           | Betaalterminal (Bancontact, Visa) |
| Betaalfactuur 🕦 🤘                         | G2016_0105                        |
| Factuurdatum 🕕 🕚                          | vr 01/04/2016 11:04               |
| Vervaldatum 🕦 🗤                           | vr 01/04/2016                     |
| DOWNLOAD BEVESTIGING                      |                                   |
|                                           |                                   |
| OPSLAAN TERUG                             |                                   |

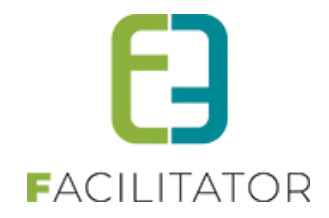

## 7.11.1.5 Detail inschrijving op wachtlijst

Bij een inschrijving op wachtlijst, krijgen we enkel de inschrijvingsgroep te zien. Een inschrijvingsgroep van een wachtlijst bevat steeds één activiteit. Men kan de tickets die zich in de wachtlijst bevinden gaan verwijderen of bevestigen.

| U bent hier: Home > Ins          | chrijvingen > Details                    |                                             |                            |                            |                 |           |             |         |
|----------------------------------|------------------------------------------|---------------------------------------------|----------------------------|----------------------------|-----------------|-----------|-------------|---------|
| De inschrijving staat m          | omenteel op de wachtlijst, om o          | le inschrijving te bevesti                  | gen kies onde              | raan voor "wachtlijst beve | stigen".        |           |             |         |
| Inschrijvingsgroep               |                                          |                                             |                            |                            |                 |           |             |         |
| Standaard                        |                                          |                                             |                            |                            |                 |           |             |         |
|                                  |                                          |                                             |                            |                            |                 |           |             |         |
|                                  | Ref                                      | erentie 🕦 2016_15                           | 67                         |                            |                 |           |             |         |
|                                  |                                          | Klant 🚯 Veerle Ve                           | errijssen                  |                            |                 |           |             |         |
|                                  | Contactp                                 | ersoon 🚯 Veerle Ve<br>Telefoon:<br>veerle@e | errijssen<br>000<br>e2e.be |                            |                 |           |             |         |
|                                  | Betaalafha                               | ndeling 🕦 Standaar                          | d                          |                            |                 |           |             |         |
|                                  | Betaalm                                  | ethode 🕦 Betaalter                          | minal (Bancon              | itact,Visa)                |                 |           |             |         |
|                                  | Beta                                     | ılstatus 🕕 Niet beta                        | ald                        |                            |                 |           |             |         |
| Alle inschrijvinger              | n van deze groep<br>03 (zo 03/04/2016) ) | Status .                                    | Tiidatia                   | Aflavormathada             | Princetogoria   | April     | Totaalariia | Potaski |
| 2016 3404                        | vr 01/04/2016                            | Op wachtliist                               | rijasup                    | NVT                        | Standaard priis | 10 Aantai | € 0 00      |         |
| 2016_3405                        | vr 01/04/2016                            | Op wachtlijst                               |                            | N.V.T.                     | Jeugd           | 2         | € 0,00      |         |
| TICKETS ANNULERI<br>OPSLAAN WACH | EN                                       | ERUG                                        |                            |                            |                 |           |             |         |
|                                  |                                          |                                             |                            |                            |                 |           |             |         |
|                                  |                                          |                                             |                            |                            |                 |           |             |         |
| Tickets annuleren                |                                          |                                             |                            |                            |                 |           |             |         |
| Prijscategorie                   | Aantal                                   | Aantal annuleren                            |                            |                            |                 |           |             |         |
| Standaard prijs                  | 9                                        | 9                                           |                            |                            |                 |           |             |         |

2

TERUG

Jeugd

TICKETS ANNULEREN

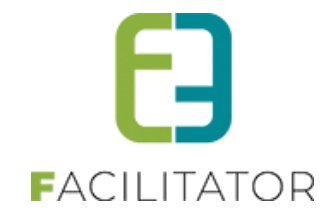

#### Tickets annuleren:

Men kan een deel of alle plaatsen voor de wachtlijst gaan verwijderen. Dit door te klikken op 'Tickets annuleren', dan krijgt men een pop-up te zien waar men moet opgeven hoeveel tickets men wenst te annuleren. Standaard worden ze allemaal geannuleerd.

Zijn er voor de activiteit plaatsen beschikbaar gekomen kan men de wachtlijst bevestigen, door te klikken op 'Wachtlijst bevestigen'. Vervolgens gaat men in de pop-up aanduiden hoeveel plaatsen men wenst te bevestigen en indien nodig kan men de eenheidsprijs nog aanpassen. Net zoals bij het bestellen van tickets dient men aan te geven hoe de tickets ter beschikken van de klant komen en hoe de klant wenst te betalen. Bij het opslaan wordt er nagekeken dat er nog voldoende plaatsen beschikbaar zijn, indien dit het geval is dan is de inschrijving op de wachtlijst verwerkt tot een effectieve inschrijving.

|                           |                 | <u> </u>      |  |
|---------------------------|-----------------|---------------|--|
| Vachtlijst bevestigen: Kr | utselen groep 3 |               |  |
| Prijscategorie            | Aantal          | Eenheidsprijs |  |
| Standaard prijs           | 9               | € 18,00       |  |
| Jeugd                     | 2               | € 16,00       |  |
|                           |                 |               |  |
| Betaalwijze               |                 |               |  |
| Online                    |                 |               |  |
| Betaalterminal (Banconta  | zt,Visa)        |               |  |
|                           |                 |               |  |
| Aflevermethode            |                 |               |  |
| Print@Home                |                 |               |  |
| Aan de balie              |                 |               |  |
|                           |                 |               |  |
|                           |                 |               |  |
|                           |                 |               |  |
|                           |                 |               |  |
|                           |                 |               |  |
|                           |                 |               |  |
|                           |                 |               |  |
|                           |                 |               |  |
|                           |                 |               |  |
|                           |                 |               |  |
| ODGLAAN EN DEVECTIOEN     | TEDUIC          |               |  |

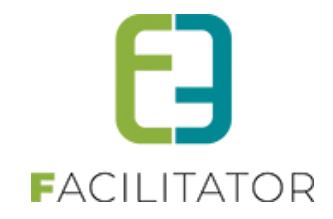

#### 7.11.2 Tickets

Hier kan men tickets gaan printen of raadplegen welke tickets al gedownload zijn. Enkel de tickets die reeds betaald zijn, zijn hier terug te vinden. Tickets die reeds geprint zijn, kan men niet opnieuw downloaden maar kan men wel terugvinden in de historiek.

| aken Pdf                                                                                                    | historiek                                                                                              |                                                                                                    |                                                                                                    |                                                                                                    |                                                                                                    |                                                                                                    |                                                                                                    |
|----------------------------------------------------------------------------------------------------|----------------------------------------------------------------------------------------------------|----------------------------------------------------------------------------------------------------|----------------------------------------------------------------------------------------------------|----------------------------------------------------------------------------------------------------|----------------------------------------------------------------------------------------------------|----------------------------------------------------------------------------------------------------|----------------------------------------------------------------------------------------------------|
|                                                                                                    |                                                                                                    |                                                                                                    |                                                                                                    |                                                                                                    |                                                                                                    |                                                                                                    |                                                                                                    |
| rint tickets                                                                                                    |                                                                                                    |                                                                                                    |                                                                                                    |                                                                                                    |                                                                                                    |                                                                                                    |                                                                                                    |
| een uckets ai                                                                                                    | e Delaalu                                                                                              | zijn worden geloond.                                                                                                    |                                                                                                    |                                                                                                    |                                                                                                    |                                                                                                    |                                                                                                    |
|                                                                                                    |                                                                                                    | Aflevermethode 🚯                                                                                                    | Alles                                                                                                    | 1                                                                                                    | •                                                                                                    |                                                                                                    |                                                                                                    |
|                                                                                                    |                                                                                                    | Status 🕕                                                                                                    | Niet geprint                                                                                                    |                                                                                                    | -                                                                                                    |                                                                                                    |                                                                                                    |
|                                                                                                    |                                                                                                    | Datum activiteit 🕚                                                                                                    | 05/04/2016                                                                                                    | Tot:                                                                                                    |                                                                                                    |                                                                                                    |                                                                                                    |
| ZOEKEN                                                                                                    | RE                                                                                                    | ESET                                                                                                    |                                                                                                    |                                                                                                    |                                                                                                    |                                                                                                    |                                                                                                    |
|                                                                                                    |                                                                                                    |                                                                                                    |                                                                                                    |                                                                                                    | Filt                                                                                                    | er op: Kies activiteit                                                                                                    |                                                                                                    |
| eferentie                                                                                                    | Aantal                                                                                                 | Activiteit                                                                                                    |                                                                                                    | Klant                                                                                                    |                                                                                                    | Туре                                                                                                    | Aflevermetho                                                                                                    |
| 016_1570                                                                                                    | 2                                                                                                    | Toneelvoorstelling<br>wo 06/04/2016: 10:00 - 12:00                                                                                                    |                                                                                                    | Snelverk                                                                                                    | оор                                                                                                    | Individuele tickets                                                                                                    | Per po                                                                                                    |
| 016_1558                                                                                                    | 2                                                                                                    | Knutselen voor volwassenen<br>do 07/04/2016                                                                                                    |                                                                                                    | Veerle V<br>Veerle V                                                                                                    | errijssen<br>errijssen                                                                                                    | Individuele tickets                                                                                                    | Aan de ba                                                                                                    |
| 016_1564                                                                                                    | 10                                                                                                    | Knutselen voor volwassenen<br>do 07/04/2016                                                                                                    |                                                                                                    | Veerle V     Veerle V                                                                                                    | errijssen<br>errijssen                                                                                                    | Individuele tickets                                                                                                    | Aan de ba                                                                                                    |
| 016_1559                                                                                                    | 5                                                                                                    | Familie knutselen<br>za 09/04/2016: 15:00 - 22:00                                                                                                    |                                                                                                    | Snelverk                                                                                                    | оор                                                                                                    | Individuele tickets                                                                                                    | Aan de ba                                                                                                    |
| 016_1489                                                                                                    | 30                                                                                                    | Veke's Definitieve ActiviteitsType<br>ma 11/04/2016                                                                                                    |                                                                                                    | Snelverk                                                                                                    | оор                                                                                                    | Individuele tickets                                                                                                    | Aan de ba                                                                                                    |
| 016 1514                                                                                                    | 2                                                                                                    | Tervuren zaal vrije stoelkeuze                                                                                                    |                                                                                                    | Veerle V                                                                                                    | errijssen                                                                                                    | Individuele tickets                                                                                                    | Aan de ba                                                                                                    |
|                                                                                                    | -                                                                                                    | wo 13/04/2016: 15:00 - 18:00                                                                                                    |                                                                                                    | Veerle V                                                                                                    | errijssen                                                                                                    |                                                                                                    |                                                                                                    |
| 2016_1514                                                                                                    | 4<br>OWNLOA                                                                                            | wo 13/04/2016: 15:00 - 18:00<br>Tervuren Locatie over meerdere dagen<br>ma 25/04/2016: 11:00 - 12:00                                                                                                    |                                                                                                    | Veerle V<br>Veerle V<br>Veerle V                                                                                                    | errijssen<br>errijssen<br>errijssen                                                                                                | Groepsticket                                                                                                    | Aan de ba                                                                                                    |
| 1016_1514                                                                                                    | 4<br>OWNLOA                                                                                            | wo 13/04/2016: 15:00 - 18:00<br>Tervuren Locatie over meerdere dagen<br>ma 25/04/2016: 11:00 - 12:00<br>DEN                                                                                                    |                                                                                                    | Veerle V<br>Veerle V<br>Veerle V                                                                                                    | hrrijssen<br>errijssen<br>errijssen                                                                                                | Groepsticket                                                                                                    | Aan de ba                                                                                                    |
| 2016_1514<br>TICKET(S) D<br>aken Pdf                                                                                                    | 4<br>OWNLOA                                                                                            | wo 13/04/2016: 15:00 - 18:00<br>Tervuren Locatie over meerdere dagen<br>ma 25/04/2016: 11:00 - 12:00                                                                                                    |                                                                                                    | Veerle V<br>Veerle V<br>Veerle V                                                                                                    | hrrijssen<br>errijssen<br>errijssen                                                                                                | Groepsticket                                                                                                    | Aan de ba                                                                                                    |
| 2016_1514                                                                                                    | 4<br>OWNLOA                                                                                            | wo 13/04/2016: 15:00 - 18:00<br>Tervuren Locatie over meerdere dagen<br>ma 25/04/2016: 11:00 - 12:00                                                                                                    |                                                                                                    | Veerle V<br>Veerle V<br>Veerle V                                                                                                    | errijssen<br>errijssen<br>errijssen                                                                                                | Groepsticket                                                                                                    | Aan de ba                                                                                                    |
| ICKET(S) Do<br>aken Pdf                                                                                                    | 4<br>OWNLOA<br>f historiek                                                                             | Wo 13/04/2016: 15:00 - 18:00<br>Tervuren Locatie over meerdere dagen<br>ma 25/04/2016: 11:00 - 12:00                                                                                                    |                                                                                                    | Veerie V<br>Veerie V<br>Veerie V                                                                                                    | errijssen<br>errijssen<br>errijssen                                                                                                | Groepsticket                                                                                                    | Aan de ba                                                                                                    |
| 1016_1514<br>ICKET(S) D<br>aken Pdf<br>Irint tickets                                                                                                    | 4<br>OWNLOA<br>f historiek                                                                             | vo 13/04/2016: 15:00 - 18:00<br>Tervuren Loadie over meerdere dagen<br>ma 25/04/2016: 11:00 - 12:00                                                                                                    |                                                                                                    | Veerie V<br>Veerie V<br>Veerie V                                                                                                    | errijssen<br>errijssen<br>errijssen                                                                                                | Groepsticket                                                                                                    | Aan de ba                                                                                                    |
| ICKET(S) D<br>ICKET(S) D<br>aken Pdf                                                                                                    | 4<br>OWNLOA<br>f historiek                                                                             | vo 13/04/2016: 15:00 - 18:00<br>Tervuren Locatie over meerdere dagen<br>ma 25/04/2016: 11:00 - 12:00<br>DEN<br>                                                                                                    | Alles                                                                                                    | Veerie V<br>Veerie V<br>Veerie V                                                                                                    | errijssen<br>Herrijssen<br>Herrijssen                                                                                              | Groepsticket                                                                                                    | Aan de ba                                                                                                    |
| ICKET(S) D                                                                                                    | 4<br>OWNLOA                                                                                            | vo 13/04/2016: 15:00 - 18:00<br>Tervuren Locatie over meerdere dagen<br>ma 25/04/2016: 11:00 - 12:00<br>DEN<br>2jin worden getoond.<br>Aflevermethode ①<br>Status ①                                                                                                    | Alles                                                                                                    | Veerle V<br>Veerle V<br>Veerle v                                                                                                    | errijssen<br>errijssen<br>errijssen                                                                                                | Groepsticket                                                                                                    | Aan de ba                                                                                                    |
| ICKET(S) D                                                                                                    | 4<br>OWNLOA<br>f historiek                                                                             | Vo 13/04/2016: 15:00 - 18:00<br>Tervuren Locatie over meerdere dagen<br>ma 25/04/2016: 11:00 - 12:00<br>DEN<br>1zijn worden getoond.<br>Aflevermethode<br>Status<br>Datum activiteit<br>Datum activiteit<br>Datum activit | Alles<br>Geprint<br>05/04/2016                                                                                           | Veerie V<br>Veerie V<br>Veerie V<br>Veerie V                                                                                                    | errijssen<br>errijssen<br>errijssen                                                                                                | Groepsticket                                                                                                    | Aan de ba                                                                                                    |
| ICKET(S) D                                                                                                    | 4<br>OWNLOA<br>f historiek                                                                             | Vo 13/04/2016: 15:00 - 18:00<br>Tervuren Locatie over meerdere dagen<br>ma 25/04/2016: 11:00 - 12:00<br>DEN<br>I zijn worden getoond.<br>Aflevermethode<br>Status<br>Datum activiteit<br>1                                                                                                    | Alles<br>Geprint<br>05/04/2016                                                                                           | Veerie V<br>Veerie V<br>Veerie V                                                                                                    | errijssen<br>errijssen<br>errijssen                                                                                                | Groepsticket                                                                                                    | Aan de ba                                                                                                    |
| ICKET(S) DI<br>ICKET(S) DI<br>aken Pdf<br>Fint tickets<br>lieen tickets d                                                                                                    | 4<br>OWNLOA<br>f historiek                                                                             | Vo 13/04/2016: 15:00 - 18:00<br>Tervuren Locatie over meerdere dagen<br>ma 25/04/2016: 11:00 - 12:00<br>DEN<br>I zijn worden getoond.<br>Aflevermethode<br>Status<br>Datum activiteit<br>ESET                                                                                                    | Alles<br>Geprint<br>05/04/2016                                                                                           | Veerie V<br>Veerie V<br>Veerie V                                                                                                    | errijssen<br>errijssen<br>errijssen                                                                                                | Groepsticket                                                                                                    | Aan de ba                                                                                                    |
| ICKET(S) DI<br>ICKET(S) DI<br>aken Pdf<br>rint tickets d<br>ZOEKEN                                                                                                    | 4 4 f historiek 3 R                                                                                    | Vo 13/04/2016: 15:00 - 18:00<br>Tervuren Locate over meerdere dagen<br>ma 25:04/2016: 11:00 - 12:00<br>DEN<br>I zijn worden getoond.<br>Aflevermethode<br>Status<br>Datum activiteit<br>ESET                                                                                                    | Alles<br>Geprint<br>05/04/2016                                                                                           | Veerie V<br>Veerie V<br>Veerie V<br>Tot:                                                                                                    | errijssen<br>errijssen<br>errijssen                                                                                                | Groepsticket                                                                                                    | Aan de ba                                                                                                    |
| ICKET(S) Dr<br>ICKET(S) Dr<br>aken Pdf<br>rint tickets d<br>ZOEKEN<br>Referentie                                                                                                    | 4 4 OWNLOA Fhistoriek 5 S R Aantal                                                                     | Vo 13/04/2016: 15:00 - 18:00<br>Tervuren Locatie over meerdere dagen<br>ma 25:04/2016: 11:00 - 12:00<br>DEN<br>I zijn worden getoond.<br>Aflevermethode<br>Status<br>Datum activiteit<br>ESET<br>Activiteit                                                                                                    | Alles<br>Geprint<br>05/04/2016                                                                                           | Veerie V<br>Veerie V<br>Veerie V<br>Tot:                                                                                                    | errijssen<br>errijssen<br>trrijssen<br>v<br>v<br>v<br>v<br>Fill<br>Type                                                            | Groepsticket                                                                                                    | Aan de ba                                                                                                    |
| CKET(S) Di<br>ICKET(S) Di<br>ICKET(S) DI<br>ICKET(S) DI<br>ICKET(S | 4<br>OVMILOA<br>of historiek<br>S<br>S<br>R<br>Aantal<br>S                                             | Vo 13/04/2016: 15:00 - 18:00<br>Tervuren Locatie over meerdere dagen<br>ma 25/04/2016: 11:00 - 12:00<br>DEN<br>I zijn worden getoond.<br>Aflevermethode<br>Status<br>Datum activiteit<br>ESET<br>Activiteit<br>Knutselen voor volwassenen bis<br>za 09/04/2016                                                                                                    | Alles<br>Geprint<br>05/04/2016 III                                                                                       | Veerle V<br>Veerle V<br>Veerle V<br>Veerle V<br>Veerle V<br>Veerle Verrijssen<br>Veerle Verrijssen                                                                                                    | errijssen<br>errijssen<br>Errijssen<br>•<br>•<br>•<br>•<br>•<br>•<br>•<br>•<br>•<br>•<br>•<br>•<br>•<br>•<br>•<br>•<br>•<br>•<br>• | Ier op: Kies activiteit Aflevermethode Aan de balle South                                                                                                    | Aan de ba                                                                                                    |
| ICKET(S) DI<br>ICKET(S) DI<br>ICKET( | 4<br>OWNLOA<br>If historiek<br>S<br>S<br>Ie betaald<br>K<br>Aantal<br>S<br>S<br>4                      | Vo 13/04/2016: 15:00 - 18:00 Tervuren Locate over meerdere dagen ma 25:04/2016: 11:00 - 12:00 DEN Izijn worden getoond. Aflevermethode Status Datum activiteit ESET Activiteit Knutselen voor volwassenen bis za 09/04/2016 Tervuren Locate over meerdere dagen ma 11/04/2016: 11:00 - 12:00                                                                                                    | Alles<br>Geprint<br>05/04/2016                                                                                           | Veerle V<br>Veerle V<br>Veerle V<br>Veerle V<br>Veerle V<br>Veerle Verlijsen<br>Veerle Verrijssen<br>Veerle Verrijssen<br>Veerle Verrijssen                                                                | Fill<br>Fill<br>Fill<br>Groepsticket                                                                                               | Groepsticket                                                                                                    | Aan de ba<br>Geprint di<br>JuperUser Acco<br>10/4/2016 15:26<br>V0/4/2016 15:27                                                   |
| 2016_1514           ICKET(S) Dr           aken         Pdf           sken         Pdf           rint tickets         d           ZOEKEN         2016_1565           2016_1514         2016_1514                                                                                                    | 4<br>4<br>COVINLOA                                                                                     | Vo 13/04/2016: 15:00 - 18:00  Tervuren Locate over meerdere dagen ma 25/04/2016: 11:00 - 12:00  DEN  Izijn worden getoond.  Aflevermethode Status Datum activiteit ESET  Activiteit Knutselen voor volwassenen bis za 09/04/2016: 11:00 - 12:00  Tervuren Locatie over meerdere dagen ma 11/04/2016: 11:00 - 18:00                                                                                                    | Alles<br>Geprint<br>05/04/2016 IIII<br>0<br>0<br>0                                                                       | Veerle V<br>Veerle V<br>Veerle V<br>Veerle V<br>Veerle Verle V<br>Veerle Verlijsen<br>Veerle Verrijsen<br>Veerle Verrijsen<br>Veerle Verrijsen<br>Veerle Verrijsen                                         |                                                                                                    | Ier op: Kies activiteit Afievermethode Aan de balle Southom Southom So | Aan de ba<br>Geprint di<br>SuperUser Acco<br>V04/2016 15:27<br>SuperUser Acco                                                     |
| 2016_1514<br>ICKET(5) DI<br>aken Pdf<br>Vinit tickets<br>leen tickets d<br>20EKEN<br>Referentie<br>2016_1565<br>2016_1514<br>2016_1514                                                                                                    | 4<br>OWNLOA<br>If historiek<br>S<br>S<br>lie betaald<br>R<br>R<br>Aantal<br>S<br>S<br>4<br>4<br>2<br>4 | Activiteit Activiteit Activiteit Activiteit Activiteit Activiteit Fruure Locale over meerdere dagen activiteit Aflevermethode Status Datum activiteit Knutselen voor volwassenen bis za 09/04/2016 Tervuren Locale over meerdere dagen ma 11/04/2016 15:00 Tervuren zaal wije stoelkeuze (extra veld do 14/04/2016: 15:00 - 18:00                                                                                                    | Alles<br>Geprint<br>05/04/2016 IIII<br>0<br>0<br>0<br>0<br>0<br>0<br>0<br>0<br>0<br>0<br>0<br>0<br>0<br>0<br>0<br>0<br>0 | Veerle V<br>Veerle V<br>Veerle V<br>Veerle V<br>Veerle V<br>Veerle Verlissen<br>Veerle Verrijssen<br>Veerle Verrijssen<br>Veerle Verrijssen<br>Veerle Verrijssen<br>Veerle Verrijssen<br>Veerle Verrijssen |                                                                                                    | Groepsticket                                                                                                    | Aan de ba<br>Aan de ba<br>Geprint do<br>SuperUser Accou<br>V04/2016 15:27<br>SuperUser Accou<br>V04/2016 15:27<br>SuperUser Accou |

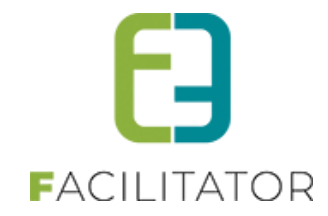

|                 | L                 |                              |                       |
|-----------------|-------------------|------------------------------|-----------------------|
|                 |                   | Datum () 01/01/2016 III Tot: |                       |
| ZOEKEN          | RESET             |                              |                       |
| Datum 👻         | Geprint door      |                              | Bestand               |
| 3/03/2016 11:50 | SuperUser Account |                              | 20160323_1_115028.pdf |
| 2/03/2016 13:06 | SuperUser Account |                              | 20160322_3_130648.pdf |
| 2/03/2016 12:56 | SuperUser Account |                              | 20160322_3_125609.pdf |
| 2/03/2016 12:55 | SuperUser Account |                              | 20160322_2_125554.pdf |
| 2/03/2016 12:55 | SuperUser Account |                              | 20160322_2_125547.pdf |
|                 | SuperUser Account |                              | 20160202_2_112836.pdf |
| 2/02/2016 11:28 |                   |                              |                       |

### 7.11.3 Scanning

Deze uitbreiding zorgt ervoor dat men gemakkelijk tickets kan inscannen. Dit kan men doen op datum en eventueel specifieker op tijdstip. Indien er op de geselecteerde datum een combi activiteit plaatsvindt, kan men ervoor kiezen om een specifieke deelactiviteit te selecteren, zodat men enkel voor die ene deel activiteit kan inscannen.

| U bent hier: Home > Tickets > Scanning |       |       |          |           |       |         |  |
|----------------------------------------|-------|-------|----------|-----------|-------|---------|--|
| Scanning                               |       |       |          |           |       |         |  |
|                                        |       |       |          |           |       |         |  |
| Activiteitsdatum 🕕                     | 08/04 | 4/201 | 6        |           |       |         |  |
| Controleer op tijdstip 🕕               |       |       |          |           |       |         |  |
| Combi activiteit 🚯                     |       |       |          | •         |       |         |  |
| Modus 🚯                                | Aanko | omst  |          | •         |       |         |  |
| Barcode 🚯                              |       |       |          |           |       |         |  |
|                                        |       |       |          |           |       |         |  |
| Scanning                               |       |       |          |           |       |         |  |
|                                        |       |       |          |           |       |         |  |
| Activiteitsdatur                       | n 🚯   | 09    | /04/2016 | ;         |       | <b></b> |  |
| Controleer op tijdsti                  | p 🚯   | -     |          |           |       | 0       |  |
| Combi activite                         | it 🚯  |       | Т        | ime Picke | er    | 1       |  |
| Modu                                   | s 🚯   | Aa    | 00:00    | 01:00     | 02:00 |         |  |
| Barcod                                 | e 🚯   |       | 06:00    | 07:00     | 08:00 |         |  |
|                                        | 0     |       | 09:00    | 10:00     | 11:00 | - 3     |  |
|                                        |       |       | 12:00    | 13:00     | 14:00 |         |  |
|                                        |       |       | 15:00    | 16:00     | 17:00 |         |  |
|                                        |       |       | 18:00    | 19:00     | 20:00 |         |  |
|                                        |       |       | 21:00    | 22:00     | 23:00 |         |  |

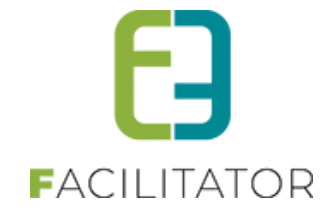

| Scanning                 |                   |   |
|--------------------------|-------------------|---|
|                          |                   |   |
| Activiteitsdatum 🕕       | 09/04/2016        |   |
| Controleer op tijdstip 🚯 |                   |   |
| Combi activiteit 🚯       | •                 |   |
| Modus 🚯                  | Familie knutselen |   |
| Barcode 🚯                | Knutselen groep 3 | 3 |
|                          | Knutselen voor    |   |
|                          | volwassenen bis   |   |

## 7.11.3.1 Test scanning om de geldigheid van een ticket te controleren

Bij het scannen bestaat nu ook de mogelijkheid om te kijken of het gaat om een geldig ticket zonder effectief het ticket te gaan scannen. Indien 'Test scanning' aangevinkt is, zal het ticket gescand worden en krijgen we een melding dat deze al dan niet geldig is, zonder dat hiervoor een registratie van aanwezigheid gedaan wordt. Test scannen kan met andere woorden meerdere malen voor één ticket terwijl bij effectieve scanning bij de 2<sup>de</sup> keer de melding komt dat het ticket reeds gebruikt werd.

| TICKETING                                                       |                                                  |
|-----------------------------------------------------------------|--------------------------------------------------|
| Dashboard Inschrijvingen Activiteiten Rapporten Log Facturation | ie Configuratie Help TICKETING PRODUCTEN KLANTEN |
|                                                                 |                                                  |
| U bent hier: Home > Tickets > Scanning                          |                                                  |
| 2044-11-10-                                                     |                                                  |
| SCANNING                                                        |                                                  |
|                                                                 |                                                  |
| Test scanning 🕕                                                 |                                                  |
| Gebruik huidig tijdstip 🕚                                       |                                                  |
| Activiteitsdatum                                                | 27-04-2022                                       |
| Controleer op tijdstip 🕕                                        |                                                  |
| Combi activiteit <b>1</b>                                       | T                                                |
| Modus 🕕                                                         | Aankomst                                         |
| Barcode 🕔                                                       |                                                  |

Verder wordt nu alles van de scanning gelogd, zowel de tickets die correct gescand werden als degene die fouten geven. Indien test scanning actief is, zal dit niet verschijnen in de log

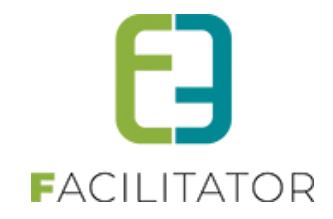

| TICKETING    |                  |                      |                   |                                                                                                    |                        |
|--------------|------------------|----------------------|-------------------|----------------------------------------------------------------------------------------------------|------------------------|
| Dashboard    | l Inschrijvingen | Activiteiten Rapport | en Log Facturatie | Configuratie Help TICKETING                                                                                           | PRODUCTEN KLANTEN      |
|              |                  |                      |                   |                                                                                                    |                        |
| U bent hier  | Home > Log       |                      |                   |                                                                                                    |                        |
|              |                  |                      |                   |                                                                                                    |                        |
|              |                  | Trefwo               | ord 🕕             |                                                                                                    |                        |
|              |                  | Ту                   | /pe 🚯 Alles       | •                                                                                                    |                        |
|              |                  | Ac                   | ctie 🚯 🛛 Alles    | •                                                                                                    |                        |
|              |                  | Gebrui               | ker Zoek een geb  | ruiker 🔻                                                                                                    |                        |
|              |                  | Perio                | ode 🕕 27-04-20;   | Tot: Einddatun                                                                                                    |                        |
|              |                  | _                    |                   |                                                                                                    |                        |
| ZOEKEN       | RESET            |                      |                   |                                                                                                    |                        |
| Туре         | Actie            | Naam/Referentie      | Gebruiker         | Beschrijving                                                                                                    | Datum                  |
| Aanwezigheid | Scannen ticket   | 22100014475514       | SuperUser Account | Error Ticket Zwemmen VB (vr 29/04/2022: 18:00 - 22:00) - Sam Van Ho<br>Het ticket is al gebruikt.                     | ve wo 27/04/2022 09:24 |
| Aanwezigheid | Scannen ticket   | 22100014475514       | SuperUser Account | Error Ticket Zwemmen VB (vr 29/04/2022: 18:00 - 22:00) - Sam Van Ho<br>Het ticket is al gebruikt.                     | wo 27/04/2022 09:24    |
| Aanwezigheid | Scannen ticket   | 22100014475514       | SuperUser Account | Ticket Zwemmen VB (vr 29/04/2022: 18:00 - 22:00) - Sam Van Hove<br>Het ticket is geldig en werd succesvol ingecheckt. | wo 27/04/2022 09:24    |
|              |                  |                      |                   |                                                                                                    |                        |

### 7.11.4 Bevestiging wachtlijst

Wanneer een klant online verschillende tickets aankoopt, waarbij hij voor één van deze op de wachtlijst terechtkomt, kwam dit voordien in één mail terecht bij de klant, waardoor sommige klanten hier over keken. Vanaf deze versie ontvangt de klant 2 mails in dit geval;

- Een met alle bevestigingen
- Een met alle aanvragen op de wachtlijst

#### 7.11.5 Bevestiging wachtlijst in aparte mail

Er dienen 2 nieuwe templates aangemaakt te worden, namelijk:

- MAIL001\_WL: deze wordt gebruikt voor het versturen van een bevestiging van registraties op wachtlijst. Indien deze template niet gevonden wordt, zal de standaard template (MAIL001) gebruikt worden.
- MAIL001\_OL: deze wordt gebruikt voor het versturen van een bevestiging van registraties in optie. Indien deze template niet gevonden wordt, zal de standaard template (MAIL001) gebruikt worden.

Deze templates zijn een kopie van de MAIL001 template waarbij de referentie aangepast moet worden naar MAIL001\_WL en MAIL001\_OL. Verder kan de inhoud van de mail aangepast worden naar de wensen van de klant.

| 📝 🗙 MAIL001    | Systeem | Bevestiging inschrijving(en)               | 1     | 02/02/2016 16:51 |
|----------------|---------|--------------------------------------------|-------|------------------|
| 🛛 🗙 MAIL001_OL | Systeem | Bevestiging inschrijving(en) -in optie     | all a | 28/12/2018 12:07 |
| X MAIL001_WL   | Systeem | Bevestiging inschrijving(en) op wachtlijst | I.    | 28/12/2018 12:06 |

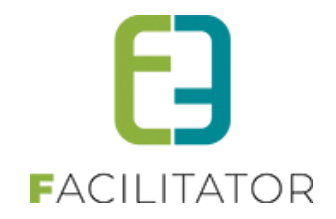

# 7.12 "Waardebonnen"

Via deze uitbreiding is het mogelijk om waardebonnen te definiëren die tijdens het inschrijven voor activiteiten, zowel bij Inschrijvingen als Ticketing, kunnen gebruikt worden.

#### 7.12.1 Configuratie waardebonnen

| Volgende  | instellingen | ziin  | mogeliik <sup>.</sup> |
|-----------|--------------|-------|-----------------------|
| voigeniue | mstennigen   | 21)11 | mogenjk.              |

| Activeer voor front                           | $\checkmark$ |
|-----------------------------------------------|--------------|
| Bestelling manueel goedkeuren vóór betaling 🕕 | $\checkmark$ |
| Betaaltermijn na goedkeuring 👔                | 2 Dag(en)    |

Het gebruik van waardebonnen kan beperkt worden tot enkel de backoffice of er kan ook een mogelijkheid voorzien worden dat klanten dit gebruiken aan de frontoffice.

Bij gebruik aan de front kan een extra instelling ervoor zorgen dat de betaling pas kan gebeuren na goedkeuring van het gebruik van de waardebon. Aansluitend wordt dan ook bepaald hoeveel dagen de klant heeft om de inschrijving te betalen na goedkeuring.

Bepaal in overleg met uw PM welke instellingen mogen geactiveerd worden.

Om waardebonnen te kunnen gebruiken, moeten deze eerst gedefinieerd worden. Ga hiervoor naar Beheer > Beheer kassa > Configuratie > Instellingen > Waardebonnen en voeg de gewenste waardebon(nen) toe.

| BEHEER KASSA                |              |         |                       |
|-----------------------------|--------------|---------|-----------------------|
| Home Bestellingen Kassa Log | Configuratie | Help    |                       |
|                             | Templates    |         |                       |
| U bent hier: Home           | Instellingen | •       | Algemene instellingen |
|                             |              |         | Deelsites             |
| BESTELLINGEN: DASHBOARD     |              |         | Waardebonnen          |
|                             |              |         | Kassa's               |
| Zookon                      |              |         | Betaalpunten          |
| ZUEKEII                     |              |         | Kassa configuratie    |
| Barcode                     |              | zijn no | g niet betaald.       |
| Referentie                  |              | Detail  | 3                     |
| Zoeken                      |              |         |                       |

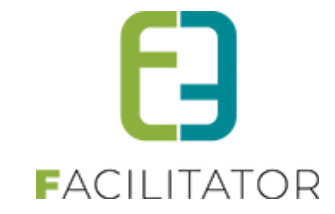

| Algemeen Vertalingen   |                |
|------------------------|----------------|
| Actief 🕥               |                |
| Online 🕦               |                |
| Referentie * 🕦         | nieuwe inwoner |
| Standaard prijs 🕦      | 0,00           |
| Vraag referentie 🕕     |                |
| Referentie verplicht 🕦 | Verplicht      |

Vul de prijs van de waardebon in. Dit is het bedrag dat zal afgehouden worden van de prijs van de activiteit wanneer met de waardebon betaald wordt.

Het is ook mogelijk om, al dan niet verplicht, een referentie op te vraag van de waardebon. Op deze manier kan een extra controle worden ingebouwd. Een alternatief label voor die referentie wordt ingegeven op het tabblad "Vertalingen". Indien niet ingevuld is het label gewoon "Referentie".

| Algemeen Vertalingen |                                         |                |
|----------------------|-----------------------------------------|----------------|
|                      | Naam (nl) : *                           | Nieuwe inwoner |
|                      | Alternatieve referentie naam (nl) : * 🕕 | Code           |
|                      | Helptekst referentie (nl) : 🕦           |                |
|                      |                                         |                |
|                      |                                         |                |
|                      |                                         |                |
|                      |                                         |                |

In bovenstaand geval is 'Code' het alternatief label voor de referentie.

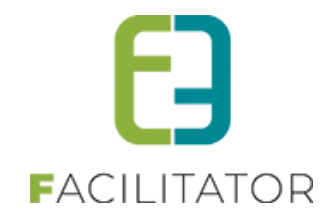

#### 7.12.2 Gebruik waardebonnen

Bij het inschrijven voor een activiteit kan na toevoegen aan het Mandje en bij afronden van de betaling ervoor gekozen worden om te betalen met een waardebon. Daarvoor moet men een geldige waardebon selecteren en al dan niet een referentie ingeven.

| Inschrijvingen                                            |                 |                             |                                 |                |
|-----------------------------------------------------------|-----------------|-----------------------------|---------------------------------|----------------|
| Beschrijving                                              |                 |                             | Totaalprijs                     |                |
| Van Hove Evi - Kantklossen<br>za 19 dec '20 14:00 - 17:00 |                 |                             | €8,00 🖉                         |                |
|                                                           |                 |                             | Totaal mandje.€ 8,00            |                |
| BETAALINFO                                                |                 |                             |                                 |                |
|                                                           | Betaalmethode 🕦 | Online                      | •                               |                |
|                                                           | Waardebon 👔     | Betalen met een waardebon 🔻 | ]                               |                |
|                                                           |                 | Waardebon                   | Bijkomende gegever              | is Totaalprijs |
|                                                           |                 | X 💿 Nieuwe inwoner          | Code* 🕦                         | 2,00           |
|                                                           |                 |                             |                                 | € 2,00         |
|                                                           |                 | c                           | Onmiddellijk te betalen: € 6,00 |                |

Indien er eerst nog een goedkeuring dient te gebeuren door de beheerders van de activiteiten zal het bedrag niet onmiddellijk verrekend worden. Dit wordt gemeld aan de klant, zie screenshot onder.

| Γ | E2E INV FACTUURDETAILS (FRONT)                                                                                                    |                             |                                 |  |  |  |  |  |
|---|----------------------------------------------------------------------------------------------------|-----------------------------|---------------------------------|--|--|--|--|--|
|   | Deze bestelling wacht nog op nazicht van de beheerders.<br>Pas nadat deze is nagekeken en goedgekeurd wordt u via mail op de hoogte gebracht en kan u deze bestelling betalen indien er nog een betaling vereist is. |                             |                                 |  |  |  |  |  |
|   | Algemeen Deelfacturen                                                                                                    |                             |                                 |  |  |  |  |  |
|   | BESTELLING E2E_DEMO2020_0052                                                                                                    |                             |                                 |  |  |  |  |  |
|   | Referentie 🕕                                                                                                    | E2E_DEMO2020_0052           |                                 |  |  |  |  |  |
|   | Datum 🚯                                                                                                    | di 06-10-2020 15:33         |                                 |  |  |  |  |  |
|   | Naam 🚯                                                                                                    | Van Hove Evi                |                                 |  |  |  |  |  |
|   | Mail 🕦                                                                                                    | evi.van.hove@e2e.be 🗭       |                                 |  |  |  |  |  |
|   | Totaalprijs 🕦                                                                                                    | € 8,00                      |                                 |  |  |  |  |  |
|   | Betaalmethode 🕧                                                                                                    | Online                      |                                 |  |  |  |  |  |
|   | Betaald 🌒                                                                                                    | Nee                         |                                 |  |  |  |  |  |
|   | Waardebon 🕦                                                                                                    | Betalen met een waardebon 🔹 |                                 |  |  |  |  |  |
|   |                                                                                                    |                             |                                 |  |  |  |  |  |
|   |                                                                                                    | Waardebon                   | Bijkomende gegevens Totaalprijs |  |  |  |  |  |
|   |                                                                                                    | Nieuwe inwoner Code* 🕦      | 98765 2,00                      |  |  |  |  |  |
|   |                                                                                                    |                             | € 2,00                          |  |  |  |  |  |
|   | Totaal te betalen 🚯                                                                                                    | € 6,00                      |                                 |  |  |  |  |  |

In het andere geval wordt de waardebon direct toegepast en kan de betaling direct gebeuren.

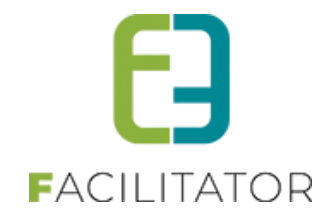

#### 7.12.3 Goedkeuren waardebonnen

Voor het goedkeuren van bestellingen met een waardebon is er een dashboarditem voorzien in de kassamodule.

| BESTELLINGEN: DASHBOARD          |                                                      |                                                               |
|----------------------------------|------------------------------------------------------|---------------------------------------------------------------|
| Zoeken Barcode Referentie Zoeken | 83 bestellingen<br>zijn nog niet betaald.<br>Details | <b>1 bestelling</b><br>wachten nog op goedkeuring.<br>Details |

Bij klikken op 'Details' wordt de lijst met nog goed te keuren bestellingen geladen.

Deze lijst kan ook opgeroepen worden via Beheer > Beheer kassa > Bestellingen en instellen filter 'Goedgekeurd' op 'Neen'.

| BEHEER KASSA                                  |                                   |                    |                         |
|-----------------------------------------------|-----------------------------------|--------------------|-------------------------|
| Home Bestellingen Kassa Log Configuratie Help |                                   |                    |                         |
| U bent hier: Home > Bestellingen              |                                   |                    |                         |
|                                               |                                   |                    |                         |
| Referentie 🚯                                  |                                   |                    |                         |
| Klant 🕕                                       |                                   |                    |                         |
| Betaalmethode 🚯                               | Alles                             |                    |                         |
| Betaalstatus 🚯                                | Alles                             |                    |                         |
| Goedgekeurd 🚯                                 | Alles                             |                    |                         |
| Geannuleerd 🚺                                 | Alles                             |                    |                         |
| Datum bestelling 🚺                            | 06-09-2020 III Tot: Einddatum III |                    |                         |
| Datum betaling 🚯                              | Startdatum 🔠 Tot: Einddatum 🖽     |                    |                         |
| ZOEKEN RESET                                  |                                   |                    |                         |
| Referentie Betaalmethode Betaalpunt           | Klant                             | Totaalprijs        | Betaaldatum Besteldatum |
| E2E_DEMO2020_0052 Online                      | Van Hove Evi                      | € 6,00<br>(€ 8,00) | 06/10/2020<br>15:33     |

Selecteer de gewenste bestelling. Indien de prijs correct, kan het vinkje 'Bestelling goedkeuren' geselecteerd worden en kan de bestelling opnieuw opgeslaan worden. Op dat moment wordt de bestelling teruggemaild naar de klant waarna de betaling kan voltooid worden.

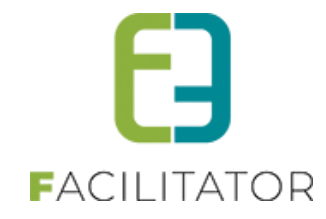

| BESTELLING E2E_DEMO2020_0052               |                                                                           |
|--------------------------------------------|---------------------------------------------------------------------------|
| Referentie 🚯                               | E2E DEMO2020 0052                                                         |
| Datum 🚯                                    | <br>di 06/10/2020 15:33                                                   |
| Naam 🚯                                     | Van Hove Evi                                                              |
| Mail 🕕                                     | evi.van.hove@e2e.be 🖉                                                     |
| Totaalprijs 🚯                              | € 8,00                                                                    |
| Betaalmethode 🕕                            | Online •                                                                  |
| Vervaldatum 🕕                              | 09-10-2020                                                                |
| Betaald 🚯                                  | Nee 😡                                                                     |
| Waardebon 🚯                                | Betalen met een waardebon                                                 |
|                                            |                                                                           |
|                                            | Waardebon Bijkomende gegevens Totaalprijs                                 |
|                                            | X (v)         Nieuwe inwoner         Code* (f)         98765         2,00 |
|                                            | € 2,00                                                                    |
| Totaal te betalen 🚯                        | € 6,00                                                                    |
| BEVESTIGING                                |                                                                           |
| Bestelling goedkeuren                      |                                                                           |
| Bestelling mailen <b>n</b>                 |                                                                           |
|                                            |                                                                           |
| OPSLAAN DOWNLOAD BESTELOVERZICHT ANNULEREN | TERUG                                                                     |

Indien de prijs niet correct is, kan deze gecorrigeerd worden door het bedrag van de waardebon aan te passen of door via Beheer > Beheer inschrijvingen > Inschrijvingen de inschrijving te selecteren en daar de prijs aan te passen. Daarna kan de bestelling opnieuw geopend worden en zal de prijs aangepast zijn.

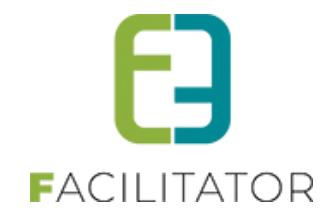

#### 7.12.4 Overzicht waardebonnen

Via het overzicht Beheer > Beheer kassa > Bestellingen > Waardebonnen kan een overzicht opgevraagd worden van alle inschrijvingen waarbij een waardebon is gebruikt.

| BEHEER KASSA                            |                   |                              |                      |         |                  |
|-----------------------------------------|-------------------|------------------------------|----------------------|---------|------------------|
| Home Bestellingen Kassa Log             | Configuratie Help |                              |                      |         |                  |
| U bent hier: Home > Waardebonnen        |                   |                              |                      |         |                  |
|                                         |                   |                              |                      |         |                  |
|                                         | Referentie 🚯      |                              |                      |         |                  |
|                                         | Klant 🚯           |                              |                      |         |                  |
|                                         | Waardebon 🚯       | lles 👻                       |                      |         |                  |
|                                         | Betaalstatus 🚯    | lles 👻                       |                      |         |                  |
|                                         | Geannuleerd 🚯     | lles 🔻                       |                      |         |                  |
|                                         | Periode 🚯         | 6-09-2020 🗐 Tot: Einddatum 🗐 |                      |         |                  |
| ZOEKEN RESET                            |                   |                              |                      |         |                  |
| Waardebon Waarde                        | Bestelling        | Klant Totaalprijs            | Totaal te<br>betalen | Betaald | Datum            |
| Nieuwe inwoner         € 2,00           | E2E_DEMO2020_0052 | Van Hove Evi € 7,00          | € 5,00               |         | 06/10/2020 15:33 |
| ✓         Nieuwe inwoner         € 2,00 | E2E_DEMO2020_0051 | Van Hove Evi € 8,00          | € 6,00               |         | 06/10/2020 15:30 |

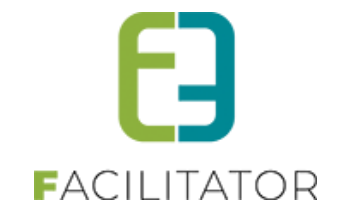

7.13 Rapporten

| Dashboard | Inschrijvingen | Activiteiten | Rapporter     | Log                       | Facturatie | Configuratie  | Help |
|-----------|----------------|--------------|---------------|---------------------------|------------|---------------|------|
|           |                |              | Herko<br>Aanw | mst klante<br>zigheidslij | n –        |               |      |
|           |                |              | Verko         | op                        | •          | Ticket        |      |
|           |                |              |               |                           |            | Activiteit    |      |
|           |                |              |               |                           |            | Prijscategori | e    |
|           |                |              |               |                           | 1          | Klant         |      |

## 7.13.1 Herkomst klanten

Dit rapport geeft een duidelijk beeld over de geografische ligging van klanten. Men kan hier filteren op een activiteit of een periode ingeven. Zo krijgt men een duidelijk zicht over de herkomst van klanten, dit rapport kan men exporteren naar Excel.

| U bent hier: Home > Rapporten > Herkomst klanten                                                                                                    |                                                         |  |  |  |  |  |  |  |  |  |
|----------------------------------------------------------------------------------------------------|---------------------------------------------------------|--|--|--|--|--|--|--|--|--|
| Activiteit  Periode  Startdatum Tot Eind ZOEKEN VERNIEUW                                                                                                    | datum III                                               |  |  |  |  |  |  |  |  |  |
| Postcode *                                                                                                    | Aantal                                                  |  |  |  |  |  |  |  |  |  |
| 1780                                                                                                    | 3                                                       |  |  |  |  |  |  |  |  |  |
| 8730                                                                                                    | 44                                                      |  |  |  |  |  |  |  |  |  |
| 9050                                                                                                    | 32                                                      |  |  |  |  |  |  |  |  |  |
| Id         1         2         3         4         5         Image: The second second | ootte: 3 Wijzigen Pagina 3 van 5, items 7 tot 9 van 13. |  |  |  |  |  |  |  |  |  |
| EXPORTEER                                                                                                    |                                                         |  |  |  |  |  |  |  |  |  |

#### 7.13.2 Aanwezigheidslijst

Deze rapporten kan men op 3 verschillende manieren opstellen. Men kan dit doen door niet te groeperen en een platte lijst van inschrijvingen te tonen. Men kan gaan groeperen per activiteit of per klant. Men kan de lijsten gaan filteren op activiteit of over een bepaalde periode. Deze rapporten kan men exporteren naar Excel, in deze export kan men de klantgegevens eveneens terugvinden. Met deze rapporten kan men een overzicht krijgen van het aantal inschrijvingen voor een activiteit. Dit rapport kan ook gebruikt worden om een zicht te krijgen op een klant, voor welke activiteiten deze zich heeft ingeschreven.

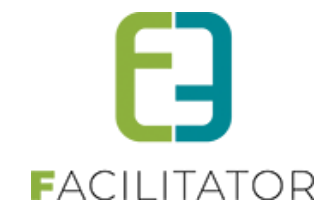

| U bent hier: Home > Rapporten > Aanw                                  | ezigheidslijst   |                |           |        |           |             |          |                 |                                        |             |
|-----------------------------------------------------------------------|------------------|----------------|-----------|--------|-----------|-------------|----------|-----------------|----------------------------------------|-------------|
|                                                                       |                  |                |           |        |           |             |          |                 |                                        |             |
|                                                                       | Groepeer per     | Geen           |           |        |           | •           |          |                 |                                        |             |
|                                                                       | Activiteit       | 0              |           |        |           | •           |          |                 |                                        |             |
|                                                                       | Datum activiteit | Startdatum     | Tot:      | Eindda | tum       |             |          |                 |                                        |             |
| ZOEKEN RESET                                                          |                  |                |           |        |           |             |          |                 |                                        |             |
| Activiteit                                                            | Referentie       | Barcode        | Tijdstip  | Rij    | Zetel     | Туре        | Aantal   | Prijscategorie  | Klant                                  | Aanwezig    |
| TEST: zonder online betaalafhandeling<br>zo 15/11/2015: 13:00 - 16:00 | 20151113_0047    | 00469000830004 | 757       |        |           | Individueel | 1        | Standaard prijs | testFeitelijkeMercurius<br>kevin kevin |             |
| TEST: zonder online betaalafhandeling<br>zo 15/11/2015: 13:00 - 16:00 | 20151113_0049    | 00470000830004 | 998       |        |           | Individueel | 1        | Leden           | testFeitelijkeMercurius<br>kevin kevin |             |
| Test zonder wachtlijst<br>vr 27/11/2015: 20:00 - 23:00                | 2015_0116        | 000890076732   |           |        |           | Individueel | 1        | Standaard prijs | testFeitelijkeMercurius<br>kevin kevin |             |
| TEST: zonder specifieke VVK datum<br>za 28/11/2015: 10:00 - 16:00     | 20151113_0050    | 00471000740005 | 079       |        |           | Individueel | 1        | > 60jaar        | testFeitelijkeMercurius<br>kevin kevin |             |
| TEST: zonder specifieke VVK datum<br>za 28/11/2015: 10:00 - 16:00     | 20151116_0118    | 00495000740011 | 898       |        |           | Individueel | 1        | <26jaar         | testFeitelijkeMercurius<br>kevin kevin |             |
|                                                                       |                  |                |           |        |           |             |          |                 |                                        |             |
| H 1 2 3 4 5 6 7 8 9 1                                                 | 0 🕨 🕨            | Pagina: 2      | van 48 Ga | Pag    | gina groo | otte: 5     | Wijzigen | F               | Pagina 2 van 48, items 6 tot           | 10 van 236. |
| EXPORTEER                                                             |                  |                |           |        |           |             |          |                 |                                        |             |

# Groeperen per activiteit:

|                                                                                                    | Referentie     | Barcode                | Tijdstip F       | Rij Z  | Zetel Type         | Aantal                                 | Prijscategorie  | Klant                                  | Aanwezig              |
|----------------------------------------------------------------------------------------------------|----------------|------------------------|------------------|--------|--------------------|----------------------------------------|-----------------|----------------------------------------|-----------------------|
| ✓ E2E (anon ticket op naam) zonder CF (di 08/12/2015: 01:00 - 08:00) (7) (vervolg op vorige pagina) |                |                        |                  |        |                    |                                        |                 |                                        |                       |
|                                                                                                    | 2015_0011      | 000930107530           | 0107530          |        | Individueel 1 Star |                                        | Standaard prijs | testFeitelijkeMercurius<br>kevin kevin |                       |
|                                                                                                    | 2015_0012      | 5_0012 000930107647    |                  |        | Individuee         | I 1                                    | Ontwikkelaar    | testFeitelijkeMercurius<br>kevin kevin |                       |
|                                                                                                    | 2015_0013      | 000930107765           | Individueel 1 PM |        | PM                 | testFeitelijkeMercurius<br>kevin kevin |                 |                                        |                       |
|                                                                                                    | 2015_0015      | 01000930107912         |                  |        | Individuee         | I 1                                    | Standaard prijs | testFeitelijkeMercurius<br>kevin kevin |                       |
| ~                                                                                                   | E2E (niet anon | groepsticket) zonder W | /L en CF (zo 0   | 6/12/2 | 2015: 13:00 - 16:0 | 0) (1)                                 |                 |                                        |                       |
|                                                                                                    | 2015300        | 015300 005910009567    |                  |        | Groepstick         | Groepsticket 2 2x Standaard prijs      |                 | testFeitelijkeMercurius<br>kevin kevin |                       |
|                                                                                                    |                |                        |                  |        |                    |                                        |                 |                                        |                       |
|                                                                                                    | 4 1 2 3        | 4 5 6 7 8 9 10 [       |                  | Pagi   | ina: 10 van 48     | Ga Pagina groo                         | tte: 5 Wijzigen | Pagina 10 van 48, item                 | is 46 tot 50 van 236. |

# Groeperen per klant

|   | Activiteit                                          | Referentie     | Barcode             | Tijdstip | Rij     | Zetel | Туре        | Aantal | Prijscategorie            | Aanwezig        |
|---|-----------------------------------------------------|----------------|---------------------|----------|---------|-------|-------------|--------|---------------------------|-----------------|
| ~ | Snelverkoop (19) (vervolg op vorige p               | oagina)        |                     |          |         |       |             |        |                           |                 |
|   | Familie knutselen<br>za 09/04/2016: 15:00 - 22:00   | 16_1001508     | 16100150872745      |          |         |       | Individueel | 1      | Jeugd                     |                 |
|   | Familie knutselen<br>za 09/04/2016: 15:00 - 22:00   | 16_1001511     | 16100151186652      |          |         |       | Individueel | 1      | Senioren                  |                 |
|   | Veke's Definitieve ActiviteitsType<br>ma 11/04/2016 | 16_1000802     | 16100080228271      |          | A       | 13    | Individueel | 1      | Standaard prijs           |                 |
|   | Veke's Definitieve ActiviteitsType<br>ma 11/04/2016 | 16_1000827     | 16100082773571      |          | с       | 54    | Individueel | 1      | Inwoner                   |                 |
| ~ | Gaetan Vermeulen (4) (vervolg op vo                 | lgende pagina) |                     |          |         |       |             |        |                           |                 |
|   | HaHaKevin<br>vr 18/03/2016: 10:00 - 22:00           | 16_1000956     | 16100095694051      |          |         |       | Individueel | 1      | Standaard prijs           |                 |
|   |                                                     |                |                     |          |         |       |             |        |                           |                 |
|   | <ul> <li>1 2 3 4 5 6 7 8 9 10</li> </ul>            |                | Pagina: 4 van 48 Ga | Pagina   | grootte | : 5   | Wijzigen    | Pa     | gina 4 van 48, items 16 f | tot 20 van 236. |

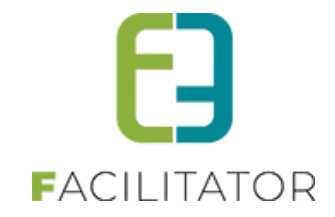

#### 7.13.3 Verkoop

#### 7.13.3.1 Ticket

In deze rapporten kan men terugvinden welk prijstype voor welke inschrijvingen van toepassing waren en hoeveel er online of aan de betaalterminal betaald werd. Men kan deze rapporten opmaken, gegroepeerd per activiteit, klant of prijscategorie. Dit rapport kan men exporteren en vooraf filteren op een bepaalde activiteit of binnen bepaalde periode, eveneens kan men ervoor kiezen om al dan niet de geannuleerde tickets te tonen en filteren op de betaalstatus (al dan niet betaald). Onderaan het rapport kan men de totalen terugvinden.

| U      | bent hier: Home > Rapporten > Verkoop               | p > Ticket         |                                        |      |            |     |            |     |            |        |                |
|--------|-----------------------------------------------------|--------------------|----------------------------------------|------|------------|-----|------------|-----|------------|--------|----------------|
|        |                                                     |                    |                                        |      |            |     |            |     |            |        |                |
|        |                                                     | Groepeer per 🚯     | Klant                                  |      |            | •   |            |     |            |        |                |
|        |                                                     | Activiteit 🚯       |                                        |      |            | •   |            |     |            |        |                |
|        |                                                     | Geannuleerd 🕦      | Nee                                    | 1    | •          |     |            |     |            |        |                |
|        |                                                     | Betaalstatus 🚯     | Niet betaald                           |      | •          |     |            |     |            |        |                |
|        |                                                     | Datum activiteit 🚯 | 05/04/2016                             | Tot: | inddatum 🏢 |     |            |     |            |        |                |
|        |                                                     |                    |                                        |      |            |     |            |     |            |        |                |
|        | ZOEKEN RESET                                        |                    |                                        |      |            |     |            |     |            |        |                |
|        | Activiteit                                          | Prijscategorie     | Klant                                  | VVK  | VVK totaal | ADK | ADK totaal | ABO | ABO totaal | Online | Betaalterminal |
| ~      | Niet geregistreerd en snelverkoop                   | 0 (2)              |                                        |      |            |     |            |     |            |        |                |
|        | Veke's Definitieve ActiviteitsType<br>ma 11/04/2016 | Standaard prijs    | Snelverkoop                            | 2    | € 16,00    | 0   | € 0,00     | 0   | € 0,00     | 0      | 2              |
|        | Toneelvoorstelling<br>wo 06/04/2016: 10:00 - 12:00  | Standaard prijs    | veerl v<br>SDFQ                        | 5    | € 60,00    | 0   | €0,00      | 0   | €0,00      | 0      | 5              |
| $\sim$ | Veerle Verrijssen (4)                               |                    |                                        |      |            |     |            |     |            |        |                |
|        | Toneelvoorstelling<br>wo 06/04/2016: 10:00 - 12:00  | Standaard prijs    | Veerle Verrijssen<br>Veerle Verrijssen | 0    | € 0,00     | 4   | € 32,00    | 0   | € 0,00     | 0      | 4              |
|        | Knutselen voor volwassenen<br>do 07/04/2016         | Standaard prijs    | Veerle Verrijssen<br>Veerle Verrijssen | 0    | € 0,00     | 2   | € 34,00    | 0   | € 0,00     | 0      | 2              |
|        | Knutselen voor volwassenen<br>do 07/04/2016         | Jeugd              | Veerle Verrijssen<br>Veerle Verrijssen | 0    | € 0,00     | 2   | € 34,00    | 0   | € 0,00     | 0      | 2              |
|        | Knutselen voor volwassenen<br>do 07/04/2016         | Standaard prijs    | Veerle Verrijssen<br>Veerle Verrijssen | 0    | € 0,00     | 3   | € 60,00    | 0   | € 0,00     | 0      | 3              |
|        |                                                     |                    |                                        | 7    | € 76,00    | 11  | € 160,00   | 0   | € 0,00     | 0      | 18             |
| Ð      | KPORTEER                                            |                    |                                        |      |            |     |            |     |            |        |                |

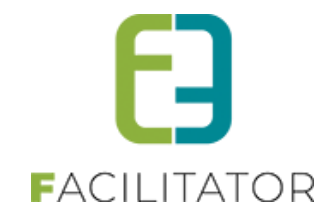

## 7.13.3.2 Activiteit

Dit rapport geeft een overzicht per activiteit hoeveel tickets er verkocht zijn aan voorverkoop, aan de deur of abonnementsprijs. Men kan eveneens de verhouding online / betaalterminal per activiteit terugvinden.

| U bent hier: Home > Rapporten > Verkoop > Activiteit                |     |                                  |            |            |      |            |        |        |                |          |          |            |
|---------------------------------------------------------------------|-----|----------------------------------|------------|------------|------|------------|--------|--------|----------------|----------|----------|------------|
|                                                                     | Da  | Activiteit (<br>tum activiteit ( | 0 (<br>0 ( | 19/04/2016 | Tot: | 10/04/2016 | •      |        |                |          |          |            |
| ZOEKEN RESET                                                        |     |                                  |            |            |      |            |        |        |                |          | Apptal   |            |
| Activiteit                                                          | VVK | VVK totaal                       | ADK        | ADK totaal | ABO  | ABO totaal | Online | %      | Betaalterminal | %        | verkocht | Capaciteit |
| Tervuren zaal geen WL of stoelkeuze<br>zo 10/04/2016: 14:00 - 16:00 | 0   | € 0,00                           | 0          | €0,00      | 0    | € 0,00     | 0      | 0,00%  | 0              | 0,00%    | 0        | 200        |
| Rocking Brothers<br>zo 10/04/2016: 12:00 - 18:00                    | 0   | € 0,00                           | 0          | €0,00      | 0    | € 0,00     | 0      | 0,00%  | 0              | 0,00%    | 0        | 100        |
| Handleiding test met zaal<br>zo 10/04/2016: 01:00 - 02:00           | 0   | € 0,00                           | 0          | €0,00      | 0    | € 0,00     | 0      | 0,00%  | 0              | 0,00%    | 0        | 0          |
| Familie knutselen<br>za 09/04/2016: 15:00 - 22:00                   | 5   | € 48,00                          | 0          | €0,00      | 0    | € 0,00     | 0      | 0,00%  | 5              | 100,00%  | 5        | 100        |
| Knutselen voor volwassenen bis<br>za 09/04/2016                     | 10  | € 90,00                          | 0          | €0,00      | 0    | € 0,00     | 0      | 0,00%  | 10             | 100,00%  | 10       | 30         |
|                                                                     |     |                                  | -          |            | -    |            | 0      | 0.000/ | 45             | 400.000/ |          | 400        |

## 7.13.3.2.1 inschrijfmoment voor abonnementen

Indien er op een activiteit abonnementsprijs van toepassing is, kan je hiervoor ook een aparte start en einde inschrijving voorzien.

| INSTELLINGEN                              |                                                                                                    |
|-------------------------------------------|----------------------------------------------------------------------------------------------------|
| Voorrangsregels 🚯                         | Geen                                                                                                    |
| Wachtlijst gebruiken 🚯                    | •                                                                                                    |
| Gebruik groepstarief 🚯                    |                                                                                                    |
| Niet geregistreerde gebruikers toelaten 🌒 |                                                                                                    |
| Activiteit op leeflijd 🌒                  |                                                                                                    |
| Abonnementsprijs van toepassing 🚯         | e de la companya de la companya de la compa |
| Start abonnement inschrijvingen 🚯         | 08/04/2019 00:00 🔳 🔯                                                                                                    |
| Einde abonnement inschrijvingen 🚯         | 22/04/2019 00:00 🔠 🔯                                                                                                    |
| Voorrangsregel voor abonnement 🚯          | Geen                                                                                                    |
|                                           |                                                                                                    |

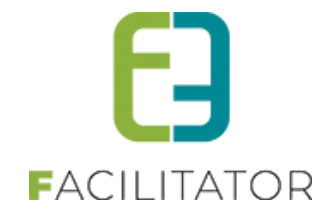

## 7.13.3.2.1.1 Toepassen van inschrijvingsdatum

Vanuit het overzicht van activiteiten wordt er steeds gebruik gemaakt van de start en eind inschrijving van de activiteit zelf. Enkel indien men expliciet een abonnement gaat aanschaffen, zal er gebruik gemaakt worden van de start en einde inschrijvingen voor abonnementen.

| Start inschrijvingen 🚯                    | 06/05/2019 00:00 🔟 🔯 |
|-------------------------------------------|----------------------|
| Einde inschrijvingen 🚯                    | 01/07/2019 00:00 🔟 🔯 |
| Start publicatie 🌒                        |                      |
| Einde publicatie 🚯                        |                      |
| Einde voorverkoop 🚯                       | 01/07/2019 00:00 🔠 🔯 |
|                                           |                      |
| Foto label 🌒                              |                      |
| Foto 🚯                                    | Select               |
| INSTELLINGEN                              | ?                    |
| Voorrangsregels 🕕                         | Geen                 |
| Wachtlijst gebruiken 🚯                    | <i>•</i>             |
| Gebruik groepstarief 🕕                    |                      |
| Niet geregistreerde gebruikers toelaten 🌒 | •                    |
| Activiteit op leeftijd 🚯                  |                      |
| Abonnementsprijs van toepassing 🌒         | •                    |
| Start abonnement inschrijvingen 🚯         | 01/05/2019 00:00 🔳 🔯 |
| Einde abonnement inschrijvingen 🌒         | 01/07/2019 00:00 🗐 🔯 |
| Voorrangsregel voor abonnement 👔          | Com .                |

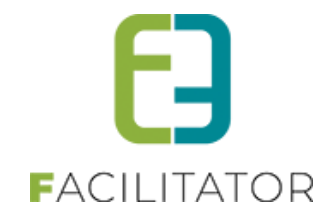

## 7.13.3.3 Prijscategorie

In dit rapport kan men in één oogopslag zien welk de meest voorkomende prijscategorie is. Men kan dit rapport gaan filteren op een bepaalde periode of op een bepaalde activiteit.

|                                   |       | Ac<br>Datum ac                          | tiviteit 🕦 | 05/04/2016 | Tot: Eindda | ▼<br>tum   |        |       |            |         |
|-----------------------------------|-------|-----------------------------------------|------------|------------|-------------|------------|--------|-------|------------|---------|
| ZOEKEN                            | RESET | 10////////                              | 101/       | ADK Interi | 120         | 400 (14-1  | 0.5    | ~     | Determined | 0/      |
| Physicallegone<br>Standaard prije | 06    | € 627.00                                | ADK        |            | 4BU         | ABO totaai | Online | 70    | 112        | 70      |
| nwoner                            | 5     | € 60.00                                 | 0          | € 0 00     | 0           | € 0.00     | 0      | 0.00% | 5          | 100.00% |
|                                   | 10    | € 8.00                                  | 2          | € 36.00    | 2           | € 18.00    | 0      | 0.00% | 14         | 100.00% |
| Jeugd                             | 10    | 1 A A A A A A A A A A A A A A A A A A A |            | E 400.00   | 0           | €0.00      | 0      | 0,00% | 10         | 100,00% |
| Jeugd<br>Senioren                 | 4     | € 20,00                                 | 6          | € 120,00   | 0           |            |        |       |            |         |

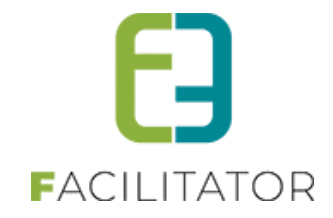

#### 7.13.3.4 Klant

Dit rapport geeft een overzicht van alle activiteiten, per klant. Zo krijgt men een zicht over het aantal en het soort activiteiten waar een klant zich voor heeft ingeschreven.

| U      | bent hier: Home > Rapporten > Klant                                        |                       |                  |           |            |     |            |        |       |                |         |
|--------|----------------------------------------------------------------------------|-----------------------|------------------|-----------|------------|-----|------------|--------|-------|----------------|---------|
|        | Kla<br>Niet geregistreerde gebruik<br>Datum activit                        | nt 🕜<br>er 🕜<br>eit 🕜 | Veerle Verrijsse | n<br>Tot: | 10/04/2016 | •   | 0          |        |       |                |         |
|        | ZOEKEN RESET                                                               |                       |                  |           |            |     |            |        |       |                |         |
|        | Activiteit                                                                 | VVK                   | VVK totaal       | ADK       | ADK totaal | ABO | ABO totaal | Online | %     | Betaalterminal | %       |
| $\sim$ | Veerle Verrijssen (4)                                                      |                       |                  |           |            |     |            |        |       |                |         |
|        | Tervuren Locatie over periode<br>ma 04/04/2016 10:00 - vr 08/04/2016 16:00 | 13                    | € 0,00           | 0         | € 0,00     | 0   | € 0,00     | 0      | 0,00% | 13             | 100,00% |
|        | Knutselen voor volwassenen<br>do 07/04/2016                                | 0                     | € 0,00           | 12        | € 236,00   | 0   | € 0,00     | 0      | 0,00% | 12             | 100,00% |
|        | Knutselen voor volwassenen bis<br>za 09/04/2016                            | 5                     | € 90,00          | 0         | € 0,00     | 0   | € 0,00     | 0      | 0,00% | 5              | 100,00% |
|        | Toneelvoorstelling<br>wo 06/04/2016: 10:00 - 12:00                         | 10                    | € 80,00          | 0         | €0,00      | 0   | € 0,00     | 0      | 0,00% | 10             | 100,00% |
|        |                                                                            | 28                    | € 170,00         | 12        | € 236,00   | 0   | € 0,00     | 0      | 0,00% | 40             | 100,00% |
| EX     | PORTEER                                                                    |                       |                  |           |            |     |            |        |       |                |         |

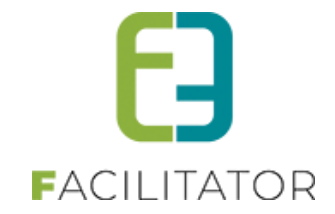

7.14 Log

| 2 | Dashboard | Inschrijvingen | Activiteiten | Rapporten   | Log | Facturatie | Config | guratie | Help |
|---|-----------|----------------|--------------|-------------|-----|------------|--------|---------|------|
|   |           |                | A            | lgemene log |     |            |        |         |      |
|   |           |                |              |             | N   | fail log   |        |         |      |

Deze optie is enkel beschikbaar voor beheerders.

# 7.14.1 Algemene log

In de algemene log wordt er geregistreerd wanneer en door wie er items aangemaakt, geannuleerd of verwijderd worden.

| U bent hier: Home > Log | 3                        |           |             |           |            |                                     |                                         |
|-------------------------|--------------------------|-----------|-------------|-----------|------------|-------------------------------------|-----------------------------------------|
|                         | Tre                      | fwoord 🕦  |             |           |            |                                     |                                         |
|                         |                          | Туре 🕥    | Alles       |           | •          |                                     |                                         |
|                         |                          | Actie 🚯   | Alles       |           | •          |                                     |                                         |
|                         | Ge                       | bruiker   | Zoek een ge | bruiker   |            | •                                   |                                         |
|                         |                          | Periode 🚯 | 03/04/2016  | Tot:      | 04/04/2016 |                                     |                                         |
|                         |                          |           |             |           |            |                                     |                                         |
| ZOEKEN RE               | SET                      |           |             |           |            |                                     |                                         |
| Туре                    | Actie                    | Naam/R    | eferentie   | Gebruiker |            | Beschrijving                        | Datum                                   |
| Item van het mandje     | Item verwijderd          | 5306      |             | SuperUse  | er Account | ID:5306                             | ma 04/04/2016 13:37:51                  |
| Item van het mandje     | Item verwijderd          | 5305      |             | SuperUse  | er Account | ID:5305                             | ma 04/04/2016 13:25:14                  |
| Item van het mandje     | Item verwijderd          | 5304      |             | SuperUse  | er Account | ID:5304                             | ma 04/04/2016 13:25:11                  |
| Item van het mandje     | Item verwijderd          | 5303      |             | SuperUse  | er Account | ID:5303                             | ma 04/04/2016 13:20:09                  |
| Item van het mandje     | Item verwijderd          | 5300      |             | SuperUse  | er Account | ID:5300                             | ma 04/04/2016 13:19:42                  |
| Item van het mandje     | Item verwijderd          | 5302      |             | SuperUse  | er Account | ID:5302                             | ma 04/04/2016 13:19:41                  |
| Item van het mandje     | Item verwijderd          | 5301      |             | SuperUse  | er Account | ID:5301                             | ma 04/04/2016 13:19:39                  |
| Item van het mandje     | Item verwijderd          | 5299      |             | SuperUse  | er Account | ID:5299                             | ma 04/04/2016 13:19:14                  |
| Factuur                 | Aangemaakt               | T2016_    | 0278        | host      |            | Klant Jens De Cock (€ 0,00)         | ma 04/04/2016 12:51:37                  |
| Inschrijving            | Inschrijving geannuleerd | Jens De   | Cock        | SuperUse  | er Account | 31/03/2016 - Tervuren Combi (€ 0,00 | ) ma 04/04/2016 12:51:37                |
| Inschrijving            | Inschrijving geannuleerd | Jens De   | Cock        | SuperUse  | er Account | 31/03/2016 - Tervuren Combi (€ 0,00 | ) ma 04/04/2016 12:51:37                |
| Inschrijving            | Inschrijving geannuleerd | Jens De   | Cock        | SuperUse  | er Account | 31/03/2016 - Tervuren Combi (€ 0,00 | ) ma 04/04/2016 12:51:37                |
|                         |                          | Pagina: 2 | van 2 Ga    | Pagina gr | ootte: 15  | Wijzigen                            | Pagina 2 van 2, items 16 tot 27 van 27. |
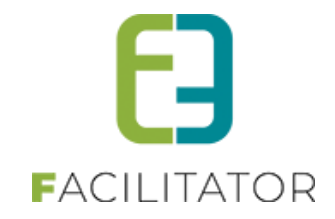

# 7.14.2 Mail log

Hier worden alle mailingen gelogd. Dit zijn de mails die verstuurd worden via de knop 'Mail versturen' die onder andere bij activiteiten terug te vinden is.

| U be | ent hier: Home > Mail log |                                         |                        |           |         |
|------|---------------------------|-----------------------------------------|------------------------|-----------|---------|
| Z    | PEKEN RESET               | Trefwoord ()<br>Status ()<br>Periode () | Alle                   |           |         |
|      | Datum                     | Onderwerp                               | Afzender               | Ontvangen | Status  |
| 2    | do 07/01/2016 11:38       | test template                           | reservaties@beernem.be | 2/2       | Gelukt  |
| 2 🚖  | wo 06/01/2016 09:50       | zeerze                                  |                        | 0/12      | Mislukt |
| 2 🚖  | di 05/01/2016 16:01       | test met pic                            | reservaties@beernem.be | 2/2       | Gelukt  |
| 2 🚖  | di 05/01/2016 13:21       | test                                    | reservaties@beernem.be | 1/1       | Gelukt  |
| 2 🚖  | di 05/01/2016 13:14       | test                                    |                        | 0/1       | Mislukt |
|      |                           |                                         |                        |           |         |

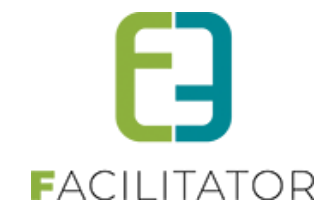

# 7.15 Facturatie

| Dashboard Inschrijvingen Activiteiten Rapporten Log | Facturatie              | Configuratie | Help |  |  |
|-----------------------------------------------------|-------------------------|--------------|------|--|--|
|                                                     | Facture                 | n            | -    |  |  |
|                                                     | Betalingen              |              |      |  |  |
|                                                     | Export overzicht        |              |      |  |  |
|                                                     | Export contante verkoop |              |      |  |  |

#### 7.15.1 Facturen

Hier kan men alle facturen terugvinden en kan men filteren op aantal eigenschappen. Het overzicht kan men vervolgens exporteren naar Excel.

| U bent hier: Home > Factural | tie > Facturen |                                                   |                                        |             |           |            |   |
|------------------------------|----------------|---------------------------------------------------|----------------------------------------|-------------|-----------|------------|---|
|                              |                |                                                   |                                        |             |           |            |   |
|                              | F              | actuurtype 🚺 🤅                                    | Facturen 🔘 Totaalfacturen              |             |           |            |   |
|                              | R              | apporttype 🚯 🛛 Fi                                 | •ctuur 💌                               |             |           |            |   |
|                              | Refer          | rentie/OGM 🚯                                      |                                        |             |           |            |   |
|                              |                | Afdeling 🚯 🛛 A                                    | ∎es 💌                                  |             |           |            |   |
|                              | Betaala        | afhandeling 🚯 🛛 🗚                                 | lles 💌                                 |             |           |            |   |
|                              | Beta           | aalmethode 🚯 🛛 🗛                                  | lles 💌                                 |             |           |            |   |
|                              |                | Туре 🚯 🛛 🕞                                        | actuur 💌                               |             |           |            |   |
|                              | E              | Setaalstatus 🚯 🗛                                  | lles 💌                                 |             |           |            |   |
|                              | E              | xportstatus 🕕 🛛                                   | lles 💌                                 |             |           |            |   |
|                              |                | Periode 🚯 🚺                                       | 1/04/2016 m Tot: 05/04/2016 m          |             |           |            |   |
|                              |                |                                                   |                                        |             |           |            |   |
| ZOEKEN RESET                 |                |                                                   |                                        |             |           |            |   |
| Referentie OG                | M              | Betaalafhandeling                                 | Klant                                  | Totaalprijs | Ontvangen | Datum      |   |
| F T2016_0269 160             | /4100/26917    | Standaard                                         | Veerle Verriissen                      | € 844.00    | €0.00     | 01/04/2016 |   |
|                              |                | Betaalterminal<br>(Bancontact, Visa)              | Veerle Verrijssen                      | 0011,00     | 00,00     | 011042010  | 0 |
| F T2016_0270 160             | 0/4100/27018   | Standaard<br>Betaalterminal                       | Veerle Verrijssen<br>Veerle Verrijssen | € 634,00    | € 634,00  | 01/04/2016 |   |
| <b>E T2040 0274</b>          | 14400/07440    | (Bancontact, Visa)                                | Manda Maniferra                        | 5 400 00    | £ 400.00  | 04/04/2040 |   |
| F 12016_0271 160             | //4100/27119   | Standaard<br>Betaalterminal<br>(Bancontact, Visa) | Veerle Verrijssen<br>Veerle Verrijssen | € 196,00    | € 196,00  | 01/04/2016 | ⊻ |
| F T2016_0272 160             | )/4100/27220   | Standaard<br>Betaalterminal                       | Veerle Verrijssen<br>Veerle Verrijssen | € 90,00     | € 90,00   | 01/04/2016 |   |
|                              |                | (Bancontact, Visa)                                |                                        |             |           |            |   |
| F T2016_0273 160             | 0/4400/27397   | Tervuren<br>Betaalterminal<br>(Bancontact, Visa)  | Veerle Verrijssen<br>Veerle Verrijssen | € 32,00     | € 0,00    | 01/04/2016 |   |
| F T2016_0274 160             | 0/4100/27422   | Standaard                                         | Veerle Verrijssen                      | € 128,00    | € 0,00    | 01/04/2016 |   |
|                              |                | (Bancontact, Visa)                                | veene Vernjssen                        |             |           |            |   |
| F T2016_0275 160             | )/4400/27502   | Tervuren<br>Betaalterminal<br>(Bancontact Visa )  | veerl v<br>veerl v                     | € 60,00     | € 0,00    | 01/04/2016 |   |
| F T2016_0276 160             | )/4400/27603   | Tervuren                                          | Snelverkoop                            | € 24,00     | € 24,00   | 01/04/2016 |   |
|                              |                | Betaalterminal<br>(Bancontact, Visa)              | Snelverkoop                            |             |           |            |   |
| F T2016_0277 160             | )/4400/27704   | Tervuren<br>Betaalterminal<br>(Bancontact, Visa)  | Veerle Verrijssen<br>Veerle Verrijssen | € 80,00     | € 80,00   | 01/04/2016 |   |
| F T2016_0278 160             | )/4400/27805   | Tervuren<br>Betaalterminal<br>(Bancontact Vise 1) | Jens De Cock<br>Jens De Cock           | € 0,00      | € 0,00    | 04/04/2016 |   |
|                              |                |                                                   |                                        | € 2088.00   | € 1024.00 |            |   |
|                              |                |                                                   |                                        |             | 1         |            |   |
| EXPORTEER                    |                |                                                   |                                        |             |           |            |   |
|                              |                |                                                   |                                        |             |           |            |   |

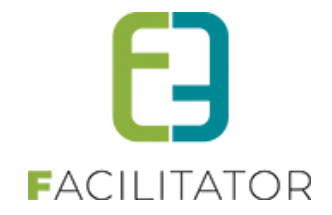

Standaard staat het rapporttype op factuur, men kan echter eveneens kiezen om het detail van de facturen te zien in het rapport. Dan krijgt men een overzicht zoals hieronder, waarom een factuur opgesplitst wordt in verschillende lijnen.

| Referentie   | Klant                                  | Item                                                                 | Aantal            | Eenheidsprijs | Totaalprijs | Ontvangen      | Datum            |        |
|--------------|----------------------------------------|----------------------------------------------------------------------|-------------------|---------------|-------------|----------------|------------------|--------|
| F T2016_0265 | Veerle Verrijssen<br>Veerle Verrijssen | Knutselen groep 3<br>zo 03/04/2016                                   | 2                 | € 18,00       | € 36,00     | € 38,00        | 31/03/2016       |        |
| F T2016_0265 | Veerle Verrijssen<br>Veerle Verrijssen | Knutselen groep 3<br>zo 03/04/2016                                   | 3                 | € 16,00       | € 48,00     | € 48,00        | 31/03/2016       |        |
| F T2016_0285 | Veerle Verrijssen<br>Veerle Verrijssen | Knutselen groep 3<br>zo 03/04/2016                                   | 2                 | € 17,00       | € 34,00     | € 34,00        | 31/03/2016       |        |
| F T2016_0266 | Snelverkoop<br>Snelverkoop             | Tervuren Locatie over meerdere dagen<br>ma 04/04/2016: 11:00 - 12:00 | 2                 | € 15,00       | € 30,00     | € 30,00        | 31/03/2016       |        |
| F T2016_0266 | Snelverkoop<br>Snelverkoop             | Tervuren Locatie over meerdere dagen<br>ma 04/04/2016: 11:00 - 12:00 | 1                 | € 13,00       | € 13,00     | € 13,00        | 31/03/2016       |        |
|              |                                        |                                                                      |                   |               | € 2337,00   | € 1273,00      |                  |        |
| H 4 1 2 3    | 4 5 6 7 8 9 10 🕨 🕨                     | Pagina: 1 van 10 Ga                                                  | Pagina grootte: 5 | Wijzigen      | Pa          | gina 1 van 10, | items 1 tot 5 va | an 46. |

Voor een duidelijker overzicht per factuur kan men ook kiezen voor 'details groeperen', dan krijgt men een overzicht zoals hieronder. Zo ziet men duidelijk welke lijnen tot een factuur behoren.

|        | Item                                                                 |                     | Aantal            | Eenheidsprijs | Totaalprijs | Ontvangen      | Datum            |        |
|--------|----------------------------------------------------------------------|---------------------|-------------------|---------------|-------------|----------------|------------------|--------|
| $\sim$ | F T2016_0265 - Veerle Verrijssen (3)                                 |                     |                   |               |             |                |                  |        |
|        | Knutselen groep 3<br>zo 03/04/2016                                   |                     | 2                 | € 18,00       | € 36,00     | € 38,00        | 31/03/2016       |        |
|        | Knutselen groep 3<br>zo 03/04/2016                                   |                     | 3                 | € 16,00       | € 48,00     | € 48,00        | 31/03/2016       |        |
|        | Knutselen groep 3<br>zo 03/04/2016                                   |                     | 2                 | € 17,00       | € 34,00     | € 34,00        | 31/03/2016       |        |
| $\sim$ | F T2016_0266 - Snelverkoop (2)                                       |                     |                   |               |             |                |                  |        |
|        | Tervuren Locatie over meerdere dagen<br>ma 04/04/2016: 11:00 - 12:00 |                     | 2                 | € 15,00       | € 30,00     | € 30,00        | 31/03/2016       |        |
|        | Tervuren Locatie over meerdere dagen<br>ma 04/04/2016: 11:00 - 12:00 |                     | 1                 | € 13,00       | € 13,00     | € 13,00        | 31/03/2016       |        |
|        |                                                                      |                     |                   |               | € 2337,00   | € 1273,00      |                  |        |
|        | ( < 1 2 3 4 5 6 7 8 9 10 ) H                                         | Pagina: 1 van 10 Ga | Pagina grootte: 5 | Wijzigen      | Pa          | gina 1 van 10, | items 1 tot 5 va | an 46. |

#### 7.15.1.1 Leveringskost per facturatiegroep

Voortaan kan je bij de facturatiegroepen binnen producten in ticketing, leveringskosten instellen

Ga naar "Ticketing" -> "Producten" -> "Configuratie" -> Instellingen

In het tabblad "Algemeen" zie je "Bereken verzendkosten" een kan je kiezen uit drie opties:

- Cumulatief: de verzendkosten per facturatiegroep worden opgeteld en zo aangerekend
- Hoogste: enkel de hoogste verzendkosten worden aangerekend
- Laagste: Enkel de laagste worden aangerekend

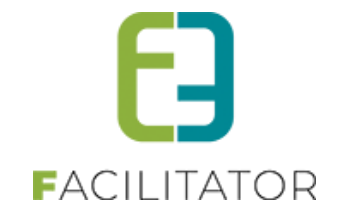

| RODUCTEN                                        |              |            |              |      |           |                |  |  |  |  |  |  |
|-------------------------------------------------|--------------|------------|--------------|------|-----------|----------------|--|--|--|--|--|--|
| Dashboard Bestellingen Registraties Producten   | Rapporten    | Facturatie | Configuratie | Help | TICKETING | DUCTEN KLANTEN |  |  |  |  |  |  |
| U bent hier: Home > Configuratie > Instellingen |              |            |              |      |           |                |  |  |  |  |  |  |
| Algemeen Bestelstatussen                        |              |            |              |      |           |                |  |  |  |  |  |  |
| Alleen voorradige items tonen 🚯                 |              |            |              |      |           |                |  |  |  |  |  |  |
| Product aanduiden als beperkt voorradig vanaf 🌒 | 5            | ]          |              |      |           |                |  |  |  |  |  |  |
| Berekening verzendkosten 👔                      | Hoogste      |            | •            |      |           |                |  |  |  |  |  |  |
| SUPER USER INSTELLINGEN                         |              |            |              |      |           |                |  |  |  |  |  |  |
| Activeer ticketing 🚯                            |              |            |              |      |           |                |  |  |  |  |  |  |
| Activeer toegangsregistratie 👔                  | $\checkmark$ |            |              |      |           |                |  |  |  |  |  |  |
| Gebruik elD 👔                                   |              |            |              |      |           |                |  |  |  |  |  |  |
| Gebruik extern kaartnummer 🌗                    |              |            |              |      |           |                |  |  |  |  |  |  |
| Toegang per contactpersoon 👔                    |              |            |              |      |           |                |  |  |  |  |  |  |
| OPSLAAN                                         |              |            |              |      |           |                |  |  |  |  |  |  |
|                                                 |              |            |              |      |           |                |  |  |  |  |  |  |

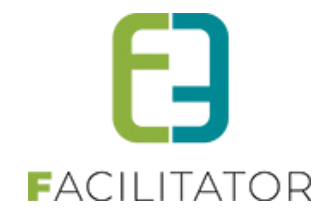

# 7.15.1.1.1 Instellen van de verzendkosten per facturatiegroep

Ga naar "Ticketing" -> "Producten" -> "Configuratie" -> "Facturatiegroepen"

Kies in het overzicht een facturatiegroep en open het tabblad "Aflevermethoden". Stel daar de verzendkosten in.

| PRODUCTEN        | RODUCTEN         |                  |                |           |            |              |      |  |           |           |         |  |  |
|------------------|------------------|------------------|----------------|-----------|------------|--------------|------|--|-----------|-----------|---------|--|--|
| Dashboard        | Bestellingen     | Registraties     | Producten      | Rapporten | Facturatie | Configuratie | Help |  | TICKETING | PRODUCTEN | KLANTEN |  |  |
|                  |                  |                  |                |           |            |              |      |  |           |           |         |  |  |
| U bent hier: Hom | e > Configuratie | > Facturatiegroe | epen > Details |           |            |              |      |  |           |           |         |  |  |
| Algemeen Ve      | ertalingen At    | levermethoden    |                |           |            |              |      |  |           |           |         |  |  |
|                  |                  |                  |                |           |            |              |      |  |           |           |         |  |  |
| PER POST         | 2 PER POST       |                  |                |           |            |              |      |  |           |           |         |  |  |
|                  | SI               | andaard verzen   | dkosten 🚯      | € 5.00    |            |              |      |  |           |           |         |  |  |
|                  |                  | Verzending grat  | is vanaf 👩     | € 300.00  |            |              |      |  |           |           |         |  |  |
|                  | -                |                  |                | 000,00    |            |              |      |  |           |           |         |  |  |
|                  | -                |                  |                |           |            |              |      |  |           |           |         |  |  |
|                  |                  |                  |                |           |            |              |      |  |           |           |         |  |  |
| OPSLAAN          | TERUG            |                  |                |           |            |              |      |  |           |           |         |  |  |

# 7.15.1.1.2 Effect voor verkoop (front)

Afhankelijk van de gekozen algemene instellingen (Cumulaties, hoogste, laagste) zal in het mandje, de berekening van de verzendkosten anders zijn.

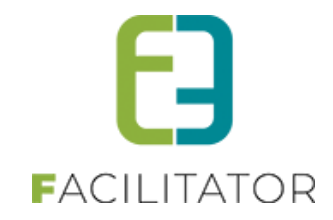

#### 7.15.2 Betalingen

Hier wordt standaard een overzicht getoond van alle niet betaalde facturen. De niet betaalde facturen kan men hier eenvoudig op betaald zetten, door deze aan te vinken samen met de optie 'Bevestig betaling ontvangst' en vervolgens bevestigen.

!!! Let op: indien men werkt met globale facturatie, mag men de deelfacturen hier niet afzonderlijk op betaald zetten.

| Uba  | nt hier: Home               | > Eacturatio > Betalinge | 20                                               |                                        |             |           |            |  |  |  |  |  |
|------|-----------------------------|--------------------------|--------------------------------------------------|----------------------------------------|-------------|-----------|------------|--|--|--|--|--|
| 0 be | nt mer. Home                | Pacturatie > Detailinge  | -11                                              |                                        |             |           |            |  |  |  |  |  |
|      |                             | R                        | eferentie/OGM                                    |                                        |             |           |            |  |  |  |  |  |
|      |                             |                          | Atdeling 🚯 🛛                                     | Alles 💌                                |             |           |            |  |  |  |  |  |
|      |                             | Bet                      | aalafhandeling 👔 🛛                               | •                                      |             |           |            |  |  |  |  |  |
|      | Betaalstatus 🕕 Niet betaald |                          |                                                  |                                        |             |           |            |  |  |  |  |  |
|      |                             |                          | Periode 🕦                                        | 14/03/2016 Tot: 05/04/2016             |             |           |            |  |  |  |  |  |
| ZO   | EKEN                        | RESET                    |                                                  |                                        |             |           |            |  |  |  |  |  |
| F    | Referentie                  | OGM                      | Betaalafhandeling                                | Klant                                  | Totaalprijs | Ontvangen | Datum      |  |  |  |  |  |
| F    | T2016_0184                  | 160/3100/18402           | Standaard<br>Niet van toepassing                 | Jens De Cock<br>g Jens De Cock         | € 13,00     | € 0,00    | 14/03/2016 |  |  |  |  |  |
| F    | T2016_0192                  | 160/3100/19210           | Standaard<br>Niet van toepassing                 | veerle V<br>veerle V                   | € 38,00     | € 0,00    | 16/03/2016 |  |  |  |  |  |
| F    | T2016_0193                  | 160/3100/19311           | Standaard<br>Niet van toepassing                 | Veke V<br>Veke V                       | € 16,00     | € 0,00    | 16/03/2016 |  |  |  |  |  |
| F    | T2016_0194                  | 160/3100/19412           | Standaard<br>Niet van toepassing                 | Veke V<br>Veke V                       | € 26,00     | € 0,00    | 16/03/2016 |  |  |  |  |  |
| F    | T2016_0195                  | 160/3100/19513           | Standaard<br>Niet van toepassing                 | y Veke V<br>Veke V                     | € 80,00     | € 0,00    | 16/03/2016 |  |  |  |  |  |
| □ F  | T2016_0196                  | 160/3100/19614           | Standaard<br>Niet van toepassing                 | y Veke V<br>Veke V                     | € 50,00     | € 0,00    | 16/03/2016 |  |  |  |  |  |
| F    | T2016_0198                  | 160/3100/19816           | Standaard<br>Niet van toepassing                 | fgsf sdfg<br>fgsf sdfg                 | € 106,00    | € 0,00    | 16/03/2016 |  |  |  |  |  |
| □ F  | T2016_0199                  | 160/3100/19917           | Standaard<br>Niet van toepassing                 | Jens De Cock<br>Jens De Cock           | € 63,00     | € 0,00    | 17/03/2016 |  |  |  |  |  |
| F    | T2016_0200                  | 160/3100/20018           | Standaard<br>Niet van toepassing                 | Veerle Verrijssen<br>Veerle Verrijssen | € 34,00     | € 0,00    | 17/03/2016 |  |  |  |  |  |
| □ F  | T2016_0203                  | 160/3100/20321           | Standaard<br>Niet van toepassing                 | Veerle Verrijssen<br>Veerle Verrijssen | € 98,00     | € 0,00    | 17/03/2016 |  |  |  |  |  |
| F    | T2016_0204                  | 160/3100/20422           | Standaard<br>Niet van toepassing                 | Veerle Verrijssen<br>Veerle Verrijssen | € 23,00     | € 0,00    | 17/03/2016 |  |  |  |  |  |
| F    | T2016_0209                  | 160/3100/20927           | Standaard<br>Betaalterminal<br>(Bancontact, Visa | test test<br>test test<br>)            | € 26,00     | € 0,00    | 21/03/2016 |  |  |  |  |  |
| F    | T2016_0229                  | 160/3100/22947           | Standaard<br>Niet van toepassing                 | Veerle Verrijssen<br>Veerle Verrijssen | € 88,00     | € 0,00    | 23/03/2016 |  |  |  |  |  |
| F    | T2016_0230                  | 160/3100/23048           | Standaard<br>Niet van toepassing                 | Veerle Verrijssen<br>Veerle Verrijssen | € 176,00    | € 0,00    | 23/03/2016 |  |  |  |  |  |
| F    | T2016_0236                  | 160/3100/23654           | Standaard<br>Niet van toepassing                 | veerle Verrijssen<br>Veerle Verrijssen | € 48,00     | € 0,00    | 23/03/2016 |  |  |  |  |  |
| □ F  | T2016_0245                  | 160/3100/24563           | Standaard<br>Niet van toepassing                 | Jens De Cock<br>Jens De Cock           | € 278,00    | € 0,00    | 23/03/2016 |  |  |  |  |  |
| F    | T2016_0257                  | 160/3100/25775           | Standaard<br>Betaalterminal<br>(Bancontact, Visa | Jens De Cock<br>Jens De Cock<br>)      | € 52,00     | € 0,00    | 24/03/2016 |  |  |  |  |  |
|      |                             |                          |                                                  |                                        | € 1215,00   | € 0,00    |            |  |  |  |  |  |
| Bev  | vestig betaling             | ontvangst                |                                                  |                                        |             |           |            |  |  |  |  |  |
| BETA | ling ontvai                 | EXPORTEER                | ]                                                |                                        |             |           |            |  |  |  |  |  |

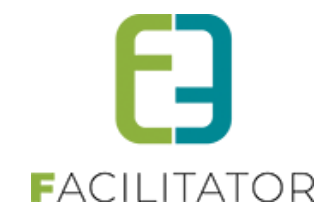

#### 7.15.3 Export overzicht

Hier wordt een overzicht getoond van alle reeds genomen exports, men kan ze hier opnieuw downloaden.

| J bent hier: Home > Facturatie > Export overzicht                                         |                              |                      |                       |
|-------------------------------------------------------------------------------------------|------------------------------|----------------------|-----------------------|
| Trefwoord 🚯<br>Factuur Referentie/OGM 🚯<br>Betaalafhandeling 🚯<br>Afdeling 🚯<br>Periode 🚯 | Alles                        |                      |                       |
| ZOEKEN                                                                                    |                              |                      |                       |
| Referentie                                                                                | Betaalafhandeling            | Gebruiker            | Datum                 |
| 160210_TEST_OnlineEnTerminal_ContanteVerkoop2                                             | OnlineEnTerminal als test    | SuperUser<br>Account | wo 10/02/2016 15:30 🕥 |
| 160210_TEST_OnlineEnTerminal_ContanteVerkoop                                              | OnlineEnTerminal als test    | SuperUser<br>Account | wo 10/02/2016 14:41 🕥 |
| 160210_TEST_OnlineEnTerminalRecreatie_ContanteVerkoop                                     | 2 OnlineEnTerminal Recreatie | SuperUser<br>Account | wo 10/02/2016 14:41 🕥 |
| 400040 TEOT Online Enterning IDense die Orghende Verlage                                  |                              | SuperUser            |                       |

| Algemeen Facturen                       |                                               |  |  |  |  |  |
|-----------------------------------------|-----------------------------------------------|--|--|--|--|--|
|                                         |                                               |  |  |  |  |  |
| Referentie 🕕                            | 160210_TEST_OnlineEnTerminal_ContanteVerkoop2 |  |  |  |  |  |
| Betaalafhandeling 🚯                     | OnlineEnTerminal als test                     |  |  |  |  |  |
| Exporttype 🚯                            | ALFA1_XML                                     |  |  |  |  |  |
| Opmerkingen 🚯                           | door SuperUser Account                        |  |  |  |  |  |
| Exportdatum 🚯                           | wo 10/02/2016 15:30                           |  |  |  |  |  |
|                                         |                                               |  |  |  |  |  |
| DOWNLOADEN XML HERMAAK XML (HOST) TERUG |                                               |  |  |  |  |  |

Door te klikken op de referentie krijgt men het detail van de export te zien. Hier kan men eveneens het bestand opnieuw downloaden of hermaken.

#### 7.15.3.1 Export TweedeDerde / Mercurius

Een contactpersoon zal énkel nog als TweedeDerde worden geëxporteerd als de klant een feitelijke vereniging is. In alle andere gevallen zal de contactpersoon als Contact worden geëxporteerd

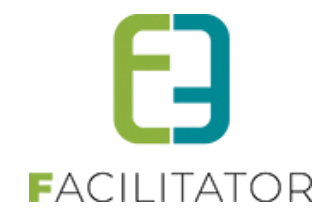

# 7.15.4 Export contante verkoop

Hier gaat men aan de hand van een aantal zoekvelden, de facturen bepalen die men wenst te exporteren. Door te klikken op 'Exporteren' gaat men deze selectie exporteren voor de boekhouding. Deze export is terug te vinden in het export overzicht (zie <u>6.6.3 Export overzicht</u>)

| Referentie       Image: Construction         Afdeling       Image: Construction         Betaalafhandeling       Image: Construction         Betaalamethode       Image: Construction         Image: Construction       Image: Construction         Image: Construction       Image: Construction |              |                |                                                  |                                        |             |           |            |   |  |  |
|----------------------------------------------------------------------------------------------------|--------------|----------------|--------------------------------------------------|----------------------------------------|-------------|-----------|------------|---|--|--|
| ]                                                                                                    | Referentie   | OGM            | Betaalafhandeling                                | Klant                                  | Totaalprijs | Ontvangen | Datum 👻    | _ |  |  |
| )                                                                                                    | F T2016_0277 | 160/4400/27704 | Tervuren<br>Betaalterminal<br>(Bancontact, Visa) | Veerle Verrijssen<br>Veerle Verrijssen | € 80,00     | € 80,00   | 01/04/2016 | ☑ |  |  |
| )                                                                                                    | F T2016_0276 | 160/4400/27603 | Tervuren<br>Betaalterminal<br>(Bancontact, Visa) |                                        | € 24,00     | € 24,00   | 01/04/2016 | Z |  |  |
| )                                                                                                    | F T2016_0266 | 160/3400/26663 | Tervuren<br>Betaalterminal<br>(Bancontact, Visa) |                                        | € 43,00     | € 43,00   | 31/03/2016 | • |  |  |
| )                                                                                                    | F T2016_0258 | 160/3400/25855 | Tervuren<br>Betaalterminal<br>(Bancontact, Visa) | Veerle Verrijssen<br>Veerle Verrijssen | € 24,00     | € 24,00   | 24/03/2016 | • |  |  |
|                                                                                                    | F T2016_0251 | 160/3400/25148 | Tervuren<br>Betaalterminal<br>(Bancontact, Visa) | Veerle Verrijssen<br>Veerle Verrijssen | € 69,00     | € 69,00   | 24/03/2016 | • |  |  |
|                                                                                                    | F T2016_0250 | 160/3400/25047 | Tervuren<br>Betaalterminal<br>(Bancontact, Visa) | Veerle Verrijssen<br>Veerle Verrijssen | € 172,00    | € 172,00  | 24/03/2016 | ₽ |  |  |
|                                                                                                    | F T2016_0247 | 160/3400/24744 | Tervuren<br>Betaalterminal<br>(Bancontact, Visa) | Veerle Verrijssen<br>Veerle Verrijssen | € 870,00    | € 870,00  | 23/03/2016 | • |  |  |
|                                                                                                    | F T2016_0246 | 160/3400/24643 | Tervuren<br>Betaalterminal<br>(Bancontact, Visa) | Veerle Verrijssen<br>Veerle Verrijssen | € 420,50    | € 420,50  | 23/03/2016 | • |  |  |
|                                                                                                    | F T2016_0244 | 160/3400/24441 | Tervuren<br>Betaalterminal<br>(Bancontact, Visa) | Veerle Verrijssen<br>Veerle Verrijssen | € 200,00    | € 200,00  | 23/03/2016 | • |  |  |
|                                                                                                    | F T2016_0241 | 160/3400/24138 | Tervuren<br>Betaalterminal                       | Veerle Verrijssen<br>Veerle Verrijssen | € 88,00     | € 88,00   | 23/03/2016 | • |  |  |

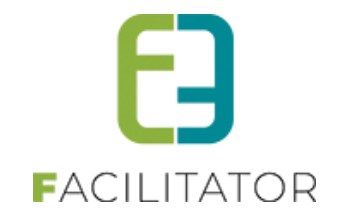

# 8 Producten

| TICKETING |                |              |           |     |            |              |      |           |           |         |
|-----------|----------------|--------------|-----------|-----|------------|--------------|------|-----------|-----------|---------|
| Dashboard | Inschrijvingen | Activiteiten | Rapporten | Log | Facturatie | Configuratie | Help | TICKETING | PRODUCTEN | KLANTEN |

# 8.1 Configuratie

| Dashboard | Bestellingen | Producten | Facturatie | Configuratie | Help       |
|-----------|--------------|-----------|------------|--------------|------------|
|           |              |           | -          | Toegang      |            |
|           |              |           |            | Afdelinge    | 'n         |
|           |              |           |            | Product g    | iroepen    |
|           |              |           |            | Product o    | ategorieën |
|           |              |           | -          | Instelling   | en         |
|           |              |           |            | Facturatie   |            |

# 8.1.1 Toegang

Voor producten kan men net zoals voor ticketing, toegang tot de applicatie instellen. De verschillende groepen zijn hetzelfde als bij Ticketing (met uitzondering van scanners, deze bestaat enkel bij ticketing), voor meer uitleg over de verschillende groepen zie <u>6.1.1 Toegang</u>

| U bent hier: Home > Configuratie > Toeg | lang        |
|-----------------------------------------|-------------|
|                                         |             |
| Producten Klanten Facturatie            |             |
|                                         |             |
| Beheerders                              |             |
| Zoek een gebruiker                      | V Toevoegen |
|                                         |             |
|                                         |             |
|                                         |             |
|                                         |             |
| Reserveerders                           |             |
| Zoek een gebruiker                      | V Toevoegen |
|                                         |             |
|                                         |             |
|                                         |             |
|                                         |             |
| Raadplegers                             |             |
| Zoek een gebruiker                      | ▼ Toevoegen |
|                                         |             |
|                                         |             |
|                                         |             |
|                                         |             |

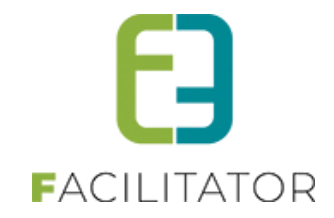

#### 8.1.2 Afdelingen

Deze afdelingen zijn dezelfde als de afdelingen binnen ticketing. Binnen producten heeft men echter geen toegang tot prijscategorie aangezien dit iets specifiek voor ticketing is. (zie <u>6.1.2 Afdelingen</u>)

| U bent hier: Home > Configuratie > Afdelingen > Details |         |  |  |  |  |
|---------------------------------------------------------|---------|--|--|--|--|
| Algemeen Vertalingen Toegang                            |         |  |  |  |  |
| Actief 🕕                                                |         |  |  |  |  |
| Referentie * 🚯                                          | Cultuur |  |  |  |  |
| Naam 🚯                                                  | Cultuur |  |  |  |  |
|                                                         |         |  |  |  |  |
|                                                         |         |  |  |  |  |
|                                                         |         |  |  |  |  |
|                                                         |         |  |  |  |  |
|                                                         |         |  |  |  |  |
|                                                         |         |  |  |  |  |
|                                                         |         |  |  |  |  |
|                                                         |         |  |  |  |  |
| OPSLAAN TERUG                                           |         |  |  |  |  |

# 8.1.3 Instellingen

#### 8.1.3.1 Algemeen

Hier kan men een aantal algemene instellingen over producten configureren zoals verzendkosten, gratis verzending vanaf, ...

| U bent hier: Home > Configuratie > Instellingen |          |
|-------------------------------------------------|----------|
| Algemeen Bestelstatussen                        |          |
| Alleen voorradige items tonen 🚯                 |          |
| Standaard verzendkosten                         | € 5,00   |
| Verzending gratis vanaf  OPSLAAN                | € 300,00 |

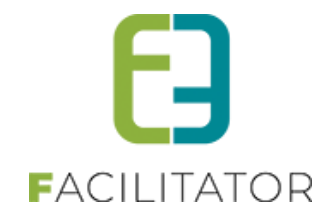

#### 8.1.3.2 Bestel statussen

De statussen die men hier aanmaakt, kan men gebruiken om de status van een bestelling van product op te volgen.

| Algemeen Bestelstatussen     |        |  |
|------------------------------|--------|--|
| Referentie                   | Naam   |  |
| 🖉 🗙 🚖 Nieuw                  | Nieuw  |  |
| 🗷 🗙 🚖 Second                 | Second |  |
| TOEVOEGEN VOLGORDE AANPASSEN |        |  |

#### 8.1.4 Productcategorieën

Deze worden gebruikt om producten te gaan onderverdelen, deze termen worden op het front gebruikt als zoekcriteria, men gaat deze categorie toevoegen aan een product zodat de klant doelgericht kan zoeken.

| U bent hier: Home > Configuratie > Pro | oduct categorieën                             |                                      |
|----------------------------------------|-----------------------------------------------|--------------------------------------|
|                                        |                                               |                                      |
|                                        | Trefivoord 🕕                                  |                                      |
|                                        | Actief () Alles                               |                                      |
|                                        | Online  Allies                                |                                      |
| ZOEKEN RESET                           |                                               |                                      |
| Referentie                             | Naam 🔺                                        |                                      |
| X REF_NonFood                          | Non Food                                      | online                               |
| 🖉 🗶 🚖 REF_Souvenirs                    | Souvenirs                                     | online                               |
| 🖹 🗶 🚖 REF_Tervuren                     | Tervuren                                      | online                               |
|                                        | Pagina: 2 van 2 Ga Pagina grootte: 5 Wijzigen | Pagina 2 van 2, items 6 tot 8 van 8. |
| TOEVOEGEN                              |                                               |                                      |

| U bent hier: Home > Configuratie > Product categorieën > Details |                                   |  |
|------------------------------------------------------------------|-----------------------------------|--|
| Algemeen Vertalingen                                             |                                   |  |
| Actief 🕕                                                         |                                   |  |
| Onine 🕕<br>Referentie * 🚯                                        | REF_Tervuren                      |  |
| Extra informatie                                                 |                                   |  |
| Interne omschrijving 🌑                                           | Test categorie gemaakt om 23maart |  |
|                                                                  |                                   |  |
| OPSLAAN TERUG                                                    |                                   |  |

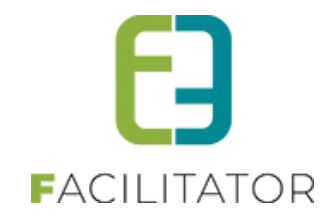

#### 8.1.5 Product groepen

Een productgroep wordt gebruikt om producten te koppelen aan een bepaalde afdeling. Deze groep zorgt ervoor dat de producten onder de correcte betaalafhandeling vallen, zodat deze kunnen gefactureerd worden. Men kan eveneens op deze groep instellen of niet geregistreerde gebruikers de producten mag bestellen. Productgroepen zijn niet zichtbaar voor de klant.

| U bent hier: Home > Configuratie > Pro | oduct groepen                                 |          |                              |
|----------------------------------------|-----------------------------------------------|----------|------------------------------|
|                                        |                                               |          |                              |
|                                        | Trefwoord 🕕                                   |          |                              |
|                                        | Afdeling 🚯 🛛 Alles 💌                          |          |                              |
|                                        | Betaalafhandeling 🜒 Alles                     |          |                              |
|                                        | Actief  Alles                                 |          |                              |
|                                        |                                               |          |                              |
|                                        | Alles                                         |          |                              |
| ZOEKEN RESET                           |                                               |          |                              |
| Referentie                             | Naam 🔺                                        | Afdeling |                              |
| 🖉 🗙 🚖 Cultuur Folders                  | Cultuur folders                               | Cultuur  | online                       |
| 🖉 🗙 🌸 Dienst cultuur                   | Dienst cultuur                                | Cultuur  | online                       |
| 🖉 🗙 🌸 e2e Documentaties                | e2e Documentaties                             | e2e      | online                       |
| 🖉 🗙 🌸 e2e Materiaal                    | e2e Materiaal                                 | e2e      | online                       |
| 🖉 🗶 🌸 e2e Stuff                        | e2e Stuff                                     | e2e      | online                       |
|                                        | Pagina: 1 van 3 Ga Pagina grootte: 5 Wijzigen | Pagina 1 | van 3, items 1 tot 5 van 11. |
| TOEVOEGEN                              |                                               |          |                              |

| U bent hier: Home > Configuratie > Product groepen > Details |                                                                                                    |
|--------------------------------------------------------------|----------------------------------------------------------------------------------------------------|
| Algemeen Vertalingen                                         |                                                                                                    |
|                                                              |                                                                                                    |
| Actief 🕕                                                     | 2                                                                                                    |
| Online 🚯                                                     | <ul> <li>Image: A start of the start of the start of</li></ul> |
| Referentie * 🕕                                               | e2e Materiaal                                                                                                    |
| Afdeling * 🚯                                                 | e2e 🔹                                                                                                    |
| Betaalafhandeling * 🕕                                        | OnlineEnTerminal Recreatie 💌                                                                                                    |
| Niet geregistreerde gebruikers toelaten 🕦                    |                                                                                                    |
| Aflevermethoden                                              |                                                                                                    |
| Per post 🕦                                                   | 2                                                                                                    |
| Aan de balie 🚯                                               | 2                                                                                                    |
| Extra informatie                                             |                                                                                                    |
| Interne omschrijving 🕕                                       |                                                                                                    |
|                                                              |                                                                                                    |
| OPSLAAN TERUG                                                |                                                                                                    |

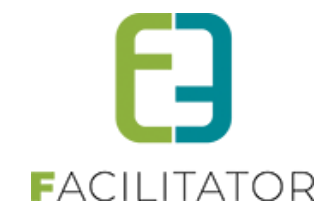

# 8.2 Producten

Onder producten kan men alle producten terugvinden die reeds zijn aangemaakt binnen de applicatie. Indien men enkel rechten heeft op een bepaalde afdeling, gaat men enkel de producten van die afdeling hier terugvinden.

| U bent hier: Home > Producten         |                |                                 |           |                      |                     |               |
|---------------------------------------|----------------|---------------------------------|-----------|----------------------|---------------------|---------------|
|                                       |                |                                 |           |                      |                     |               |
| Trefwoord                             | 0              |                                 |           |                      |                     |               |
| Product groep                         | Alles          | •                               |           |                      |                     |               |
| Product categorie                     | Alles          | *                               |           |                      |                     |               |
| Actief                                | Alles          | •                               |           |                      |                     |               |
| Online                                | Alles          | •                               |           |                      |                     |               |
| Snelverkoop                           | Alles          | •                               |           |                      |                     |               |
| In winkel                             | Alles          | •                               |           |                      |                     |               |
| In voorraad                           | Alles          | •                               |           |                      |                     |               |
| Berperkte voorraad                    | Alles          | •                               |           |                      |                     |               |
|                                       |                |                                 |           |                      |                     |               |
| ZOEKEN RESET                          |                |                                 |           |                      |                     |               |
| Referentie Artikel nr.                |                | Naam 🔺                          | Voorrraad | Prijs (incl.<br>BTW) | Actieve korting     |               |
| 🖉 🗙 🚖 Folder 1                        |                | Cult folder                     | 25        | € 15,00              |                     | online        |
| 🖉 🗙 🚖 e2e Testmateriaal               |                | e2e Testmateriaal               | -         | € 250,00             |                     | online        |
| 🖉 🗙 🚖 Folder                          |                | Folder                          | 11        | € 52,00              |                     | online        |
| 🖉 🗙 🚖 Geschenk 1                      |                | Gift 1                          | 21        | € 25,00              |                     | online        |
| 🖉 🗶 🚖 Product zonder maximum per keer |                | Product zonder maximum per keer | -         | € 0,00               |                     | online        |
| H H 1 2 3 4 5 H H P                   | agina: 2 van 5 | Sa Pagina grootte: 5 Wijzigen   |           | Pagina               | 2 van 5, items 6 to | ot 10 van 24. |
| TOEVOEGEN MAIL VERSTUREN              |                |                                 |           |                      |                     |               |

# Creatie product:

Als eerste dient men een naam, referentie, productgroep en minimaal één productcategorie opgeven voor het nieuwe product. Pas na de eerste maal opslaan, worden de andere tabbladen geactiveerd.

| U bent hier: Home > Producten > Details       |              |  |  |  |  |
|-----------------------------------------------|--------------|--|--|--|--|
| Algemeen Vertalingen Voorraadbeheer Kortingen | Bestellingen |  |  |  |  |
|                                               |              |  |  |  |  |
| Actief  Online                                | ×            |  |  |  |  |
| In winkel                                     | Ø            |  |  |  |  |
| Referentie * ()                               |              |  |  |  |  |
| Artikel nr. 🚯                                 |              |  |  |  |  |
| Barcode                                       |              |  |  |  |  |
| Product groep * ()                            | Selecteren   |  |  |  |  |
|                                               |              |  |  |  |  |

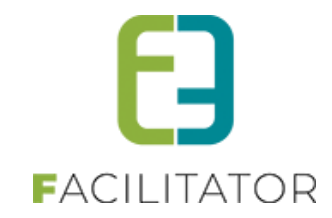

#### 8.2.1 Algemeen

| U bent hier: I | Home > Producte | en > Details       |               |                                           |
|----------------|-----------------|--------------------|---------------|-------------------------------------------|
| Algemeen       | Vertalingen     | Voorraadbeheer     | Kortingen     | Bestellingen                              |
|                |                 |                    |               |                                           |
| Actief 🚯       |                 |                    | Actief 🕕      | 2                                         |
|                |                 |                    | Online 🕕      |                                           |
|                |                 |                    | In winkel 🕕   |                                           |
|                |                 | Sne                | elverkoop 🕕   |                                           |
|                |                 | Re                 |               | REF_Tervuren1                             |
|                |                 | ,                  | Artikel nr. 🕕 | TER1                                      |
|                |                 |                    | Barcode 🕕     |                                           |
|                |                 | Produc             | t groep * 📵   | Tervuren                                  |
|                |                 | Product cate       | gorieën * 🕦   | Selecteren                                |
|                |                 |                    |               | Tervuren                                  |
|                |                 |                    |               |                                           |
|                |                 |                    |               |                                           |
|                |                 | Start be:          | stellingen 🕕  |                                           |
|                |                 | Einde bes          | stellingen 🕕  |                                           |
|                |                 | Start              | publicatie 🕥  |                                           |
|                |                 | Finde              | publicatie 🔘  |                                           |
|                |                 | Max, apptal per br |               |                                           |
|                |                 | Max. aamai per be  | estening 🕕    | 6                                         |
| Prijs          |                 |                    |               |                                           |
|                |                 |                    | Prijs 🚯       | € 10,00 (incl.)                           |
|                |                 | BT                 | TW-tarief 🕕   | 0,00 %                                    |
| Foto           |                 |                    |               |                                           |
|                |                 | F                  | oto label 🕥   |                                           |
|                |                 |                    | Eoto O        | Colort                                    |
|                |                 |                    | 1010          | Select                                    |
|                |                 |                    |               |                                           |
|                |                 |                    |               | ~~~                                       |
|                |                 |                    |               |                                           |
|                |                 |                    |               |                                           |
|                |                 |                    |               |                                           |
| Extra info     | ormatie         |                    |               |                                           |
|                |                 | Interne om         | schriiving 🐢  | Test product TED1 sappensalition 22 maart |
|                |                 | interne oni        | sonnyving 😈   | lest product TERT aangemaakt op 25 maart  |
|                |                 |                    |               |                                           |
|                |                 |                    |               |                                           |
|                |                 |                    |               |                                           |
| OPSLAA         | <u>IN</u>       |                    |               |                                           |
|                |                 |                    |               |                                           |
|                |                 |                    |               |                                           |
| TERUG          |                 |                    |               |                                           |

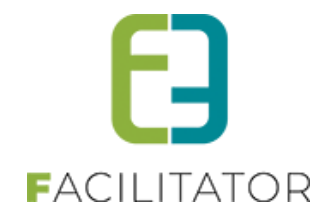

Op het algemene tabblad, kan men net zoals bij tickets bepalen over welke tijdspanne het artikel te bestellen is en hoelang het product zichtbaar blijft, indien men deze niet invult is het product dadelijk zichtbaar en te bestellen en zonder einddatum blijft het product ook zichtbaar en bestelbaar. Indien het gaat over bijvoorbeeld een beperkte oplagen, kan men instellen dat de klant maximaal X-items per bestelling mag aankopen. Op het tabblad 'Vertalingen' gaat men de naam van het product opgeven samen met een korte en lange

beschrijving. Deze worden gebruikt om meer uitleg te geven over het product op het front.

#### 8.2.2 Voorraadbeheer

Hier heeft men 2 mogelijkheden, men kan kiezen voor beperkte of onbeperkte voorraad.

Onbeperkte voorraad

Indien men aanduidt dat het product beschikt over een onbeperkte voorraad, kan dit product oneindig worden besteld.

| Algemeen Vertalingen | Voorraadbeheer Kortingen Bestellingen |
|----------------------|---------------------------------------|
|                      |                                       |
|                      | Onbeperkte voorraad 🚯 🛛 🕢             |
|                      |                                       |
| OPSLAAN              |                                       |
|                      |                                       |

#### Beperkte voorraad

Voor producten die met een voorraad werken, zet men de optie 'onbeperkte voorraad' uit. Nu kan men hier de voorraad aanpassen door een aantal in te vullen bij 'Aantal artikels toevoegen'. Dit zorgt ervoor dat de initiële voorraad aangepast wordt, op dit moment wordt de huidige voorraad gelijkgezet aan de initiële. Alle aanpassingen van de voorraad worden gelogd, zo kan men zien wie deze heeft aangepast en hoeveel er zijn toegevoegd. Vanaf dit moment gaat de huidige voorraad afnemen indien er producten besteld worden.

| Algemeen Vertalingen | Voorraadbeheer     | Kortingen  | Bestellingen |                     |                   |
|----------------------|--------------------|------------|--------------|---------------------|-------------------|
|                      | Onbeperkte         | voorraad 🚯 |              |                     |                   |
| Voorrraad            |                    |            |              |                     |                   |
|                      | Initiële           | voorraad 🚯 | 20           |                     |                   |
|                      | Huidige            | voorraad 🚯 | 20           |                     |                   |
|                      |                    | Log 🚯      | Aantal       | Aangepast op        | Aangepast door    |
|                      |                    |            | 20           | wo 23/03/2016 08:34 | SuperUser Account |
|                      |                    |            |              |                     |                   |
| Voorraad aanpassen   |                    |            |              |                     |                   |
| Voorraad aanpassen   | Aantal artikels to | evoegen 🚯  | 0            |                     |                   |
| Voorraad aanpassen   | Aantal artikels to | evoegen 🚯  | 0            |                     |                   |

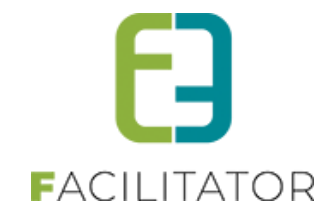

#### 8.2.3 Kortingen

Hier kan men kortingen definiëren voor het product. Men kan de korting instellen voor een bepaalde periode of men kan de korting actief zetten zonder periode. Deze korting wordt op het front weergegeven.

| Algemeen | Vertalingen | Voorraadbeheer | Kortingen | Bestellingen |               |               |         |        |
|----------|-------------|----------------|-----------|--------------|---------------|---------------|---------|--------|
|          | Referentie  |                |           |              | Startdatum 🔺  | Einddatum     | Korting |        |
| 🖻 🗙 🚖    | REF_PASEN   |                |           |              | ma 28/03/2016 | zo 10/04/2016 | 5,00 %  | online |
| TOEVOEG  | EN          |                |           |              |               |               |         |        |

| Algemeen | Vertalingen | Voorraadbeheer | Kortingen     | Bestellingen |               |      |
|----------|-------------|----------------|---------------|--------------|---------------|------|
|          |             |                |               |              |               |      |
|          |             |                | Actief 🚯      | ۲            |               |      |
|          |             |                | Online 🕥      | •            |               |      |
|          |             | Re             | eferentie * 🚯 | REF_PASEN    |               |      |
|          |             |                | Korting * 🚯   | 5,00         | 6 💌           |      |
|          |             |                | Periode * 🚯   | 28/03/2016   | Tot: 10/04/20 | 16 🏢 |
| OPSLAA   | N           | G              |               |              |               |      |

#### 8.2.3.1 Meerdere volumekortingen

Er kunnen nu meerdere volumekortingen op activiteitstype en activiteiten ingesteld worden.

#### Op activiteitstype

Beheer ticketing > configuratie > activiteittype >> selecteer het gewenste type >> tabblad prijzen > aangepaste prijzen

#### **Op** activiteit

> Beheer ticketing > activiteiten > selecteer uw activiteit > tabblad prijzen > aangepaste prijzen

Het is voortaan mogelijk om bij meer inschrijvingen meer korting te kunnen geven.

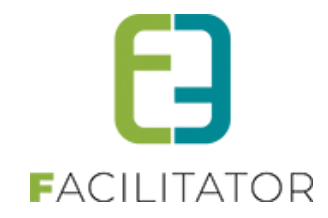

| Prijzen       Aangepaste prijzen       Subsidies       Prijscategorieën             Imagepaste prijzen       Subsidies       Prijscategorieën             Aangepaste prijzen       Subsidies       Prijscategorieën           Aangepaste prijs per postcode kan ingesteld worden zodat de klant naargelang zijn postcode recht heeft op een specifieke prijs.              OPSLANN             Volume PRIZEN             Volume korting kan ingesteld worden voor één klant indien hij voor verschillende activiteilen tickets koopt.          Kortingsgroep       cultuur 2019-2020              Vanaf       Toepassen vanaf       Prijzen         Voorserkoop: -10%, Abonnementsprijs: -0%;       Standaard: Kassa: -15%; Voorverkoop: -15%; Abonnementsprijs: -0%;    TOEVOECEN                                                                                                    | Algemeen     | Specifieke instellinger    | Extra informatie         | Priizen       | Extra Velden     | Extra's         | Inschrijvingen       | UiT databank                    |
|----------------------------------------------------------------------------------------------------|--------------|----------------------------|--------------------------|---------------|------------------|-----------------|----------------------|---------------------------------|
| Yijizen       Aangepaste prijzen       Subsidies       Prijscategorieën                                                                                                    |              |                            |                          | ]             |                  |                 |                      |                                 |
| Prijzen       Xangeparte prijzen       Subsidier       Prijzenen         Angeparte prijzen       Subsidier       Prijzen         Aangeparte prijzen       Subsidier       Prijzen         Volume kording kan ingesteld worden voor één klant indien hij voor verschillende activiteiten tickets koopt.       Volume kording kan ingesteld worden voor één klant indien hij voor verschillende activiteiten tickets koopt.         Volume kording kan ingesteld worden voor één klant indien hij voor verschillende activiteiten tickets koopt.       Volume kording kan ingesteld worden voor één klant indien hij voor verschillende activiteiten tickets koopt.         Volume kording kan ingesteld worden voor één klant indien hij voor verschillende activiteiten tickets koopt.       Volume kording kan ingesteld worden voor één klant indien hij voor verschillende activiteiten tickets koopt.         Volume kording kan ingesteld worden voor één klant indien hij voor verschillende activiteiten tickets koopt.       Volume kording kan ingesteld worden voor één klant indien hij voor verschillende activiteiten tickets koopt.         Vanaf       Toepassen vanaf       Prijzen         Vanaf       Toepassen vanaf       Prijzen         Vanaf       Toepassen vanaf       Prijzen         Voor * Noor alle inschrijvingen       Standaard: Kassa: -15%; Voorverkoop: -15%; Abonnementsprijs: -0%;         TOEVOECEN       TOEVOECEN       Toepassen vanaf                                                                                                    | D.:          | A                          | C. L. C. Frank           | ·             |                  |                 |                      |                                 |
| □ ANGEPASTE PRUS PER POSTCODE         ∴ Aargepaste prijs per postcode kan ingesteid worden zodat de klant naargelang zijn postcode recht heeft op een specifieke prijs.         ○ OPSLAN         ○ VOLUME PRUZEN         Volume korting kan ingesteid worden voor één klant indien hij voor verschillende activiteiten tickets koopt.         Volume korting kan ingesteid worden voor één klant indien hij voor verschillende activiteiten tickets koopt.         Volume korting kan ingesteid worden voor één klant indien hij voor verschillende activiteiten tickets koopt.         Volume korting kan ingesteid worden voor één klant indien hij voor verschillende activiteiten tickets koopt.         Volume korting kan ingesteid worden voor één klant indien hij voor verschillende activiteiten tickets koopt.         Volume korting kan ingesteid worden voor één klant indien hij voor verschillende activiteiten tickets koopt.         Vanaf       Toepassen vanaf         Prijzen       voor alle inschrijvingen         Vanaf       Toepassen vanaf         Prijzen       voor alle inschrijvingen         Voor alle inschrijvingen       Standaard: Kassa: -10%; Voorverkoop: -10%; Abonnementsprijs: -0%;         Voorverkoop:       -15%; Abonnementsprijs: -0%;         Voorverkoop:       -15%; Abonnementsprijs: -0%;         Voorverkoop:       -15%; Voorverkoop: -15%; Abonnementsprijs: -0%;                                                                                                    | Prijzen      | Aangepaste prijzen         | Subsidies Prijscat       | egorieen      |                  |                 |                      |                                 |
| □ ANGEPASTE PRUS PER POSTCODE         □ Angepaste prijs per postcode kan ingesteld worden zodat de klant naargelang zijn postcode recht heeft op een specifieke prijs.         □ OPSLANN         □ VOLUME PRIJZEN         Volume korting kan ingesteld worden voor één klant indien hij voor verschillende activiteiten tickets koopt.         Volume korting steld worden voor één klant indien hij voor verschillende activiteiten tickets koopt.         Volume korting kan ingesteld worden voor één klant indien hij voor verschillende activiteiten tickets koopt.         Vanaf       Toepaassen vanaf         Prijzen       •         ✓ vanaf       Toepaassen vanaf         Prijzen       •         ✓ * 2 inschrijvingen       voor alle inschrijvingen         Standaard: Kassa: -10%; Voorverkoop: -10%; Abonnementsprijs: -0%;         ✓ * * 3 inschrijvingen       Standaard: Kassa: -15%; Voorverkoop: -15%; Abonnementsprijs: -0%;         TOEVOEGEN       •                                                                                                    |              |                            |                          |               |                  |                 |                      |                                 |
| Aangepaste prijs per postcode kan ingesteld worden zodat de klant naargelang zijn postcode recht heeft op een specifieke prijs.         OPSLAAN         ✓ VOLUME PRIJZEN         Volume korting kan ingesteld worden voor één klant indien hij voor verschillende activiteiten tickets koopt.         Kortingsgroep ()       cultuur 2019-2020 ()         ✓       Vanaf         Toepassen vanaf       Prijzen         ✓       X * 2 inschrijvingen         voor alle inschrijvingen       Standaard: Kassa: -10%; Voorverkoop: -10%; Abonnementsprijs: -0%;         ✓ X * 3 inschrijvingen       voor alle inschrijvingen         Standaard: Kassa: -15%; Voorverkoop: -15%; Abonnementsprijs: -0%;         TOEVOEGEN                                                                                                    |              | NGEPASTE PRUS PE           | R POSTCODE               |               |                  |                 |                      |                                 |
| Image paste pris per positione namingesteid worden zodar de klant margehang zijn positione recht heen op een specifieke prijs.         Image paste pris per positione namingesteid worden voor één klant indien hij voor verschillende activiteiten tickets koopt.         Volume korting kan ingesteid worden voor één klant indien hij voor verschillende activiteiten tickets koopt.         Kortingsgroep Image         Vanaf       Toepassen vanaf         Prijzen         Image zijn schrijvingen       Voorverkoop: -10%; Abonnementsprijs: -0%;         Image zijn schrijvingen       Voorverkoop: -15%; Abonnementsprijs: -0%;         Image zijn schrijvingen       Voorverkoop: -15%; Abonnementsprijs: -0%;                                                                                                    | Aangona      | razi na nastada k          | n ingesteld worden zo    | dat da klant  | naaraalana ziin  | nostoodo r      |                      | poorificko priin                |
| OPSLANN         ✓ VOLUME PRIJZEN         Volume korting kan ingesteld worden voor één klant indien hij voor verschillende activiteiten tickets koopt.         Kortingsgroep ()       cultuur 2019-2020         ✓ Vanaf       Toepassen vanaf         Prijzen       ✓         ✓ * 2 inschrijvingen       voor alle inschrijvingen         Standaard: Kassa: -10%; Voorverkoop: -10%; Abonnementsprijs: -0%;         ✓ * 3 inschrijvingen       voor alle inschrijvingen         Standaard: Kassa: -15%; Voorverkoop: -15%; Abonnementsprijs: -0%;         TOEVOEGEN                                                                                                    | Aangepa      | iste prijs per postcode ki | an ingesteid worden 20   | dal de Klam   | naargeiang zijn  | posicode n      | ecni neeli op een sp | pecilieke prijs.                |
| VOLUME PRIJZEN         Volume korting kan ingesteld worden voor één klant indien hij voor verschillende activiteiten tickets koopt.         Kortingsgroep ()       cultuur 2019-2020         Vanaf       Toepassen vanaf         Prijzen       x         X * 2 inschrijvingen       voor alle inschrijvingen         Standaard: Kassa: -10%; Voorverkoop: -10%; Abonnementsprijs: -0%;         X * 3 inschrijvingen       voor alle inschrijvingen         Standaard: Kassa: -15%; Voorverkoop: -15%; Abonnementsprijs: -0%;         TOEVOEGEN                                                                                                    | OPSL         | AAN                        |                          |               |                  |                 |                      |                                 |
| ✓ VOLUME PRIJZEN         Volume korting kan ingesteld worden voor één klant indien hij voor verschillende activiteiten tickets koopt.         Kortingsgroep ① cultuur 2019-2020         ✓ Nanaf       Toepassen vanaf         Prijzen         ✓ ★ 2 inschrijvingen       voor alle inschrijvingen         Standaard: Kassa: -10%; Voorverkoop: -10%; Abonnementsprijs: -0%;         ✓ ★ 3 inschrijvingen       voor alle inschrijvingen         Standaard: Kassa: -15%; Voorverkoop: -15%; Abonnementsprijs: -0%;                                                                                                    |              |                            |                          |               |                  |                 |                      |                                 |
| Volume korting kan ingesteld worden voor één klant indien hij voor verschillende activiteiten tickets koopt.<br>Kortingsgroep  Lutuur 2019-2020  Vanaf Toepassen vanaf Prijzen  Xan and Prijzen  Xan and Kassa: -10%; Voorverkoop: -10%; Abonnementsprijs: -0%; Xan and and: Kassa: -15%; Voorverkoop: -15%; Abonnementsprijs: -0%; TOEVOEGEN  TERUG                                                                                                    | 🗹 VOL        | LUME PRIJZEN               |                          |               |                  |                 |                      |                                 |
| Kortingsgroep       cultuur 2019-2020         Vanaf       Toepassen vanaf       Prijzen                                                                                                    | Volume k     | korting kan ingesteld wo   | rden voor één klant ind  | lien hii voor | verschillende ac | tiviteiten tici | kets koont           |                                 |
| Vanaf       Toepassen vanaf       Prijzen            ✓ X * 2 inschrijvingen         voor alle inschrijvingen         Standaard: Kassa: -10%; Voorverkoop: -10%; Abonnementsprijs: -0%;         X * 3 inschrijvingen         voor alle inschrijvingen         Standaard: Kassa: -15%; Voorverkoop: -15%; Abonnementsprijs: -0%;         TOEVOEGEN                                                                                                    |              |                            | Kortina                  | saroen 🙃      |                  | 2020            |                      | -                               |
| Vanaf     Toepassen vanaf     Prijzen                 X             * 2 inschrijvingen             voor alle inschrijvingen      Standaard: Kassa: -10%; Voorverkoop: -10%; Abonnementsprijs: -0%;                 X             * 3 inschrijvingen             voor alle inschrijvingen                                                                                                    |              |                            |                          |               | Culturi 2019-2   | 1020            |                      | ·                               |
| Vanaf     Toepassen vanaf     Prijzen                 X             * 2 inschrijvingen          voor alle inschrijvingen          Standaard: Kassa: -10%; Voorverkoop: -10%; Abonnementsprijs: -0%;                 X             * 3 inschrijvingen          voor alle inschrijvingen          Standaard: Kassa: -15%; Voorverkoop: -15%; Abonnementsprijs: -0%;                 TOEVOEGEN               Z               Z                 TOEVOEGEN               Z               Z                                                                                                    |              |                            |                          |               |                  |                 |                      |                                 |
| Image: Standaard: Kassa: -10%; Voorverkoop: -10%; Abonnementsprijs: -0%;         Image: Standaard: Kassa: -15%; Voorverkoop: -15%; Abonnementsprijs: -0%;         Image: Standaard: Kassa: -15%; Voorverkoop: -15%; Abonnementsprijs: -0%; |              | Vanaf                      | Toepassen vanaf          |               | Prijzen          |                 |                      |                                 |
| Image: Standaard: Kassa: -15%; Voorverkoop: -15%; Abonnementsprijs: -0%;                                                                                                    | <b>Z</b> X 1 | 2 inschrijvingen           | voor alle inschrijvinger | 1             | Standaa          | rd: Kassa: ·    | -10%; Voorverkoop:   | :: -10%; Abonnementsprijs: -0%; |
| TOEVOEGEN                                                                                                    | <b>X</b> X 3 | 🛪 3 inschrijvingen         | voor alle inschrijvinger | ו             | Standaa          | rd: Kassa: -    | -15%; Voorverkoop:   | :: -15%; Abonnementsprijs: -0%; |
| TOEVOEGEN                                                                                                    |              |                            |                          |               |                  |                 |                      |                                 |
| TERUG                                                                                                    | TOEVO        | EGEN                       |                          |               |                  |                 |                      |                                 |
| TERUG                                                                                                    |              |                            |                          |               |                  |                 |                      |                                 |
| TERUG                                                                                                    |              |                            |                          |               |                  |                 |                      |                                 |
| TERUG                                                                                                    |              |                            |                          |               |                  |                 |                      |                                 |
|                                                                                                    | TERUG        |                            |                          |               |                  |                 |                      |                                 |

# 8.2.4 Bestellingen

Onder bestellingen kan men alle bestellingen van het product terugvinden. Door te klikken op de referentie kan men het detail van de bestelling bekijken.

| Algemeen | Vertalingen | Voorraadbeheer | Kortingen    | Bestellingen                      |                        |         |
|----------|-------------|----------------|--------------|-----------------------------------|------------------------|---------|
|          |             |                |              |                                   |                        |         |
|          |             |                | Referentie 📵 |                                   |                        |         |
|          |             |                | Klant 🕦      | ·                                 |                        |         |
|          |             |                | Status 🕦     | Alles                             |                        |         |
|          |             |                | Betaald 🕦    | Alles                             |                        |         |
|          |             | G              | eannuleerd 🕦 | Alles                             |                        |         |
|          |             |                | Periode 🚯    | 01/02/2016 III Tot: Einddatum III |                        |         |
| ZOEKE    | RESE        | ET             |              |                                   |                        |         |
| Refere   | ntie D      | atum 👻         | Status       | Klant                             | Totaalprijs<br>(incl.) | Betaald |
| 2016     | 0117 d      | i 22/03/2016   | Nieuw        | Snelverkoop                       | € 13,00                |         |

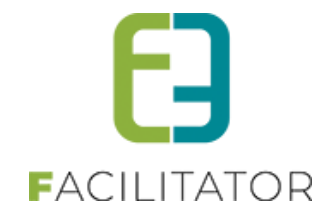

#### 8.2.5 Kortingen op postcode

Bij de producten in ticketing is het nu mogelijk om in het tabblad "Prijzen" een aangepast prijs in te geven voor één of meerdere postcodes. Meerdere postcodes ingeven kan door de postcodes te scheiden met een punt komma

Ga naar "Ticketing" -> "Producten" -> "Tabblad Producten" en kies in het overzicht een product waarvoor je een andere prijs wil instellen.

In het detail van het gekozen product, open je het tabblad "Prijzen" en daarin het tabblad "Aangepaste prijzen". Vink de optie "Aangepaste prijs per postcode" en vul de gegevens verder aan. Sla de wijzigingen op.

De korting activeren of deactiveren kan door "Aangepaste prijs per postcode" te vinken of niet.

| TICKETING >       | PRODUCT                          | EN                              |                                                                   |                                |                           |                   |              |              |           |           |         |
|-------------------|----------------------------------|---------------------------------|-------------------------------------------------------------------|--------------------------------|---------------------------|-------------------|--------------|--------------|-----------|-----------|---------|
| Pashboard         | Bestellingen                     | Registraties                    | Producten                                                         | Rapporten                      | Facturatie                | Configuratie      | Help         |              | TICKETING | PRODUCTEN | KLANTEN |
| U bent hier: Home | e > Producten > I                | Details                         |                                                                   |                                |                           |                   |              |              |           |           |         |
| Algemeen Ve       | rtalingen Pr                     | ijzen Voorra                    | adbeheer                                                          | Kortingen                      | Bestellingen              |                   |              |              |           |           |         |
| Prijzen Aa        | ngepaste prijzen<br>epaste prijs | per postco                      | ode                                                               |                                |                           |                   |              |              |           |           |         |
| Aangepaste p      | rijs per postcode                | e kan ingesteld<br>Po<br>Aangep | worden zodat (<br>ostcode(s) ()<br>oaste prijs ()<br>Prijstype () | de klant naarge<br>Vaste prijs | elang zijn posi<br>€ 0,00 | tcode recht heefi | t op een spe | cifieke prij | s.        |           |         |
| OPSLAAN           |                                  |                                 |                                                                   |                                |                           |                   |              |              |           |           |         |

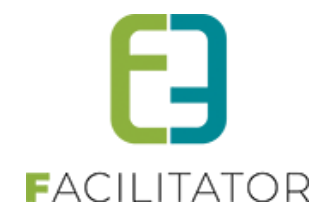

#### 8.2.5.1 Effect voor verkoop (front)

Indien een klant een naar de producten gaat zonder dat hij ingelogd is krijgt hij een melding te zien en wordt gevraagd om in te loggen.

|                                                                   |                                |                                  |                         | Reg       | 0 items<br>€ 0,00<br>istreren ● INLOGGEN |
|-------------------------------------------------------------------|--------------------------------|----------------------------------|-------------------------|-----------|------------------------------------------|
| HOME ZAAL REŞERVEREN MATERIAAL RESI<br>MIJN BEZOEK                | RVEREN OVERZICHT               | NIEUWSBERICHTEN TICKET           | IS PRODUCTEN            | VAKANTIES | BEGELEIDEBEZOEKEN                        |
| PRODUCTEN<br>Er zijn aangepaste prijzen beschikbaar. Enkel als aa | ngemelde gebruiker kan me      | en hiervan gebruik maken. Geliev | e uw klant te selectere | en.       |                                          |
| Maak je keu                                                       | ze: 1 O Aanmelden me<br>O Geen | et een bestaand klantprofiel     |                         |           |                                          |

Eens aangeloged komt de klant opnieuw in het overzicht met producten. Indien de klant nu een product kiest waarvoor een aangepaste prijs is ingesteld en er wordt voldaan aan de postcode dan zal hij in zijn mandje de aangepaste prijs zien.

#### 8.2.6 Anoniem aankopen

Op een product kunnen we aangeven dat een product al dan niet anoniem aangeschaft kan worden. Indien een product niet anoniem aangekocht mag worden, zal het niet mogelijk zijn om deze zonder login aan te kopen.

#### 8.2.6.1 Configuratie op product

Bij de configuratie van het product kunnen we bij de product instellingen aangeven dat een product anoniem aangekocht mag worden. Standaard is het mogelijk om producten anoniem aan te kopen, indien dit niet mag moet men het hier uitzetten.

| Einde bestellingen 🚯                      |   |
|-------------------------------------------|---|
| Start publicatie 🚯                        |   |
| Einde publicatie 🚯                        |   |
| Product instellingen                      |   |
| Max. aantal per bestelling * 🚯            | 0 |
| Niet geregistreerde gebruikers toelaten 👔 |   |

#### 8.2.6.2 Adresgegevens bij anonieme verkoop

Er is een nieuwe instelling voor niet-geregistreerde gebruikers. Deze instelling zorgt ervoor dat men als nietgeregistreerde klant eveneens een adres dient op te geven bij het afronden van het mandje. Indien adres actief staat, zal in het overzicht / detail van de niet-geregistreerde gebruikers eveneens het adres zichtbaar zijn ipv enkel de postcode.

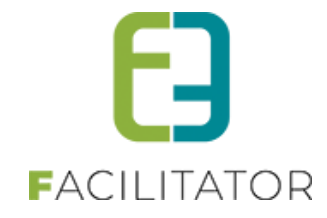

Beheer > configuratie > algemene instellingen >> tabblad algemeen

| BESTELPROCES INSTELLINGEN      |                                              |          |  |  |  |  |
|--------------------------------|----------------------------------------------|----------|--|--|--|--|
| Zoekfilter di                  | ichtklappen (front) 📵                        | <b>~</b> |  |  |  |  |
| Niet-geregistreerde gebruikers |                                              |          |  |  |  |  |
| Niet-geregistreerd: e-r        | Niet-geregistreerd: e-mail & tel verplicht 🕕 |          |  |  |  |  |
|                                | Adres verplicht 🕕                            |          |  |  |  |  |

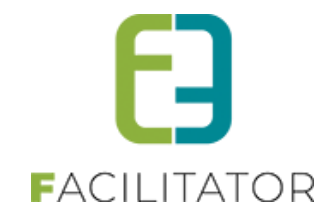

#### 8.2.6.3 Product bestellen

Indien er in de bestelling een product staat dat niet anoniem aangeschaft mag worden, zal men de keuze niet krijgen om een eenmalige aankoop te doen zonder klantenprofiel.

Als beheerder – zonder anonieme producten:

| 1. Klant keuze                                                        |                                                                                                    |                                 | 2. Klantgegevens |        |  |  |
|-----------------------------------------------------------------------|----------------------------------------------------------------------------------------------------|---------------------------------|------------------|--------|--|--|
| Klant keuze                                                           |                                                                                                    |                                 |                  |        |  |  |
| Om een bestelling te plaatsen moeten we eerst weten wie je bent, kies | Dm een bestelling te plaatsen moeten we eerst weten wie je bent, kies daarvoor één van de volgende opties. Druk daarna op 'verder'. |                                 |                  |        |  |  |
| Maak je keuze: 🚯 🛛 🖯 E                                                | Eenmalige aankoop. Gee                                                                                                    | en klantprofiel aanmaken        |                  |        |  |  |
| © E                                                                   | Een bestaande klant sele                                                                                                    | ecteren / nieuwe klant aanmaken |                  |        |  |  |
|                                                                       |                                                                                                    |                                 |                  | VERDER |  |  |
|                                                                       |                                                                                                    |                                 |                  |        |  |  |

Als beheerder – met anonieme producten:

| 2. Aflevergegevens |
|--------------------|
|                    |
| rna op 'verder'.   |
| • ()               |
| •                  |
| VERDER             |
|                    |
|                    |

#### Als niet ingelogde klant – zonder anonieme producten:

| 1. Klant keuze                                                 |                               | 2. Klantg                                | egevens |
|----------------------------------------------------------------|-------------------------------|------------------------------------------|---------|
| Klant keuze                                                    |                               |                                          |         |
| Om een bestelling te plaatsen moeten we eerst weten wie je ben | t, kies daarvoor één van de v | olgende opties. Druk daarna op 'verder'. |         |
| Maak je keuze: 🌒                                               | Eenmalige aankoop. Ge         | en klantprofiel aanmaken                 |         |
|                                                                | Een nieuw klantprofiel a      | anmaken                                  |         |
|                                                                | Aanmelden met een bes         | taand klantprofiel                       |         |
|                                                                |                               |                                          | VERDER  |

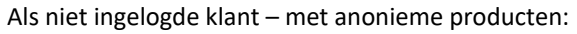

| 1. Klant keuze                                                | 2. Klantgegevens                                                    | 3. Aflevergegevens |
|---------------------------------------------------------------|---------------------------------------------------------------------|--------------------|
| Klant keuze                                                   |                                                                     |                    |
| Om een bestelling te plaatsen moeten we eerst weten wie je be | nt, kies daarvoor één van de volgende opties. Druk daarna op 'verde | er'.               |
| Maak je keuze: 🚯                                              | Een nieuw klantprofiel aanmaken                                     |                    |
|                                                               | Aanmelden met een bestaand klantprofiel                             |                    |
|                                                               |                                                                     | VERDER             |

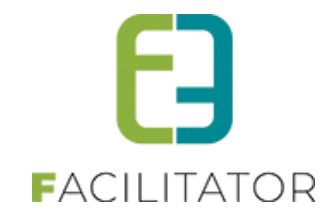

#### 8.2.6.3.1 Verwijderen van niet geregistreerde gebruikers

Verwijderen anonieme klantgegevens

> Beheer Ticketing > Klanten > Niet-geregistreerde gebruikers > Verwijderen niet-geregistreerde gebruikers

| HOME        | BEHEER    | MIJN PROFIEL         | KINDEREN         | ZAAL     | RESERVEREN   | MATERIAAL |
|-------------|-----------|----------------------|------------------|----------|--------------|-----------|
| KLAN]       | TEN       |                      |                  |          |              |           |
| <b>Г</b> кі | anten Nie | t-geregistreerde geb | ruikers Ove      | rzetten  | Configuratie | Help      |
|             |           | Verwijderen niet-ge  | registreerde gel | oruikers |              |           |
|             |           |                      | 0                |          |              |           |

In dit scherm kan je filteren op allerlei waarden, bv. activiteitstype. Selecteer daarvoor wel eerst de overeenkomstige afdeling. Er is ook een filter op status;

| U bent hier: Home > Verwijderen niet-geregistreerde g | jebruikers    |
|-------------------------------------------------------|---------------|
| Trefwoord ()<br>Postcode ()<br>Afdeling ()            | Alles         |
| Status ()<br>Registratiedatum ()                      | Verwijderbaar |
| ZOEKEN RESET                                          |               |

De status van de te verwijderen gebruikers staat standaard op 'Verwijderbaar'. Het is ook mogelijk dat een nietgeregistreerde gebruiker niet kan verwijderd worden omdat hieraan bv. nog niet-betaalde tickets gekoppeld zijn. Deze kan je raadplegen onder de status 'Niet-verwijderbaar'.

Om de gebruikers effectief te gaan verwijderen, vink je deze aan en klik je onderaan op 'Verwijderen'. Er wordt een melding gegeven i.v.m. het al dan niet slagen van de actie

| U bent hier: Home > Verwijderen niet-geregistreerde gebruikers |
|----------------------------------------------------------------|
|                                                                |
| 1 niet-geregistreerde gebruiker(s) is/zijn verwijderd.         |
|                                                                |

De actie wordt ook gelogd onder

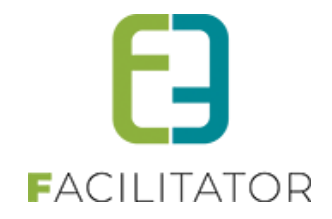

#### Beheer Ticketing > Log > Algemene log

| TICKETING          |                                 |           |       |                  |              |         |      |              |           |                        |
|--------------------|---------------------------------|-----------|-------|------------------|--------------|---------|------|--------------|-----------|------------------------|
| Dashboard          | Inschrijvingen Activiteiten     | Rapporten | Log F | Facturatie       | Configuratie | Help    |      | TICKETING    | PRODUCTEN | KLANTEN                |
| U bent hier: He    | ome > Log                       | Trefwoord | 0     |                  |              |         | ]    |              |           |                        |
|                    |                                 | Type      | Alles | s                | •            |         |      |              |           |                        |
|                    |                                 | Gebruiker | Zoek  | ,<br>k een gebru | iker         | •       |      |              |           |                        |
|                    |                                 | Periode   | 05-0  | 09-20:           | Tot: Einde   | latun 🛄 |      |              |           |                        |
| ZOEKEN             | RESET                           |           |       |                  |              |         |      |              |           |                        |
| Туре               | Actie                           |           | Naam  | n/Referentie     |              | Gebruik | er i | Beschrijving |           | Datum                  |
| Niet-geregistreerd | Verwijder niet-geregistreerde g | jebruiker | Snelv | verkoop          |              | Beheerd | ler  | Snelverkoop  |           | vr 09/09/2022<br>09:58 |

#### 8.2.7 Aanpassen geldigheid toegangsproduct

Tot op heden kon de geldigheid van een toegangsproduct enkel met een aantal dagen verlengd worden. Vanaf nu is het mogelijk om voor verschillende opties te kiezen: verlengen met dagen, maanden, jaren of verlengen tot een bepaalde datum.

#### 8.2.7.1 In bulk via het overzicht beurten

#### Beheer ticketing > producten > beurten > selecteer de gewenste criteria voor je zoekopdracht

| U bent hier: Horr      | ne > Beurten                                                                                      |                     |                         |                |                    |                     |
|------------------------|---------------------------------------------------------------------------------------------------|---------------------|-------------------------|----------------|--------------------|---------------------|
|                        | Referentie  Referentie Product 10 Beur Klant Contact informatie Geldigheid Alles Periode Storrtdo | tenkaart Voordeel 💌 | •<br>•                  |                |                    |                     |
| Referentie             | Product                                                                                           | Aankoopdatum +      | Periode geldigheid      | Klant          | Contact informatie | Aantal registraties |
| 2019_0017              | 10 Beurtenkaart Voordeel                                                                          | vr 09/08/2019 15:39 | 09/08/2019 - 08/08/2020 | -              |                    | 0                   |
| 2019_0015              | 10 Beurtenkaart Voordeel                                                                          | wo 07/08/2019 14:18 | 07/08/2019 - 06/08/2020 | Davy Vervoort  | Davy Vervoort      | 2                   |
| 2019_0010              | 10 Beurtenkaart Voordeel                                                                          | do 10/01/2019 16:04 | 10/01/2019 - 10/01/2020 | Sven Temmerman | Luna Temmerman     | 1                   |
| 2019_0003              | 10 Beurtenkaart Voordeel                                                                          | do 10/01/2019 13:44 | 10/01/2019 - 10/01/2020 | Sven Temmerman | Sven Temmerman     | 0                   |
| 2019_0002              | 10 Beurtenkaart Voordeel                                                                          | do 10/01/2019 13:38 | 10/01/2019 - 10/01/2020 | Sven Temmerman | Sven Temmerman     | 1                   |
| Verleng geldigheid met | dag(en) • 0 Dagen<br>VERLENG GELDIGHEID RESET CI                                                  | REDITS              |                         |                |                    |                     |

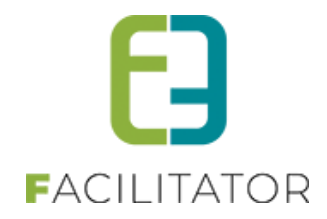

# 8.2.7.2 Via het detail van de beurt

| U bent hier: Home > Beurten > Details |                                                                                                    |                                                              |
|---------------------------------------|----------------------------------------------------------------------------------------------------|--------------------------------------------------------------|
| Beurten Bestelling                    |                                                                                                    |                                                              |
|                                       |                                                                                                    |                                                              |
| PRODUCT: 10 BEURTENKAART VOLWASSENE   |                                                                                                    |                                                              |
| Aantal beurten 🕚                      | 10                                                                                                    |                                                              |
| Aantal gebruikte beurten 🐠            | 1                                                                                                    |                                                              |
| Aantal credits 0                      | 2 Bekijk credits                                                                                        |                                                              |
| Geldig vanaf 🐠                        | 27-04-2021                                                                                              |                                                              |
| Geldig tot 🐠                          | 01-06-2022                                                                                              |                                                              |
|                                       | Verleng geldigheid met dag(en)                                                                          | 0 Dagen Verleng geldigheid                                   |
| Log 🖲                                 | Verleng geldigheid met dag(en)<br>Verleng geldigheid met maand(en)<br>Verleng geldigheid met ja(a)r(en) | Contact informatie Aangepast door<br>Evie Van Hove evi_super |
|                                       | Verleng geldigheid met vaste datum                                                                      |                                                              |

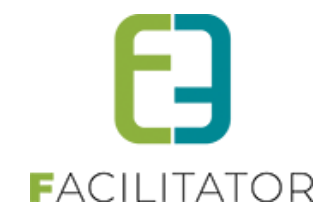

# 8.3 Groepstarief

Groepstarief geeft de mogelijkheid om op een activiteit één of meerdere groepstarieven te definiëren met al dan niet bijkomend een gratis ticket.

# 8.3.1 Prijsconfiguratie op activiteit – (type)

Bij het activeren van het groepstarief, komt er onder het tabblad 'Prijzen' een nieuw tabblad bij, namelijk 'Groepstarieven'. Hier kunnen we één of meerdere groepstarieven definiëren.

| Aigemeen vertali | igen specifieke instell | ingen Extra Informatie | Prijzen Extra velden Extra s |                                                                            |        |
|------------------|-------------------------|------------------------|------------------------------|----------------------------------------------------------------------------|--------|
| Prijzen Aange    | aste prijzen Groeptari  | even Prijscategorieën  |                              |                                                                            |        |
| Standaard pri    |                         |                        |                              |                                                                            |        |
|                  | 2                       |                        |                              |                                                                            |        |
| Reten            | ntie                    | Min. aantal            | Prijs                        | Gratis ticket(s)                                                           |        |
| 🖉 🗙 🚖 Groep      | starief                 | 10,00                  | € 5,00                       | 1 gratis ticket(s) vanaf 10 tickets<br>2 gratis ticket(s) vanaf 15 tickets | online |
| 🕐 🗙 👷 test       |                         | 11,00                  | € 1,00                       |                                                                            | online |
| TOEVOEGEN        | ALLES OPSLAAN           |                        |                              |                                                                            |        |
|                  |                         |                        |                              |                                                                            |        |
|                  |                         |                        |                              |                                                                            |        |
|                  |                         |                        |                              |                                                                            |        |
|                  |                         |                        |                              |                                                                            |        |

In de definitie van een groepstarief gaan we aangeven wat het minimumaantal tickets is en indien men voldoet aan dit minimumaantal de prijs dat we voor dit ticket (per persoon) dienen te bepalen. Een groepstarief werkt niet met prijscategorieën. Per groepstarief kan men de ticketkleuren bepalen en bijkomende ticketinformatie toevoegen op een ticket.

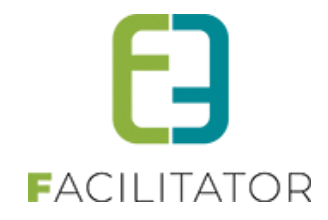

| Gratis ticket(s) * | Actief ()<br>Online ()<br>Referentie ()<br>Minimum aantal tickets ()<br>Prijs per ticket * ()<br>Annulatiekost * ()<br>Gratis ticket(s) () | <ul> <li>✓</li> <li>Groepstarief</li> <li>10,00</li> <li>€ 5,00</li> <li>0,00%</li> <li>✓</li> </ul> |                  |  |
|--------------------|----------------------------------------------------------------------------------------------------|----------------------------------------------------------------------------------------------------|------------------|--|
| Min. aantal        |                                                                                                    |                                                                                                    | Gratis ticket(s) |  |
| 2 🗙 🚖 10,00        |                                                                                                    |                                                                                                    | 1,00             |  |
|                    |                                                                                                    |                                                                                                    |                  |  |

#### 8.3.2 Ticket bestellen

Bij het bekijken van de activiteit, zijn de online groepstarieven zichtbaar voor de klanten. Enkel indien je reserveerder rechten hebt, ga je de offline groepstarieven hier terugvinden.

| Groepstarieven                              |                                                                                                    |
|---------------------------------------------|----------------------------------------------------------------------------------------------------|
|                                             | Prijzen                                                                                                    |
| di 20 feb '18 11:00   e2e                   | Voorverkoop<br>(Abonnement € 10,00)                                                                                                    |
| Adle                                        | - 25 jaar € 12,00<br>(Abonnement € 10,00                                                                                                    |
|                                             | + 55 jaar € 12,00<br>(Abonnement € 10,00 )                                                                                                    |
|                                             | Groeptarieven                                                                                                    |
| Algemeen                                    | <u>Groepstarief. € 5.00</u><br>1 gratis ticket(s) vanaf 10<br>2 gratis ticket(s) vanaf 15<br>3 gratis ticket(s) vanaf 10<br>0 gratis ticket(s) vanaf 10 |
| and DevilaBetwart (07, 0050 Contheringen DE |                                                                                                    |
| eze. brandisada (727 - 3000 Gentbragge, bC  | BESTEL                                                                                                    |
| BESTEL TERUG                                |                                                                                                    |

Het bestellen van tickets aan groepstarief, kan in hetzelfde bestelscherm als voor de normale tickets. De klant gaat wel expliciet moeten kiezen voor het groepstarief. Vooraleer men de tickets kan bestellen wordt er gecontroleerd of het opgegeven aantal voldoet aan de voorwaarde om recht te hebben op een groepstarief. Is dit niet het geval dan krijgt men een foutmelding en dient men het aantal aan te passen of te kiezen voor een andere prijscategorie.

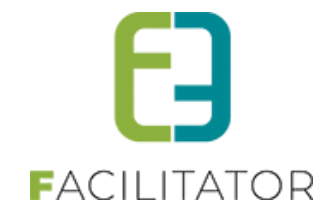

#### Groepstarieven

| di 20 feb '18 11:00   e2e  |         |        |
|----------------------------|---------|--------|
| Prijscategorie             | Prijs   | Aantal |
| Voorverkoop                | € 12,00 | 0      |
| - 25 jaar                  | € 12,00 | 0      |
| + 55 jaar                  | € 12,00 | 0      |
| Groepstarief               | € 5,00  | 0      |
| Aflevermethode             |         |        |
| Print@Home                 |         |        |
|                            |         |        |
| TOEVOEGEN AAN MANDJE TERUG |         |        |

Bij het groepstarief geeft men op het aantal tickets dat men wenst. Op basis hiervan wordt er berekend hoeveel betalende tickets en hoeveel gratis.

| MIJN MANDJE                                                                     |                           |             |                    |
|---------------------------------------------------------------------------------|---------------------------|-------------|--------------------|
| Hier een lijst van alle items die zich in jouw winkelmandje bevin               | den.                      |             |                    |
| Activiteiten                                                                    |                           |             |                    |
| Beschrijving                                                                    | Aantal                    | Prijs       | Totaal             |
| Ticket met voorrang<br>ma 07 mei '18 (Groepstarief - Groepstarief) - Print@Home | 10                        | €5,00       | € 50,00 🗙 🗭 🕕      |
| Ticket met voorrang<br>ma 07 mei '18 (Groepstarief - Groepstarief) - Print@Home | 1                         | €0,00       | € 0,00 🗙 🙋 🕕       |
|                                                                                 |                           |             |                    |
| Betaalinfo                                                                      |                           |             |                    |
| Waardebon 🚯                                                                     | Betalen met een waardebon | -           |                    |
|                                                                                 |                           |             |                    |
| Waardebon                                                                       | Bijkomende gegevens       | Totaalprijs |                    |
| Geen rijen om weer te geven.                                                    |                           |             |                    |
|                                                                                 |                           |             |                    |
|                                                                                 |                           | Totaal      | te betalen:€ 50,00 |
| BESTELLING AFRONDEN                                                             |                           |             |                    |

Indien de tickets betaald zijn, kunnen deze gedownload worden. Op de tickets kan je de bijkomende ticketinformatie tonen en werken met de kleuren die gedefinieerd zijn op het toegepaste groepstarief.

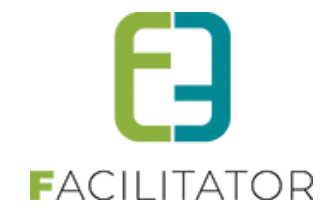

| Groepstarieven<br>Di 20/02/2018 11:00<br>e2e<br>Bruiloftstraat 127 - 9050 Gentbrugge<br>Veerle V - € 5,00 (Groepstarief: Groepstarief)<br>Ik kom met een groep joepie | FN Z018_0021 / TN 18_1000039 |
|----------------------------------------------------------------------------------------------------|------------------------------|
| Groepstarieven                                                                                                    | 519                          |
| Di 20/02/2018 11:00<br>e2e<br>Bruiloftstraat 127 - 150 Gentbrugge<br>Veerle V - Gratis (Groepstarief: Groepstarief)                                                   | RN 2018_0022 / TN 18_100040  |

# 8.3.3 Tickets annuleren

Tickets worden geannuleerd door vanuit de inschrijvingsgroep te kiezen voor 'Tickets annuleren'.

| U bent hier:              | Home > Inschrijvin                      | gen > Details                                    | /          |                                                                              |   |
|---------------------------|-----------------------------------------|--------------------------------------------------|------------|------------------------------------------------------------------------------|---|
| De betaling<br>Gelieve de | gebeurt via een g<br>klant hiervan op d | lobale betaalfactuur. Aa<br>e hoogte te brengen. | inp singen | met betrekking tot de prijs zullen doorgevoerd worden naar de betaalfactuur. |   |
| Algemeen                  | Extra Velden                            | Inschrijvingsgroep                               | Facturen   |                                                                              | _ |
|                           |                                         |                                                  |            |                                                                              |   |
|                           |                                         |                                                  | Status 🕕   | Ingeschreven                                                                 |   |
|                           |                                         | Ref                                              | erentie 🗥  | 2018 0127                                                                    |   |

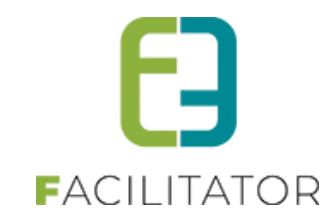

|                                                    | R                                                                                                    | eferentie 🚯                                             | 2018_0079                          |               |                              |                                |              |                        |        |
|----------------------------------------------------|----------------------------------------------------------------------------------------------------|---------------------------------------------------------|------------------------------------|---------------|------------------------------|--------------------------------|--------------|------------------------|--------|
|                                                    | Т                                                                                                    | otaalprijs 🚯                                            | € 50,00                            |               |                              |                                |              |                        |        |
|                                                    |                                                                                                    | Klant 🚯                                                 | Veerle Verrijsser                  | n (Niet gereg | gistreerd)                   |                                |              |                        |        |
|                                                    | Contac                                                                                                | tpersoon 🚯                                              | Veerle Verrijsser<br>veerle@e2e.be | n             |                              |                                |              |                        |        |
|                                                    | Betaalafh                                                                                             | andeling 🚯                                              |                                    |               |                              |                                |              |                        |        |
|                                                    |                                                                                                    |                                                         |                                    |               |                              |                                |              |                        |        |
| lle inschrijvinge                                  | Betaal<br>Bet                                                                                         | imethode 🕦<br>aalstatus 🕥                               | Online<br>Niet betaald             |               |                              |                                |              |                        |        |
| lle inschrijvinge<br>Ticket met voor               | Betaal<br>Bet<br>n van deze groep<br>ang (ma 07/05/2018: 11:0                                         | methode ()<br>aalstatus ()<br>00 - 18:00) (             | Online<br>Niet betaald             | detin.        | Aflavarmathoda               | Prijecatanoria                 | Aantal       | Tataslariis            | Potaal |
| Ile inschrijvinge<br>Ticket met voor<br>Referentie | Betaal<br>Beta<br>n van deze groep<br>ang (ma 07/05/2018: 11:0<br>Inschrijvingsdatum<br>ma 12/03/2018 | methode ()<br>aalstatus ()<br>00 - 18:00) (<br>Status 🔺 | Online<br>Niet betaald             | dstip         | Aflevermethode<br>Print@Home | Prijscategorie<br>Groepstarief | Aantal<br>10 | Totaalprijs<br>€ 50.00 | Betaal |

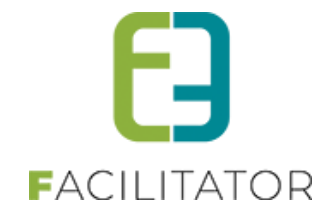

In een pop-up venster krijgen we dan de mogelijkheid om aan te geven hoeveel tickets geannuleerd moeten worden. Bij het klikken op 'tickets annuleren' wordt er nagegaan of men nog voldoet aan het minimale aantal om recht te hebben op het groepstarief. Is dit niet het geval, zal men moeten kiezen voor een ander prijstype uit de lijst.

| Prijscategorie | Aantal | Aantal annuleren |
|----------------|--------|------------------|
| Groepstarief   | 11     | 11               |
|                |        |                  |
|                |        |                  |

| Geen recht me  | er op groepst | arief            |              |   |
|----------------|---------------|------------------|--------------|---|
| īckets annule  | eren          |                  |              |   |
| Prijscategorie | Aantal        | Aantal annuleren |              |   |
|                |               |                  |              |   |
| Groepstarief   | 11            | 2                | Groepstarief | • |

Annulatie van tickets van tickets resulteert bij:

- De bestelling reeds betaald:
   In dit geval zal er een bijkomende factuur of creditnota aangemaakt worden.
- De bestelling is nog niet betaald: In dit geval zal de openstaande factuur aangepast worden.

# 8.4 Tickets annuleren met behoud van informatie

Via deze functionaliteit wordt het mogelijk dat men specifieke tickets gaat annuleren zodanig dat men de juist informatie kan behouden (vb. naam, rijksregisternummer, extra informatie velden)

# 8.4.1 Annulatie tickets

Voor tickets die geen extra informatie bevatten blijft de werkwijze ongewijzigd. Men gaat opgeven hoeveel tickets men wilt annuleren en deze hoeveelheid zal geannuleerd worden.

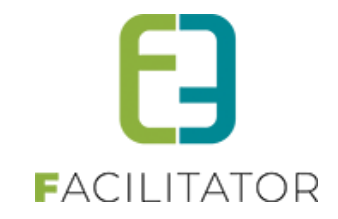

| 1                           |                              |             |                  |               |
|-----------------------------|------------------------------|-------------|------------------|---------------|
| TICKETS ANNULEREN           | I                            |             |                  |               |
| /eerle's tickets zonder ext | ra info (di 02/03/2021: 10:0 | 00 - 12:00) |                  |               |
| Prijscategorie              | Prijs per ticket             | Aantal      | Aantal annuleren | Annulatiekost |
| Abonnementsprijs            | € 7,00                       | 4           | 4                | € 0,00        |
|                             |                              |             |                  |               |
| TICKETS ANNULEREN           | TERUG                        |             |                  |               |
|                             |                              |             |                  |               |

Voor tickets met extra informatie gaan we geen aantal meer tonen maar gaan we de lijst van tickets tonen zodanig dat de juiste tickets geannuleerd kunnen worden. Standaard staan alle tickets aangevinkt (uniform met bestaande functionaliteit).

| 4                             |                             |             |                  | ×             |
|-------------------------------|-----------------------------|-------------|------------------|---------------|
| TICKETS ANNULEREN             |                             |             |                  |               |
| Veerle's tickets zonder extra | a info (di 02/03/2021: 10:0 | 00 - 12:00) |                  |               |
| Prijscategorie                | Prijs per ticket            | Aantal      | Aantal annuleren | Annulatiekost |
| Abonnementsprijs              | € 7,00                      | 4           | 4                | € 0,00        |
| TICKETS ANNULEREN             | TERUG                       |             |                  |               |

#### 8.4.2 Tickets met extra informatie en standaardprijzen

Bij annulatie zullen alle tickets individueel getoond worden in een pop-up. Standaard zijn deze allemaal geselecteerd, indien men slechts een aantal wil annuleren zal men de andere moeten deselecteren.

#### 8.4.3 Tickets met extra info

De extra informatie wordt per tickets weergegeven in de laatste kolom. Het kan hier gaan over tickets op naam, op rijksregisternummer of tickets met extra informatie.

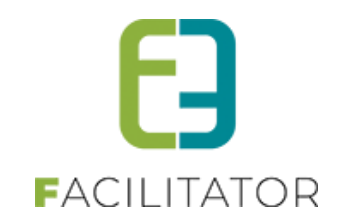

|                 |                                                                                                    |                                                                             |                                             |                                                                                                 | x |
|-----------------|----------------------------------------------------------------------------------------------------|-----------------------------------------------------------------------------|---------------------------------------------|-------------------------------------------------------------------------------------------------|---|
| тіск            | ΈTS ΔΝΝΗ Η EREN                                                                                                    |                                                                             |                                             |                                                                                                 |   |
|                 |                                                                                                    |                                                                             |                                             |                                                                                                 |   |
| Veerle          | e's tickets met extra info (n                                                                                                    | na 01/03/2021: 10:00 - 12:                                                  | 00)                                         |                                                                                                 |   |
|                 | Prijscategorie                                                                                                    | Prijs per ticket                                                            | Annulatiekost                               | Extra informatie                                                                                |   |
|                 | Abonnementsprijs                                                                                                    | € 7,00                                                                      | € 0,00                                      | Kleuren voorkeur: Groen                                                                         |   |
|                 | Abonnementsprijs                                                                                                    | € 7,00                                                                      | € 0,00                                      | Kleuren voorkeur: Blauw                                                                         |   |
|                 | Abonnementsprijs                                                                                                    | €7,00                                                                       | € 0,00                                      | Kleuren voorkeur: Wit                                                                           |   |
|                 | Abonnementsprijs                                                                                                    | €7,00                                                                       | € 0,00                                      | Kleuren voorkeur: Zwart                                                                         |   |
|                 |                                                                                                    |                                                                             |                                             |                                                                                                 |   |
|                 |                                                                                                    |                                                                             |                                             |                                                                                                 |   |
|                 |                                                                                                    |                                                                             |                                             |                                                                                                 |   |
|                 |                                                                                                    |                                                                             |                                             |                                                                                                 |   |
| TIC             | KETS ANNULEREN                                                                                                    | TERUG                                                                       |                                             |                                                                                                 |   |
|                 |                                                                                                    |                                                                             |                                             |                                                                                                 |   |
|                 |                                                                                                    |                                                                             |                                             |                                                                                                 |   |
| e.              |                                                                                                    |                                                                             |                                             |                                                                                                 | x |
|                 |                                                                                                    |                                                                             |                                             |                                                                                                 | x |
| TICK            | ETSANNULEREN                                                                                                    |                                                                             |                                             |                                                                                                 | x |
| TICKI<br>Veerle | ETS ANNULEREN<br>s's tickets inschrijfagenda (                                                                                                    | ma 01/03/2021 - zo 07/03/                                                   | /2021)                                      |                                                                                                 | × |
| TICKI<br>Veerle | ETS ANNULEREN<br>e's tickets inschrijfagenda (<br>Prijscategorie                                                                                                 | ma 01/03/2021 - zo 07/03/<br>Prijs per ticket                               | /2021)<br>Annulatiekost                     | Extra informatie                                                                                | X |
| TICKI<br>Veerle | ETS ANNULEREN<br>e's tickets inschrijfagenda (<br>Prijscategorie<br>Abonnementsprijs<br>wo 10:00                                                                 | ma 01/03/2021 - zo 07/03/<br>Prijs per ticket<br>€ 7,00                     | /2021)<br>Annulatiekost<br>€ 0,00           | Extra informatie<br>Kleuren voorkeur: Zwart                                                     |   |
| TICKI<br>Veerle | ETS ANNULEREN<br>S's tickets inschrijfagenda (<br>Prijscategorie<br>Abonnementsprijs<br>wo 10:00<br>Abonnementsprijs<br>vr 10:00                                 | ma 01/03/2021 - zo 07/03/<br>Prijs per ticket<br>€ 7,00<br>€ 7,00           | /2021)<br>Annulatiekost<br>€ 0,00<br>€ 0,00 | Extra informatie<br>Kleuren voorkeur: Zwart<br>Kleuren voorkeur: Wit                            |   |
| TICKI<br>Veerle | ETS ANNULEREN<br>S's tickets inschrijfagenda (<br>Prijscategorie<br>Abonnementsprijs<br>wo 10:00<br>Abonnementsprijs<br>vr 10:00<br>Abonnementsprijs<br>vr 10:00 | ma 01/03/2021 - zo 07/03/<br>Prijs per ticket<br>€ 7,00<br>€ 7,00<br>€ 7,00 | /2021)<br>Annulatiekost<br>€ 0,00<br>€ 0,00 | Extra informatie<br>Kleuren voorkeur: Zwart<br>Kleuren voorkeur: Wit<br>Kleuren voorkeur: Zwart |   |
| TICKI<br>Veerle | ETS ANNULEREN<br>e's tickets inschrijfagenda (<br>Prijscategorie<br>Abonnementsprijs<br>wo 10:00<br>Abonnementsprijs<br>vr 10:00<br>Abonnementsprijs<br>vr 10:00 | ma 01/03/2021 - zo 07/03/<br>Prijs per ticket<br>€ 7,00<br>€ 7,00<br>€ 7,00 | /2021)<br>Annulatiekost<br>€ 0,00<br>€ 0,00 | Extra informatie<br>Kleuren voorkeur: Zwart<br>Kleuren voorkeur: Wit<br>Kleuren voorkeur: Zwart |   |
| TICKI<br>Veerle | ETS ANNULEREN<br>e's tickets inschrijfagenda (<br>Prijscategorie<br>Abonnementsprijs<br>wo 10:00<br>Abonnementsprijs<br>vr 10:00<br>Abonnementsprijs<br>vr 10:00 | ma 01/03/2021 - zo 07/03/<br>Prijs per ticket<br>€ 7,00<br>€ 7,00<br>€ 7,00 | /2021)<br>Annulatiekost<br>€ 0,00<br>€ 0,00 | Extra informatie<br>Kleuren voorkeur: Zwart<br>Kleuren voorkeur: Wit<br>Kleuren voorkeur: Zwart |   |
| TICKI<br>Veerle | ETS ANNULEREN<br>e's tickets inschrijfagenda (<br>Prijscategorie<br>Abonnementsprijs<br>wo 10:00<br>Abonnementsprijs<br>vr 10:00<br>Abonnementsprijs<br>vr 10:00 | ma 01/03/2021 - zo 07/03/<br>Prijs per ticket<br>€ 7,00<br>€ 7,00<br>€ 7,00 | /2021)<br>Annulatiekost<br>€ 0,00<br>€ 0,00 | Extra informatie<br>Kleuren voorkeur: Zwart<br>Kleuren voorkeur: Wit<br>Kleuren voorkeur: Zwart |   |
| TICKI<br>Veerle | ETS ANNULEREN<br>e's tickets inschrijfagenda (<br>Prijscategorie<br>Abonnementsprijs<br>wo 10:00<br>Abonnementsprijs<br>vr 10:00<br>Abonnementsprijs<br>vr 10:00 | ma 01/03/2021 - zo 07/03/<br>Prijs per ticket<br>€ 7,00<br>€ 7,00           | /2021)<br>Annulatiekost<br>€ 0,00<br>€ 0,00 | Extra informatie<br>Kleuren voorkeur: Zwart<br>Kleuren voorkeur: Wit<br>Kleuren voorkeur: Zwart |   |
|                 | ETS ANNULEREN<br>e's tickets inschrijfagenda (<br>Prijscategorie<br>Abonnementsprijs<br>wo 10:00<br>Abonnementsprijs<br>vr 10:00<br>Abonnementsprijs<br>vr 10:00 | ma 01/03/2021 - zo 07/03/<br>Prijs per ticket<br>€ 7,00<br>€ 7,00<br>€ 7,00 | /2021)<br>Annulatiekost<br>€ 0,00<br>€ 0,00 | Extra informatie<br>Kleuren voorkeur: Zwart<br>Kleuren voorkeur: Wit<br>Kleuren voorkeur: Zwart |   |

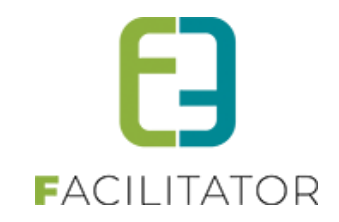

| e e      |                              |                               |               | x                       |
|----------|------------------------------|-------------------------------|---------------|-------------------------|
| TICKE    | TS ANNULEREN                 |                               |               |                         |
| Veerle's | s tickets inschrijfagen      | da (ma 01/03/2021 - zo 07/03/ | 2021)         |                         |
|          | Prijscategorie               | Prijs per ticket              | Annulatiekost | Extra informatie        |
|          | Abonnementsprijs<br>wo 10:00 | € 7,00                        | € 0,00        | Kleuren voorkeur: Zwart |
|          | Abonnementsprijs<br>vr 10:00 | € 7,00                        | € 0,00        | Kleuren voorkeur: Wit   |
|          | Abonnementsprijs<br>vr 10:00 | € 7,00                        | € 0,00        | Kleuren voorkeur: Zwart |
|          |                              |                               |               |                         |
|          |                              |                               |               |                         |
|          |                              |                               |               |                         |
| TICK     | ETS ANNULEREN                | TERUG                         |               |                         |

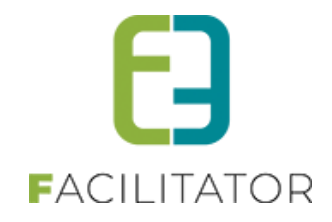

#### 8.4.4 Tickets voor inschrijfagenda

Voor tickets van een inschrijfagenda is er in de eerst kolom zichtbaar voor welk inschrijfmoment het ticket is en in de laatste kolom staat de extra informatie.

|        |                              |                             |               | ×                       |
|--------|------------------------------|-----------------------------|---------------|-------------------------|
| TICK   | ETS ANNULEREN                |                             |               |                         |
| Veerle | 's tickets inschrijfagenda   | a (ma 01/03/2021 - zo 07/03 | /2021)        |                         |
|        | Prijscategorie               | Prijs per ticket            | Annulatiekost | Extra informatie        |
|        | Abonnementsprijs<br>wo 10:00 | € 7,00                      | € 0,00        | Kleuren voorkeur: Zwart |
|        | Abonnementsprijs<br>vr 10:00 | € 7,00                      | € 0,00        | Kleuren voorkeur: Wit   |
|        | Abonnementsprijs<br>vr 10:00 | € 7,00                      | € 0,00        | Kleuren voorkeur: Zwart |
|        |                              |                             |               |                         |
|        |                              |                             |               |                         |
|        |                              |                             |               |                         |
| TICK   | KETS ANNULEREN               | TERUG                       |               |                         |

#### 8.4.5 Tickets met prijscategorie

Tickets met verschillende prijscategorieën en extra informatie worden als volgt weergegeven bij annulatie.

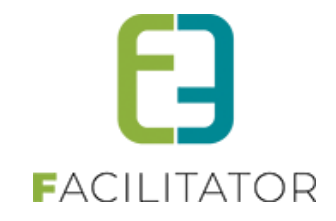

| rle | s tickets met prijscateg | jorie (vr 05/03/202 <mark>1</mark> : | 10:00 - 16:00) |               |                         |
|-----|--------------------------|--------------------------------------|----------------|---------------|-------------------------|
|     | Prijscategorie           | Prijs per ticket                     | Prijscategorie | Annulatiekost | Extra informatie        |
|     | Abonnementsprijs         | € 7,00                               |                | € 0,00        | Kleuren voorkeur: Rood  |
|     | Jeugd (ABO)              | € 6,50                               |                | € 0,00        | Kleuren voorkeur: Groen |
|     | Senior (ABO)             | € 5,00                               |                | € 0,00        | Kleuren voorkeur: Wit   |
|     | Senior (ABO)             | € 5,00                               |                | € 0,00        | Kleuren voorkeur. Zwart |

# 8.4.6 Tickets met extra informatie en groepstarieven / gratis tickets

Voor groepstickets met extra informatie wordt eveneens de volledige lijst met tickets getoond.

|       |                         |                           |               |                         | X |
|-------|-------------------------|---------------------------|---------------|-------------------------|---|
| TICK  | ETS ANNULEREN           |                           |               |                         |   |
|       |                         |                           |               |                         |   |
| eerle | e's tickets groepstarie | f (zo 07/03/2021: 10:00 - | 12:00)        |                         |   |
|       | Prijscategorie          | Prijs per ticket          | Annulatiekost | Extra informatie        |   |
|       | Scholen                 | € 7,00                    | € 0,00        | Kleuren voorkeur: Rood  |   |
|       | Scholen                 | € 7,00                    | € 0,00        | Kleuren voorkeur: Groen |   |
|       | Scholen                 | € 7,00                    | € 0,00        | Kleuren voorkeur: Blauw |   |
|       | Scholen                 | € 7,00                    | € 0,00        | Kleuren voorkeur: Wit   |   |
|       | Scholen                 | € 7,00                    | € 0,00        | Kleuren voorkeur: Zwart |   |
|       | Scholen                 | € 7,00                    | € 0,00        | Kleuren voorkeur: Rood  |   |
|       | Scholen                 | € 7,00                    | € 0,00        | Kleuren voorkeur: Groen |   |
|       |                         |                           |               |                         |   |
| TIC   | KETS ANNULEREN          | TERUG                     |               |                         |   |
|       |                         |                           |               |                         |   |

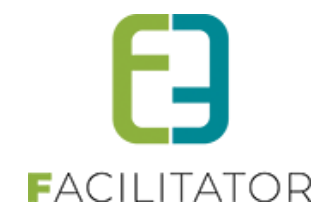

Bij het klikken op tickets annuleren, wordt er nagegaan dat de registratie nog steeds voldoet aan de voorwaarde van het groepsticket, zoniet wordt voor alle tickets die niet geannuleerd worden een andere prijscategorie gevraagd.

| P.                                                   |                     |               |                         | x   |  |  |  |  |  |  |
|------------------------------------------------------|---------------------|---------------|-------------------------|-----|--|--|--|--|--|--|
| Geen recht meer op groepstarief                      |                     |               |                         |     |  |  |  |  |  |  |
| TICKETS ANNULEREN                                    |                     |               |                         |     |  |  |  |  |  |  |
| Veerle's groepsticket (wo 24/03/2021: 10:00 - 16:00) |                     |               |                         |     |  |  |  |  |  |  |
|                                                      | Prijscategorie Star | ndaard - VVK  | •                       | - 1 |  |  |  |  |  |  |
| Prijscategorie                                       | Prijs per ticket    | Annulatiekost | Extra informatie        |     |  |  |  |  |  |  |
| ✓ Gezin                                              | € 5,00              | € 0,00        | Kleuren voorkeur: Rood  |     |  |  |  |  |  |  |
| Gezin                                                | € 5,00              | € 0,00        | Kleuren voorkeur: Groen |     |  |  |  |  |  |  |
| Gezin                                                | € 5,00              | € 0,00        | Kleuren voorkeur: Blauw |     |  |  |  |  |  |  |
| Gezin                                                | € 5,00              | € 0,00        | Kleuren voorkeur: Zwart |     |  |  |  |  |  |  |
| Gezin                                                | €.5.00              | € ∩ ∩∩        | Kleuren voorkeur        |     |  |  |  |  |  |  |
| TICKETS ANNULEREN                                    | TERUG               |               |                         |     |  |  |  |  |  |  |

# 8.5 Bestellingen

In het overzicht van bestellingen kan men zowel zoeken op groep als op product. Indien men zoekt op groep, worden de productgroep-lijnen getoond in het overzicht. Indien men kiest voor product, wordt er voor elk product een lijn getoond in het overzicht.

| U bent hier: Home > Bestellingen |                               |                        |         |
|----------------------------------|-------------------------------|------------------------|---------|
|                                  |                               |                        |         |
| Zoeken o                         | Groep 💌                       |                        |         |
| Referent                         | 0                             |                        |         |
| Klar                             | 0 🔹 🚺                         |                        |         |
| Produ                            | Alles                         |                        |         |
| Statu                            | Alles                         |                        |         |
| Betaalstatu                      | Alles                         |                        |         |
| Aflevermethod                    | Alles                         |                        |         |
| Period                           | ■ 28/03/2016 	Tot: Einddatum  |                        |         |
| ZOEKEN                           |                               |                        |         |
|                                  |                               |                        |         |
| Referentie Datum 👻 Status        | Klant                         | Totaalprijs<br>(incl.) | Betaald |
| 2016_0042 wo 30/03/2016 Nieuw    | BBV De Bevers<br>Geert Deneve | € 52,00                |         |
|                                  |                               |                        |         |
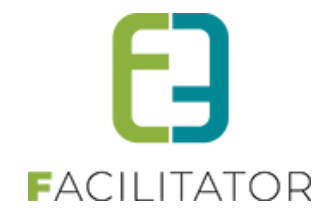

| U bent hier: Home > Bestellinger | 1                |                               |           |         |        |         |         |
|----------------------------------|------------------|-------------------------------|-----------|---------|--------|---------|---------|
|                                  |                  |                               |           |         |        |         |         |
|                                  | Zoeken op 🕦      | Product                       | •         |         |        |         |         |
|                                  | Referentie 🚯     |                               |           |         |        |         |         |
|                                  | Klant 🕦          |                               | •         | 0       |        |         |         |
|                                  | Product 🚯        | Alles                         | *         |         |        |         |         |
|                                  | Status 🕦         | Alles                         | •         |         |        |         |         |
|                                  | Geannuleerd 🚯    | Alles                         | •         |         |        |         |         |
|                                  | Betaalstatus 🚯   | Alles                         | •         |         |        |         |         |
|                                  | Aflevermethode 🚯 | Alles                         | •         |         |        |         |         |
|                                  | Periode 🚯        | 28/03/2016 m Tot:             | Einddatum |         |        |         |         |
| ZOEKEN RESET                     |                  |                               |           |         |        |         |         |
| Referentie Datum                 | Status           | Klant                         |           | Product | Aantal | Prijs   | Betaald |
| 2016_0131 wo 30/03               | 3/2016 Nieuw     | BBV De Bevers<br>Geert Deneve |           | Folder  | 1      | € 52,00 |         |
| MAIL VERSTUREN                   |                  |                               |           |         |        |         |         |

Zowel de referentie die getoond wordt bij zoeken op product als deze bij het zoeken op groep, verwijzen naar hetzelfde detail. Dit is het detail van de bestelling groep.

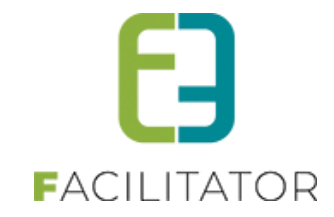

| U bent hier: Home > Bestellingen > Details |                                                                                                    |        |                        |       |         |
|--------------------------------------------|----------------------------------------------------------------------------------------------------|--------|------------------------|-------|---------|
| Bestellingsgroep Facturen                  |                                                                                                    |        |                        |       |         |
|                                            |                                                                                                    |        |                        |       |         |
| Status 🗿                                   | Nerver                                                                                                    |        |                        |       |         |
| Deferentie @                               | 2016_0042                                                                                                   |        |                        |       |         |
|                                            | Aan de balie                                                                                                |        |                        |       |         |
| Besteldatum (1)                            | 30/03/2016 09:35                                                                                            |        |                        |       |         |
| Besteld door (1)                           | host (Offline)                                                                                              |        |                        |       |         |
| OnlineEnTerminal als test                  |                                                                                                    |        |                        |       |         |
|                                            |                                                                                                    |        |                        |       |         |
| Leveringskosten 🕦                          | € 0,00                                                                                                    |        |                        |       |         |
| Totaalprijs 🕦                              | € 52,00                                                                                                    |        |                        |       |         |
|                                            |                                                                                                    |        |                        |       |         |
| Klant 🕦                                    | BBV De Bevers                                                                                               |        |                        |       |         |
| Contactpersoon 🚯                           | Geert Deneve<br>Telefoon: +32 50 781989<br>GSM: +32 50 781989<br>kenny@e2e.be                               |        |                        |       |         |
| Betaalafhandeling 🕕                        | OnlineEnTerminal als test                                                                                   |        |                        |       |         |
| Betaalmethode 🕦                            | Betaalterminal (Bancontact, Visa)                                                                           |        |                        |       |         |
| Betaalstatus 👔                             | Niet betaald                                                                                                |        |                        |       |         |
| Aflevergegevens                            |                                                                                                    |        |                        |       |         |
|                                            |                                                                                                    |        |                        |       |         |
| Kiant 🕤                                    | BBV De Bevers                                                                                               |        |                        |       |         |
|                                            | Hoofdcontact - Geert Deneve                                                                                 |        |                        |       |         |
| Contactgegevens 🕕                          | Geen Deneve<br>Telefoon: +32 50 781989<br>GSM: +32 50 781989<br>kenny@e2e.be<br>Hooostraat 7 - 8730 Oedelem |        |                        |       |         |
|                                            |                                                                                                    |        |                        |       |         |
| Alle producten van deze groep              |                                                                                                    |        |                        |       |         |
| Referentie Product                         | Status                                                                                                    | Aantal | Totaalprijs<br>(incl.) | BTW   | Betaald |
| 2016_0131 Folder                           | ✓ Nieuw                                                                                                    | 1      | € 52,00                | 0,00% |         |
| Met geselecteerde: Annuleren 🔹 🏟           |                                                                                                    |        |                        |       |         |
| OPSLAAN TERUG                              |                                                                                                    |        |                        |       |         |

Hier kan men de status van zowel de bestelling groep als van een bepaald product uit deze bestelling groep gaan aanpassen (dit wordt gedaan bij het verwerken van de bestelling)

Verder kan men hier nog een aantal eigenschappen van de bestelling terugvinden, zodat men weet welke aflevermethode er geselecteerd werd en voor welke klant deze bestelling is. Men kan door middel van te klikken op de klantnaam, de details van deze gaan raadplegen.

Men kan hier ook alle of een aantal producten gaan annuleren. Dit doet men door deze producten aan te vinken en deze vervolgens te annuleren. Indien de bestelling reeds betaald werd, zal er een creditnota aangemaakt worden, als de bestelling nog niet betaald werd, zal er een nieuwe factuur aangemaakt worden.

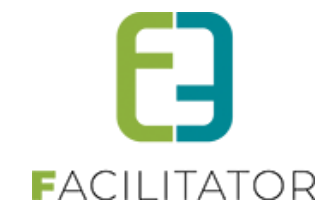

| Bestellingsgroep Facturen  |                                   |
|----------------------------|-----------------------------------|
|                            |                                   |
| Factuur: P2016_0263        |                                   |
| Referentie 🕕               | P2016_0263                        |
| OGM 🚯                      | 160/3500/26353                    |
| Totaalprijs (incl.) 🚯      | 52,00                             |
| Betaalstatus 🚯             | Niet betaald                      |
|                            |                                   |
| Klant 🕕                    | BBV De Bevers                     |
| Betalende contactpersoon 🚯 | Geert Deneve                      |
| Betaalmethode 🚯            | Betaalterminal (Bancontact, Visa) |
| Betaalfactuur 🚯            | G2016_0094                        |
|                            |                                   |
| Factuurdatum 🚯             | wo 30/03/2016 09:48               |
| Vervaldatum 🚯              | wo 30/03/2016                     |
|                            |                                   |
|                            |                                   |

Op het tabblad facturen, kan men de algemene data van de factuur terugvinden. Indien de factuur betaald is kan men hier ook een bevestiging downloaden of mailen. Verder kan men net zoals bij ticketing, de globale factuur raadplegen door te klikken op de referentie van de betaalfactuur.

### 8.6 Facturatie

Facturatie van producten werkt zoals bij ticketing. Zie 6.13 Facturatie

# 8.7 Subsidies bij producten

Wanneer subsidies geactiveerd zijn binnen ticketing kan er momenteel op activiteiten subsidies geconfigureerd worden. Nu kunnen de subsidies ook worden geconfigureerd voor producten. Zo is het mogelijk om bijvoorbeeld de huur van de sporthal te facturen mét een subsidie via de kassamodule.

Verder zal de subsidie ook vermeld worden op de betaalbevestiging en de betaalopdracht indien overschrijving. Indien de betaling verloopt via de kassamodule (bestelling) zal de subsidie niet op de bestelling getoond worden, maar wel op de deelfactuur van de bestelling indien betaald (= bevestiging betaling binnen ticketing).

#### 8.7.1 Prijssubsidie configuratie

#### 8.7.1.1 Op product

Per product kan een prijssubsidie ingesteld worden, welke te vinden is onder het tabblad "Prijzen".

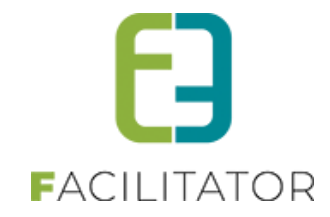

| gemeen Vertalingen Prijzen Voorra | dbeheer Kortingen Bestellingen  |            |
|-----------------------------------|---------------------------------|------------|
| Prijzen Aangepaste prijzen        |                                 |            |
|                                   |                                 |            |
| Standaard prijs                   |                                 |            |
|                                   | Aanpasbare prijs 🕦 🗌            |            |
|                                   | Negatieve prijs 🚯 🗌             |            |
|                                   | Prijs () € 12,10 (incl.)        |            |
|                                   | BTW-tarief 🚯 21,00%             |            |
| Standaard subsidie                |                                 |            |
|                                   | Actief 🕦 🔽                      |            |
|                                   | Standaard subsidie 🕦 1.200,00 € |            |
|                                   |                                 |            |
| OPSLAAN                           |                                 |            |
|                                   |                                 |            |
|                                   |                                 |            |
|                                   |                                 |            |
| ERUG                              |                                 |            |
|                                   |                                 |            |
|                                   |                                 | Powered by |

Een subsidie kan procentueel of als vast bedrag worden ingegeven.

Een prijsfactor als subsidie moet eerst omgerekend worden naar een percentage. Vb.: prijsfactor x2 = 200%.

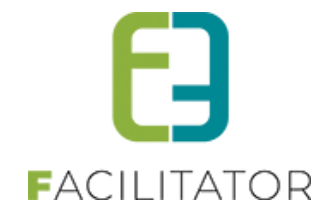

#### 8.7.1.2 Betaalafhandeling

Om de subsidies correct te kunnen facturen en exporteren moet op de betaalafhandeling nog enkele parameters worden ingesteld: De artikelnummers en omschrijvingen voor de positieve en negatieve lijn alsook of de subsidies gegroepeerd worden doorgegeven (standaard) of niet. De omschrijvingen worden ook gebruikt op de facturen. Niet gegroepeerd: voor ieder item waar subsidie op is zal er een positieve en negatieve subsidielijn worden getoond of doorgegeven. Indien gegroepeerd zullen alle subsidies opgeteld worden (per btw-percentage) en zullen deze éénmalig onderaan de factuur worden toegevoegd. Om te testen lijkt het bij de eerste facturatie beter om de groepering af te zetten, zodat de subsidies individueel kunnen nagekeken worden per aangekocht product. Na die testperiode kan de groepering aangezet worden, zodat de factuur duidelijker leesbaar is.

| EXPORT SUBSIDIES                |                         |
|---------------------------------|-------------------------|
| ArtikelNummer 🚯                 | SUBSIDIESP              |
| ArtikelOmschrijving 🚯           | Prijssubsidie           |
| ArtikelNummer Correctie 👔       | CORRSUBSIDIESP          |
| ArtikelOmschrijving Correctie 🚯 | Correctie Prijssubsidie |
| Subsidies groeperen 🚯           |                         |

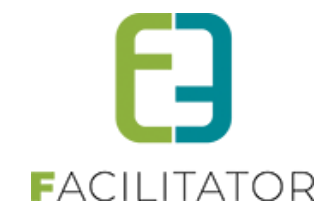

#### 8.7.2 Factuur

## 8.7.3 Details factuur

De factuurdetails bevat alle nodige informatie over de subsidies en is enkel via de backoffice raadpleegbaar.

| TICKETING > PRODUCTEN                               |                                                                                                  |
|-----------------------------------------------------|--------------------------------------------------------------------------------------------------|
| Dashboard Bestellingen Producten Rapporten          | Facturatie         Configuratie         Help         TICKETING         PRODUCTEN         KLANTEN |
|                                                     |                                                                                                  |
| U bent hier: Home > Facturatie > Facturen > Details |                                                                                                  |
| Algemeen Bestellingsgroep                           |                                                                                                  |
| L                                                   |                                                                                                  |
| FACTUUR: P2018_0088                                 |                                                                                                  |
| Referentie 👔                                        | P2018_0088                                                                                       |
| OGM 🚯                                               | 185/0008/82085                                                                                   |
| Totaalprijs (incl.) 👔                               | 121,00                                                                                           |
| Totaal BTW 🚯                                        | 21,00                                                                                            |
| Betaalstatus 🕦                                      | Betaald (do 09/08/2018 12:21)                                                                    |
| Klant 🚯                                             | e2e N.V.                                                                                         |
| Betalende contactpersoon 🚯                          | Kenny De Boe!                                                                                    |
| Betaalmethode 🕧                                     | Betaalterminal                                                                                   |
| Betaalfactuur 🚯                                     | G2018_0077                                                                                       |
| Factuurdatum 👔                                      | do 09/08/2018 12:21                                                                              |
| Vervaldatum 🚯                                       | zo 19/08/2018                                                                                    |
| Subaidia Cadavana                                   |                                                                                                  |
|                                                     | 1452.00                                                                                          |
| Totaalprijs met subsidies (incl.) 🎧                 | 1573.00                                                                                          |
| Totaalprijs met subsidies (excl.) 👔                 | 1300,00                                                                                          |
| Totaal BTW met subsidies 🚯                          | 273,00                                                                                           |
|                                                     |                                                                                                  |
| DOWNLOAD BEVESTIGING MAIL BEVESTIGING               |                                                                                                  |
|                                                     |                                                                                                  |

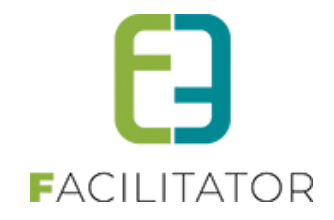

#### 8.7.4 Details pdf-factuur

Op de details van de gemaakte PDF wordt de subsidie als een positieve lijn (met BTW) en een negatieve lijn (zonder BTW) getoond. Het BTW totaal van de factuur is berekend op zowel het aandeel van de klant als van de subsidie. Hierdoor kan het zijn dat er meer BTW op de factuur staat dan wat de klant moet betalen. Dit is perfect normaal.

#### 8.7.4.1 Subsidies voor één product

| <b>Aantal</b> | Eenheidsprijs | Totaal                 | DTW                                                                   |
|---------------|---------------|------------------------|-----------------------------------------------------------------------|
| 10            |               |                        | DIW                                                                   |
| 10            | € 12,10       | € 121,00               | 21%                                                                   |
| 1             | € 1452,00     | € 1452,00              | 21%                                                                   |
| 1             | € -1452,00    | €-1452,00              | Geen                                                                  |
|               | Το            | otaal betaald: €       | E <b>121,0</b> 0                                                      |
|               | 1             | 1 €-1452,00<br>To<br>W | 1 € -1452,00 € -1452,00<br><b>Totaal betaald:</b> €<br>Waarvan BTW: € |

#### 8.7.4.2 Subsidies op meerdere producten, niet gegroepeerde

| Referentie: P2018_0090                       | Klant: e2e N.V. | <b>Datum:</b> 10/ | 08/2018                     |        |
|----------------------------------------------|-----------------|-------------------|-----------------------------|--------|
| Omschrijving                                 | Aantal          | Eenheidsprijs     | Totaal                      | BTW    |
| Verhuur sporthal - 2/7/2018 - 10 leerlingen  | 10              | € 12,10           | € 121,00                    | 21%    |
| Verhuur sporthal - Prijssubsidie             | 1               | € 1452,00         | € 1452,00                   | 21%    |
| Verhuur sporthal - Correctie Prijssubsidie   | 1               | €-1452,00         | € -1452,00                  | Geer   |
| Verhuur sporthal - 9/7/2018 - 12 leerlingen  | 8               | € 12,10           | € 96,80                     | 21%    |
| Verhuur sporthal - Prijssubsidie             | 1               | € 1161,60         | € 1161,60                   | 21%    |
| Verhuur sporthal - Correctie Prijssubsidie   | 1               | €-1161,60         | € -1161,60                  | Geer   |
| Verhuur sporthal - 16/7/2018 - 12 leerlingen | 12              | € 12,10           | € 145,20                    | 21%    |
| Verhuur sporthal - Prijssubsidie             | 1               | € 1742,40         | € 1742,40                   | 21%    |
| Verhuur sporthal - Correctie Prijssubsidie   | 1               | € -1742,40        | € -1742,40                  | Geer   |
| Vervaldatum: 20/08/2018                      |                 | Το                | otaal betaald: <del>(</del> | 363,00 |

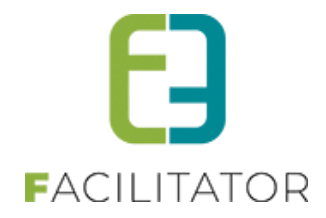

# 8.7.4.3 Subsidies op meerdere producten, gegroepeerd

| <b>Kelerenne</b> . F2018_0090                | Klant: e2e N.V. | <b>Datum:</b> 10/ | 08/2018    |     |
|----------------------------------------------|-----------------|-------------------|------------|-----|
| Omschrijving                                 | Aantal          | Eenheidsprijs     | Totaal     | вти |
| Verhuur sporthal - 2/7/2018 - 10 leerlingen  | 10              | € 12,10           | € 121,00   | 21% |
| Verhuur sporthal - 9/7/2018 - 12 leerlingen  | 8               | € 12,10           | € 96,80    | 21% |
| Verhuur sporthal - 16/7/2018 - 12 leerlingen | 12              | € 12,10           | € 145,20   | 21% |
| Prijssubsidie                                | 1               | € 4356,00         | € 4356,00  | 21% |
| Correctie Prijssubsidie                      | 1               | € -4356,00        | € -4356,00 | Gee |

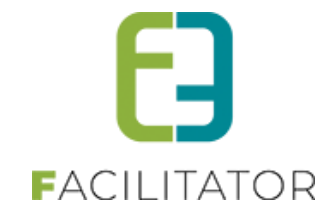

# 9 Klanten

| TICKETING     |                           |           |     |            |              |      |   |           |           |         |
|---------------|---------------------------|-----------|-----|------------|--------------|------|---|-----------|-----------|---------|
| Dashboard Ins | schrijvingen Activiteiten | Rapporten | Log | Facturatie | Configuratie | Help | ] | TICKETING | PRODUCTEN | KLANTEN |

Hier kan men alle klanten terugvinden, zowel bedrijfsverenigingen, feitelijke verenigingen als particulieren. Men kan deze lijst exporteren naar Excel, indien men een bepaalde selectie wil dient men hier eerst op te zoeken alvorens te exporteren. Men kan ook een mail versturen naar alle klanten in het overzicht, in de mail pop-up kan men zelf een mail samenstellen of gebruik maken van een mail template.

| TICKETING > KLANTEN                     |                       |                                      |                                        |
|-----------------------------------------|-----------------------|--------------------------------------|----------------------------------------|
| Klanten Help                            |                       |                                      | TICKETING PRODUCTEN KLANTEN            |
| U bent hier: Home > Klanten             |                       |                                      |                                        |
| т                                       | refivoord 🚯           |                                      |                                        |
|                                         | Adres 🚯               |                                      |                                        |
| Con                                     |                       | -                                    |                                        |
| 000                                     | Alle                  | •                                    |                                        |
|                                         | Type II Alle types    | Ť                                    |                                        |
|                                         | Status 🕕 Actieve 🔹    |                                      |                                        |
| ZOEKEN RESET                            |                       |                                      |                                        |
|                                         |                       |                                      |                                        |
| Naam                                    | Туре                  | Adres                                |                                        |
| 2 🚖                                     | Bedrijf/vereniging    | Bruiloftstraat 127 - 9050 Gentbrugge |                                        |
| 🖉 🚖 6+5 +89                             | Particulier           |                                      |                                        |
| 🖉 🚖 Badminton @ Beernem                 | Feitelijke vereniging | Stationsstraat 123 - 8730 Beernem    |                                        |
| 🖉 🚖 BBV De Bevers                       | Feitelijke vereniging | Hoogstraat 7 - 8730 Oedelem          |                                        |
| BEERNEM BUITENSCHOOLSE     KINDEROPVANG | Feitelijke vereniging | Bloemendalestraat 130 - 8730 Beernem |                                        |
| ECONOMIE                                | Feitelijke vereniging | Bloemendalestraat 112 - 8730 Beernem |                                        |
| 🖹 🚖 BEERNEM JEUGDDIENST                 | Feitelijke vereniging | Bloemendalestraat 130 - 8730 Beernem |                                        |
| 🖉 🚖 BEERNEM SPORTDIENST                 | Feitelijke vereniging | Bloemendalestraat 130 - 8730 Beernem |                                        |
| 🖉 🚖 Beuselinck Kobe                     | Particulier           | Vullaertstraat 103 - 8730 Beernem    |                                        |
| 🖉 🚖 Blanco AC                           | Feitelijke vereniging | Spinstersstraat 6 - 8730 Beernem     |                                        |
| 🖉 🚖 Cooleman Steve                      | Particulier           | Stationsstraat 123 - 8730 Beernem    |                                        |
| 🖉 🚖 Crocodile Sport                     | Feitelijke vereniging | Tinhoutstraat 170 - 8730 Oedelem     |                                        |
| 🖉 🚖 De Boe! Kenny                       | Particulier           | Bruiloftstraat 127 - 9050 Gentbrugge |                                        |
| 🥙 🚖 De Boe! Kenny                       | Particulier           | Bruiloftstraat 127 - 9050 Gentbrugge |                                        |
| 🥙 🚖 De Cock Jan                         | Particulier           | Dalstraat 165 - 9100 Sint-Niklaas    |                                        |
|                                         | Pagina: 1 van         | 4 Ga Pagina grootte: 15 Wijzigen     | Pagina 1 van 4, items 1 tot 15 van 58. |
| TOEVOEGEN EXPORT                        | MAIL VERSTUREN        |                                      |                                        |

Men kan hier ook de klanten en hun facturen gaan raadplegen en bewerken.

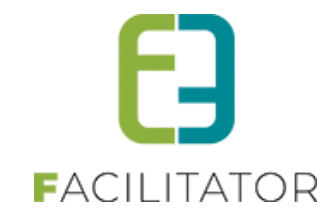

# 9.1 Algemeen

Hier vindt men alle gegevens over de klant zelf, zoals zijn contactgegevens.

| U bent hier: Home > Klanten > Details              |                                                       |
|----------------------------------------------------|-------------------------------------------------------|
| Er is geen rijksregisternummer ingegeven voor de k | ant. Hierdoor kunnen er geen facturen gemaakt worden. |
|                                                    |                                                       |
| Algemeen Facturatie Contactpersonen                | Facturen                                              |
| Actief 🕕                                           | 2                                                     |
| Goedgekeurd 🚯                                      | Ø                                                     |
| Туре 🚯                                             | Particulier 💌                                         |
| Aanspreking 🚯                                      | Mijnheer     Mevrouw                                  |
| Voornaam * 🚯                                       | Veerie                                                |
| Naam * 📵                                           | Verrijssen                                            |
| Rijksregisternummer 🕕                              |                                                       |
| Initialen 🚯                                        |                                                       |
| Profiel wijzigen 🕕                                 | ×                                                     |
| Toon naam op planning 📵                            |                                                       |
| Contactgegevens                                    |                                                       |
| Straat 🚯                                           | teststraat                                            |
| Huisnr 🚯                                           | 137                                                   |
| Bus 🕕                                              |                                                       |
| Postcode 🚯                                         | 9280                                                  |
| Gemeente 🚯                                         | oeperdeboven                                          |
| Land 🚯                                             | België 🔹                                              |
| Telefoon 🚯                                         | 09/268.64.70                                          |
| Mobiel 🚯                                           |                                                       |
| Fax 🕦                                              |                                                       |
| Email 🚯                                            | veerle@e2e.be                                         |
| Website 🚯                                          |                                                       |
| Opmerkingen                                        |                                                       |
|                                                    |                                                       |
| Publieke omschrijving Interne omschrijving         |                                                       |
|                                                    |                                                       |
|                                                    |                                                       |
|                                                    |                                                       |
|                                                    |                                                       |
|                                                    |                                                       |
|                                                    |                                                       |
|                                                    |                                                       |
|                                                    | _                                                     |
| OPSLAAN                                            |                                                       |
|                                                    |                                                       |
| VERWIJDEREN TERUG                                  |                                                       |

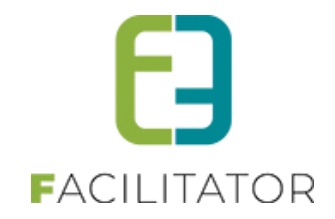

## 9.2 Facturatie

In de tab facturatie worden een paar instelling bijgehouden die betrekking hebben op de facturatie, zoals de facturatieperiode, adres, ...

| Algemeen Facturatie Contactpersonen | Facturen                                 |
|-------------------------------------|------------------------------------------|
| Te factureren 🕕                     |                                          |
| Verzendmethode 🕕                    | Post O Email                             |
| Facturatieperiode 🕕                 | Maandelijks 💌                            |
| CRMID 🚯                             |                                          |
| Facturatieadres                     |                                          |
| Email digitale facturen 🚯           | veerle@e2e.be                            |
| Ter attentie van 🕚                  | V. V.                                    |
|                                     | Gebruik contactadres als facturatieadres |
| Opmerkingen                         |                                          |
| Opmerkingen facturatie 🚯            |                                          |
|                                     |                                          |
|                                     |                                          |
|                                     |                                          |
| OPSLAAN                             |                                          |
|                                     |                                          |

# 9.3 Contactpersonen

| Algemeen Facturatie | Contactpersonen Facturen |         |                                    |  |
|---------------------|--------------------------|---------|------------------------------------|--|
| Naam                | Email                    | Functie | Adres                              |  |
| Veerle Verrijssen   | veerle@e2e.be            |         | teststraat 137 - 9280 oeperdeboven |  |
| NIEUW CONTACTPER    | ISOON TOEVOEGEN          |         |                                    |  |
|                     |                          |         |                                    |  |

Hier staat de lijst met de contactpersonen, de hoofdcontactpersoon wordt in het vet weergegeven. Men kan hier meerdere contactpersonen toevoegen.

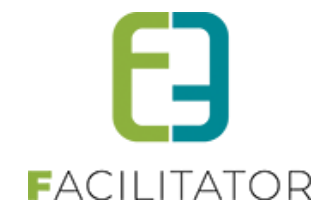

| Algemeen Facturatie Contactpersonen Fact | uren                                                                           |
|------------------------------------------|--------------------------------------------------------------------------------|
| Algemeen Logingegevens                   |                                                                                |
|                                          |                                                                                |
| Hoofdcontact 🕕                           |                                                                                |
| Aanspreking 🕚                            | Mijnheer      Mevrouw                                                          |
| Voornaam * 🕕                             |                                                                                |
| Familienaam * 🕕                          |                                                                                |
| Rijksregisternummer 🕕                    |                                                                                |
| Email 🕕                                  |                                                                                |
| Functie 🚯                                |                                                                                |
| Profiel beheren 🕕                        | •                                                                              |
| Reservaties beheren 🕕                    | 8                                                                              |
| Loginaccount 🕕                           |                                                                                |
| Facturatie                               |                                                                                |
|                                          |                                                                                |
| CRMID 🚯                                  |                                                                                |
| Adresgegevens                            |                                                                                |
|                                          |                                                                                |
|                                          | ◯ Geen adres ◯ Adres van klant (vereniging/bedrijf) ⑧ Mijn adres ◯ Ander adres |
| Straat * 🕕                               |                                                                                |
| Huisnr * 🕕                               |                                                                                |
| Bus 🚯                                    |                                                                                |
| Postcode * 🚯                             |                                                                                |
| Gemeente * 🚯                             |                                                                                |
| Land 🚯                                   | België 👻                                                                       |
| Contectorgevene                          |                                                                                |
|                                          |                                                                                |
| Telefoonnummer 🕚                         |                                                                                |
| GSM 🚯                                    |                                                                                |
| Faxnummer 🕚                              |                                                                                |
| Opmorkingon                              |                                                                                |
| Opmerkingen                              |                                                                                |
|                                          |                                                                                |
| Opmerkingen 🚯                            |                                                                                |
|                                          |                                                                                |
|                                          |                                                                                |
|                                          |                                                                                |
| OPSLAAN ANNULEREN                        |                                                                                |
|                                          |                                                                                |
| Naam Email                               | Functie Adres                                                                  |
| veene vernjssen veerle@                  | gezelbe teststraat 157 - 9280 oeperdeboven                                     |

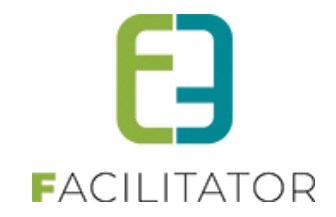

## 9.4 Facturen

Onder facturen zijn alle facturen die aangemaakt zijn voor deze klant terug te vinden. Enkel de facturen die betaald zijn, kan men hier downloaden

|             | Referentie  Betaalstatus  Alles Periode  C1/03/2016 | Tot: Einddatum    |                   |                    |   |
|-------------|-----------------------------------------------------|-------------------|-------------------|--------------------|---|
| ZOEKEN RESE | Naam                                                | Contactnersoon    | Totaalpriis Betaa | ld Datum           |   |
| T2016_0277  | Veerle Verriissen                                   | Veerle Verriissen | € 80.00           | A 01/04/2016 02:10 |   |
| T2016 0274  | Veerle Verrijssen                                   | Veerle Verriissen | € 128.00          | 01/04/2016 11:02   |   |
| T2016 0273  | Veerle Verrijssen                                   | Veerle Verrijssen | € 32,00           | 01/04/2016 11:02   |   |
| T2016 0272  | Veerle Verrijssen                                   | Veerle Verrijssen | € 90,00           | 01/04/2016 08:46   | ( |
| T2016_0271  | Veerle Verrijssen                                   | Veerle Verrijssen | € 196,00          | 01/04/2016 08:43   | 6 |
| T2016_0270  | Veerle Verrijssen                                   | Veerle Verrijssen | € 634,00          | 01/04/2016 08:41   | ( |
| T2016_0269  | Veerle Verrijssen                                   | Veerle Verrijssen | € 844,00          | 01/04/2016 08:39   |   |
| T2016_0267  | Veerle Verrijssen                                   | Veerle Verrijssen | € 40,00           | 31/03/2016 03:49   | ( |
| T2016_0262  | Veerle Verrijssen                                   | Veerle Verrijssen | €-18,00           | 25/03/2016 11:02   | 6 |
| T2016_0259  | Veerle Verrijssen                                   | Veerle Verrijssen | € 89,00           | 24/03/2016 12:43   |   |
| T2016_0258  | Veerle Verrijssen                                   | Veerle Verrijssen | € 24,00           | 24/03/2016 12:41   | ( |
| T2016_0255  | Veerle Verrijssen                                   | Veerle Verrijssen | €-15,00           | 24/03/2016 12:09   | ( |
| T2016_0254  | Veerle Verrijssen                                   | Veerle Verrijssen | €-9,00            | 24/03/2016 11:27   | ( |
| T2016_0253  | Veerle Verrijssen                                   | Veerle Verrijssen | €-26,00           | 24/03/2016 11:11   | ( |
| T2016_0252  | Veerle Verrijssen                                   | Veerle Verrijssen | €-13,00           | 24/03/2016 11:11   | ( |
|             |                                                     |                   |                   |                    |   |

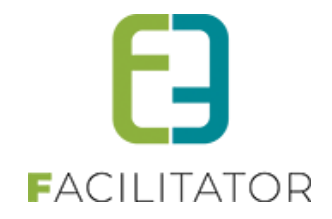

# **10 Online bestellen**

# 10.1 Individuele tickets

| Zoeken                                                                                                    |                                                   | <u> </u> |
|----------------------------------------------------------------------------------------------------|---------------------------------------------------|----------|
| Trefwoord<br>Locatie<br>Zaal<br>Genres<br>Abonnement mogelijk<br>Periode<br>Snelverkoop                                      | Selecteren                                        |          |
| Comedie show<br>net bekende artiesten                                                                                        | apr '16   Tervuren<br>aangemaakt op 23 maart      |          |
| Comedy duo<br>rije stoelkeuze<br>wo 30 mrt '16 - zo 0<br>Wachtlijst beschikba<br>Een test activiteit m<br>Theater   Amusemen | apr '16   New Location<br>ar<br>t vnje stoelkeuze | BESTEL   |

Indien een activiteit zonder wachtlijst volzet is, dan kan men geen tickets meer bestellen en ziet men in de agenda ook dat deze activiteit volzet is. Indien de activiteit wel over een wachtlijst beschikt, kan men zich inschrijven op de wachtlijst en ziet men onder de datum en locatie staan dat er een wachtlijst beschikbaar is.

Bij activiteiten met een informatieve agenda of inschrijfagenda, krijgt men in het agendaoverzicht een info icoontje te zien. Door hierover te gaan, krijgt men de agenda van de activiteit te zien.

Indien men niet ingelogd is als reservator, kan het zijn dat een activiteit al terug te vinden is in de lijst, maar dat men zich nog niet of niet meer online kan inschrijven. Deze melding wordt eveneens onder de datum getoond. Indien men wel kan reserveren, staat hier aangegeven hoeveel plaatsen er nog beschikbaar zijn.

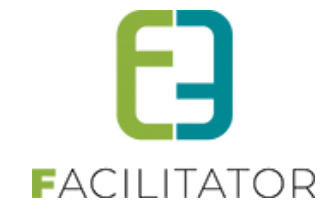

 Knutselen groep 3

 Creatief bezig zijn

 Image: Comparison of the set len was tot di 29 mt '16 00:00

 Lat uw kind zich creatief uitdrukken tijdens onze workshop.

 Amusement

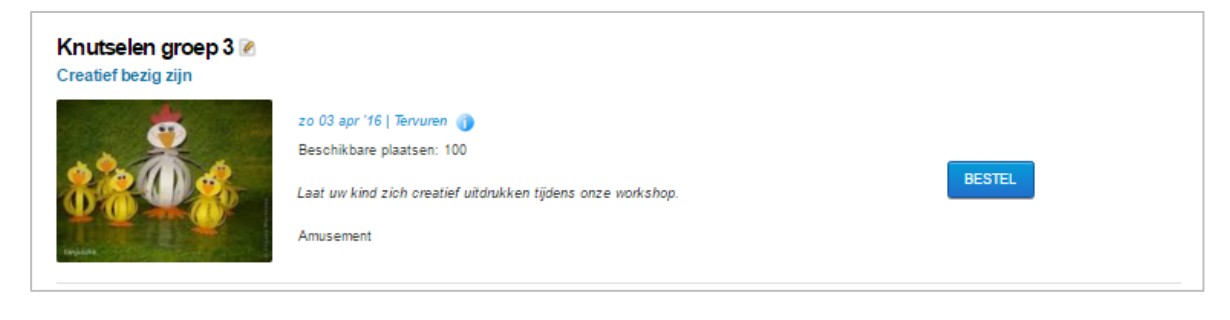

| Knutselen voor volwass<br>Creatief bezig zijn | senen 🕅                                                                                                    |
|-----------------------------------------------|----------------------------------------------------------------------------------------------------|
| AND T                                         | do 07 apr '16   Tervuren  Beschikbare plaatsen: 30 Laat uw kind zich creatief uitdrukken tijdens onze workshop. Amusem Maandag 14:00 - 16:00 Vrijdag 14:00 - 16:00 Vrijdag 14:00 - 16:00 |

Omdat het inschrijven voor een activiteit kan verschillen naar gelang van het soort activiteit, gaan we kort de verschillende mogelijkheden bespreken.

Een activiteit op een locatie kan verschillende vormen aannemen:

- Activiteit op locatie zonder wachtlijst
- Activiteit op locatie met een wachtlijst
- Activiteit op locatie met een inschrijfagenda
- Combi activiteit toevoegen gebeurt op dezelfde manier als het toevoegen van een activiteit op locatie zonder wachtlijst

Voor een activiteit met zaalplan heeft men:

- Activiteit met zaalplan zonder wachtlijst
- Activiteit met zaalplan met een wachtlijst

Voor alle activiteiten kunnen er ook nog eens extra velden gevraagd worden.

Indien men ingelogd is als reservator krijgt men bij het detail van de activiteit de mogelijkheid om deze activiteit als een snel verkoop af te handelen. Dit wil zeggen dat de activiteit niet toegevoegd wordt aan het mandje maar dat men deze dadelijk gaat afrekenen.

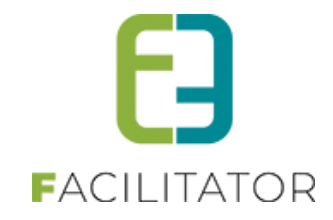

## 10.1.1 Detail agenda

Indien men op de titel, subtitel of de foto klikt, krijgt men meer details van de activiteit te zien. 7

| Knutselen groep 3                                                                                                    |                                                                                                    |
|----------------------------------------------------------------------------------------------------|----------------------------------------------------------------------------------------------------|
|                                                                                                    |                                                                                                    |
| Creatief bezig zijn                                                                                                    | Prijzen                                                                                                    |
| zo 03 apr '16   Tervuren                                                                                                    | Standaard prijs € 20,00<br>(Abo € 17.00)                                                                                                    |
| Laat uw kind zich creatief uitdrukken tijdens onze workshop.                                                                                                    | Jeuad € 18.00                                                                                                    |
| Amusement                                                                                                    | Senjoren € 20.00                                                                                                    |
| $\Psi \square = 0$                                                                                                    | (Abo € 15,00)                                                                                                    |
| ENLARGE THE STATE OF THE STATE OF THE STATE OF THE STATE OF THE STATE OF THE STATE OF THE STATE OF THE STATE OF                                                                                                    |                                                                                                    |
| Algemeen Agenda Annulatievoonvaarden Combi                                                                                                    | BESTEL SNELVERKOOP                                                                                                    |
|                                                                                                    |                                                                                                    |
| Beschrijving                                                                                                    |                                                                                                    |
| Laat uw kind zich creatief uitdrukken tijdens onze workshop. Onder begeleiding worden er prachtige knutselwerkjes<br>gemaakt.                                                                                                    |                                                                                                    |
| Tervuren: Markt 7A bus2 - 3080 Tervuren, BE                                                                                                    |                                                                                                    |
|                                                                                                    |                                                                                                    |
|                                                                                                    |                                                                                                    |
| (3)                                                                                                    | <b>–</b>                                                                                                    |
|                                                                                                    |                                                                                                    |
|                                                                                                    |                                                                                                    |
|                                                                                                    |                                                                                                    |
| BESTEL SNELVERKOOP TERUG                                                                                                    |                                                                                                    |
|                                                                                                    |                                                                                                    |
|                                                                                                    |                                                                                                    |
|                                                                                                    |                                                                                                    |
| Toneelvoorstelling                                                                                                    |                                                                                                    |
| Toneelvoorstelling In eigen huis                                                                                                    | Prijzen                                                                                                    |
| Toneelvoorstelling<br>In eigen huis<br>wo 06 apr '16   10:00 tot 12:00   e2e                                                                                                    | Prijzen<br><u>Prijszone: Default</u><br>Standaard prijs € 12.00                                                                                                    |
| Toneelvoorstelling         In eigen huis         wo 06 apr '16   10:00 tot 12:00   e2e         Komisch toneelgezelschap.                                                                                                    | Prijzen<br><u>Prijszone: Default</u><br>Standaard prijs € 12,00<br>(Abo € 10,00 )                                                                                                    |
| Toneelvoorstelling         In eigen huis         wo 06 apr '16   10:00 tot 12:00   e2e         Komisch toneelgezelschap.         Amusement                                                                                                    | Prijzen           Standard prije         € 12.00           (Abo         € 10.00           Jeugd         € 10.00           (Abo         € 10.00                                                                                                    |
| Toneelvoorstelling           In eigen huis           wo 06 apr '16   10:00 tot 12:00   e2e           Komisch toneelgezelschap.           Amusement                                                                                                    | Prijzen           Prijszone: Default           Standaard prijs         € 12,00           (Abo         € 10,00           Jeugd         € 10,00           (Abo         € 10,00                                                                                                    |
| Toneelvoorstelling         In eigen huis         In eigen contract of a pr '16   10:00 tot 12:00   e2e         Karrisch toneelgezelschap.         Amusement                                                                                                    | Prijzen           Prijszone: Default           Standaard prijs         € 12,00           (Abo         € 10,00           Jeugd         € 10,00           (Abo         € 10,00           Prijszone: Goedkoop         Standaard prijs           Standaard prijs         € 8,00                                                                                                    |
| Toneelvoorstelling         In eigen huis         wo 06 apr '16   10:00 tot 12:00   e2e         Komisch toneelgezelschap.         Amusement                                                                                                    | Prijzen           Prijszone: Default           Standaard prije         € 12,00           (Abo         € 10,00           Jeugd         € 10,00           (Abo         € 10,00           Prijszone: Goedkoop         Standaard prije           Standaard prije         € 8,00           (Abo         € 8,00                                                                                                    |
| Toneelvoorstelling         In eigen huis         In eigen huis         In eigen huis         In eigen huis         In eigen huis         In eigen huis         In eigen huis         In eigen huis         In eigen huis         In eigen huis         In eigen huis         In eigen huis         In eigen huis         In eigen huis         Ausement         In eigen land and and and and and and and and and                                                                                                    | Prijzen           Prijszone: Default<br>Standaard prijs         € 12,00           (Abo         € 10,00           Jeugd         € 10,00           (Abo         € 10,00           Prijszone: Goedkoopo<br>Standaard prijs         € 8,00           (Abo         € 8,00           Jeugd         € 7,00                                                                                                    |
| Toneelvoorstelling         In eigen huis         In eigen huis <tdin eigen="" huis<="" td=""></tdin>                                                                                                    | Prijzen           Prijszone: Default<br>Standaard prijs         € 12,00<br>(Abo           (Abo         € 10,00 )           Jeugd         € 10,00 (Abo           (Abo         € 10,00 (Abo           Standaard prijs         € 8,00 (Abo           Standaard prijs         € 8,00 (Abo           Jeugd         € 7,00           Prijszone: Duur<br>Standaard prijs         € 17,00                                                                                                   |
| Toneelycorstelling         In eigen huis         Image: State State | Prijzen           Prijszone: Default<br>Standaard prijs         € 12,00<br>(Abo           (Abo         € 10,00 )           Jeugd         € 10,00 (Abo           (Abo         € 10,00 (Abo           Prijszone: GoedKoop<br>Standaard prijs         € 8,00 (Abo           Standaard prijs         € 8,00 (Abo           Jeugd         € 7,00           Prijszone: Duur<br>Standaard prijs         € 17,00 (Abo           Standaard prijs         € 17,00 (Abo                        |
| Toneelycoorstelling         In eigen huis         Image: State State Stat | Prijzen           Prijzone: Default<br>Standard prijs         € 12,00           (Abo         € 10,00           Jeugd         € 10,00           (Abo         € 10,00           Mathematic Science         € 8,00           Standaard prijs         € 8,00           (Abo         € 7,00           Prijszone: Duur<br>Standaard prijs         € 17,00           Standaard prijs         € 15,00           Standaard prijs         € 15,00                                             |
| Toneelvoorstelling         In eigen huis         In eigen huis                                                                                                    | Prijzon         Prijszone: Default         Standaard prijs $\in$ 12,00         (Abo $\in$ 10,00         Jeugd $\in$ 10,00         (Abo $\in$ 10,00         (Abo $\in$ 10,00         (Abo $\in$ 10,00         (Abo $\in$ 10,00         Prijszone: Goedkoope       Standaard prijs         Standaard prijs $\in$ 8,00         (Abo $\in$ 7,00         Prijszone: Duur       Standaard prijs         Standaard prijs $\in$ 17,00         (Abo $\in$ 15,00         Senioren $\in$ 19,00 |
| Toneelvoorstelling         In eigen huis         Image: State State | Prijzen         Prijszone: Default         Standaard prijs       € 12,00         (Abo       € 10,00         Jeugd       € 10,00         (Abo       € 10,00         Markington       € 10,00         (Abo       € 10,00         Markington       € 8,00         (Abo       € 8,00         Jeugd       € 7,00         Prijszone: Duur       Standaard prijs         Standaard prijs       € 17,00         (Abo       € 19,00         Senioren       € 19,00                           |
| Toneelycoostelling         In eigen huis         Image: State State | Prijzen         Prijzone: Default         Standaard prijs $\in$ 12,00         (Abo $\in$ 10,00         Jeugd $\in$ 10,00         Jeugd $\in$ 10,00         (Abo $\in$ 10,00         Jeugd $\in$ 10,00         (Abo $\in$ 10,00         Prijszone: GoedKoop       Standaard prijs         Standaard prijs $\in$ 7,00         Ptijszone: Duur       Standaard prijs         Standaard prijs $\in$ 17,00         (Abo $\in$ 19,00         BESTEL       SNELVERKOOP         4       4   |
| Toneelycoostelling         In eigen huis         Image: State State | Prijzen         Prijzone: Default         Standaard prijs $\in$ 12,00         (Abo $\in$ 10,00         Jeugd $\in$ 10,00         (Abo $\in$ 10,00         (Abo $\in$ 10,00         (Abo $\in$ 10,00         Mathematical standard prijs $\in$ 8,00         (Abo $\in$ 7,00         Prijszone: Duur       Standaard prijs         Standaard prijs $\in$ 17,00         (Abo $\in$ 15,00         Senioren $\in$ 19,00         BESTEL       SNELVERKOOP         4       4               |
| <section-header>         Toneelycoorstelling         In eigen huis         In eigen huis</section-header>                                                                                                    | PrijzonPrijzone: Default<br>Standaard prijs $\in$ 12,00<br>(Abo(Abo $\in$ 10,00<br>(AboJeugd $\in$ 10,00<br>(AboPrijzone: Goedkoop<br>Standaard prijs $\in$ 8,00<br>(AboStandaard prijs $\in$ 8,00<br>(AboJeugd $\in$ 7,00Prijszone: Duur<br>Standaard prijs $\in$ 17,00<br>(AboStandaard prijs $\in$ 17,00<br>(AboStandaard prijs $\in$ 19,00BESTELSNELVERKOOP<br>4                                                                                                    |
| <section-header>         Stoneouseling         Stoneouse         Stoneouse      &lt;</section-header>                                                                                                    | PrijzenPrijzone: Default<br>Standaard prijs $\in$ 12,00<br>(Abo(Abo $\in$ 10,00<br>(AboJeugd $\in$ 10,00<br>(AboPrijzone: Goedkoop<br>Standaard prijs $\in$ 8,00<br>(AboStandaard prijs $\in$ 8,00<br>(AboJeugd $\in$ 7,00Prijszone: Duur<br>Standard prijs $\in$ 17,00<br>(AboStandard prijs $\in$ 15,00<br>(AboStandard prijs $\in$ 19,00Stenioren $\in$ 19,00BESTELSNELVERKOOP<br>4                                                                                              |

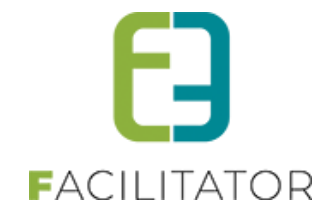

Het detail kan men onderverdelen:

- 1. Titel met subtitel staan steeds bovenaan, links onder de titel staat de foto van de activiteit
- 2. Rechts van de foto kan men het tijdstip en de locatie terugvinden, met eronder de korte beschrijving en een opsomming van de verschillende genre(s) gelinkt aan deze activiteit
- Onder de foto is er meer informatie over de activiteit terug te vinden. In het algemeen tabblad kan men een lange beschrijving van de activiteit terugvinden, met daaronder de locatie met bijhorende adres. Indien er nog contactgegevens en/of externe links zijn toegevoegd aan de activiteit zijn deze hier ook zichtbaar.

Indien het gaat over een activiteit met een agenda (zowel informatieve als inschrijfagenda), is er een 2<sup>de</sup> tabblad zichtbaar waar men de agenda kan raadplegen.

| Algemeen | Agenda        | Annulatievoorwaarden | Combi |  |  |
|----------|---------------|----------------------|-------|--|--|
| Maandag  | 14:00 - 16:00 |                      |       |  |  |
| Woensdag | 14:00 - 16:00 |                      |       |  |  |
| Vrijdag  | 14:00 - 16:00 |                      |       |  |  |
|          |               |                      |       |  |  |
|          |               |                      |       |  |  |
|          |               |                      |       |  |  |
|          |               |                      |       |  |  |
|          |               |                      |       |  |  |
|          |               |                      |       |  |  |
|          |               |                      |       |  |  |
|          |               |                      |       |  |  |
|          |               |                      |       |  |  |
|          |               |                      |       |  |  |
|          |               |                      |       |  |  |
|          |               |                      |       |  |  |
|          |               |                      |       |  |  |

Heeft men annulatievoorwaarden gedefinieerd voor de activiteit, is het tabblad 'Annulatie voorwaarden' zichtbaar.

Indien een activiteit een onderdeel is van een combi, heeft men nog een tabblad 'Combi' waar men een lijst terugvindt van alle combi's die als deelactiviteit deze activiteit bevatten. Men kan deze combi gaan raadplegen door te klikken op 'details'.

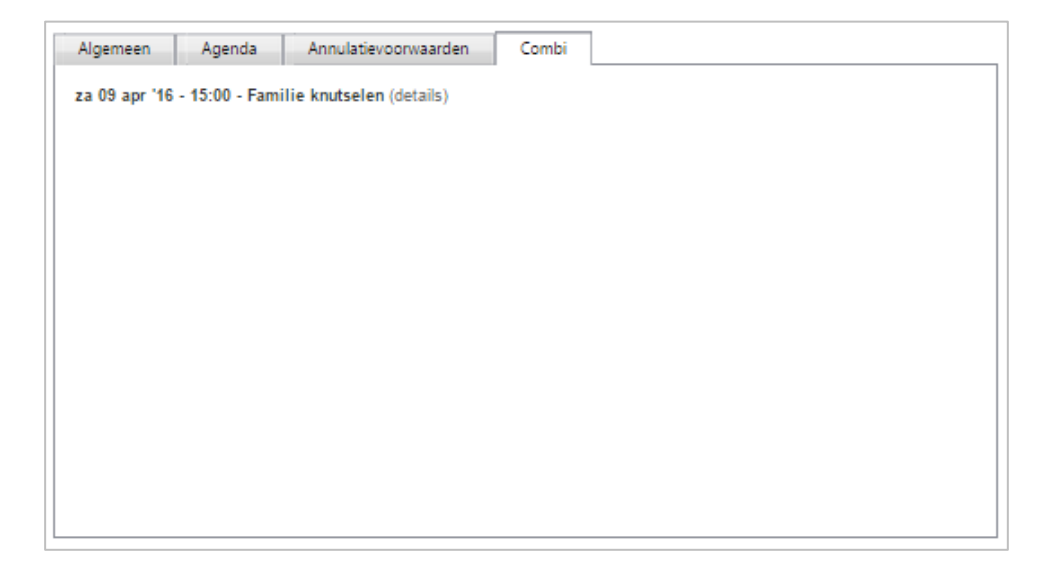

Bij een zaal kan men de plattegrond van de zaal raadplegen in de tab 'Zaal'. Dit is de foto die toegevoegd werd bij de zaal instellingen.

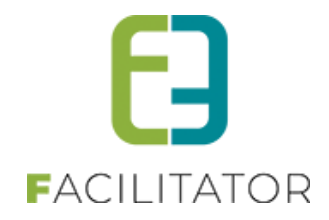

- 4. Alle prijzen die voor deze activiteit van toepassing zijn kan men rechts terugvinden. Indien men nog extra prijsinformatie heeft gedefinieerd, wordt deze hier ook getoond. Bij een activiteit in een zaal gaat men de prijzen per prijszone weergeven.
- 5.

Men kan zowel vanuit het overzicht als vanuit het detail verder gaan om tickets voor de geselecteerde activiteit te bestellen.

Het bestellen van tickets door een reservator of door een klant gebeuren via dezelfde schermen. Een reservator heeft meer bestelopties, zoals de keuze van prijs of het manueel toekennen van abonnementen. Voor een klant wordt er rekening gehouden met het maximaal aantal tickets dat men in één bestelling kan reserveren, een reservator kan zoveel tickets als hij wil in één keer bestellen.

Indien men ingelogd is als reservator wordt de prijs aan de kassa standaard aangevinkt als de dag dat hij de bestelling plaatst valt na de dat gedefinieerd als einddatum voorverkoop, in het andere geval zal 'Prijs voorverkoop / online' aangevinkt staan. Dit is eveneens de prijs dat aangerekend wordt indien de klant een bestelling plaatst. Indien de activiteit beschikt over een abonnementsprijs, zal de reservator manueel abonnementen kunnen bestellen, een klant heeft enkel recht op een abonnementsprijs van het moment hij voldoet aan de voorwaarden, zijnde X-aantal verschillende activiteiten in één bestelling plaatsen.

### 10.1.2 Bestellen van een activiteit op locatie zonder agenda of met een informatieve agenda

Indien men te maken heeft men een informatieve agenda, krijgt men in het bestelscherm enkel de datum te zien, in het andere geval zal start en einduur hier ook zichtbaar zijn.

| Knutselen groep 3                              |         |        |
|------------------------------------------------|---------|--------|
| to 03 apr '16   Tervuren                       |         |        |
| Prijs voorverkoop / online  Prijs aan de kassa |         |        |
| Prijscategorie                                 | Prijs   | Aantal |
| Standaard prijs                                | € 18,00 | 0      |
| Jeugd                                          | € 16,00 | 0      |
| Senioren                                       | € 17,00 | 0      |
| Manuele abonnement                             |         |        |
| Prijscategorie                                 | Prijs   | Aantal |
| Standaard prijs                                | € 17,00 | 0      |
| Senioren                                       | € 15,00 | 0      |
| Aflevermethode                                 |         |        |
| ○ Print@Home ○ Aan de balie                    |         |        |
|                                                |         |        |
| TOEVOEGEN AAN MANDJE TERUG                     |         |        |

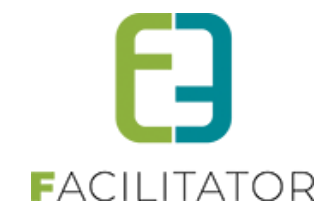

#### 10.1.3 Bestellen van een activiteit met extra velden

Bij het inschrijven voor een activiteit, kan het zijn dat men nood heeft aan wat extra informatie (dit zijn de velden 'extra informatie' geconfigureerd op activiteit). Indien men extra informatie nodig heeft voor een inschrijving zijn die zichtbaar op het bestelscherm, indien er extra informatie nodig is per ticket worden deze op een volgende pagina getoond. Na het invullen van alle informatie, kan men de activiteit toevoegen aan het mandje.

| Tervuren Locatie over meerdere dagen               |         |        |
|----------------------------------------------------|---------|--------|
| na 04 apr '16   11:00 tot 12:00   e2e              |         |        |
| Prijs voorverkoop / online      Prijs aan de kassa |         |        |
| Prijscategorie                                     | Prijs   | Aantal |
| Standaard prijs                                    | € 15,00 | 0      |
| Jeugd                                              | € 13,00 | 0      |
| Manuele abonnement                                 |         |        |
| Prijscategorie                                     | Prijs   | Aantal |
| Standaard prijs                                    | € 12,00 | 0      |
| Aflevermethode                                     |         |        |
| ◎ Print@Home ◎ Aan de balie                        |         |        |
| Extra informatie                                   |         |        |
| Noodzakelijke info 🕕                               |         |        |
|                                                    |         |        |
| VOLGENDE TERUG                                     |         |        |

| Tervuren Locatie over meerdere                           | dagen      |          |
|----------------------------------------------------------|------------|----------|
| ma 04 apr '16   11:00 tot 12:00   e2e                    |            |          |
| Vul per ticket de extra velden in.<br>Standaard prijs #1 |            |          |
|                                                          | Geslacht 🚯 | <b>•</b> |
| Standaard prijs #2                                       |            |          |
|                                                          | Geslacht 🚯 | •        |
| Jeugd #1                                                 |            |          |
|                                                          | Geslacht 🚯 | ▼        |
| TOEVOEGEN AAN MANDJE TERUG                               |            |          |

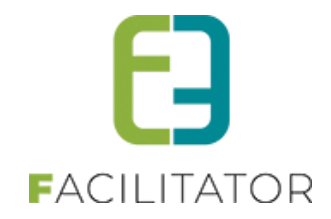

## 10.1.4 Bestellen van een activiteit op locatie met inschrijfagenda

Voor het bestellen van een activiteit met inschrijfagenda, dient men eerst een tijdstip te selecteren wanneer men wenst deel te nemen aan de activiteit. Deze selectie is van belang voor de berekening van het aantal beschikbare plaatsen.

| Knutselen voor volwassenen                                                                                                    |         |        |
|----------------------------------------------------------------------------------------------------|---------|--------|
| do 07 apr '16   Tervuren                                                                                                    |         |        |
| Voor deze activiteit is een agenda beschikbaar.<br>Gelieve het gewenste tijdstip aan te duiden.<br><u>Maandag</u> 14:00 - 18:00<br><u>Wbensdag</u> 14:00 - 18:00<br><u>Wijdag</u> 14:00 - 18:00<br>Prijs voorverkoop / online ® Prijs aan de kassa |         |        |
| Prijscategorie                                                                                                    | Prijs   | Aantal |
| Standaard prijs                                                                                                    | € 18,00 | 0      |
| Jeugd                                                                                                    | € 16,00 | 0      |
| Senioren                                                                                                    | € 17,00 | 0      |
| Manuele abonnement                                                                                                    |         |        |
| Prijscategorie                                                                                                    | Prijs   | Aantal |
| Standaard prijs                                                                                                    | € 17,00 | 0      |
| Senioren                                                                                                    | € 15,00 | 0      |
| Aflevermethode                                                                                                    |         |        |
| ◎ Print@Home ◎ Aan de balie                                                                                                    |         |        |
| TOEVOEGEN AAN MANDJE TERUG                                                                                                    |         |        |

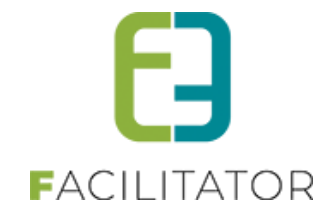

#### 10.1.5 Bestellen van een activiteit met zaalplan

Bij het bestellen van tickets voor een zaal activiteit, zal men eerst een prijszone dienen te kiezen. Beschikt de zaal slechts over 1 prijszone, is deze standaard geselecteerd en zal men dus geen keuze moeten maken. Rechts kan men het zaalplan raadplegen. Na het opgeven van aantal plaatsen, krijgt men op het volgende scherm het zaalplan met een voorstel van stoelen. Als reservator kan men deze steeds wijzigen, als klant kan men deze stoelkeuze enkel wijzigen indien de activiteit een vrije stoelkeuze toelaat. De klant heeft enkel de mogelijkheid om alle stoelen automatisch te verplaatsen naar een andere plaats, als reservator kan men het automatisch verplaatsen uitzetten en manueel stoel per stoel verplaatsen.

Een klant krijgt enkel te zien welke stoelen voor hem beschikbaar zijn, dit zijn altijd stoelen zonder restrictie. De legende toont de stoel met restrictie enkel indien men is ingelogd als reservator, deze stoelen kan men reserveren indien ze in de prijszone vallen en geen blokkade zijn.

| Toneelvoorstelling                            |         |        |                              |
|-----------------------------------------------|---------|--------|------------------------------|
| wo 06 apr '16   10:00 tot 12:00   e2e         |         |        |                              |
| Prijs voorverkoop / online Prijs aan de kassa |         |        |                              |
| Kies een prijszone Default 💌 Help             |         |        |                              |
| Prijscategorie                                | Prijs   | Aantal |                              |
| Standaard prijs                               | € 12,00 | 0      |                              |
| Jeugd                                         | € 10,00 | 0      | PODIUM<br>Raadoleeo zaalolao |
| Manuele abonnement                            |         |        |                              |
| Prijscategorie                                | Prijs   | Aantal |                              |
| Standaard prijs                               | € 10,00 | 0      |                              |
| Jeugd                                         | € 10,00 | 0      |                              |
| Aflevermethode                                |         |        |                              |
| Aan de balie                                  |         |        |                              |
|                                               |         |        |                              |
| VOLGENDE TERUG                                |         |        |                              |

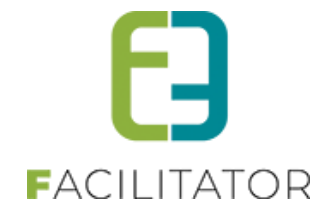

| Toneelvoorstelling                                                    |
|-----------------------------------------------------------------------|
| wo 06 apr '16   10:00 tot 12:00   e2e                                 |
| Kies 7 stoel(en) voor prijszone " Default "<br>Raadpleeg zaalplan     |
| Standaard zaal                                                        |
|                                                                       |
| Baikon                                                                |
| 100 ongenummerde plaatsen (Prijszone: Duur)                           |
| Tribune                                                               |
| 86 vrije plaatsen van 100 ongenummerde plaatsen (Prijszone: Goedkoop) |
| Manuele mapmode Enkel zichtbaar als reservator                        |
| Ceselecteerde stoel(en)                                               |
| Beschikbare stoel(en)                                                 |
| Ret beschikbare stoel(en)                                             |
| TOEVOEGEN AAN MANDJE TERUG                                            |

In het zaalplan kan men enkel de stoelen selecteren die nog beschikbaar zijn voor de geselecteerde prijszone. Indien men een prijszone heeft geselecteerd die van toepassing is op een sectie met ongenummerde plaatsen, kan men bij die sectie aanduiden hoeveel plaatsen men hiervoor wenst.

Omdat in dit scherm alle secties onder elkaar staan, kan men hier nog steeds de plattegrond van het zaalplan raadplegen (link onder Kies X stoelen voor...)

| Kies 4 stoel(en) voor prijszone " Goedkoop "<br>Raadpleeg zaalplan                                           |
|----------------------------------------------------------------------------------------------------|
| Standaard zaal                                                                                               |
|                                                                                                    |
| Balkon<br>100 ongenummerde plaatsen (Prijszone: Duur)                                                        |
| Tribune<br>96 vrije plaatsen van 100 ongenummerde plaatsen (Prijszone: Goedkoop)<br>Kies aantal plaatsen 4 ▼ |

Beschikt de activiteit nog over extra velden op ticket, dan worden deze gevraagd na het zaalplan.

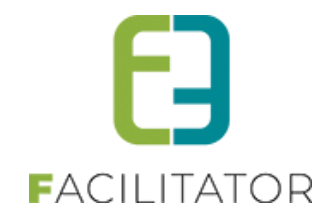

#### 10.1.6 Bestellen van een activiteit met wachtlijst

Men kan zich op de wachtlijst plaatsen voor een activiteit die volzet is. Hiervoor dient men geen aflevermethode op te geven en kan men als reservator ook geen manueel abonnement toevoegen.

| Knutselen groep 3                              |         |        |
|------------------------------------------------|---------|--------|
| zo 03 apr '16   Tervuren                       |         |        |
| Prijs voorverkoop / online  Prijs aan de kassa |         |        |
| Op wachtlijst                                  |         |        |
| Prijscategorie                                 | Prijs   | Aantal |
| Standaard prijs                                | € 18,00 | 0      |
| Jeugd                                          | € 16,00 | 0      |
| Senioren                                       | € 17,00 | 0      |
|                                                |         |        |
| TOEVOEGEN AAN MANDJE TERUG                     |         |        |

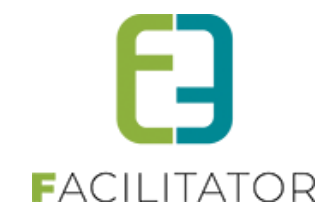

#### 10.1.7 Abonnementen

Om recht te hebben op abonnementsprijs dient men een minimaal aantal activiteiten selecteren, in dit scherm kan u verschillende activiteiten in één keer selecteren.

| ABONNEMENTEN                                                                                          |
|----------------------------------------------------------------------------------------------------|
| Selecteer eerst het aantal abonnementen dat je wil bestellen. Je moet minstens 4 activiteiten kiezen. |
| Aantal abonnementen: 🕕 💈 🗧                                                                            |
| Aflevermethode: 🗊 💿 Print@Home 💿 Per post 💿 Aan de balie                                              |
| Brei En Haakcafé                                                                                      |
| vr 29 apr '16   19:30 tot 21:00   Marktplein Tervuren                                                 |
|                                                                                                    |
| Onderhoudsgymnastiek<br>zo 01 mei '16 tot di 31 mei '16   Gemeente                                    |
| Tijdstip: ma 09:30 - 10:30 (2/5) 🔹                                                                    |
| Abonnement € 3,00 □                                                                                   |
| Europadag Tervuren Klassiek                                                                           |
| zo 08 mei '16   20:00 tot 23:00   De Warandepoort                                                     |
| Prijszone: Standaard                                                                                  |
| Abonnement €10,00 U                                                                                   |
| Met Mij Gaat Alles Goed<br>vr 20 mei '16 / 20:00 tot 23:00 / De Warandepoort                          |
| Prijszone: Standaard                                                                                  |
| Abonnement € 10,00 □                                                                                  |
| Stoomboot                                                                                             |
| za 21 mei 16   20:30 tot 23:00   De Warandepoort                                                      |
| Prijszone: Standaard                                                                                  |
| Abonnement € 10,00                                                                                    |
| Brei En Haakcafé<br>vr 27 mei '16   19:30 tot 21:00   Marktplein Tervuren                             |
| Abonnement € 3,00 □                                                                                   |
| Brei En Haakcafé<br>do 30 jun 16 / 19:30 tot 21:00 / Marktolein Tervuren                              |
| Abonnement € 3,00 □                                                                                   |
| Open Monumentendag<br>di 27 sep 1/6 / 14/90 tot 18/00 / GC De Warandenport                            |
| Abonnement € 0,00 □                                                                                   |
|                                                                                                    |
| TOEVDEGEN AAN MANDJE                                                                                  |

Bovenaan het scherm geeft men aan hoeveel abonnementen men wenst en welke aflevermethode er gebruikt dient te worden, vervolgens gaat men door de lijst en duidt minimaal het vereiste aantal in. Voor activiteiten met slechts één prijscategorie dient men het aantal abonnementen niet te verdelen. Voor activiteiten met verschillende prijscategorieën gaat men het aantal verdelen over de aangevinkte prijscategorieën.

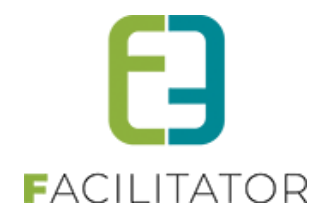

| ma 25 apr '16   00:00 tot 00:00   New Li | ocation | <br>vr 29 apr '16   15:00 tot 18:00   Tervure | n       |  |
|------------------------------------------|---------|-----------------------------------------------|---------|--|
| Prijszone: Default                       | -       | Prijszone: Duur                               | •       |  |
|                                          |         | Abonnement                                    | € 12,00 |  |
| Abonnement                               | € 12,00 | Jeugd                                         | € 14,00 |  |

Activiteiten die extra informatie hebben op inschrijving, gaan deze extra informatie tonen van het moment dat deze activiteit geselecteerd wordt.

| ma 25 apr '16   11:00 tot 12:00   e2e |                    |
|---------------------------------------|--------------------|
| Abannement                            | €0,00 ₽            |
| Extra informatie                      |                    |
|                                       | Naadzakelijke info |

Zijn er activiteiten geselecteerd die beschikken over extra velden op ticket of over een zaalconfiguratie, zal de knop 'Voeg toe aan mandje' vervangen worden door 'Volgende'. Door hierop te klikken komt men in de volgende stap waar men zijn stoelen kan wijzigen (indien dit toegelaten is) en de extra ticket informatie kan meegeven. Vervolgens worden de geselecteerde abonnementsactiviteiten toegevoegd aan het mandje.

| Vul per ticket de extra velden in.            |
|-----------------------------------------------|
| Toneelvoorstelling                            |
| wo 06 apr '16   10:00 tot 12:00   e2e         |
| STOELEN WIJZIGEN                              |
| Tervuren zaal vrije stoelkeuze (extra velden) |
| do 14 apr '16   15:00 tot 18:00   Tervuren    |
| STOELEN WIJZIGEN                              |
| Standaard prijs #1                            |
| Geslacht 🕕 👻                                  |
| TOEVOEGEN AAN MANDJE TERUG                    |

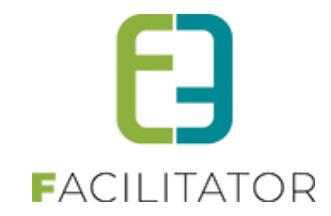

#### 10.1.8 Producten

| Zoeken                           |          | [A]                    |
|----------------------------------|----------|------------------------|
| Trefwoord<br>Product categorieën | •        |                        |
| ZOEKEN RESET                     |          |                        |
|                                  |          |                        |
|                                  | The      |                        |
| Boek                             | Brochure | Rode Wijn              |
| € 0,00                           | € 10,00  | € 17,00                |
|                                  |          |                        |
|                                  | 1 van 1  | ltems per pagina: 12 💌 |

Aangezien een product slechts 1 prijs heeft, kan deze rechtstreeks vanuit het overzicht toegevoegd worden aan het mandje. Indien men meer informatie wil zien van het product, kan men deze terugvinden in detail van product.

| Rode Wijn                             |                                                                                                    |                     |                      |  |
|---------------------------------------|----------------------------------------------------------------------------------------------------|---------------------|----------------------|--|
| TERUG                                 | Kwalitatieve rode wijn met uitstekende prijs. Wees er snel bij w<br>€ 17,00 0 • • • • • • • • • • • • • • • • • | ant voorraad is bep | erkt                 |  |
| Hieronder heeft u een overzicht van a | alle items die zich in uw winkelmandje bevinden.                                                                |                     |                      |  |
| Beschrijving                          | Aantai                                                                                                    | Prijs               | Totaal               |  |
| Cult folder                           | 1                                                                                                    | €15,00              | € 15,00 🗙 📝          |  |
| e2e Testmateriaal                     | 1                                                                                                    | €250,00             | € 250,00 🗙 🖻         |  |
|                                       |                                                                                                    | Totaal              | te betalen: € 265,00 |  |
| BESTELLING AFRONDEN SNELVE            | RKOOP                                                                                                    |                     |                      |  |

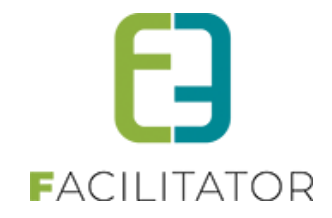

#### 10.1.9 Mandje

In het mandje krijgen we een overzicht van alle activiteiten. Hier kan men onder de titel van de activiteit het tijdstip, de prijscategorie en prijstype terugvinden eveneens voor welke aflevermethode er is gekozen. Als klant kan men zijn mandje enkel met 'Bestelling afronden' zijn mandje bevestigen. Indien men reservator is kan men hier dadelijk de betaalinfo invullen en het mandje afronden door 'Bestelling afronden' of 'snel verkoop'.

| I MANDJE                                                                                                    |                                                                                                    |                                       |                                                    |                                                                                                    |             |
|----------------------------------------------------------------------------------------------------|----------------------------------------------------------------------------------------------------|---------------------------------------|----------------------------------------------------|----------------------------------------------------------------------------------------------------|-------------|
| ronder heeft u een overzicht van alle items die zich in uw winke                                                                                                    | elmandje bevinden.                                                                                                    |                                       |                                                    |                                                                                                    |             |
| onnement (2 personen)                                                                                                    |                                                                                                    |                                       |                                                    |                                                                                                    |             |
| Beschrijving                                                                                                    | Aar                                                                                                    | tal                                   | Prijs                                              | Totaal                                                                                                    |             |
| <b>Brei en haakcafé</b><br><i>rr 29 apr '16 (Abonnement</i> ) - Aan de balie                                                                                                    |                                                                                                    | 2                                     | €3,00                                              | € 6,00 🗙 🕐 🌖                                                                                                    |             |
| <b>Onderhoudsgymnastiek</b><br>ro 01 - di 31 mei '16 (Elke maandag 09:30 - 10:30)<br>Abonnement) - Aan de balie                                                                                                    |                                                                                                    | 2                                     | €3,00                                              | € 6,00 🗙 🗭 🕕                                                                                                    |             |
| <b>Net mij gaat alles goed</b><br>rr 20 mei '16 (Standaard: Abonnement) - Aan de balie                                                                                                    |                                                                                                    | 2                                     | €10.00                                             | € 20.00 🗙 🗭                                                                                                    |             |
| <b>itoomboot</b><br>ta 21 mei '16 (Standaard: Abonnement) - Aan de balie                                                                                                    |                                                                                                    | 2                                     | €10,00                                             | € 20,00 🗙 🖉                                                                                                    |             |
|                                                                                                    |                                                                                                    |                                       | Tota                                               | al te betalen⊧€ 52,                                                                                                    | 00          |
| LLING AFRONDEN                                                                                                    |                                                                                                    |                                       |                                                    |                                                                                                    |             |
|                                                                                                    |                                                                                                    |                                       |                                                    |                                                                                                    |             |
|                                                                                                    |                                                                                                    |                                       |                                                    |                                                                                                    |             |
| MANDJE                                                                                                    |                                                                                                    |                                       |                                                    |                                                                                                    |             |
| I MANDJE<br>ronder heeft u een overzicht van alle items die zich in uw winke                                                                                                    | Imandje bevinden.                                                                                                    |                                       |                                                    |                                                                                                    |             |
| I MANDJE<br>ronder heeft u een overzicht van alle items die zich in uw winke                                                                                                    | elmandje bevinden.                                                                                                    |                                       |                                                    |                                                                                                    |             |
| I MANDJE<br>ronder heeft u een overzicht van alle items die zich in uw winke                                                                                                    | elmandje bevinden.                                                                                                    |                                       |                                                    |                                                                                                    |             |
| MANDJE<br>ronder heeft u een overzicht van alle items die zich in uw winke<br>onnement (2 personen)<br>Beschrijving                                                                                                    | elmandje bevinden.<br>Aan                                                                                                    | təl                                   | Prijs                                              | Totaal                                                                                                    |             |
| MANDJE<br>ronder heeft u een overzicht van alle items die zich in uw winke<br>onnement (2 personen)<br>Beschrijving<br>brei en haakcafé<br>r 29 apr 12 (denomment) - dan de halie                                                                                                    | elmandje bevinden.<br>Aan                                                                                                    | tal 2                                 | Prijs                                              | Totaal                                                                                                    |             |
| MANDJE ronder heeft u een overzicht van alle items die zich in uw winke mnement (2 personen) Beschrijving trei en haakcafé r 29 apr '16 (Abonnement) - Aan de balie Dinderhoudsgymnastiek                                                                                                    | elmandje bevinden.<br>Aan                                                                                                    | tal<br>2                              | <i>Prijs</i><br>€3,00                              | <b>Totaal</b><br>€ 6,00 <b>X 2 0</b>                                                                                         |             |
| MANDJE ronder heeft u een overzicht van alle items die zich in uw winke mnement (2 personen) Beschrijving hrei en haakcafé r 29 apr '16 (Abonnement) - Aan de balie Dinderhoudsgmmastiek o 01 - di 31 mei '16 (Elke maandag 09:30 - 10:30) Abonnement) - Aan de balie                                                                                                    | elmandje bevinden.<br>Aan                                                                                                    | <b>tal</b><br>2<br>2                  | <i>Prijs</i><br>€3,00<br>€3,00                     | <b>Totaal</b><br>€ 6,00 ¥ 🖗 谢<br>€ 6,00 ¥ 🕅 🜒                                                                                |             |
| MANDJE ronder heeft u een overzicht van alle items die zich in uw winke mnement (2 personen) Beschrijving trei en haakcafé r 29 apr '16 (Abonnement) - Aan de balie Onderhoudsgymnastiek to 01 - di 31 mei '16 (Elke maandag 09:30 - 10:30) Abonnement) - Aan de balie r 20 mei '16 (Standaard: Abonnement) - Aan de balie                                                                                                    | elmandje bevinden.<br>Aan                                                                                                    | tal<br>2<br>2<br>2                    | <i>Prijs</i><br>€3,00<br>€3,00<br>€10,00           | Totaal<br>€ 6,00 ¥ 🖉 🛈<br>€ 6,00 ¥ 🖉 🌒<br>€ 20,00 ¥ 🖉                                                                        |             |
| I MANDJE ronder heeft u een overzicht van alle items die zich in uw winke onnement (2 personen) Beschrijving Brei en haakcafé r 29 apr '16 (Abonnement) - Aan de balie Onderhoudsgymnastiek to 01 - di 31 mei '16 (Elke maandag 09:30 - 10:30) Abonnement) - Aan de balie Met mij gaat alles good r 20 mei '16 (Standaard: Abonnement) - Aan de balie itoomboot ta 21 mei '16 (Standaard: Abonnement) - Aan de balie                                   | elmandje bevinden.<br>Aan                                                                                                    | <b>tal</b><br>2<br>2<br>2<br>2        | Prijs<br>€3,00<br>€3,00<br>€10,00<br>€10,00        | <b>Totaal</b><br>€ 6,00 ¥ 2 0<br>€ 6,00 ¥ 2 0<br>€ 20,00 ¥ 2                                                                 |             |
| I MANDJE ronder heeft u een overzicht van alle items die zich in uw winke onnement (2 personen) Beschrijving Brei en haakcafé rr 29 apr '16 (Abonnement) - Aan de balie Onderhoudsgymnastiek ro 01 - di 31 mei '16 (Elke maandag 09:30 - 10:30) Abonnement) - Aan de balie Met mij gaat alles goed rr 20 mei '16 (Standaard: Abonnement) - Aan de balie Stoomboot ra 21 mei '16 (Standaard: Abonnement) - Aan de balie                                 | elmandje bevinden.<br>Aan                                                                                                    | <b>tal</b><br>2<br>2<br>2<br>2        | <i>Prijs</i><br>€3,00<br>€3,00<br>€10,00<br>€10,00 | Totaal         € 6,00 X Ø 3         € 6,00 X Ø 3         € 20,00 X Ø         € 20,00 X Ø                                     |             |
| I MANDJE ronder heeft u een overzicht van alle items die zich in uw winke onnement (2 personen) Beschrijving Brei en haakcafé r 29 apr '16 (Abonnement) - Aan de balie Onderhoudsgymnastiek ro 01 - di 31 mei '16 (Eike maandag 09:30 - 10:30) Abonnement) - Aan de balie Met mij gaat alles goed rr 20 mei '16 (Standaard: Abonnement) - Aan de balie ticomboot ra 21 mei '16 (Standaard: Abonnement) - Aan de balie                                  | elmandje bevinden.<br>Aan                                                                                                    | <b>tal</b><br>2<br>2<br>2<br>2        | <i>Prijs</i><br>€3,00<br>€3,00<br>€10,00<br>€10,00 | Totaal         € 6,00 X 20 10         € 6,00 X 20 10         € 20,00 X 20         € 20,00 X 20                               |             |
| I MANDJE ronder heeft u een overzicht van alle items die zich in uw winke onnement (2 personen) Beschrijving Grei en haakcafé rr 29 apr '16 (Abonnement) - Aan de balie Onderhoudsgymnastiek ro 01 - di 31 mei '16 (Elke maandag 09:30 - 10:30) Abonnement) - Aan de balie Wet mij gaat alles goed rr 20 mei '16 (Standaard: Abonnement) - Aan de balie itoomboot ta 21 mei '16 (Standaard: Abonnement) - Aan de balie ALINFO                          | elmandje bevinden.<br>Aan                                                                                                    | tal<br>2<br>2<br>2                    | <i>Prijs</i><br>€3,00<br>€10,00<br>€10,00          | Totaal<br>€ 6,00 ¥ 🖗 🗊<br>€ 6,00 ¥ 🖗 🗊<br>€ 20,00 ¥ 🖗<br>€ 20,00 ¥ 🕅                                                         |             |
| I MANDJE ronder heeft u een overzicht van alle items die zich in uw winke onnement (2 personen) Beschrijving Brei en haakcafé rr 29 apr '16 (Abonnement) - Aan de balie Onderhoudsgymnastiek to 01 - di 31 mei '16 (Elke maandag 09:30 - 10:30) Abonnement) - Aan de balie Wet mij gaat alles goed rr 20 mei '16 (Standaard: Abonnement) - Aan de balie Stoomboot ta 21 mei '16 (Standaard: Abonnement) - Aan de balie ALINFO Betaalmethode            | elmandje bevinden.<br>Aar<br>Betaalterminal (Bankcontact.Visa)<br>Betaalen met een waardebon                                             | tal<br>2<br>2<br>2                    | Prijs<br>€3.00<br>€3.00<br>€10.00<br>€10.00        | Totaal<br>€ 6,00 ¥ ѝ<br>€ 6,00 ¥ ѝ<br>€ 20,00 ¥ ѝ<br>€ 20,00 ¥ ѝ                                                             |             |
| I MANDJE ronder heeft u een overzicht van alle items die zich in uw winke onnement (2 personen) Beschrijving Brei en haakcafé rr 29 apr '16 (Abonnement) - Aan de balie Onderhoudsgymnastiek too 11 - di 31 mei '16 (Eike maandag 09:30 - 10:30) Abonnement - Aan de balie Wet mij gaat alles goed rr 20 mei '16 (Standaard: Abonnement) - Aan de balie Stoomboot ta 21 mei '16 (Standaard: Abonnement) - Aan de balie ALINFO Betaalmethode  Waardebon | elmandje bevinden.<br><i>Aar</i><br>Betaalterminal (Bankcontact,Visa)<br>Betalen met een waardebon<br>Waardebon                          | tal<br>2<br>2<br>2<br>2<br>8<br>11/10 | Prijs<br>€3,00<br>€3,00<br>€10,00<br>€10,00        | Totaal         € 6,00 X 20 10         € 6,00 X 20 10         € 20,00 X 20 10         € 20,00 X 20 10         € 20,00 X 20 10 | Totaalpriis |
| I MANDJE ronder heeft u een overzicht van alle items die zich in uw winke onnement (2 personen) Beschrijving Brei en haakcafé rr 29 apr '16 (Abonnement) - Aan de balie Onderhoudsgymnastiek ro 01 - di 31 mei '16 (Elike maandag 09:30 - 10:30) Abonnement) - Aan de balie wet mij gaat alles goed rr 20 mei '16 (Standaard: Abonnement) - Aan de balie istoomboot ta 21 mei '16 (Standaard: Abonnement) - Aan de balie ALINFO Betaalmethode          | elmandje bevinden.<br>Aar<br>Betaalterminal (Bankcontact.Visa)<br>Betalen met een waardebon<br>Waardebon<br>Geen rijen om weer te geven. | tal<br>2<br>2<br>2<br>2<br>8<br>Bijko | Prijs<br>€3,00<br>€10,00<br>€10,00                 | Totaal<br>€ 6,00 X 2 0<br>€ 6,00 X 2 0<br>€ 20,00 X 2<br>€ 20,00 X 2<br>€ 20,00 X 2<br>8                                     | Totaalprijs |
| I MANDJE Ironder heeft u een overzicht van alle items die zich in uw winke onnement (2 personen) Beschrijving Brei en haakcafé Ir 29 apr '16 (Abonnement) - Aan de balie Onderhoudsgymnastiek To 01 - di 31 mei '16 (Elke maandag 09:30 - 10:30) (Abonnement) - Aan de balie Wet mij gaat alles goed Ir 20 mei '16 (Standaard: Abonnement) - Aan de balie Stoomboot ta 21 mei '16 (Standaard: Abonnement) - Aan de balie ALINFO Betaalmethode          | elmandje bevinden.<br>Aan<br>Betaalterminal (Bankcontact.Visa)<br>Betalen met een waardebon<br>Waardebon<br>Geen rijen om weer te geven. | tal<br>2<br>2<br>2<br>2<br>Bijko      | Prijs<br>€3,00<br>€3,00<br>€10,00<br>€10,00        | Totaal         € 6,00 X 20 0         € 6,00 X 20 0         € 20,00 X 20 0         € 20,00 X 20 0         € 20,00 X 20 0      | Totaalprijs |

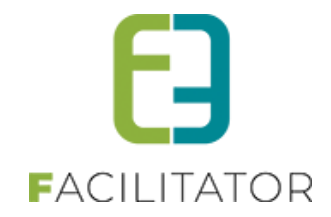

De items in het mandje worden gegroepeerd per type. Zo zullen alle activiteiten gegroepeerd staan, de activiteiten die aan abonnementstarief gerekend zijn en de activiteiten op wachtlijst. Per geselecteerde activiteit wordt aangegeven hoeveel tickets ervan besteld werden met hun eenheidsprijs en voor de activiteiten die niet op de wachtlijst staan wordt het totaal berekend. Voor wachtlijst wordt dit niet gedaan omdat deze nu niet aangerekend worden.

Vanuit het mandje kan men eenvoudig activiteiten verwijderen of aanpassen (knoppen achter de prijs). Voor het wijzigen van een activiteit gaat men terug naar het bestelscherm, waar dan alle informatie vanuit het mandje reeds wordt ingevuld.

Voor activiteiten met extra velden, kan men deze raadplegen door te klikken op het info icoontje dat zich achteraan bevindt.

| ieronder heeft u een overzicht van alle items die zich in uw winkelman<br>Activiteiten<br>Beschrijving | Noodzakelijke<br>Extra informatie op t<br><u>Ticket #1</u> (Star<br>Geslacht: Man<br><u>Ticket #2</u> (Star<br>Geslacht: Man | Noodzakelijke info: extra info over inschrijving<br>Extra informatie op ticket<br><u>Ticket #1</u> (Standaard prijs)<br>Geslacht: Man<br><u>Ticket #2</u> (Standaard prijs)<br>Geslacht: Man |                      |  |  |  |
|----------------------------------------------------------------------------------------------------|----------------------------------------------------------------------------------------------------|----------------------------------------------------------------------------------------------------|----------------------|--|--|--|
| Tervuren Locatie over meerdere dagen<br>ma 04 anr 116 / Standaard prijs - VVK) - Aan de balje          | 2                                                                                                    | £15.00                                                                                                    | £ 30.00 × 🕅 🗊        |  |  |  |
| Tervuren Locatie over meerdere dagen                                                                   | -                                                                                                    | 610,00                                                                                                    | E 00,00 km (20 (20)  |  |  |  |
| ma 04 apr '16 (Jeugd - VVK) - Aan de balie                                                             | 1                                                                                                    | €13,00                                                                                                    | € 13,00 🗙 🕜 🕕        |  |  |  |
|                                                                                                    |                                                                                                    | Totaa                                                                                                    | l te betalen⊨€ 43,00 |  |  |  |

#### 10.1.10 Bestelling afronden

Bevat het mandje producten, dan zal men eerst nog een aflevermethode per productgroep moeten selecteren vooraleer het mandje bevestigd kan worden. De aflevermethode voor producten moet men hier selecteren aangezien deze bepaald zijn per productgroep en niet per product.

| Kies hier per groep een aflevermethode voor uw geselee | cteerde producten.  |
|--------------------------------------------------------|---------------------|
| OnlineEnTerminal als test                              |                     |
| Beschrijving                                           | Aantal Prijs Totaal |
| Cult folder                                            | 1 € 15,00 € 15,00   |
| Aflevermethode                                         |                     |
| ○ Per post (+ € 5,00) ○ Aan de balie                   |                     |
| OnlineEnTerminal Recreatie                             |                     |
| Beschrijving                                           | Aantal Prijs Totaal |
| e2e Testmateriaal                                      | 1 € 250,00 € 250,00 |
| Aflevermethode                                         |                     |
| Per post (+ € 5,00)      Aan de balie                  |                     |
|                                                        |                     |

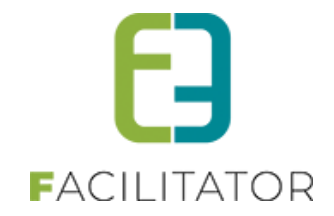

Als reservator kan men steeds kiezen om het mandje snel af te handelen door te klikken op Snel verkoop. Bij snel verkoop heeft men 2 keuzes, men kan een bestaande klant selecteren of eenvoudig enkel een postcode ingeven. De ingave van postcode is noodzakelijk om achteraf een geografisch rapport te kunnen maken.

| Klantgegevens                                                                                              |    |              |  |  |  |  |  |
|----------------------------------------------------------------------------------------------------|----|--------------|--|--|--|--|--|
| Selecteer een bestaande klant, voeg een nieuwe klant toe of geef een postcode op. Druk daarna op 'verder'. |    |              |  |  |  |  |  |
| Postcode (*) 🕕                                                                                             | of |              |  |  |  |  |  |
| Klant (*) 🚯<br>Contactpersoon 🚯                                                                            | •  |              |  |  |  |  |  |
|                                                                                                    |    | TERUG VERDER |  |  |  |  |  |

De klant kan enkel zijn mandje bevestigen, dit is gelijkaardig voor de reservator met als enige verschil dat de klant naar ogone gaat en dat een reservator naar de kassamodule gaat doorgestuurd worden. De stappen dat men dient te doorlopen voor het afhandelen van het mandje kunnen verschillen naar gelang dat men heeft gekozen voor tickets per post te versturen en of men als niet geregistreerde gebruiker zijn mandje mag bevestigen. Men mag zijn mandje niet geregistreerd bevestigen indien alle items in het mandje toelaten om als niet geregistreerde gebruiker tickets aan te schaffen. Dan krijgt men bij klantkeuze de optie 'Eenmalige aankoop. Geen klantprofiel aanmaken' te zien.

Na het bevestigen van het mandje kan men duidelijk zien welke stappen men dient te doorlopen. Deze worden bovenaan weergegeven en er wordt aangeduid in welke stap men zich bevindt.

Indien men niet ingelogd is krijgt men de keuze om aan te melden met een bestaand profiel of een nieuw profiel aan te maken bovenop de optie om niet geregistreerd een aankoop te doen.

| 1. Klant keuze                                                                                                    | 2. Klantgegevens                                                                                                    | 3. Aflevergegevens |  |  |  |  |  |  |
|----------------------------------------------------------------------------------------------------|----------------------------------------------------------------------------------------------------|--------------------|--|--|--|--|--|--|
| Klant keuze                                                                                                    |                                                                                                    |                    |  |  |  |  |  |  |
| Om een bestelling te plaatsen moeten we eerst weten wie je bent, kies daarvoor één van de volgende opties. Druk daarna op 'verder'. |                                                                                                    |                    |  |  |  |  |  |  |
| Maak je keuze: 🕚                                                                                                    | <ul> <li>Eenmalige aankoop. Geen klantprofiel aanmaken</li> <li>Een nieuw klantprofiel aanmaken</li> <li>Aanmekden met een bestaand klantprofiel</li> </ul> |                    |  |  |  |  |  |  |
|                                                                                                    |                                                                                                    | VERDER             |  |  |  |  |  |  |

Een reservator die een bestelling bevestigt, krijgt de keuze uit de niet geregistreerde aankoop (indien toegelaten) en een bestaande klant selecteren.

| 1. Klant keuze                                                                                                    | 2. Klantgegevens                                                                                          | 3. Aflevergegevens |  |  |  |  |  |  |  |
|----------------------------------------------------------------------------------------------------|----------------------------------------------------------------------------------------------------|--------------------|--|--|--|--|--|--|--|
| Klant keuze                                                                                                    |                                                                                                    |                    |  |  |  |  |  |  |  |
| Om een bestelling te plaatsen moeten we eerst weten wie je bent, kies daarvoor één van de volgende opties. Druk daarna op 'verder'. |                                                                                                    |                    |  |  |  |  |  |  |  |
| Maak je keuze: 🕚                                                                                                    | <ul> <li>Eenmalige aankoop. Geen klantprofiel aanmaken</li> <li>Een bestaande klant selecteren</li> </ul> |                    |  |  |  |  |  |  |  |
|                                                                                                    |                                                                                                    | VERDER             |  |  |  |  |  |  |  |
|                                                                                                    |                                                                                                    |                    |  |  |  |  |  |  |  |

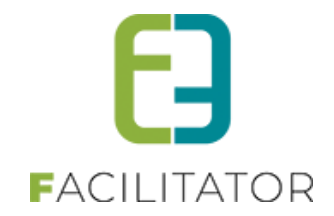

Het ingeven van klantgegevens hangt af of men gekozen heeft voor een eenmalige aankoop of een bestaande klant. Voor een eenmalige aankoop dient men naam, voornaam, postcode en e-mail of telefoonnummer op te geven.

| 1. Klant keuze                               |               | : | 2. Klantgegevens |  |              |  |  |  |
|----------------------------------------------|---------------|---|------------------|--|--------------|--|--|--|
| Klantgegevens                                |               |   |                  |  |              |  |  |  |
| /ul je gegevens in. Druk daarna op 'verder'. |               |   |                  |  |              |  |  |  |
| Voornaam * 🚯                                 | Veerle        |   |                  |  |              |  |  |  |
| Familienaam * 🕕                              | Verrijssen    |   |                  |  |              |  |  |  |
| E-mail (*) 🗊                                 | veerle@e2e.be |   |                  |  |              |  |  |  |
| Telefoon (*) 🚯                               |               |   |                  |  |              |  |  |  |
| Postcode * 👔                                 | 9050          |   |                  |  |              |  |  |  |
|                                              |               |   |                  |  | TERUG VERDER |  |  |  |

Bij een bestaande klant gaat men buiten de klant zelf ook nog een contactpersoon kunnen selecteren, deze contactpersoon wordt ingevuld met de hoofdcontactpersoon van het moment men een klant heeft geselecteerd.

| 1. Klant keuze                                          | 2. Klantgegevens | 3. Aflevergegevens |  |  |  |
|---------------------------------------------------------|------------------|--------------------|--|--|--|
| Klantgegevens                                           |                  |                    |  |  |  |
| Selecteer een bestaande klant. Druk daarna op 'verder'. |                  |                    |  |  |  |
| Klant 🕕                                                 | · ()             |                    |  |  |  |
| Contactpersoon 🜗                                        | •                |                    |  |  |  |
|                                                         |                  | TERUG              |  |  |  |

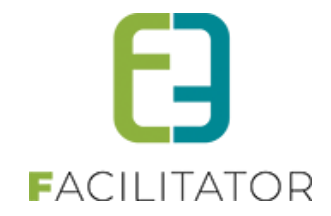

Indien men items heeft die men per post wil laten afleveren dient men aflevergegevens op te geven. Bij een eenmalige aankoop zal men alle contactgegevens moeten invullen.

| 1. Klant keuze                               | 2. Klantgegevens | 3. Aflevergegevens |
|----------------------------------------------|------------------|--------------------|
| Aflevergegevens                              |                  |                    |
| Vul je gegevens in. Druk daarna op 'verder'. |                  |                    |
| Naam * 📵                                     |                  |                    |
| Straat * 🕕                                   |                  |                    |
| Nummer * 📵                                   |                  |                    |
| Bus 🕦                                        |                  |                    |
| Postcode * 📵                                 |                  |                    |
| Gemeente * 🕕                                 |                  |                    |
| Land * 🕕                                     | België 🔻         |                    |
|                                              |                  | TERUG VERDER       |

Bij een geregistreerde gebruiker, kiest men uit de lijst met contactpersonen. Standaard wordt hier de hoofdcontactpersoon geselecteerd.

| 1. Klant keuze                                                               | 2. Klantgegevens                 | 3. Aflevergegevens |  |  |  |  |  |  |  |
|------------------------------------------------------------------------------|----------------------------------|--------------------|--|--|--|--|--|--|--|
| Aflevergegevens                                                              |                                  |                    |  |  |  |  |  |  |  |
| Selecteer een contactpersoon voor een afleveradres. Druk daarna op 'verder'. |                                  |                    |  |  |  |  |  |  |  |
| Contactpersoon 🕕                                                             | Hoofdcontact - Veerle Verrijssen |                    |  |  |  |  |  |  |  |
|                                                                              |                                  | TERUG              |  |  |  |  |  |  |  |
|                                                                              |                                  |                    |  |  |  |  |  |  |  |

# 10.2 Tickets annuleren via front

Dit is een overzicht van het instellen en het toepassen van annulatie door de klant zelf. Dit kan ingesteld worden per activiteit. Dit stelt de klant in staat om zelf tot een bepaald moment zijn tickets te annuleren. Deze annulatie zal steeds zonder terugbetaling zijn, hiervoor dienen ze nog steeds contact op te nemen met de betrokken dienst(en). Enkel een beheerder kan in de applicatie ingeven of de gebruiker recht heeft op terugbetaling.

Wanneer een onlinegebruiker zijn tickets wil annuleren kan hij al zijn tickets van die bestelling annuleren, gedeeltelijke annulatie via het front is niet mogelijk. 10 besteld = 10 annuleren. Het is niet mogelijk om bv maar 3 van de tickets te annuleren, hiervoor dient de onlinegebruiker contact op te nemen met de beheerders.

#### 10.2.1 Configuratie op activiteitstype

Op het activiteitstype kan men aangeven of annulatie vooraf mogelijk is.

Beheer ticketing > configuratie > acitviteitstype

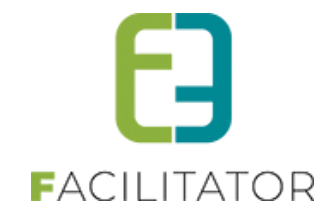

| U bent hier: I | Home > Configura | atie > Activiteitstype > Detai | Is            |               |                           |            |                |      |      |              |
|----------------|------------------|--------------------------------|---------------|---------------|---------------------------|------------|----------------|------|------|--------------|
| Algemeen       | Vertalingen      | Specifieke instellingen        | Extra informa | atie          | Prijzen                   | Zaal       | Extra Velden   | Extr | ra's | UiT databank |
|                |                  |                                |               |               |                           |            |                |      |      |              |
|                |                  |                                | Actief 🚯      | ✓             |                           |            |                |      |      |              |
|                |                  |                                | Online 🚯      | ✓             |                           |            |                |      |      |              |
|                |                  | Re                             | ferentie * 🚯  | CON           | APAGNIE CE                | CILIA DE E | BROERS GEBOERS |      |      |              |
|                |                  | /                              | Afdeling * 🚯  | Cultuur       |                           |            |                |      |      |              |
|                |                  | Ager                           | ndatype * 🚯   | Geen agenda 💌 |                           |            |                |      |      |              |
|                |                  | Einde in:                      | schrijving 🚯  | Vast          | te datum                  |            |                | •    |      |              |
|                |                  | Annula                         | tie vooraf 🚯  | GEE           | N                         |            |                | •    |      |              |
|                |                  |                                | Waar * 🚯      | GE            | EN                        |            |                |      |      |              |
|                |                  |                                | Zaal 🚯        | Vas<br>Aan    | te datum<br>Ital dagen ve | ooraf      |                |      |      |              |
|                |                  | Zaal co                        | nfiguratie 🚯  | War           | andepoort s               | standaard  |                | •    |      |              |

#### Geen

Annulatie vooraf > staat standaard op "geen", dat wil zeggen dat de applicatie niet toelaat dat een onlinegebruiker zelf zijn tickets gaat annuleren.

#### Aantal dagen vooraf

Indien men kiest voor aantal dagen vooraf, kan deze hier reeds ingesteld worden. Dit is het aantal dagen tot wanneer een annulatie vanuit de onlinegebruiker mag toegestaan worden. Na deze datum zal annuleren niet meer mogelijk zijn.

| Annulatie vooraf 👔    | Aantal dagen vooraf | - |
|-----------------------|---------------------|---|
| Aantal dagen vooraf 🚯 | 5                   |   |

> Geef aantal dagen voor aanvang van activiteit op tot wanneer de klant zijn tickets mag annuleren.

#### Vaste datum

Indien men kiest voor op vaste datum, zal men voor **elke activiteit** deze datum nog moeten invullen en kan de onlinegebruiker tot die specifieke datum zelf online kunnen annuleren.

#### 10.2.2 Configuratie op activiteit

Op de activiteit zelf worden de instellingen van het activiteitstype overgenomen maar kan hier nog aangepast worden. Bij de keuze 'vaste datum' moet men de datum opgeven. In geval van aantal dagen vooraf, zal de datum automatisch berekend worden aan de hand van de startdatum van de activiteit.

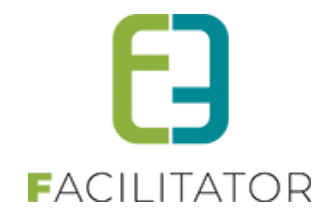

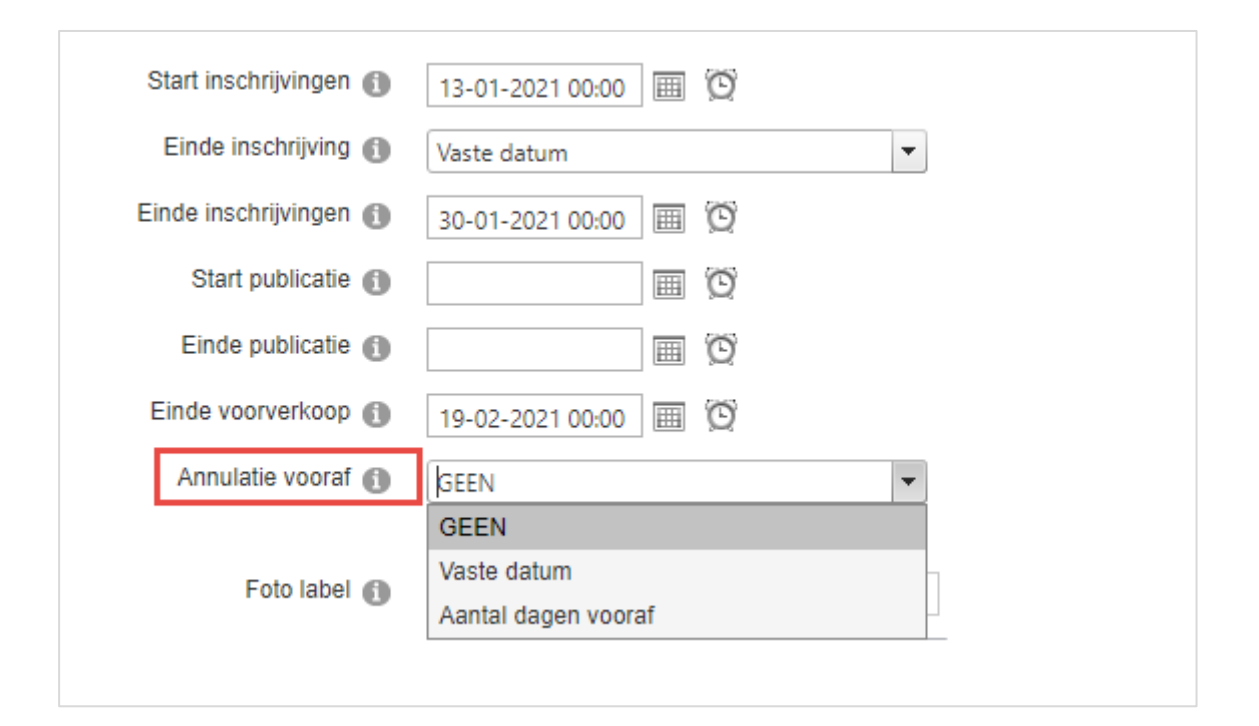

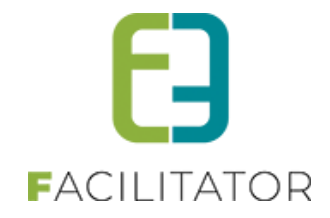

#### 10.2.3 Annuleren van tickets via front

Indien de einddatum voor annulatie nog niet verlopen is, kan de klant via de link 'tickets annuleren' zijn tickets gaan annuleren. Het gaat hier steeds over alle tickets, men kan hier niet kiezen voor een bepaald aantal. Indien de tickets reeds betaald zijn, krijgt de klant nog de melding dat indien hij denkt recht te hebben op terugbetaling, hij contact dient op te nemen met de betrokken diensten.

| 2020_0026 | U | 10:00 - 16:00                   | Mijn act | U Geannuleera                                             | ⊻ |
|-----------|---|---------------------------------|----------|-----------------------------------------------------------|---|
| 2020_0027 | 0 | vr 23/10/2020:<br>10:00 - 16:00 | Mijn act | Geannuleerd                                               |   |
| 2020_0028 | 0 | vr 23/10/2020:<br>10:00 - 16:00 | Mijn act | Geannuleerd                                               |   |
| 2020_0029 | 2 | vr 23/10/2020:<br>10:00 - 16:00 | Mijn act | Ingeschreven Ticket(s), Jownloaden<br>Tickets annuleren X |   |
|           |   | vr 23/10/2020                   |          |                                                           | _ |

De beheerders kunnen in dit geval de annulatiekost gaan aanpassen, het opslaan van de registratie zal ervoor zorgen dat de nodige creditnota gemaakt wordt.

# 11 UiT

Met de uitbreiding koppeling UiTdatabank en UiTPAS is het binnen de modules Inschrijvingen en Ticketing mogelijk om activiteiten te publiceren en UiTPAS kortingen toe te kennen, en te betalen met UiTPASpunten en coupons.

Mogelijke uitbreidingen:

- Koppelen met de UiTdatabank
- Koppelen met UiTPAS
- UiTPAS als betaalmiddel (via punten of coupons)

De uitbreiding UiTPAS is een aanvulling bij publiceren in de UiTdatabank. Dit zorgt ervoor dat personen met een kansentarief een verminderd tarief kunnen genieten bij bepaalde activiteiten.

Bij aankoop van deze uitbreidingen wordt deze toegepast op zowel inschrijvingen EN ticketing.

Hiervoor bestaat er een aparte handleiding. Deze is <u>online</u> beschikbaar.

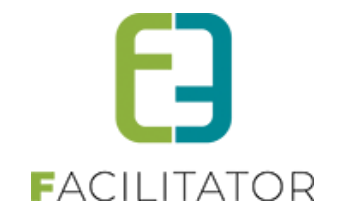

# **12 Abonnementen**

De uitbreiding van abonnement is een betalende uitbreiding. Bij deze uitbreiding kan nu gekozen worden of het abonnement per bestelling of per persoon verwerkt wordt.

Hier dient een keuze gemaakt te worden, de keuze van per persoon <> per bestelling werkt overkoepelend, dus kan niet geswitcht worden bij de activiteit of het activiteitstype.

De wijze van berekening is identiek voor alle activiteiten met abonnementsprijs en maakt geen verschil per activiteit.

Dit wordt besproken in de analyse fase met de Project Manager.

### 12.1 Abonnement per persoon met beveiliging met activiteit groepen

Met deze functionaliteit is het mogelijk om een abonnement aan te schaffen per persoon en hierbij de mogelijkheid voorzien om een beveiliging toe te kennen aan activiteiten zodanig dat deze slechts kunnen toegevoegd worden aan het abonnement vanaf het moment dat er aan die voorwaarden voldaan wordt (vb. externe voorstelling mag men pas toevoegen indien er minimum 3 interne activiteiten in het abonnement zitten) Abonnement per persoon bevat geen automatische berekening om te zien of men recht heeft op abonnementsprijs of niet, alsook is enkel toe te voegen vanuit het nieuwe overzicht van abonnementen.

#### 12.1.1 Configuratie activiteit groep

#### 12.1.1.1 Algemeen

Indien men beheers rechten heeft, kan men de definitie van een activiteit groep aanmaken.

| TICKETING        |                      |                   |                    |     |            |    |              |      |   |                       |                   |
|------------------|----------------------|-------------------|--------------------|-----|------------|----|--------------|------|---|-----------------------|-------------------|
| Dashboard        | Inschrijvingen       | Activiteiten      | Rapporten          | Log | Facturatie | Co | onfiguratie  | Help |   |                       | TICKETING KLANTEN |
|                  |                      |                   |                    |     |            |    | Toegang      |      |   |                       |                   |
| U bent hier: Hom | e > Configuratie > A | Activiteitsgroepe | en                 |     |            |    | Activiteitst | ype  |   |                       |                   |
|                  |                      |                   |                    |     |            |    | Zalen        |      | • |                       |                   |
|                  |                      |                   |                    | _   |            |    | Afdelinger   |      |   |                       |                   |
|                  |                      |                   | Trefwoord          | 0   |            |    | Dverzichte   | n    |   |                       |                   |
|                  | DECET                |                   |                    |     |            |    | Instellinge  | n    | • | Algemene instellingen | ]                 |
| ZOEKEN           | RESET                |                   |                    |     |            |    |              |      |   | Klanttype             |                   |
|                  | Referentie           | N                 | laam               |     |            |    |              |      |   | Voorrangsregels       |                   |
| 🖻 🗙 🌟            | ExterneActiviteit    | E                 | Externe Activiteit |     |            |    |              |      |   | Beveiligingsregels    | online            |
| 🖻 🗙 🚖            | InterneActiviteit    | Ir                | nterne Activiteit  |     |            |    |              |      |   | Activiteitsgroepen    | online            |
|                  |                      |                   |                    |     |            |    |              |      |   | Templates             |                   |
| TOEVOEGEN        |                      |                   |                    |     |            |    |              |      |   |                       |                   |
|                  |                      |                   |                    |     |            |    |              |      |   |                       | _                 |
|                  |                      |                   |                    |     |            |    |              |      |   |                       | Powered by e2e NV |
|                  |                      |                   |                    |     |            |    |              |      |   |                       |                   |
|                  |                      |                   |                    |     |            |    |              |      |   |                       |                   |

#### 12.1.1.2 Op activiteitstype / activiteit

Zoals bij alle config zal deze beschikbaar zijn op het activiteitstype en bij aanmaken van een activiteit wordt deze overgenomen

#### 12.1.1.2.1 Activiteit toevoegen aan bepaalde activiteit groep

Op het eerste tabblad onder instellingen, is er een extra veld zichtbaar. Hier kan men de activiteit gaan koppelen aan een bepaalde activiteit groep. Deze kan later gebruikt worden om een beveiliging te definiëren.

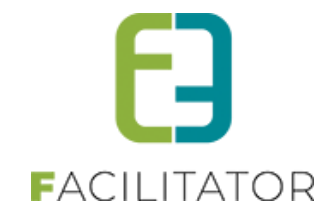

Hier geven we dus aan tot welke groep de activiteit behoort. Vb. Een activiteit toevoegen aan de groep 'Interne activiteiten'

| INSTELLINGEN                              |            |
|-------------------------------------------|------------|
| Niet-geregistreerde gebruikers toelaten 🚯 |            |
| Activiteit op leeftijd 🕦                  |            |
| Activeer goedkeuringsflow 🕦               |            |
| Voorrangsregels 🕕                         | Geen       |
| Studententarief van toepassing 👔          |            |
| Groepstarief van toepassing 🕕             |            |
| Abonnementsprijs van toepassing 🕦         |            |
| Voorrangsregel voor abonnement 🕕          | Geen       |
| Activiteitengroep 🚯                       | Selecteren |
|                                           |            |
| Geen maximum aantal deelnemers 🚯          |            |
| Max. deelnemers * 🚯                       | 999        |

#### 12.1.1.2.2 Activiteit beveiligen met een activiteit groep

Op het tabblad 'Specifieke instellingen' kan men dan de beveiliging gaan toepassen. Hier gaat men aangeven aan welke voorwaarde de activiteit moet voldoen om deze te kunnen toevoegen aan het abonnement.

| Algeme  | en Vert                                                                                                    | talingen | Specifieke instellingen  | Extra informatie | Prijzen        | Extra Velden | Extra's | UiT databank |  |  |  |
|---------|----------------------------------------------------------------------------------------------------|----------|--------------------------|------------------|----------------|--------------|---------|--------------|--|--|--|
|         |                                                                                                    |          |                          |                  |                |              |         |              |  |  |  |
| Activee | Activeer een instellingsgroep door deze aan te vinken. Vergeet per instellingsgroep niet onderaan op 'instelling opslaan' te klikken om je wijzigingen op te bewaren. |          |                          |                  |                |              |         |              |  |  |  |
| Om      | Om de wijzigingen op te slaan klik je op de knop 'instelling opslaan' die bij de instelling hoort.                                                                    |          |                          |                  |                |              |         |              |  |  |  |
|         |                                                                                                    |          |                          |                  |                |              |         |              |  |  |  |
| 🗹 Bł    | Z BEVEILIGD                                                                                                    |          |                          |                  |                |              |         |              |  |  |  |
|         |                                                                                                    |          |                          |                  |                |              |         |              |  |  |  |
|         |                                                                                                    |          | Beveili                  | gd met url 👔 🤅 ( |                |              |         |              |  |  |  |
|         |                                                                                                    |          | Restrictie door activite | eitengroep 🕦     | <b>~</b>       |              |         |              |  |  |  |
| A       | Alremeen Vertalinnen                                                                                                    |          |                          |                  |                |              |         |              |  |  |  |
|         | - L                                                                                                    |          |                          |                  |                |              |         |              |  |  |  |
|         |                                                                                                    |          |                          | Actief           |                |              |         |              |  |  |  |
|         |                                                                                                    |          |                          |                  |                |              |         |              |  |  |  |
|         |                                                                                                    |          |                          |                  | Interne Activi | ten          |         |              |  |  |  |
|         |                                                                                                    |          | winimum aantai           | activiteiten 🕕   | 3              |              |         |              |  |  |  |
|         |                                                                                                    |          |                          |                  |                |              |         |              |  |  |  |
| INSTE   | INSTELLING OPSLAAN                                                                                                    |          |                          |                  |                |              |         |              |  |  |  |
|         |                                                                                                    |          |                          |                  |                |              |         |              |  |  |  |
|         |                                                                                                    |          |                          |                  |                |              |         |              |  |  |  |

Op het eerste tabblad gaan we aangeven op welke activiteit groep gecheckt dient te worden en het minimumaantal dat van de geselecteerde activiteit groep toegevoegd moet zijn.
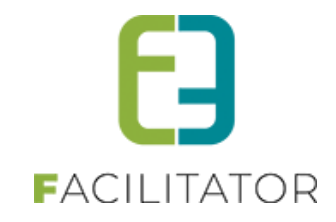

| Algemeen Vertalingen Specifieke instellingen Extra informa               | itie Prijzen          | Extra Velden       | Extra's       | UiT databank          |                                         |
|--------------------------------------------------------------------------|-----------------------|--------------------|---------------|-----------------------|-----------------------------------------|
|                                                                          |                       |                    |               |                       |                                         |
| Activeer een instellingsgroep door deze aan te vinken. Vergeet per inste | llinasaroep niet or   | nderaan op 'instei | lling opslaar | n' te klikken om ie i | wijzigingen op te bewaren               |
| Om de wijzigingen en te eleen klik is en de knen 'instelling eneleen'    | die bij de instelling | heart              | 5 1           | ,                     | ,,,,,,,,,,,,,,,,,,,,,,,,,,,,,,,,,,,,,,, |
| Om de wijzigingen op te slaan kik je op de knop instelling opslaan       | në bij de instelling  | noon.              |               |                       |                                         |
|                                                                          |                       |                    |               |                       |                                         |
| ✓ BEVEILIGD                                                              |                       |                    |               |                       |                                         |
|                                                                          |                       |                    |               |                       |                                         |
| Beveiligd met url 🚯                                                      |                       |                    |               |                       |                                         |
| Restrictie door activiteitengroep                                        |                       |                    |               |                       |                                         |
|                                                                          |                       |                    |               |                       |                                         |
| Algemeen Vertalingen                                                     |                       |                    |               |                       |                                         |
|                                                                          |                       |                    |               |                       |                                         |
| Naam (nl) : * 👔                                                          | Externe activite      | eit                |               |                       |                                         |
|                                                                          | Externe derrite       |                    |               |                       |                                         |
| Publieke omschrijving (nl) : 🌒                                           |                       |                    |               |                       |                                         |
|                                                                          |                       |                    |               |                       |                                         |
|                                                                          |                       |                    |               |                       |                                         |
|                                                                          |                       |                    |               | 11                    |                                         |
|                                                                          |                       |                    |               |                       |                                         |
|                                                                          |                       |                    |               |                       |                                         |
|                                                                          |                       |                    |               |                       |                                         |
| INSTELLING OPSLAAN                                                       |                       |                    |               |                       |                                         |
|                                                                          |                       |                    |               |                       |                                         |

Op het 2<sup>de</sup> tabblad wordt de naam van de beveiliging opgegeven en in de publieke omschrijving kan men een aangepaste omschrijving meegeven. De naam zal in het vet worden weergegeven in het abonnementsoverzicht van activiteiten, onder het info-icoontje in dit overzicht komt de publieke omschrijving te staan. Indien deze omschrijving niet is ingevuld, wordt de standaard melding weergegeven (Er moeten minimaal X activiteiten van Y toegevoegd worden alvorens deze activiteit kan toegevoegd worden).

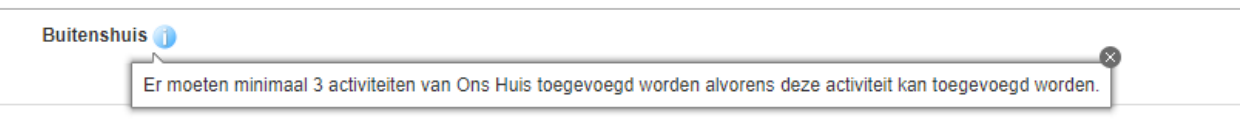

## 12.2 Abonnementen per persoon

Standaard wordt het aantal activiteiten voor een abonnement "per bestelling" berekend. Vanaf nu kan er ook door e2e ingesteld worden om dit "per persoon" te berekenen

Dit betekent dat IEDERE persoon minstens X verschillende activiteiten moet boeken om een abonnementsprijs te verkrijgen, om de activiteiten tijdens de abonnementsperiode te mogen boeken. De persoonsgegevens worden per abonnement opgevraagd.

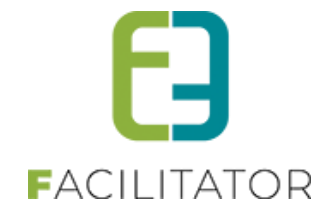

| De persoonsgegevens zijn onvolledig, g | eve deze eerst aan te vullen.                                                                                                    |
|----------------------------------------|----------------------------------------------------------------------------------------------------|
| Abonnement<br>Personen *               | Familienaam 🚺 Vandycke                                                                                                    |
| Activiteiten                           |                                                                                                    |
|                                        | Amelie Albrecht - Uitverkocht!<br>Zwaar leven<br>vr 12 nov '21   20:00   Ansold<br>Beschikbare plaatsen: 2<br>Over het leven van de 28-jarige Amelie Albrecht kunnen we kort zijn: niet noemenswaardig. Na acht jaar tekenacademie kon ze nog<br>niet tekenen, jarenlang vioolles leverde haar nog geen vaag gevoel voor muziek op en paardrijden moest ze opgeven omdat ze<br>allergisch werd voor dieren. En dan zwijgen we nog over haar schoolcarrière. |

## 12.3 Abonnement met max aantal actieve tickets voor een abonnement

Dit is een betalende uitbreiding

Deze uitbereiding werkt momenteel enkel in combinatie met automatische prijsberekening.

Intentie is om het gebruik van betalen met een abonnement te beperken. Men mag slechts X aantal tickets bestellen met een abonnement, eens men het ticket heeft laten scannen voor aanwezigheid kan er terug gebruik gemaakt worden van het abonnement. Dit voorkomt dat mensen tickets gaan kopen en uiteindelijk niet komen opdagen.

Indien interesse aarzel niet om jullie Project Manger te contacteren Tom@e2e.be en Evi@e2e.be

#### 12.4 Abonnementen bijhouden per klant

Voor een Speelotheek/Bibliotheek kan er met abonnementen worden gewerkt.

Er wordt een melding weergegeven op de reservatie/aanvraag als de klant geen geldig abonnement meer heeft om uit te lenen.

Abonnement aankopen verloopt via Extra's op reservatie, dit staat los van het koppelen van abonnementen aan een klant.

Indien interesse aarzel niet om jullie Project Manger te contacteren Tom@e2e.be en Evi@e2e.be

## 12.5 Keuze van abonnement (product) als betaalmiddel

Er kan er een keuze gemaakt worden bij de bestelling indien er meerdere abonnementen in aanmerking komen voor de aankoop.

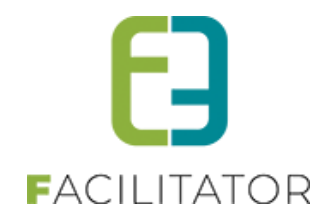

# 13 Beveiligde activiteit met restrictie door activiteit groep

Deze nieuwe functionaliteit maakt het mogelijk om een activiteit te beveiligen, zodat bij het aanschaffen van een abonnement deze activiteiten enkel kunnen worden besteld indien er minimum X aantal andere activiteiten van een bepaalde groep worden besteld.

Er worden activiteit groepen aangemaakt via Configuratie > Instellingen > Activiteit groepen.

| U bent hier: <u>Home</u> > Configuratie > <u>Activiteitsgroepen</u> > Details           Algemeen         Vertalingen |      |         |  |
|----------------------------------------------------------------------------------------------------|------|---------|--|
| Actief                                                                                                    | ) 🗸  | I       |  |
| Online                                                                                                    | ) 🔽  | 1       |  |
| Referentie * (                                                                                                    | 0    | ns Huis |  |
| Naam                                                                                                    | ) Or | ns Huis |  |
|                                                                                                    |      |         |  |
| OPSLAAN TERUG                                                                                                    |      |         |  |

Een activiteit/activiteitstype wordt gekoppeld aan een activiteit groep.

| Instellingen                              |                         |
|-------------------------------------------|-------------------------|
| Wachtlijst van toepassing 🕕               |                         |
| Niet-geregistreerde gebruikers toelaten 🍈 |                         |
| Activiteit op leeftijd 🍈                  |                         |
| Activeer goedkeuringsflow 🕕               |                         |
| Voorrangsregels 🕕                         | Geen 🔻                  |
|                                           |                         |
| Groepstarief van toepassing 🕕             |                         |
| Abonnementsprijs van toepassing 🌒         |                         |
| Start abonnement inschrijvingen 🁔         | 30-08-2021 09:00 🎟 🔯    |
| Einde abonnement inschrijvingen 🕕         | 04-03-2022 00:00 IIII 🔯 |
| Voorrangsregel voor abonnement 🚯          | Geen                    |
| Activiteitengroep 👔                       | Ons Huis                |
|                                           |                         |

Een activiteit/activiteitstype kan worden beveiligd op "Restrictie door activiteitengroep", deze activiteit kan je dan pas bestellen als er minimum X aantal activiteiten van de ingestelde activiteit groep worden besteld.

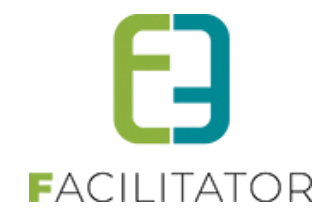

|             | Constitution in statistics and | Total Information        | Dellara        | Color Malalan       | Datasta     | to a shaft do non      | 1177 state is a st  | 1                         |
|-------------|--------------------------------|--------------------------|----------------|---------------------|-------------|------------------------|---------------------|---------------------------|
| gemeen      | Specifieke instellingen        | Extra informatie         | Prijzen        | Extra veiden        | Extra s     | inschrijvingen         | UII databank        |                           |
|             |                                |                          |                |                     |             |                        |                     |                           |
| ctiveer een | instellingsgroep door deze     | aan te vinken. Verge     | et per instel  | lingsgroep niet (   | onderaan op | 'instelling opslaan' i | te klikken om je wi | ijzigingen op te bewaren. |
| ⊃ Start i   | nschrijvingen per kla          | inttype                  |                |                     |             |                        |                     |                           |
|             |                                |                          |                |                     |             |                        |                     |                           |
|             | C OBSLAAN                      |                          |                |                     |             |                        |                     |                           |
| INSTELLIN   | GOPSLAAN                       |                          |                |                     |             |                        |                     |                           |
| Om de wi    | jzigingen op te slaan klik je  | e op de knop 'instelling | g opslaan' d   | ie bij de instellin | ig hoort.   |                        |                     |                           |
|             |                                |                          |                |                     |             |                        |                     |                           |
| Bevei       | liad                           |                          |                |                     |             |                        |                     |                           |
|             | -3-                            |                          |                |                     |             |                        |                     |                           |
|             |                                |                          | ovailind ma    | tud a               |             |                        |                     |                           |
|             |                                |                          | seveniga me    |                     |             |                        |                     |                           |
|             |                                |                          |                |                     |             |                        |                     |                           |
|             |                                | Restrictie door a        | activiteitengi | roep 🕕 🗹            |             |                        |                     |                           |
| Algeme      | een Vertalingen                |                          |                |                     |             |                        |                     |                           |
|             |                                |                          |                |                     |             |                        |                     |                           |
|             |                                |                          |                | Actief 👩 🔽          |             |                        |                     |                           |
|             |                                |                          | Antivitniton   |                     |             |                        | -                   |                           |
|             |                                |                          | Activitenten   | gioep 🗿 🖸           | ns Huis     |                        | •                   |                           |
|             |                                | Minimum                  | aantal activi  | iteiten 🚯           | 3           |                        |                     |                           |
|             |                                |                          |                |                     |             |                        |                     |                           |
|             |                                |                          |                |                     |             |                        |                     |                           |
|             |                                |                          |                |                     |             |                        |                     |                           |

Bij het toevoegen aan het mandje wordt er een controle gedaan als je wel voldoende activiteiten van de activiteit groep hebt gekozen.

| Je moet minstens 3 activiteiten van '0<br>- Brihang (do 17 feb '22   20:00) | Ins Huis' selecteren om volgende activiteit                                       | t(en) te kunnen toevoegen:                                                                                                    |
|-----------------------------------------------------------------------------|-----------------------------------------------------------------------------------|----------------------------------------------------------------------------------------------------|
| Abonnement                                                                  |                                                                                   |                                                                                                    |
| Personen                                                                    |                                                                                   |                                                                                                    |
|                                                                             | Familienaam 🕕                                                                     | Vandycke                                                                                                    |
|                                                                             | Voornaam 🚯                                                                        | Tom                                                                                                    |
| Activiteiten *                                                              |                                                                                   |                                                                                                    |
|                                                                             | Amelie Albrecht - Uitverkoo                                                       | cht!                                                                                                    |
| i i                                                                         | Zwaar leven                                                                       |                                                                                                    |
|                                                                             | vr 12 nov '21   20:00   Ansold                                                    |                                                                                                    |
|                                                                             | Beschikbare plaatsen: 2                                                           |                                                                                                    |
| ALL A LEVE                                                                  | Over het leven van de 28-iarige Ameli                                             | lie Albrecht kunnen we kort zijn: niet noemenswaardig. Na acht jaar tekenacademie kon ze nog                                   |
|                                                                             | niet tekenen, jarenlang vioolles leverd<br>alleraisch werd voor dieren. En dan zy | de haar nog geen vaag gevoel voor muziek op en paardrijden moest ze opgeven omdat ze<br>wijnen we nog over haar schoolcarrière |
|                                                                             |                                                                                   |                                                                                                    |
|                                                                             | Ons Huis                                                                          |                                                                                                    |
|                                                                             | Theater FroeFroe                                                                  |                                                                                                    |
|                                                                             | AiAiAi                                                                            |                                                                                                    |
| 🔁 🔛 😵 🖓 👘                                                                   | 70.28 nov '211.16:001 De Stringe                                                  |                                                                                                    |
| o 🏹 🍪 🦉 🚳 🗍                                                                 | Beschikbare plaatsen: 56                                                          |                                                                                                    |
| Wee man                                                                     | On een dag ontmoet ie jemand ander                                                | rs, spannender en interessanter. Het kan iedereen overkomen. Fen voorstelling voor iong en                                     |
|                                                                             | klein publiek in een bosrijke installatie                                         | e vol marimba en andere dieren, met poppen in de hoofdrol en live muziek.                                                      |
|                                                                             |                                                                                   |                                                                                                    |

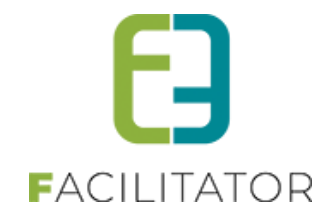

# 14 Inschrijving laten goedkeuren backoffice alvorens online te betalen

Er is een super user instelling om de goedkeuringsflow te activeren. Activiteiten met een goedkeuringsflow worden niet betaald bij het bevestigen van het mandje. De inschrijving moet hiervoor eerst worden goedgekeurd via de Backend.

| Super user instellingen               |               |
|---------------------------------------|---------------|
| BackofficeTabID                       | 135           |
| Mandje vervalt na 🚯                   | 30 Minuten    |
| Activeer abonnementprijs 🚯            |               |
| Type abonnement 🕕                     | Per persoon 💌 |
| Aantal activiteiten voor abonnement 🚯 | 3             |
| Max. aantal abonnementen bestelbaar 👔 | 5             |
| Activeer studententarief 👔            |               |
| Activeer groepstarief 🚯               |               |
| Activeer goedkeuringsflow 🕕           |               |
| Activeer subsidies 👔                  |               |

Er werd een nieuw dashboard item voorzien van de goed te keuren inschrijven.

| Dashboard Inschrijvingen Activiteiten Rapporten Lo           | g Facturatie Configuratie Help                                   | TICKETING KLANTE                   |
|--------------------------------------------------------------|------------------------------------------------------------------|------------------------------------|
| @                                                            |                                                                  |                                    |
| J bent hier: Home > Dashboard                                |                                                                  |                                    |
|                                                              |                                                                  |                                    |
| 0 inschrijvingen                                             | 0 tickets                                                        | 1 betaling                         |
| die goedgekeurd moeten worden.                               | die moeten verstuurd worden met de post kunnen afgeprint worden. | die de termijn overschreden hebben |
| Details                                                      | Details                                                          | Details                            |
|                                                              |                                                                  |                                    |
| 1 activiteit                                                 | 0 activiteiten                                                   | 0 activiteiten                     |
| waar vrije plaatsen voor zijn met personen op de wachtlijst. | die vandaag plaatsvinden.                                        | die in snelverkoop mogelijk zijn.  |
| Details                                                      | Details                                                          | Details                            |
|                                                              |                                                                  |                                    |
|                                                              |                                                                  |                                    |
| 11 klanten                                                   | 2 activiteiten                                                   |                                    |
| moeten nog goedgekeurd worden.                               | waarvoor inschrijvingen geblokkeerd zijn.                        |                                    |
| Ucidiis                                                      | Details                                                          |                                    |

Er kan eveneens worden gefilterd op de inschrijvingen met goedkeuringsflow.

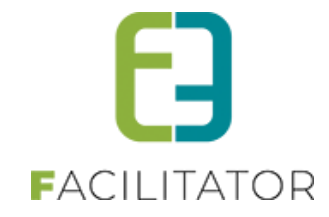

| U bent hier: <u>Home</u> > Inschrijvingen |                   |  |
|-------------------------------------------|-------------------|--|
|                                           |                   |  |
|                                           |                   |  |
| Referentie 🕕                              |                   |  |
| Klant 🚯                                   | · 1               |  |
| Niet-geregistreerde gebruiker 👔           |                   |  |
| Afdeling 🚯                                | Alles             |  |
| Activiteitstype 🚯                         | Alles             |  |
| Activiteit 🚯                              | Alles             |  |
| Status 🕕                                  | Goedkeuringsflow  |  |
| Geannuleerd 🕕                             | Alles             |  |
| Betaalstatus 🚯                            | Alles             |  |
| Aflevermethode 🚯                          | Alles             |  |
| Inschrijvingsdatum 🚯                      | 08-11-2021 m Tot: |  |
| Groepeer per 🚯                            | Geen groepering   |  |
|                                           |                   |  |
| ZOEKEN RESET NIEUWE INSCHRIJVING          |                   |  |

De goedkeuringsflow kan vanaf dan op een activiteit/activiteitstype worden geactiveerd.

| Instellingen                              |      |
|-------------------------------------------|------|
| Wachtlijst van toepassing 🕕               |      |
| Niet-geregistreerde gebruikers toelaten 🍈 |      |
| Activiteit op leeftijd 👔                  |      |
| Activeer goedkeuringsflow 🕕               |      |
| Voorrangsregels 🕕                         | Geen |

Er verschijnt dan een tab "Goed te keuren" om de inschrijvingen te kunnen goedkeuren.

| ater FroeFroe - zo 28/11/2021 16:00 gemeen Specifieke instellingen Extra informatie Prijze | n Extra Velden Extra's Inschrij   | vingen UiT databank |        |       |        |
|--------------------------------------------------------------------------------------------|-----------------------------------|---------------------|--------|-------|--------|
| Vrije plaatsen: 75/80 (0 plaatsen in verwerking)                                           |                                   |                     |        |       |        |
| Inschrijvingen (5) Op wachtlijst (0) In optie (0) Goed t                                   | e keuren (0) Tickets Aanwezigheid | Islijst             |        |       |        |
| Niet-geregistreerde g                                                                      | Klant 🕦                           | · 1                 |        |       |        |
| ZOEKEN RESET SNELVERKOOP                                                                   |                                   |                     |        |       |        |
| # Inschrijvingsdatum                                                                       | Status                            | Klant               | Aantal | Prijs | Medium |
| Er zijn geen inschrijvingen beschikbaar Export Inschrijvingen (adres + bt 💌                |                                   |                     |        |       |        |

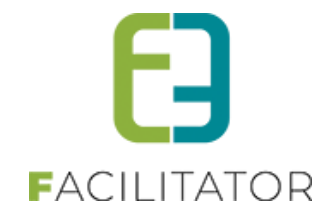

Bij custom velden is het nu mogelijk om specifieke velden enkel te gebruiken op het front-end wanneer de goedkeuringsflow van toepassing is. Dit kan met de opties "Goedkeuringsflow (enkel vragen)" of "Verplicht goedkeuringsflow".

| U bent hier: Home > ActiviteIten > Details  Shakira en Chikara - za 22/01/2022 20:00  Algemeen Specifieke instellingen Extra informatie Prijzen Extra Velden Extra's Inschrijvingen UiT databank  Inschrijving Ticket  Er kunnen extra velden worden gedefinieerd voor een ticket. Deze velden worden gedefinieerd voor een ticket. Algemeen Vertalingen                                                      |
|----------------------------------------------------------------------------------------------------|
| Shakira en Chikara - za 22/01/2022 20:00         Algemeen       Specifieke instellingen       Extra informatie       Prijzen       Extra's       Inschrijvingen       UiT databank         Inschrijving       Ticket         Er kunnen extra velden worden gedefinieerd voor een ticket.       Deze velden worden gebruikt om extra informatie te weergeven op een ticket.         Algemeen       Vertalingen |
| Algemeen       Specifieke instellingen       Extra informatie       Prijzen       Extra's       Inschrijvingen       UiT databank         Inschrijving       Ticket         Er kunnen extra velden worden gedefinieerd voor een ticket.       Deze velden worden gebruikt om extra informatie te weergeven op een ticket.         Algemeen       Vertalingen                                                  |
| Inschrijving Ticket Er kunnen extra velden worden gedefinieerd voor een ticket. Deze velden worden gebruikt om extra informatie te weergeven op een ticket. Algemeen Vertalingen                                                                                                    |
| Er kunnen extra velden worden gedefinieerd voor een ticket. Deze velden worden gebruikt om extra informatie te weergeven op een ticket. Algemeen Vertalingen                                                                                                    |
| Er kunnen extra velden worden gedefinieerd voor een ticket.<br>Deze velden worden gebruikt om extra informatie te weergeven op een ticket.<br>Algemeen Vertalingen                                                                                                    |
| Algemeen Vertalingen                                                                                                    |
|                                                                                                    |
|                                                                                                    |
| Type 🚯 Algemeen                                                                                                    |
|                                                                                                    |
| Verplicht  Verplicht gedkeuringsfic                                                                                                    |
| Referentie *  Niet verplicht                                                                                                    |
| Type  Verplicht enkel front                                                                                                    |
| Validatie  Verplicht enkel backoffice Goedkeuringsflow (enkel                                                                                                    |
| Extra instellingen vragen)<br>Verblicht opedkeuringsflow                                                                                                    |
| Niet tonen in export lijsten 👔 🗌                                                                                                    |
|                                                                                                    |
| OPSLAAN ANNULEREN                                                                                                    |
|                                                                                                    |

#### Goedkeuringsflow en UiTPAS:

Indien goedkeuringsflow en UiTPAS actief staan wordt volgende getoond bij het bestellen van tickets.

# Gebruik UiTpaspunten?

Gebruik UiTpaspunten?

Indien u hiervan gebruik wil maken, dien je je UiTPas nummer op te geven.

UiTPAS nummer wordt dan als een custom veld op Ticket aangemaakt met "Verplicht goedkeuringsflow".

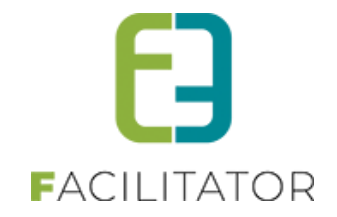

# **15 Nawoord**

We blijven investeren in de kwaliteit van onze dienstverlening en communicatie. Hopelijk is deze handleiding nuttig en duidelijk.

Wij plaatsen ook onze beschikbare handleidingen online op onze website.

Indien u nog vragen zou hebben, aarzel niet om ons te contacteren 09/267 64 70(1) of via <u>www.e2e.be/support</u>

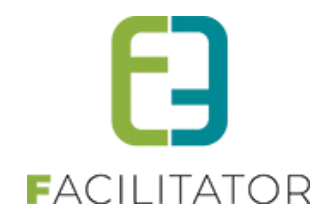

## 15.1 Embedded video bij Inschrijvingen, Ticketing en Groepsbezoeken

Door deze ontwikkeling is het mogelijk om video's (embedded) te tonen bij een detail van een activiteit bij Inschrijvingen, Ticketing en Groepsbezoeken

Enkel YouTube en Vimeo worden momenteel ondersteund. Enkele geldige formaten:

- https://youtu.be/1JPNFp0f53I
- https://youtu.be/1JPNFp0f53I?si=iJzAY-LiRC9b5vMF
- https://www.youtube.com/watch?v=1JPNFp0f53I
- https://vimeo.com/795829682

| VIDEO                                                                                                    |            |           |           |  |  |  |  |
|----------------------------------------------------------------------------------------------------|------------|-----------|-----------|--|--|--|--|
| Enkel YouTube en Vimeo worden momenteel ondersteund. Enkele geldige formaten: https://youtu.be/1JPNFp0f53I https://youtu.be/1JPNFp0f53I?si=iJzAY-LiRC9b5vMF<br>https://www.youtube.com/watch?v=1JPNFp0f53I https://vimeo.com/795829682 |            |           |           |  |  |  |  |
|                                                                                                    | Referentie | Copyright | Video URL |  |  |  |  |
| Geen video's beschikbaar.                                                                                                    |            |           |           |  |  |  |  |
|                                                                                                    |            |           |           |  |  |  |  |

De Video's worden getoond bij het detail van een activiteit en zijn ook te publiceren naar UiT.

Op het eerste tabblad van de activiteit, net onder de foto, is een nieuwe paragraaf toegevoegd waarin men video's kan gaan toevoegen. UiT ondersteunt momenteel enkel YouTube en Vimeo, deze restrictie hebben we overgenomen in facilitator.

| Foto (                                                 | 0                                              |                                                             |
|--------------------------------------------------------|------------------------------------------------|-------------------------------------------------------------|
| VIDEO                                                  | VERWIJDER FOTO                                 |                                                             |
| Enkel YouTube en Vimeo worden momenteel ondersteund    | l. Enkele geldige formaten: https://youtu.be/1 | JPNFp0f531 https://youtu.be/1JPNFp0f53I?si=iJzAY-LiRC9b5vMF |
| https://www.youtube.com/watch?v=1JPNFp0f531 https://vi | meo.com/795829682                              |                                                             |
| Referentie                                             | Copyright                                      | Video URL                                                   |
| Geen video's beschikbaar.                              |                                                |                                                             |
|                                                        |                                                |                                                             |

Bij het detail van een activiteit kan men zien welke video's gepubliceerd zijn naar UiT, indien UiTdatabank geactiveerd is. Bij het publiceren naar UiT moet men rekening houden dat hier een vertraging kan opzitten van maximaal 1u tegen dat de wijziging zichtbaar is op UiT in Vlaanderen.

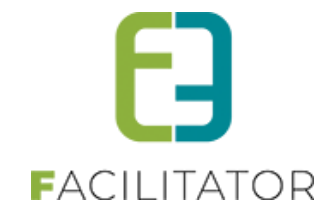

| VIDE                                                                                                    | VIDEO     |         |            |           |                                                               |     |  |  |  |  |
|----------------------------------------------------------------------------------------------------|-----------|---------|------------|-----------|---------------------------------------------------------------|-----|--|--|--|--|
| Enkel YouTube en Vimeo worden momenteel ondersteund. Enkele geldige formaten: https://youtu.be/1JPNFp0f53I https://youtu.be/1JPNFp0f53I? |           |         |            |           |                                                               |     |  |  |  |  |
| si=iJzAY-LiRC9b5vMF https://www.youtube.com/watch?v=1JPNFp0f53I https://vimeo.com/795829682                                              |           |         |            |           |                                                               |     |  |  |  |  |
|                                                                                                    |           |         | Referentie | Copyright | Video URL                                                     |     |  |  |  |  |
| 0                                                                                                    | ×         | $\star$ | Embed      | Youtube   | https://www.youtube.com/embed/1JPNEp0f53l?si=hrPxWuIEdBrFcQHe |     |  |  |  |  |
| Ø                                                                                                    | ⊗         | $\star$ | Vimeo1     | Vimeo     | https://vimeo.com/795829682                                   | UIT |  |  |  |  |
| 0                                                                                                    | ×         | $\star$ | youtube    | youtube   | https://www.youtube.com/watch?v=1gppf6BmGDk                   | ur  |  |  |  |  |
| 0                                                                                                    | $\otimes$ | $\star$ | Youtube1   | Youtube   | https://www.youtube.com/watch?v=1JPNFp0f53I                   | Uit |  |  |  |  |
| т                                                                                                    | TOEVOEGEN |         |            |           |                                                               |     |  |  |  |  |

! Indien men bij een activiteit nieuwe video's toevoegt maar de activiteit nog niet werd opgeslagen zal er een ander UiT icoontje getoond worden, zodat het duidelijk is dat men eerst dient op te slaan vooraleer de activiteit terug te publiceren.

In het overzicht van activiteiten voor de eindgebruiker zal de tab enkel zichtbaar zijn in het detailscherm en niet in het pop-up detail van de activiteit

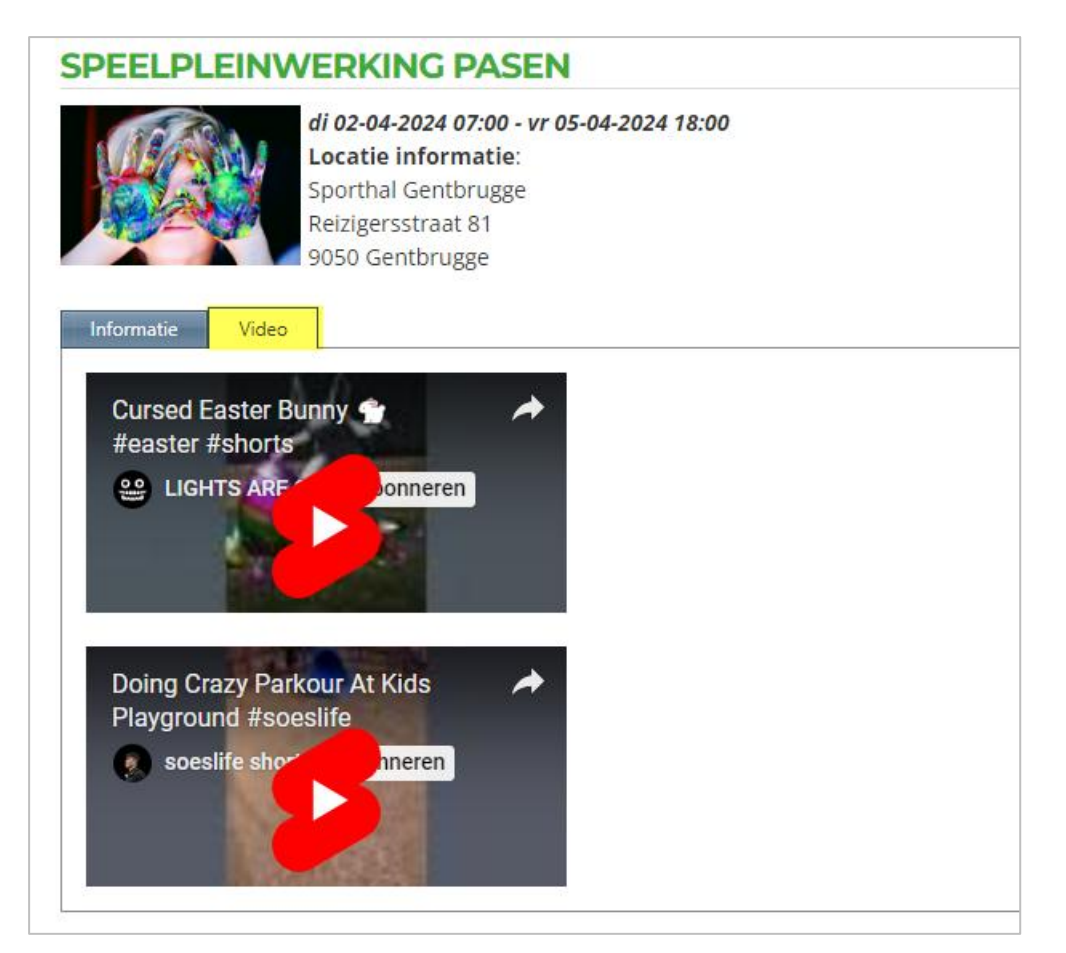

## 15.2 Controlerechten UiT organisator voor kansentarief

Dit is van toepassing voor de module Inschrijvingen en Ticketing.

Indien UiTPAS actief is dient de organisator van een UiT activiteit bepaalde rechten te hebben binnen publiq om kansentarief toe te kunnen passen. Voorheen was hier geen controle op en zag de gebruiker niet dat men een organisator selecteerde die geen rechten had, met als gevolg dat kansentarief niet toegepast werd.

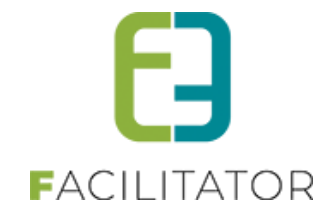

Vanaf deze levering zullen voor alle activiteiten die gepubliceerd zijn en waarvan de startdatum in de toekomst ligt een controle gedaan worden op de organisator of deze voldoende rechten heeft en de status van UiT zal aangepast worden indien nodig.

Bij het publiceren van een activiteit naar publiq zal er een melding gegeven worden indien de geselecteerde organisator onvoldoende rechten heeft, deze melding zal enkel getoond worden indien UiTPAS actief is.

Succesvol gepubliceerd in UiTdatabank maar organisator heeft onvoldoende rechten voor het toepassen van kansentarief. Gelieve contact op te nemen met Publiq om de juiste rechten te koppelen aan de organisator.

Bij het heropenen van de detail van de activiteit, zal er eveneens een melding zichtbaar zijn.

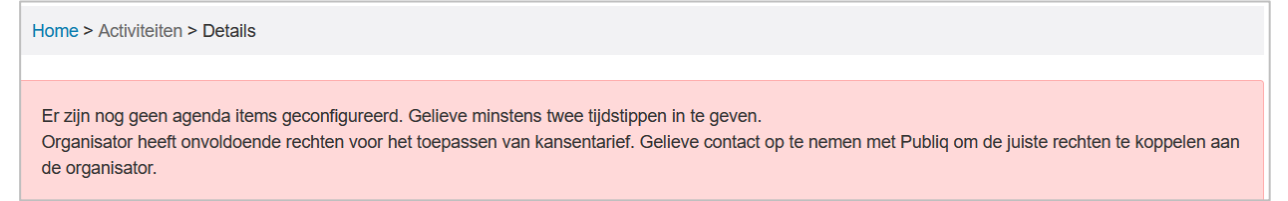

Nadat men de nodige rechten heeft aangevraagd bij publiq zal men op het tabblad van UiT nog eens op "bewaren" moeten klikken om de status aan te passen. Door op bewaren te klikken, zal de controle op organisator gecontroleerd worden.

In het overzicht is het eveneens zichtbaar welke activiteiten gepubliceerd zijn zonder voldoende rechten voor de organisator. In dit geval zal er een streep door het groene UiT icoontje staan.

| Datum                                | Naam | Locatie         | Leeftijdscategorie | Vrije<br>plaatsen | Ingeschr./<br>Max.<br>Deeln. | Wacht-<br>lijst |        |     |   |
|--------------------------------------|------|-----------------|--------------------|-------------------|------------------------------|-----------------|--------|-----|---|
| Ø 🛛 ★ ma 30/10/2023<br>vr 03/11/2023 | OCMW | Clubhuis Blanco | Jeugd              | 0                 | 0/0                          | 0/ -            | online | URT | Ð |

Op het dashboard krijgen ze eveneens een melding indien er activiteiten zijn die gepubliceerd werden waarvoor de organisator onvoldoende rechten heeft.

| NSCHRIJVINGEN: DASHBOARD                                                                                                    |  |  |  |  |  |  |  |
|----------------------------------------------------------------------------------------------------|--|--|--|--|--|--|--|
|                                                                                                    |  |  |  |  |  |  |  |
| Opgelet er zijn 1 activiteit(en) die gepubliceerd zijn naar UiT met een organizer die onvoldoende rechten heeft voor kansentarief. Details |  |  |  |  |  |  |  |
|                                                                                                    |  |  |  |  |  |  |  |
| Opgelet!                                                                                                    |  |  |  |  |  |  |  |
| Er zijn activiteiten met een informatieve of inschrijfagenda zonder een agenda!                                                            |  |  |  |  |  |  |  |
| ma 30-10-2023 - Vr 03-11-2023 - OGMVV                                                                                                    |  |  |  |  |  |  |  |

### 15.3 Postcode validatie

Omdat sommige boekhoudprogramma's niet kunnen omgaan met verkeerde postcodes is er voortaan postcode validatie voor Belgische, Nederlandse en Franse postcodes. Deze moeten in het juiste formaat worden ingegeven. Dit is toegepast op alle postcode velden in alle modules, zowel front als back.

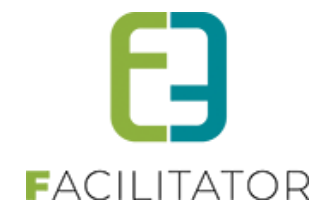

- Belgische postcode: 4 cijfers
- Nederlandse postcode: 4 cijfers + Spatie + 2 letters.
   De letters worden automatisch omgezet in hoofdletters.
   Worden er 4 cijfers en 2 letters ingegeven zonder spatie, dan zal de spatie automatisch worden toegevoegd.
- Franse postcode: 5 cijfers

# 15.4 Controleer Themis adressen

Net zoals bij GRAR is het nu ook mogelijk via het klantenoverzicht een controle uit te voeren op de adressen of deze wel geldig zijn in Themis en de ongeldige klanten/contactpersonen te exporteren in een Excel file.

|        | Naam 🔺                 | Туре                    | Adres                                        | CRM                  |
|--------|------------------------|-------------------------|----------------------------------------------|----------------------|
|        | 1ste Test log E2E      | Particulier             | Bruiloftstraat 127 - 9050 Gentbrugge         |                      |
| 🗆 📀 🕇  | 4de Test log klant E2E | Particulier             | Allée des Frênes 4 - Couvin                  |                      |
| 0 🖉 🕇  | acht Tijs              | Particulier             | Bruiloftstraat 127 - 9050 Gentbrugge         |                      |
| 🗆 📀 🕇  | ACM Nils_1             | Particulier             | Bruiloftstraat 127 - 9050 Gentbrugge         |                      |
| 0 🖉 🕇  | Acm Nils_2             | Particulier             | Bruiloftstraat 127 - 9050 Gentbrugge         |                      |
| K 4 1  | 2 3 4 5 6 7 8 9 10 🕨   | Pagina: 1 van 27 Ga Pag | ina grootte: 5 Wijzigen Pagina 1 van 27, ite | ems 1 tot 5 van 133. |
| TOEVOE | GEN EXPORT MAIL VER    |                         |                                              |                      |

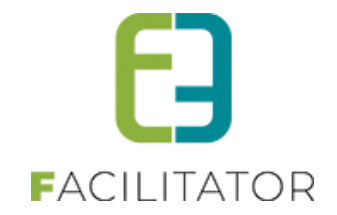

## 15.5 Themis time-out

Wanneer de koppeling met Themis (web) uitvalt, kon er niet meer comfortabel gewerkt worden in facilitator, aangezien de applicatie steeds minstens 20 seconden bleef draaien op iedere pagina.

Dit is nu aangepast zodat de applicatie nu al na 5 seconden een time-out zal geven wanneer de Themis service niet beschikbaar is. Themis wordt tevens tijdelijk voor één uur gedeactiveerd.

Hierdoor kan er in facilitator zonder problemen worden verder gewerkt. Uiteraard zonder enige koppeling met Themis (CRM en/of adressen).

Na een uur wordt er automatisch opnieuw gekoppeld met Themis. Lukt dit nog steeds niet, wordt de themis koppeling terug een uur gedeactiveerd.

Dit wil zeggen dat klanten niet meer kunnen geüpdatet worden uit Themis en niet meer kunnen worden toegevoegd vanuit facilitator. Er komt een melding in de plaats van de Themis zoek/keuzelijst.

Evenals zal de standaard adres control geladen worden i.p.v. de Themis adressen.

Er komt een rode melding in de backoffice/voor de reservator dat Themis tijdelijk onbereikbaar is en er contact moet opgenomen worden met Cipal Schaubroeck.

| Algemeen Facturatie Contactpersonen Klantty  | pes Taxonomie Bijlagen Facturen zalenreservatie Facturen materiaalreservatie |
|----------------------------------------------|------------------------------------------------------------------------------|
| Actief (0)                                   |                                                                              |
| Goedgekeurd @                                |                                                                              |
| CRM (                                        | Themiskoppeling werkt niet (meer).                                           |
| CONTACTGEGEVENS                              |                                                                              |
| Gebruik hoofdcontact gegevens 0              |                                                                              |
| Themiskoppeling werkt niet (meer). Gelieve C | ipal-Schaubroeck te contacteren.                                             |
| Land (0)                                     | Belgié 🔹                                                                     |
| Postcode (1)                                 | 9000                                                                         |
| Gemeente (0                                  | Gent                                                                         |
| Straat @                                     | Bruiloftstraat                                                               |
| Huisnr 🕲                                     | 127                                                                          |
| Bus 🛈                                        |                                                                              |

In de **algemene log** wordt ook melding gemaakt van de time-out (niet binnen zalen/inschrijvingen/ticketing aangezien Themis adressen overkoepelend zijn)

| ALGEMEEN                                    |                                                                   |                        |
|---------------------------------------------|-------------------------------------------------------------------|------------------------|
| Home Nieuwsbrieven Privacy Log Configuratie |                                                                   |                        |
|                                             |                                                                   |                        |
| Home > Log                                  |                                                                   |                        |
|                                             |                                                                   |                        |
| Trefwoord ()                                |                                                                   |                        |
| Log type 🔘                                  | ADM                                                               |                        |
| Actie 🔘                                     | Timeout                                                           |                        |
| Gebruiker ()                                | ×                                                                 |                        |
| Periode ()                                  | 27-12-2023 Tot: Einddotum                                         |                        |
| ZOEKEN RESET                                |                                                                   |                        |
| Type Actie Naam/Referentie Gebruiker On     | nschrijving                                                       | Datum                  |
| ADM Timeout Themis Er                       | is een timeout opgetreden, Themis wordt voor 1 uur gedeactiveerd. | wo 27-12-2023 14:40:35 |

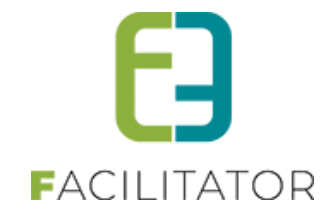

| U bent hier: Klantenbeheer > Klanten > Nieuwe klant                          |  |  |  |  |  |  |
|------------------------------------------------------------------------------|--|--|--|--|--|--|
| ALGEMENE INFORMATIE - FEITELIJKE VERENIGING                                  |  |  |  |  |  |  |
| CRM 🕕 Themiskoppeling werkt niet (meer).                                     |  |  |  |  |  |  |
| Naam * 🕕                                                                     |  |  |  |  |  |  |
| ADRESGEGEVENS - FEITELIJKE VERENIGING                                        |  |  |  |  |  |  |
| Themiskoppeling werkt niet (meer). Gelieve Cipal-Schaubroeck te contacteren. |  |  |  |  |  |  |
| Land 🕕 België                                                                |  |  |  |  |  |  |
| CONTACTGEGEVENS - FEITELIJKE VERENIGING                                      |  |  |  |  |  |  |
| Mobiele telefoon 🕕                                                           |  |  |  |  |  |  |

Wanneer Themis onbereikbaar is kan er een mail verstuurd worden met de melding van de storing. Wie deze mail ontvangt kan u instellen bij de configuratie instellingen. Dit kan 1 persoon maar ook meerdere e-mail adressen zijn, zoals ook bv jullie contactpersoon voor support Themis).. Er kunnen meerdere mailadressen worden ingegeven, gescheiden door een puntkomma.

zaalbeheer > configuratie > instellingen > algemene instellingen >> tabblad "adrescontrol"

| U bent hier: Zaalbeheer > Config > Instellingen > Algemene instellingen |              |             |             |              |                 |                      |                  |                  |              |              |        |
|-------------------------------------------------------------------------|--------------|-------------|-------------|--------------|-----------------|----------------------|------------------|------------------|--------------|--------------|--------|
| Algemeen                                                                | Deelsites    | Landen      | Planning    | Mails        | Documenten      | Rapport Templates    | Output Templates | Export Templates | Adrescontrol | Extra velden | Paxton |
| Toegangscor                                                             | trole        |             |             |              |                 |                      |                  |                  |              |              |        |
| Selecteer module 🕕 Themis 💌                                             |              |             |             |              |                 |                      |                  |                  |              |              |        |
|                                                                         |              | Ve          | erberg land | 0            |                 |                      |                  |                  |              |              |        |
| THEMIS INSTELLINGEN                                                     |              |             |             |              |                 |                      |                  |                  |              |              |        |
| Hier kan                                                                | u de instell | ingen voor  | koppeling r | net Ther     | mis ingeven.    |                      | _                |                  |              |              |        |
|                                                                         |              |             | URL:        | htt          | ps://themis-haa | cht-ocmw.ciport.be/o | rv               |                  |              |              |        |
|                                                                         |              | Gebru       | ikersnaam:  | 1 E2         | E               |                      |                  |                  |              |              |        |
|                                                                         |              | Wa          | achtwoord:  | 1 E2         | E#3150Haacht!   |                      |                  |                  |              |              |        |
|                                                                         |              | E-mail(s) b | ij Time-out | 0            |                 |                      |                  |                  |              |              |        |
|                                                                         |              |             | Time-out    | 6 5.0        | 000 millisecon  | den (only host)      |                  |                  |              |              |        |
|                                                                         | Nieuwe be    | eveiligings | orotocollen | <b>6</b>     |                 |                      |                  |                  |              |              |        |
|                                                                         |              | Standaar    | d postcode  | <b>()</b> 90 | 50 (vb: 10      | 00)                  |                  |                  |              |              |        |
| OPSL                                                                    | AAN          |             |             |              |                 |                      |                  |                  |              |              |        |

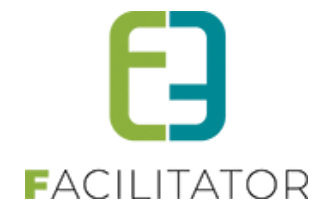

| Themi                                                    | is time-out                 | erie    | .be                       |                    |               |            |       |
|----------------------------------------------------------|-----------------------------|---------|---------------------------|--------------------|---------------|------------|-------|
| ٠                                                        | kenny@e2e.be                | 0       | ← Beantwoorden            | Allen beantwoorden | $\rightarrow$ | Doorsturen | ) 🕡 … |
|                                                          | Aan 🔮 Kenny De Boe          |         |                           |                    |               |            |       |
| Themis Time-out                                          |                             |         |                           |                    |               |            |       |
| URL:                                                     | .be                         |         |                           |                    |               |            |       |
| Themis ha                                                | as timed out and is tempora | ary dis | abled for 1 hour.         |                    |               |            |       |
| Please contact Cipal Schaubroeck to check the connection |                             |         |                           |                    |               |            |       |
| URL: http:                                               | s://themis-                 | 11111   | Network Partitions, Perty | 6 Table            |               |            |       |
|                                                          |                             |         |                           |                    |               |            |       |

## 15.6 Knop "Verder winkelen" toegevoegd aan het winkelmandje

Vanaf heden wordt de mogelijkheid voorzien om vanuit het winkelmandje rechtstreeks terug te gaan naar de pagina waarop men actief was; inschrijven / registreren.

#### Inschrijvingen

Voor inschrijvingen is hier een knop voorzien 'Bijkomende inschrijvingen toevoegen'. Deze zorgt ervoor dat men terug naar de inschrijfpagina gaat.

#### Ticketing

Voor bestellen van tickets en producten, wordt er een 'Verder winkelen' knop voorzien in het mandje. Deze gaat terug naar de pagina de laatst bezochte pagina, zijnde losse tickets, abonnementen of producten.

| Hier een lijst van alle items die zich in jouw win                                   | kelmandje bevinden. |        |               |             |       |
|--------------------------------------------------------------------------------------|---------------------|--------|---------------|-------------|-------|
| Inschrijvingen                                                                       |                     |        |               |             |       |
|                                                                                      | Beschrijving        |        | Totaalprijs   |             |       |
| <b>5 jaar Kind e2e</b> - Grabbelpas activiteit<br><i>za 02 mrt '24 08:45 - 16:00</i> |                     |        | €6,00 Ø       |             |       |
| BIJKOMENDE INSCHRIJVINGEN TOEVOEGEN                                                  |                     |        |               |             |       |
| Tickets                                                                              |                     |        |               |             |       |
| Beschrijving                                                                         |                     | Aantal | Eenheidsprijs | Totaalprijs |       |
| <b>Theater Cecilia</b><br>vr 12 jan '24 20:00 (Standaard: Kassa) - Print@            | Home - (A-8)        | 1      | €25,00        | € 25,00     | Ø 8 Ø |
| RESET VERDER WINKELEN                                                                |                     |        |               |             |       |

### 15.7 Vervanging CRAB met GRAR

De CRAB-service (Centraal Referentie Adressenbestand) van de overheid is opgedeeld in 2023 en vervangen door GRAR (Gebouwen Register en Adressen Register). Dit behoort tot het stelsel van de Basisregisters.

Waar de adressen vroeger opgehaald werden via CRAB, gebeurt dit nu via GRAR v2. Er verandert verder niets aan de huidige uitwerking.

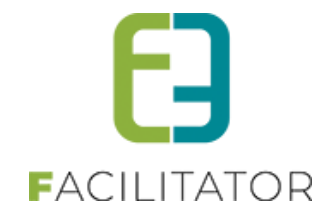

Via de instellingen van GRAR kan er wel een api key worden ingevuld, maar deze is standaard ingevuld met een e2e key. De api key zorgt ervoor dat er meer aanvragen uit de GRAR na elkaar toegestaan wordt.

## 15.8 Referenties voor templates aanpassen

Om te voorkomen dat velden niet gebruikt kunnen worden in templates, vervangen we alle spaties door een "underscore". Dit voor alle bestaande velden als bij het aanmaken/wijzigen van bestaande velden. De aanpassing is gedaan in alle modules voor de velden van het type 'extra velden' of 'extra's', bij inschrijvingen gaat het ook over de medische extra velden.

| NCERTEN                                                                                                    |                                                                     |
|----------------------------------------------------------------------------------------------------|---------------------------------------------------------------------|
| Algemeen Vertalingen Prijzen Extra Velden Extra's                                                                                                    |                                                                     |
| Op activiteit Op inschrijving Van familie/gezinsleden                                                                                                    |                                                                     |
| Er kunnen extra velden worden gedefineerd voor een activiteit. Dit zijn velden dit<br>Deze worden gebruikt om extra informatie te geven bij de activiteit op de websit | e kunnen ingevuld worden ols een activiteit wordt aangemaakt.<br>e. |
| Algemeen Vertalingen                                                                                                    |                                                                     |
| Actief 🚯                                                                                                    |                                                                     |
| Online 🚯                                                                                                    |                                                                     |
| Verplicht 🚯                                                                                                    | Niet verplicht 💌                                                    |
| Referentie * 👔                                                                                                    |                                                                     |
| Туре 🚯                                                                                                    | Tekstveld 🔻                                                         |
| Validatie 🚯                                                                                                    | Geen 🔻                                                              |
| EXTRAINSTELLINGEN                                                                                                    |                                                                     |
| Niet tonen in export lijsten 🌒                                                                                                    |                                                                     |
| OPSLAAN ANNULEREN                                                                                                    |                                                                     |
|                                                                                                    |                                                                     |
| DPSLAAN TERUG                                                                                                    |                                                                     |

## 15.9 Geen betaalprovider

Door deze ontwikkeling is het nu eveneens mogelijk om binnen ticketing te werken zonder dat er een facturatieprovider voor handen is. Bij het aankopen van tickets zal er een factuur aangemaakt worden die niet exporteerbaar is.

De betaalafhandeling om te werken zonder facturatieprovider wordt op juist dezelfde wijze geconfigureerd als deze met een facturatieprovider, uitgezonderd de specifieke instellingen. Er dient steeds een betaalmethode op de betaalafhandeling geselecteerd te zijn. De facturen van dit type betaalafhandeling zullen niet exporteerbaar zijn.

Men dient betaalmethoden te selecteren alsook de correcte templates voor de afhandeling van registraties. Bij het aanschaffen van tickets zal er een factuur aangemaakt worden die niet exporteerbaar is.

## 15.10 Uitbreidingen inschrijfagenda

#### 15.10.1 Labels toekennen aan een tijdstip

Wanneer gewerkt wordt met een inschrijfagenda is het mogelijk om naast de tijdstippen ook labels toe te kennen om duidelijker te maken aan de klant waar de activiteit of het specifieke tijdstip precies over gaat. Deze kunnen enkel op de activiteit ingesteld worden waar je uw tijdstippen ingeeft.

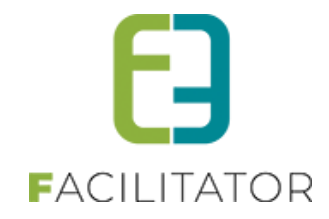

| Agenda Uitzonderingen                                                                                                    |                                                                                                    |
|----------------------------------------------------------------------------------------------------|----------------------------------------------------------------------------------------------------|
| INSCHRIJF AGENDA                                                                                                    |                                                                                                    |
| Deze agenda bepaalt de tijdstippen/dagen waarop de activit<br>Er zijn dus <b>meerdere inschrijvingen per persoon</b> mogelijk | ieit doorgaat en ingeschreven kan worden.<br>op deze activiteit maar slechts één keer per tijdstip (bijv: paaseieren rapen,). |
| TOEVOEGEN                                                                                                    |                                                                                                    |
| Dagen 🕚                                                                                                    | ✓ Maandag 📄 Dinsdag 🗹 Woensdag 💆 Donderdag 📄 Vrijdag                                                                          |
| Naam 🖗                                                                                                    | Workshop                                                                                                    |
| Open van 🕚                                                                                                    | 10:00 <sup>™</sup> Volledige dag                                                                                              |
| Einduur 🚯                                                                                                    | 12:00 ( <sup>(C)</sup>                                                                                                    |
| Max. deelnemers *                                                                                                    | 15                                                                                                    |
| Overlappingen toestaan 🚯                                                                                                    |                                                                                                    |
| OPSLAAN ANNULEREN                                                                                                    |                                                                                                    |

| Algemeen  | Agenda                                     |  |
|-----------|--------------------------------------------|--|
| Maandag   | <b>Workshop</b><br>ma 10:00 - 12:00 (0/15) |  |
| Woensdag  | Workshop 2<br>wo 10:00 - 12:00 (0/15)      |  |
| Donderdag | Workshop 3<br>do 10:00 - 12:00 (0/15)      |  |

### 15.10.2 Controle op overlappende tijdstippen

Onder algemene instellingen van de activiteit en activiteitstype kan je aangeven of er een controle moet gebeuren op overlappende tijdstippen binnen een activiteit in uw inschrijving. De controle laat niemand toe overlappende tijdstippen aan te vragen

| Geen maximum aantal deelnemers 🕲              |                     |   |
|-----------------------------------------------|---------------------|---|
| Max. deelnemers * 🕕                           | 0                   |   |
| Aantal plaatsen blokkeren voor backoffice * 📵 | 0                   |   |
| Max. deelnemers per inschrijving * 📵          | 0                   |   |
| Check tijdstippen 🕲                           |                     |   |
| Weergave agenda 🕕                             | Horizontaal         | - |
| Aantal kolommen * 📵                           | 1                   |   |
| BTW-tarief * 🕕                                | 0,00 %              |   |
| Betaalafhandeling 🕕                           | Standaard (DEFAULT) |   |

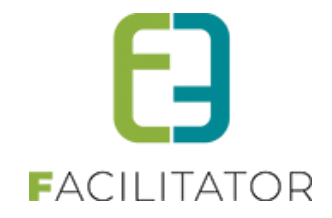

|                               | Het is niet toegelaten ove                                                                                               | rlappende tijdstippen te bestellen voor de huidige activiteit |
|-------------------------------|----------------------------------------------------------------------------------------------------|---------------------------------------------------------------|
| NilsTestAge                   | enda                                                                                                    |                                                               |
| ma 18 mrt                     | 24 tot za 23 mrt '24   AC D                                                                                              | e Zevenster - De Plataon                                      |
| Voor deze ac<br>Gelieve het g | tiviteit is een agenda beschi<br>ewenste tijdstip aan te duid                                                            | kbaar.<br>en.                                                 |
| Maandag                       | <ul> <li>Workshop</li> <li>ma 10:00 - 12:00 (0/15)</li> <li>Workshop Sabrina</li> <li>ma 10:00 - 12:00 (0/15)</li> </ul> |                                                               |
| Woensdag                      | Workshop 2<br>wo 10:00 - 12:00 (0/15)<br>Workshop Sabrina<br>wo 10:00 - 12:00 (0/15)                                     |                                                               |
| Donderdag                     | Workshop 3<br>do 10:00 - 12:00 (0/15)<br>Workshop Sabrina<br>do 10:00 - 12:00 (0/15)                                     |                                                               |
| □ Inschrijve                  | n op wachtlijst                                                                                                    |                                                               |

Aandacht! De controle is enkel van toepassing van tickets toegevoegd in je winkelmandje en houd dus geen rekening met voordien gedane aankopen. Binnen de module ticketing kan je namelijk ook anoniem tickets bestellen waardoor een uitgebreidere controle niet mogelijk is.

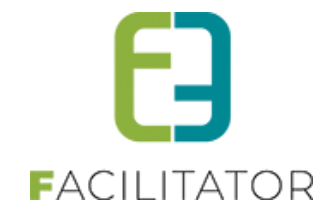

#### 15.10.3 Weergave Tijdstippen aanpassen

De weergave van de tijdstippen kunnen nu ingesteld worden adhv 2 instellingen 'Weergave agenda' en 'Aantal kolommen'. Deze instellingen bevinden zich in de algemene instellingen bij Activiteit en Activiteitstype

| Aantal plaatsen blo<br>Max. deelr | kkeren voor backoffice * ④<br>nemers per inschrijving * ⑤<br>Check tijdstippen ⑥ | 0                             |
|-----------------------------------|----------------------------------------------------------------------------------|-------------------------------|
|                                   | Weergave agenda 🛈<br>Aantal kolommen * 🛈                                         | Verticaal 💌                   |
|                                   | BTW-tarief * 🛈<br>Betaalafhandeling 🛈                                            | 0,00 %<br>Standaard (DEFAULT) |

| oor deze ac   | tiviteit is een agenda beschikbaar. |
|---------------|-------------------------------------|
| elieve het ge | ewenste tijdstip aan te duiden.     |
| /aandag       | 🗌 Workshop                          |
|               | ma 10:00 - 12:00 (0/15)             |
|               | 🗌 Workshop Sabrina                  |
|               | ma 10:00 - 12:00 (0/15)             |
| Noensdag      | U Workshop 2                        |
|               | wo 10:00 - 12:00 (0/15)             |
|               | 🗌 Workshop Sabrina                  |
|               | wo 10:00 - 12:00 (0/15)             |
| Donderdag     | 🗌 Workshop 3                        |
|               | do 10:00 - 12:00 (0/15)             |
|               | 🗌 Workshop Sabrina                  |
|               | do 10:00 - 12:00 (0/15)             |

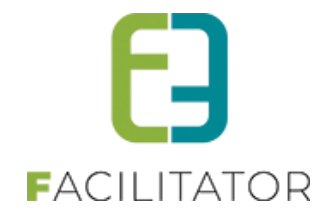

### 15.11 Betalen met registratie producten

Dit is een betalende uitbreiding. Aarzel niet om contact op te nemen met jullie project managers of via pm@e2e.be

Voorheen was betalen met producten enkel mogelijk in combinatie met automatische prijsberekening. Vanaf nu is dit mogelijk onafhankelijk van andere instellingen. Dit dient ingesteld te worden door e2e.

Indien de instelling 'Activeer betalen met registratie producten' actief is, zal op het detail van een activiteit op het tabblad 'Prijzen', onder aangepaste prijzen een extra optie zichtbaar zijn, namelijk 'Betalen met producten'. Dit zorgt ervoor dat klanten die een registratieproduct hebben aangekocht zich gratis kunnen gaan registreren voor deze activiteit.

| Ter Ter                                                                                                    | rtalingen Specifieke instellingen Extra informatie Prijzen Extra                                                                                                    | a Velden Extra's                                                                                                    |                                                     |
|----------------------------------------------------------------------------------------------------|----------------------------------------------------------------------------------------------------|----------------------------------------------------------------------------------------------------|-----------------------------------------------------|
|                                                                                                    | poporto prilogo                                                                                                    |                                                                                                    |                                                     |
| Uzen Adri                                                                                                    | gepaste prijzen - Prijscaregoricen                                                                                                    |                                                                                                    |                                                     |
|                                                                                                    |                                                                                                    |                                                                                                    |                                                     |
| Volume                                                                                                    | e prijzen                                                                                                    |                                                                                                    |                                                     |
|                                                                                                    |                                                                                                    |                                                                                                    |                                                     |
| olume kortina                                                                                                    | kan innesteld worden voor één klant indien hil voor verschillende activiteiten tic                                                                                                    | kets koont                                                                                                    |                                                     |
| 'olume korting                                                                                                    | kan ingesteld worden voor één klant indien hij voor verschillende activiteiten tic                                                                                                    | kets koopt.                                                                                                    |                                                     |
| OPSI AA                                                                                                    | kan ingesteld worden voor één klant indien hij voor verschillende octiviteiten tic                                                                                                    | ixets koopt                                                                                                    |                                                     |
| Olume korting                                                                                                    | kan ingesteld worden voor één klant indien hij voor verschillende activiteiten tic                                                                                                    | itets koopt.                                                                                                    |                                                     |
| Olume korting                                                                                                    | kan ingesteld worden voor één klant indien hij voor verschillende activiteiten tic                                                                                                    | itels koopt.                                                                                                    |                                                     |
| OPSLAA                                                                                                    | kan ingesteld worden voor één klant indien hij voor verschillende activiteiten tic<br>N<br>In met producten                                                                                                    | itets koopt.                                                                                                    |                                                     |
| OPSLAA OPSLAA Betalen                                                                                                    | kan ingesteld worden voor één klant indien hij voor verschillende activiteiten tic<br>N<br>In met producten<br>aducten kan ina-steld worden zodat de klant antik kan deelnemen aan deze act                                                             | ixets koopt.<br>Walei) indien dere berchikt over een Neronder ondefiniered onduct.                                                                            |                                                     |
| OPSLAA OPSLAA Betalen etalen met pro                                                                                                    | kan ingesteld worden voor één klant indien hij voor verschillende activiteiten tic<br><b>IN</b><br><b>IN</b><br><b>In met producten</b><br>aducten kan ingesteld worden zodat de klant gratis kan deelnemen aan deze octi<br>Referentie                 | ixlets koopt.<br>Iivitelt indien deze beschilt over een hieronder gedefinieerd product.<br>Naam 🔺                                                             | Prijs (ncl. 8TW)                                    |
| OPSLAA OPSLAA Betalen etalen met pro                                                                                                    | kan Ingesteld worden voor één klant indien hij voor verschildende activiteiten tic<br>N<br>met producten<br>aducten kan Ingesteld worden zodat de klant gratis kan deelnemen aan deze acti<br>Referentie<br>gesinsabonnement diest. 2                   | ixlets koopt.<br>Iivitelt indien deze beschilt over een hieronder gedefinieerd product.<br>Naam =<br>Gezinsabonnement (Diest)                                 | Prijs (incl. BTW)<br>€ 0,00 officine                |
| OPSLAA         OPSLAA         Betalen         tetalen met pro         (2)         (2)         (3)         (4)         (5)         (5)         (6)         (7)         (8)         (8)         (8)         (8)         (8)         (8)         (9)         (9)         (9)         (9)         (9)         (9)         (9)         (9)         (9)         (9)         (9)         (9)         (9)         (9)         (9)         (9)         (9)         (9)         (9)         (9)         (9)         (9)         (9)         (9)         (9)         (9)         (9)         (9)         (9)         (9)         (9)         (9)         (9)         (9)         (9) <td>kan Ingesteld worden voor één klant indien hij voor verschildende activiteiten tic<br/>N The producten Doucten kan Ingesteld worden zodat de klant gratis kan deelnemen aan deze acti Referentie Operinsationnement diest 2 Individueel abornement diest</td> <td>ktets koopt.<br/>iivitelt indien deze beschilt over een hieronder gedefinieerd product.<br/>Naam =<br/>Gezinsbonnement (Diest)<br/>Individueel abonnement (Diest)</td> <td>Prijs (incl. 8TW)<br/>€ 0,00 offine<br/>€ 0,00 offine</td> | kan Ingesteld worden voor één klant indien hij voor verschildende activiteiten tic<br>N The producten Doucten kan Ingesteld worden zodat de klant gratis kan deelnemen aan deze acti Referentie Operinsationnement diest 2 Individueel abornement diest | ktets koopt.<br>iivitelt indien deze beschilt over een hieronder gedefinieerd product.<br>Naam =<br>Gezinsbonnement (Diest)<br>Individueel abonnement (Diest) | Prijs (incl. 8TW)<br>€ 0,00 offine<br>€ 0,00 offine |

Indien men wenst in te schrijven voor een activiteit waarvoor er betalen met producten is geactiveerd, zal men de melding krijgen dat men zich dient aan te melden om hiervan gebruik te kunnen maken.

| Er zijn aangepaste prijzen beschikbaar. Enkel als aangemelde gebru | iker kan men hiervan gebruik maken. Gelieve uw klant te selecteren. |
|--------------------------------------------------------------------|---------------------------------------------------------------------|
| Maak je keuze: 🕕                                                   | ⊖ Een bestaande klant selecteren                                    |
|                                                                    | ○ Een nieuw klantprofiel aanmaken                                   |
|                                                                    | Geen klantenprofiel aanmaken                                        |
| VOLGENDE TERUG                                                     |                                                                     |

Nadat men zich heeft aangemeld, kan er gekeken worden of de aangemelde klant producten heeft aangekocht waarmee men kan betalen. Is dit het geval zal men (net zoals bij extra velden) een tussenstap krijgen waar men de registratieproducten kan gaan selecteren.

| bijhorende abonnement. |                      |                   |    |  |  |
|------------------------|----------------------|-------------------|----|--|--|
| Standaard #1           | Contact informatie 🛽 | Selecteer contact | ~  |  |  |
| Standaard #2           | Contact informatie 🛽 | Selecteer contact | ~  |  |  |
| Standaard #3           | Contact informatie 🛽 | Selecteer contact | ~] |  |  |

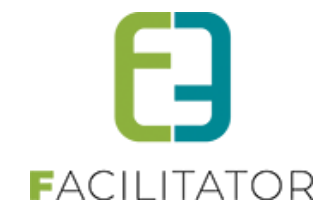

Bij de selectie van een contactpersoon wordt er gekeken welke producten beschikbaar zijn voor deze persoon. Uit deze lijst kan men dan gaan kiezen. Hier worden enkel producten getoond waarvoor er nog voldoende beurten (eventueel credits) beschikbaar zijn. Bij het toevoegen aan het mandje wordt er nog een controle gedaan op het aantal beurten.

| Vul per ticket de extra velden in.<br>Er zijn één of meerdere abonnementen aan uw klantenprofiel gekoj<br>bijhorende abonnement. | ppeld. Indien deze aankoop aan een abonnement mag gekoppeld worden, selecteer hieronder de gewenste contactinformatie en het |
|----------------------------------------------------------------------------------------------------|----------------------------------------------------------------------------------------------------|
| Standaard #1                                                                                                    |                                                                                                    |
| Contact Informatie                                                                                                    | Hoofdcontact - Evi Van Hove 0                                                                                                |
| Betaalproducten 🐠                                                                                                    | Individueel abonnement (Diest)                                                                                               |
| Standaard #2                                                                                                    |                                                                                                    |
| Contact informatie 🛽                                                                                                    | Sam Van Hove 🗸 🕜                                                                                                    |
| Betaalproducten 🕕                                                                                                    | Gezinsabonnement (Diest)                                                                                                    |
| Standaard #3                                                                                                    |                                                                                                    |
| Contact informatie 0                                                                                                    | Selecteer contact                                                                                                    |
| TOEVOEGEN AAN MANDJE TERUG                                                                                                    |                                                                                                    |

Eenmaal in het mandje zal men tickets die aangekocht werden met een product niet meer kunnen wijzigen, enkel nog verwijderen.

| ickets (Klant: Evi Van Hove)                       |        |               |             |     |
|----------------------------------------------------|--------|---------------|-------------|-----|
| Beschrijving                                       | Aantal | Eenheidsprijs | Totaalprijs |     |
| Provinciedomein Halve Maan Diest                   | 2      | €12,00        | € 24,00     | 00  |
| wo 20 mrt '24 11:00 (Standaard - ADK) - Print@Home |        |               |             |     |
| Provinciedomein Halve Maan Diest                   | 1      | €0,00         | € 0,00      | 8 🕤 |
| wo 20 mrt '24 11:00 (Standaard - ADK) - Print@Home |        |               |             |     |

#### In het mandje kan men steeds raadplegen met welk betaalproduct het ticket werd toegevoegd

| lier een lijst van alle items die zich in jouw winkelmandje bevinden. |                 |        |             |                                    |
|-----------------------------------------------------------------------|-----------------|--------|-------------|------------------------------------|
| ickets (Klant: Evi Van Hove)                                          |                 |        | Pro         | ovinciedomein Halve Maan Diest     |
| Beschrijving                                                          | Aantal Eenheids | sprijs | Totaalprijs | Betaald met: Individueel abonnemer |
| Provinciedomein Halve Maan Diest                                      | 2               | €12,00 | € 24        | (Diest)                            |
| wo 20 mrt '24 11:00 (Standaard - ADK) - Print@Home                    |                 |        |             | Č.                                 |
| Provinciedomein Halve Maan Diest                                      | 1               | €0,00  | € 0,00      | 0                                  |
| wo 20 mrt '24 11:00 (Standaard - ADK) - Print@Home                    |                 |        |             |                                    |

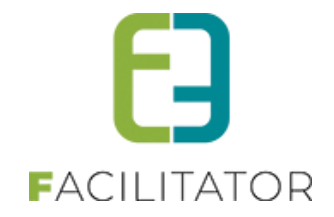

In de backoffice kan men steeds raadplegen met welk betaalproduct de inschrijving gedaan werd. Dit is terug te vinden onder de tooltip achter de eenheidsprijs.

| Algemeen | Extra Velden | Inschrijvingsgroep | Facturen             |                                  |
|----------|--------------|--------------------|----------------------|----------------------------------|
|          |              |                    |                      |                                  |
|          |              |                    | Status 🚯             | Ingeschreven                     |
|          |              |                    | Referentie 🕕         | 2024_0052                        |
|          |              |                    | Activiteit 🕦         | Provinciedomein Halve Maan Diest |
|          |              |                    | Datum activiteit 🕦   | wo 20/03/2024: 11:00 - 17:00     |
|          |              |                    | Inschrijvingsdatum 🕕 | 12/03/2024 20:28                 |
|          |              |                    | Ingeschreven door 🚯  | host (Offline)                   |
|          |              |                    | Aflevermethode 🚯     | Print@Home                       |
| Prijs    |              |                    |                      |                                  |
|          |              |                    |                      |                                  |
|          |              |                    | Aantal 👔             | 1                                |
|          |              |                    | Prijscategorie 🚯     | Standaard                        |
|          |              |                    | Eenheidsprijs 🚯      | Ecoal ADK Second ADK             |
|          |              |                    | Totaalprijs 🚯        | €0,00                            |
|          |              |                    | Betaalstatus 🚯       |                                  |

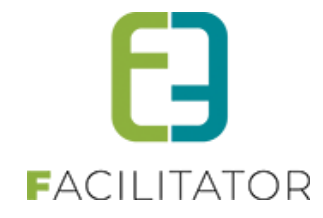